# V700-series Electromagnetic Inductive RFID System

# **OPERATION MANUAL**

# OMRON

# V700-series Electromagnetic Inductive RFID System

**Operation Manual** 

Revised March 2008

#### READ AND UNDERSTAND THIS DOCUMENT

Please read and understand this document before using the products. Please consult your OMRON representative if you have any questions or comments.

#### WARRANTY

OMRON's exclusive warranty is that the products are free from defects in materials and workmanship for a period of one year (or other period if specified) from date of sale by OMRON.

OMRON MAKES NO WARRANTY OR REPRESENTATION, EXPRESS OR IMPLIED, REGARDING NON–INFRINGE-MENT, MERCHANTABILITY, OR FITNESS FOR PARTICULAR PURPOSE OF THE PRODUCTS. ANY BUYER OR USER ACKNOWLEDGES THAT THE BUYER OR USER ALONE HAS DETERMINED THAT THE PRODUCTS WILL SUITABLY MEET THE REQUIREMENTS OF THEIR INTENDED USE. OMRON DISCLAIMS ALL OTHER WARRANTIES, EXPRESS OR IMPLIED.

#### LIMITATIONS OF LIABILITY

OMRON SHALL NOT BE RESPONSIBLE FOR SPECIAL, INDIRECT, OR CONSEQUENTIAL DAMAGES, LOSS OF PROF-ITS OR COMMERCIAL LOSS IN ANY WAY CONNECTED WITH THE PRODUCTS, WHETHER SUCH CLAIM IS BASED ON CONTRACT, WARRANTY, NEGLIGENCE, OR STRICT LIABILITY.

In no event shall responsibility of OMRON for any act exceed the individual price of the product on which liability is asserted.

IN NO EVENT SHALL OMRON BE RESPONSIBLE FOR WARRANTY, REPAIR, OR OTHER CLAIMS REGARDING THE PRODUCTS UNLESS OMRON'S ANALYSIS CONFIRMS THAT THE PRODUCTS WERE PROPERLY HANDLED, STORED, INSTALLED, AND MAINTAINED AND NOT SUBJECT TO CONTAMINATION, ABUSE, MISUSE, OR INAP-PROPRIATE MODIFICATION OR REPAIR.

#### SUITABILITY FOR USE

THE PRODUCTS CONTAINED IN THIS DOCUMENT ARE NOT SAFETY RATED. THEY ARE NOT DESIGNED OR RATED FOR ENSURING SAFETY OF PERSONS, AND SHOULD NOT BE RELIED UPON AS A SAFETY COMPONENT OR PRO-TECTIVE DEVICE FOR SUCH PURPOSES. Please refer to separate catalogs for OMRON's safety rated products.

OMRON shall not be responsible for conformity with any standards, codes, or regulations that apply to the combination of products in the customer's application or use of the product.

At the customer's request, OMRON will provide applicable third party certification documents identifying ratings and limitations of use that apply to the products. This information by itself is not sufficient for a complete determination of the suitability of the products in combination with the end product, machine, system, or other application or use.

The following are some examples of applications for which particular attention must be given. This is not intended to be an exhaustive list of all possible uses of the products, nor is it intended to imply that the uses listed may be suitable for the products:

- Outdoor use, uses involving potential chemical contamination or electrical interference, or conditions or uses not described in this document.
- Nuclear energy control systems, combustion systems, railroad systems, aviation systems, medical equipment, amusement machines, vehicles, safety equipment, and installations subject to separate industry or government regulations.
- Systems, machines, and equipment that could present a risk to life or property.

Please know and observe all prohibitions of use applicable to the products.

NEVER USE THE PRODUCTS FOR AN APPLICATION INVOLVING SERIOUS RISK TO LIFE OR PROPERTY WITHOUT ENSURING THAT THE SYSTEM AS A WHOLE HAS BEEN DESIGNED TO ADDRESS THE RISKS, AND THAT THE OMRON PRODUCT IS PROPERLY RATED AND INSTALLED FOR THE INTENDED USE WITHIN THE OVERALL EQUIP-MENT OR SYSTEM.

#### PERFORMANCE DATA

Performance data given in this document is provided as a guide for the user in determining suitability and does not constitute a warranty. It may represent the result of OMRON's test conditions, and the users must correlate it to actual application requirements. Actual performance is subject to the OMRON Warranty and Limitations of Liability.

#### **CHANGE IN SPECIFICATIONS**

Product specifications and accessories may be changed at any time based on improvements and other reasons.

It is our practice to change model numbers when published ratings or features are changed, or when significant construction changes are made. However, some specifications of the product may be changed without any notice. When in doubt, special model numbers may be assigned to fix or establish key specifications for your application on your request. Please consult with your OMRON representative at any time to confirm actual specifications of purchased products.

#### **DIMENSIONS AND WEIGHTS**

Dimensions and weights are nominal and are not to be used for manufacturing purposes, even when tolerances are shown.

#### ERRORS AND OMISSIONS

The information in this document has been carefully checked and is believed to be accurate; however, no responsibility is assumed for clerical, typographical, or proofreading errors, or omissions.

#### PROGRAMMABLE PRODUCTS

OMRON shall not be responsible for the user's programming of a programmable product, or any consequence thereof.

#### **COPYRIGHT AND COPY PERMISSION**

This document shall not be copied for sales or promotions without permission.

This document is protected by copyright and is intended solely for use in conjunction with the product. Please notify us before copying or reproducing this document in any manner, for any other purpose. If copying or transmitting this document to another, please copy or transmit it in its entirety.

# **Precautions for Safe Use**

To ensure safety, be sure to follow the following precautions:

- 1. Do not operate this device in any flammable, explosive, or corrosive gas environment.
- 2. Do not disassemble, repair, or remodel this device.
- 3. Tighten the base lock screws and terminal block screws completely.
- 4. Be sure to use wiring crimp terminals of the specified size.
- 5. If any cable has a locking mechanism, be sure to check that it has been locked before using it.
- 6. The DC power supply must meet the following items:
  - (1) The DC power supply must be used for the V700 Series only and must not be connected to any other devices or apparatuses.
  - (2) The voltage of the DC power supply must be within the specified rating (24 VDC+10%-10%).
- 7. Be sure to follow any other warnings, cautions, and notices given in this manual.
- 8. In the event that the system gives out a foul smell, is heated abnormally in the main body portion, emits smoke, or exhibits any other abnormal condition, immediately stop using the system and turn off the power.
- 9. Dispose of this product as industrial waste.

# **Precautions for Correct Use**

Please observe the following precautions to prevent failure to operate, malfunctions, or undesirable effects on product performance.

#### **Installation Site**

Install the product at a location where:

- It is not exposed to corrosive gases, dust, metal chips, or salt.
- The working temperature is within the range stipulated in the specifications.
- There are no sudden variations in temperature (no condensation).
- The relative humidity is within the range stipulated in the specifications.
- No vibration or shock exceeding the values stipulated in the specifications is transmitted directly to the body
  of the product.
- It is not subject to splashing water, oil, or chemical substances.

#### Installation

- 125 kHz frequency band to communicate with ID Tags. Some devices, such as some transceivers, motors, inverters, switchingpower supplies, and monitoring devices, generate electromagnetic waves (i.e., noise) that can affect communications with ID Tags. If any of these devices are nearby, communications with Data Carriers may be affected or Data Carriers may be destroyed. If the product is to be used near such devices, check the effects on communications before using the product.
- To minimize the general influence of noise, follow the following precautions:
  - (1) Ground any metallic material located around this device to 100  $\Omega$  or less.
  - (2) Wire this device keeping the wiring away from high voltage and heavy current.
- Connectors are not waterproof. Do not use the product in a humid environment.
- Do not use any chemical that may affect the materials of the product.

#### Cleaning

• Do not use any thinner. Resin material and case paint are dissolved by thinner.

#### © OMRON, 1998

All rights reserved. No part of this publication may be reproduced, stored in a retrieval system, or transmitted, in any form, or by any means, mechanical, electronic, photocopying, recording, or otherwise, without the prior written permission of OMRON.

No patent liability is assumed with respect to the use of the information contained herein. Moreover, because OMRON is constantly striving to improve its high-quality products, the information contained in this manual is subject to change without notice. Every precaution has been taken in the preparation of this manual. Nevertheless, OMRON assumes no responsibility for errors or omissions. Neither is any liability assumed for damages resulting from the use of the information contained in this publication.

# **TABLE OF CONTENTS**

| PRF        | ECAUTIONS                                                                              | xii |  |  |  |  |
|------------|----------------------------------------------------------------------------------------|-----|--|--|--|--|
| 1 Int      | tended Audience                                                                        | xi  |  |  |  |  |
| 2 Ge       | 2 General Precautions                                                                  |     |  |  |  |  |
| 3 Sa       | 3 Safety Precautions                                                                   |     |  |  |  |  |
| 4 Ap       | pplication Precautions                                                                 | xi  |  |  |  |  |
| 5 Co       | prrect Use                                                                             | X   |  |  |  |  |
| 6 Sta      | andard Conformity                                                                      | X   |  |  |  |  |
| SEC        | CTION 1                                                                                |     |  |  |  |  |
| Cha        | racteristics and System Configuration                                                  | ]   |  |  |  |  |
| 1-1        | Characteristics                                                                        |     |  |  |  |  |
| 1-2        | System Configuration                                                                   |     |  |  |  |  |
| 1-3        | Outline of Operation                                                                   |     |  |  |  |  |
| SEC        | CTION 2                                                                                |     |  |  |  |  |
| Spee       | cifications and Performance                                                            | 7   |  |  |  |  |
| 2-1        | Controller                                                                             | :   |  |  |  |  |
| 2-2        | Antenna                                                                                | 1.  |  |  |  |  |
| 2-3        | ID Tag                                                                                 | 1   |  |  |  |  |
| 2-4        | Cable                                                                                  | 1   |  |  |  |  |
| 2-5        | External Communications Specifications                                                 | 2   |  |  |  |  |
| 2-6        | V700 Communications Specifications                                                     | 2   |  |  |  |  |
| SEC        | CTION 3                                                                                |     |  |  |  |  |
| Fun        | ctions                                                                                 | 23  |  |  |  |  |
| 3-1        | Single, FIFO Read/Write, and Multiple, Simultaneous Access Functions                   | 24  |  |  |  |  |
| 3-2        | Write Protect Function                                                                 | 2   |  |  |  |  |
| 3-3        | Memory Check Function                                                                  | 2.  |  |  |  |  |
| 3-4        | Mutual Interference Preventive Function (Synchronous Function)                         | 2   |  |  |  |  |
| 3-5        | Energy-saving Mode                                                                     | 2   |  |  |  |  |
| 3-6        | Long-distance Mode and Stable Communications Mode<br>(Communications Distance Setting) | 2   |  |  |  |  |
| 3-7        | Noise Environment Measurement Function                                                 | 2   |  |  |  |  |
| 3-8        | Error Logging Function                                                                 | 2   |  |  |  |  |
| SEC        | TION 4                                                                                 |     |  |  |  |  |
| Sett       | ing, Mounting, and Connection Methods                                                  | 31  |  |  |  |  |
| 4-1        | Controller                                                                             | 3   |  |  |  |  |
| 4-2        | Installation of Antenna                                                                | 5   |  |  |  |  |
| 4-3        | ID Tag                                                                                 | 5   |  |  |  |  |
| SEC        | TION 5                                                                                 |     |  |  |  |  |
| Con        | munications Functions                                                                  | 57  |  |  |  |  |
| 5 1        | Commands and Responses                                                                 | 5   |  |  |  |  |
| 5-1<br>5_2 | Movement of ID Tag and Command                                                         | 5   |  |  |  |  |
| 5-3        | Communications Operating Sequence                                                      | 5   |  |  |  |  |
| 5-4        | Command and Response Frame Structure                                                   | 6   |  |  |  |  |
| 5-5        | Command List                                                                           | 6   |  |  |  |  |
| 5-6        | List of Options                                                                        | 7   |  |  |  |  |
| 5-7        | Data Code Designation                                                                  | 7   |  |  |  |  |
| 5-8        | Explanation of Commands and Responses                                                  | 7   |  |  |  |  |
| 5-9        | ACK/NACK Control                                                                       | 7   |  |  |  |  |

# **TABLE OF CONTENTS**

| 5-10        | Communications Commands                                   | 74  |
|-------------|-----------------------------------------------------------|-----|
| 5-11        | Communications Subcommands                                | 84  |
| 5-12        | Control Commands                                          | 85  |
| 5-13        | Host Command                                              | 86  |
| 5-14        | Host Subcommands                                          | 86  |
| 5-15        | Other Command                                             | 87  |
| 5-16        | Response Codes                                            | 87  |
| 5-17        | Connecting Commands                                       | 88  |
| 5-18        | Communications Programming Example                        | 89  |
| SFC         | TION 6                                                    |     |
| Drog        | ramming Consolo                                           | 01  |
| TTUg        |                                                           | 71  |
| 6-1         | Introduction                                              | 92  |
| 6-2         | Nomenclature                                              | 92  |
| 6-3         | External Dimensions                                       | 92  |
| 6-4         | Connecting the Programming Console                        | 93  |
| 6-5         | Operation                                                 | 95  |
| 6-6         | Functions                                                 | 96  |
| SEC         | TION 7                                                    |     |
| Star        | tup and Full Operation                                    | 109 |
| 7-1         | Trial Operation                                           | 110 |
| 7-2         | Self-diagnostic Function                                  | 111 |
| 7-3         | List of Errors                                            | 111 |
| 7_4         | Frors and Remedies                                        | 112 |
| 7_5         | Maintenance and Inspection                                | 112 |
| 7-6         | Troubleshooting                                           | 115 |
| CEC         |                                                           |     |
| SEC<br>Defe | 110N ð                                                    | 101 |
| Rele        | rence Data                                                | 121 |
| 8-1         | Maximum Communications Distance                           | 122 |
| 8-2         | Communications Distance Characteristics vs. Ambient Noise | 123 |
| 8-3         | Communications Areas                                      | 125 |
| 8-4         | Communications Time                                       | 129 |
| 8-5         | Influence of Background Metal on Antenna                  | 131 |
| 8-6         | Mutual Interference between Antennas                      | 134 |
| 8-7         | Mutual Interference between Proximity Sensor and Antenna  | 136 |
| 8-8         | Influence of Background Metal on ID Tag                   | 137 |
| 8-9         | Influence of ID Tag Incline                               | 140 |
| 8-10        | Influence of ID Tag Angle                                 | 140 |
| 8-11        | Chemical Resistance of ID Tag                             | 141 |
| 8-12        | Relationship between ID Tag and Metal Sensor              | 142 |
| App         | endices                                                   |     |
| A AS        | SCII Code                                                 | 143 |
| B Sta       | andard Models                                             | 145 |
| Indo        | $\mathbf{v}$                                              | 1/7 |
| mue         | Α                                                         | 14/ |
| Revi        | sion History                                              | 151 |

# About this Manual:

This manual describes the installation and operation of the V700-series Electromagnetic Inductive RFID System and includes the sections described below.

Please read this manual carefully and be sure you understand the information provided before attempting to install and operate the V700-series Electromagnetic Inductive RFID System.

**Section 1** provides the characteristics and system configuration of the V700 System as well as an outline of its operation.

**Section 2** provides the specifications and performance characteristics of each component of the V700 System.

Section 3 provides the modes and functions in detail.

Section 4 provides installation information for the V700 System.

**Section 5** provides the communications functions and provides details on communications-related data and commands.

Section 6 provides the installation and use of the Programming Console in relation to the V700 System.

**Section 7** provides information on trial operation, errors and remedies, and maintenance and trouble-shooting.

Section 8 provides reference data relating to V700 communications, ID Tags, Antennas, and proximity sensors.

The *Appendices* provide an ASCII code table and a list of standard models.

# **WARNING** Failure to read and understand the information provided in this manual may result in personal injury or death, damage to the product, or product failure. Please read each section in its entirety and be sure you understand the information provided in the section and related sections before attempting any of the procedures or operations given.

# PRECAUTIONS

This section provides general precautions for using the V700-series Electromagnetic Inductive RFID System and related devices.

The information contained in this section is important for the safe and reliable application of the V700-series Electromagnetic Inductive RFID System. You must read this section and understand the information contained before attempting to set up or operate a V700-series Electromagnetic Inductive RFID System.

| 1 Intended Audience       | xiv |
|---------------------------|-----|
| 2 General Precautions     | xiv |
| 3 Safety Precautions      | xiv |
| 4 Application Precautions | xiv |
| 5 Correct Use             | XV  |
| 6 Standard Conformity     | XV  |
|                           |     |

# 1 Intended Audience

This manual is intended for the following personnel, who must also have knowledge of electrical systems (an electrical engineer or the equivalent).

- Personnel in charge of installing FA systems.
- Personnel in charge of designing FA systems.
- Personnel in charge of managing FA systems and facilities.

# 2 General Precautions

The user must operate the product according to the performance specifications described in the operation manuals.

Before using the product under conditions which are not described in the manual or applying the product to nuclear control systems, railroad systems, aviation systems, vehicles, combustion systems, medical equipment, amusement machines, safety equipment, and other systems, machines, and equipment that may have a serious influence on lives and property if used improperly, consult your OMRON representative.

Make sure that the ratings and performance characteristics of the product are sufficient for the systems, machines, and equipment, and be sure to provide the systems, machines, and equipment with double safety mechanisms.

This manual provides information for installing and operating the V700-series Electromagnetic Inductive RFID System. Be sure to read this manual before attempting to use the System and keep this manual close at hand for reference during operation.

WARNING It is extremely important that a V700-series Electromagnetic Inductive RFID System be used for the specified purpose and under the specified conditions, especially in applications that can directly or indirectly affect human life. You must consult with your OMRON representative before applying the System to the above-mentioned applications.

# 3 Safety Precautions

**WARNING** Always connect to a class-3 ground (to 100  $\Omega$  or less) when installing the System. Not connecting to a class-3 ground may result in electric shock.

**WARNING** Do not touch any of the terminals or terminal blocks while the power is being supplied. Doing so may result in electric shock.

**WARNING** Do not attempt to take any unit apart or touch the inside while the power is being supplied. Doing so may result in electric shock.

# 4 Application Precautions

Caution

Be sure to observe the following precautions to ensure safety in installing or operating the System.

- Do not use the System in an environment subject to flammable, explosive, or corrosive gases.
- Do not attempt to take any Units apart, to repair any Units, or to modify any Units in any way.

- Use crimp terminals of specified size for wiring.
- Be sure that the items with locking devices are properly locked into place before using the System.
- Be sure that the DC Power Supply Unit exclusively designed for the V700 Series is used and is not connected to any other device.
- $\bullet$  Be sure that the power supply voltage is within the rated range of 24 VDC+10% and –15%.
- Do not remove the ferrite cores attached to the V700-H01 and V700-H02.
- Install the ferrite core supplied with the V700-CD1D according to the specified instructions.
- Be sure to observe all warnings, cautions, and safety precautions specified in the manual.

## 5 Correct Use

Do not install the V700-H01, V700-H02 or V700-CD1D System in the following locations:

- Locations subject to direct sunlight.
- Locations subject to condensation as the result of severe changes in temperature.
- Locations subject to corrosive or flammable gases.
- Locations subject to shock or vibration.
- **Caution** Be sure to observe the following wiring precautions:
  - Do not wire the lines of the RFID System alongside high-tension or power lines.
  - Check the polarity of each terminal and make sure not to make mistakes in polarity.
- **Caution** Be sure to observe the following precaution when cleaning the V700-H01, V700-H02, or V700-CD1D:
  - Organic solvents may damage the paint coating on the casing or resin part of the product. Do not use paint thinner or any other organic solvent to clean the product.

## 6 Standard Conformity

 FCC (U.S. Federal Communications Commission) FCC Part 15 Subpart C FCC ID: E6CYCIDV7000198

Heed the following precautions when using the product.

- Shielded cables and connectors must be used for connection to the computer and peripheral devices to meet FCC emission limits.
- The included ferrite cores (TDK Type ZCAT2032-0930 or the equivalent) must be attached to the DC power supply line and the D-type ground line to suppress RF interference.
- To suppress RF interference, do not remove the ferrite core (TDK ZCAT2035-0930A-BK) that is attached to the antenna cable.

Heed the following precautions when using the product.

- The V700-CD1D-V3, V700-CD2D-V3, V700-H01, and V700-H02 are not compliant with European radio standards.
- Shielded cables and connectors must be used for connection to the computer and peripheral devices to meet regulated emission limits.
- The included ferrite cores (TDK Type ZCAT2032-0930 or the equivalent) must be attached to the DC power supply line and the D-type ground line to suppress RF interference.
- To suppress RF interference, do not remove the ferrite core (TDK ZCAT2035-0930A-BK) that is attached to the antenna cable.

# SECTION 1 Characteristics and System Configuration

This section provides the characteristics and system configuration of the V700 System as well as an outline of its operation.

| 1-1 | Charac  | teristics                                    | 2 |
|-----|---------|----------------------------------------------|---|
| 1-2 | System  | Configuration                                | 4 |
|     | 1-2-1   | Example of V700-CD1D-V3 System Configuration | 4 |
|     | 1-2-2   | Example of V700-CD2D-V3 System Configuration | 5 |
| 1-3 | Outline | e of Operation                               | 6 |

## **1-1** Characteristics

The V700-series Electromagnetic Inductive RFID System is ideal for the construction of highly functional, long-distance wireless ID systems for material control and logistics.

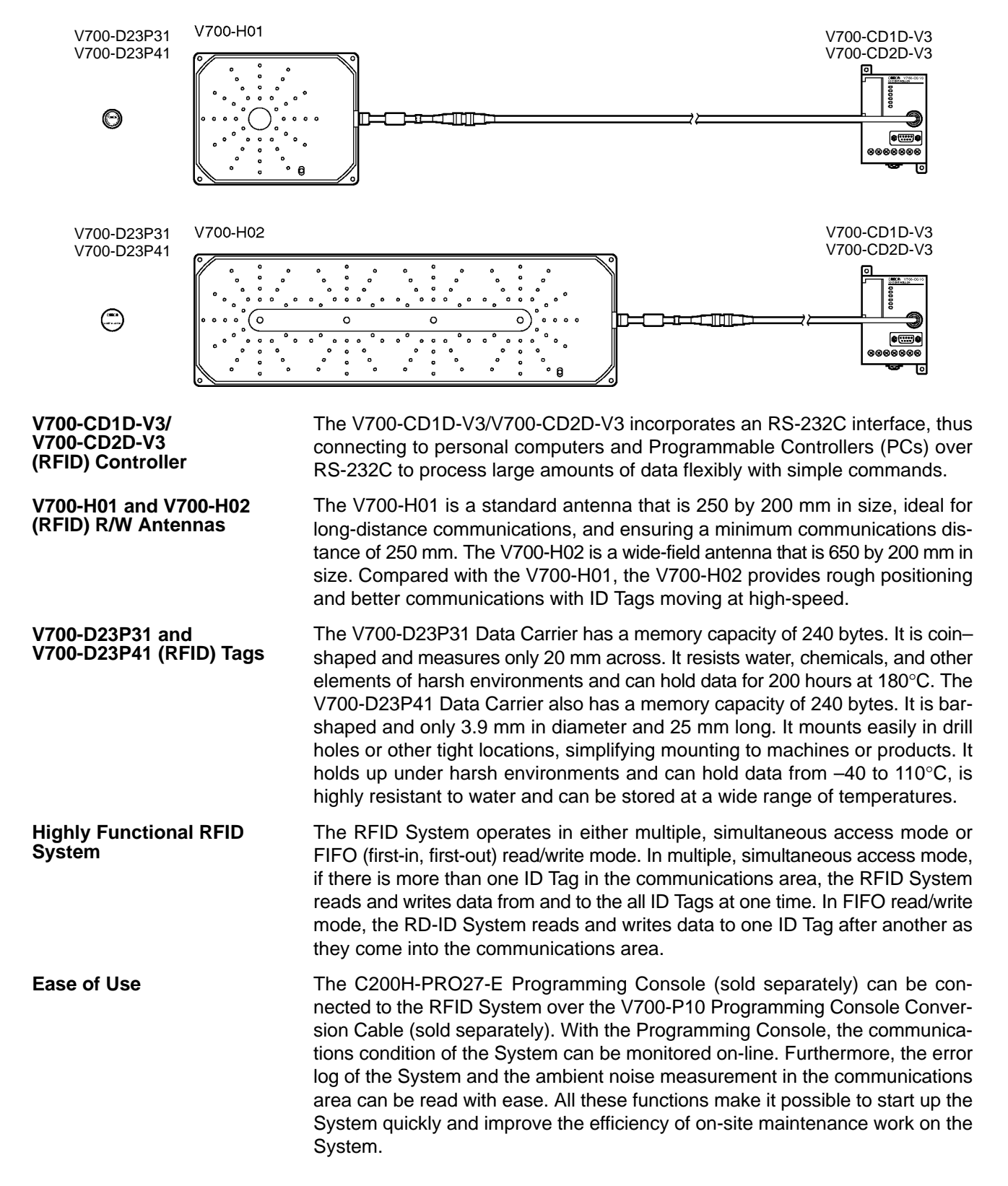

#### Differences between V700-CD1D-V2 and V700-CD1D-V3

The V700-CD1D-V3 adds the following features to those of the V700-CD1D-V2. They are upwardly compatible with the V700-CD1D-V2, so the V700-CD1D-V2 can be replaced by the V700-CD1D-V3 just as it is.

 1, 2, 3...
 1. Communications Format Settings BBC can be enabled or disabled in the command and response format between the host and the Controller.

#### **BCC Enabled**

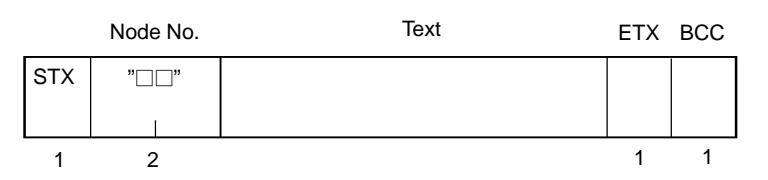

#### **BCC Disabled**

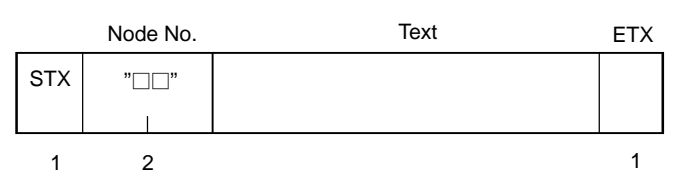

This setting is made at pin 1 of DIP switch SW3.

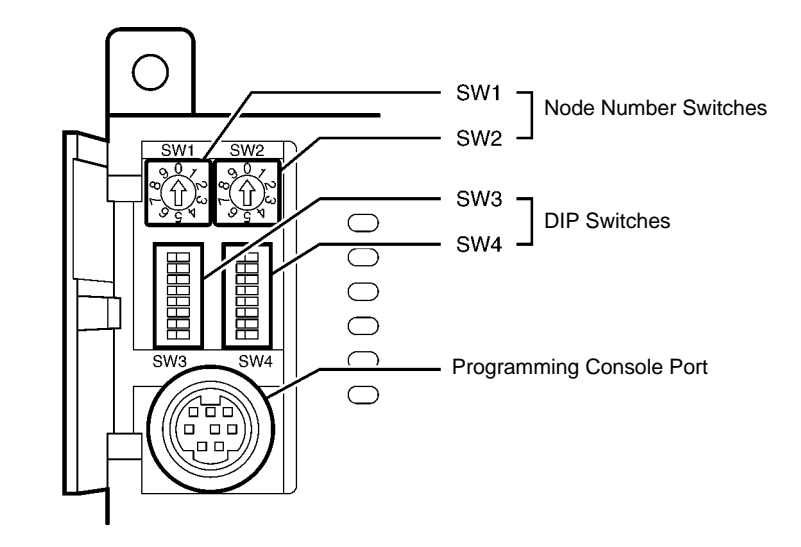

| SW3, pin 1 | Setting               |
|------------|-----------------------|
| ON         | BCC disabled          |
| OFF        | BCC enabled (default) |

2. Checking the Communications Format Using the Programming Console The Controller's communications format settings can be checked in the Programming Console's settings display.

#### BCC Enabled (Pin 1 Set to OFF)

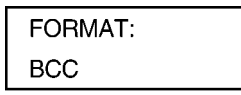

BCC Disabled (Pin 1 Set to ON)

| FORMAT: |
|---------|
| NO BCC  |

# 1-2 System Configuration

## 1-2-1 Example of V700-CD1D-V3 System Configuration

The V700-CD1D-V3 has a built-in serial interface conforming to RS-232C, thus making it possible to communicate with personal computers and PCs. The host issues all commands to process all communications with the Tag ID.

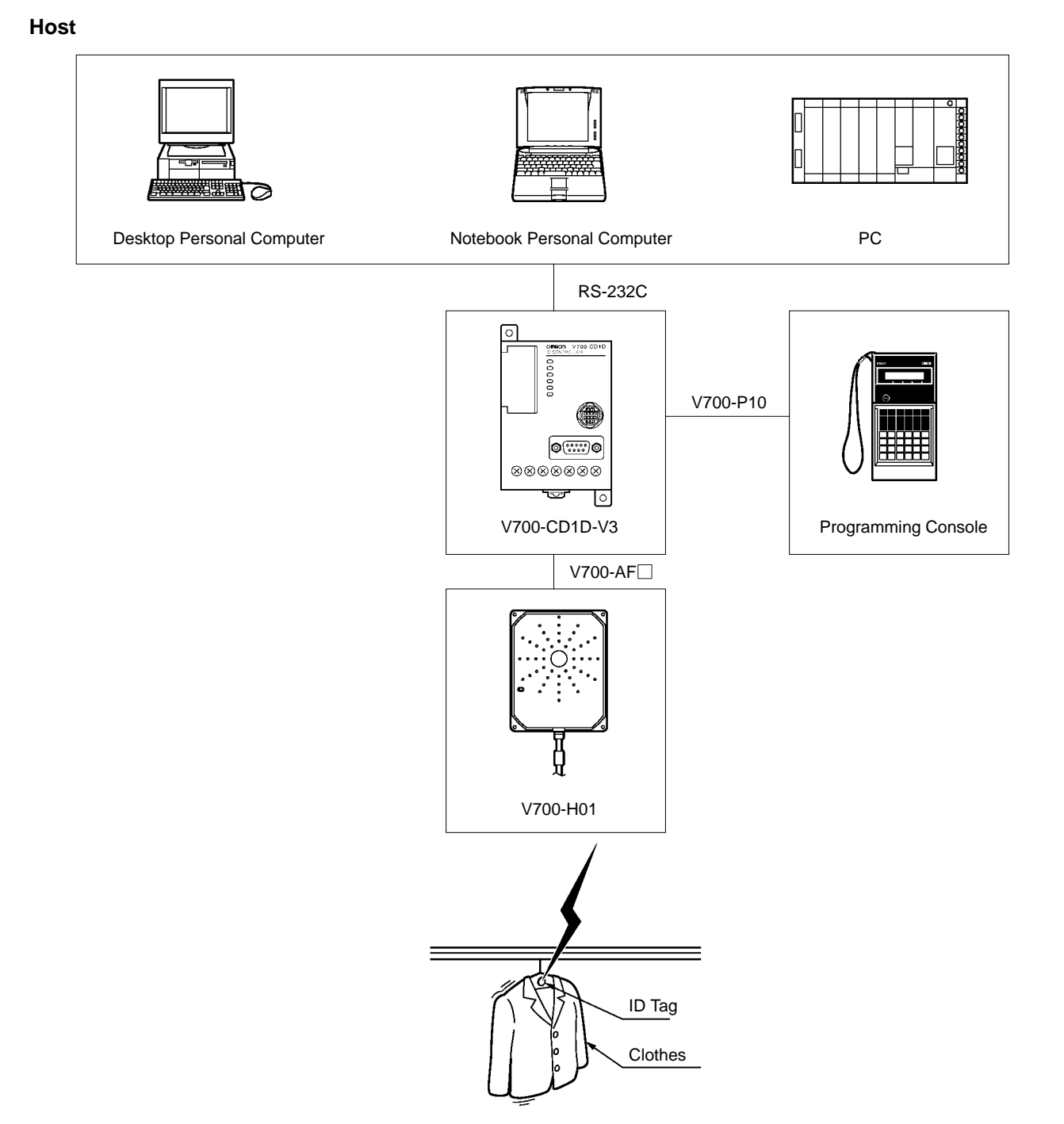

# 1-2-2 Example of V700-CD2D-V3 System Configuration

The V700-CD2D-V3 has a built-in RS-485 interface, so a maximum of 31 RS-485 Controllers can be connected to a single host device such as a personal computer or PC. The maximum total length of the RS-485 cable is 300 meters.

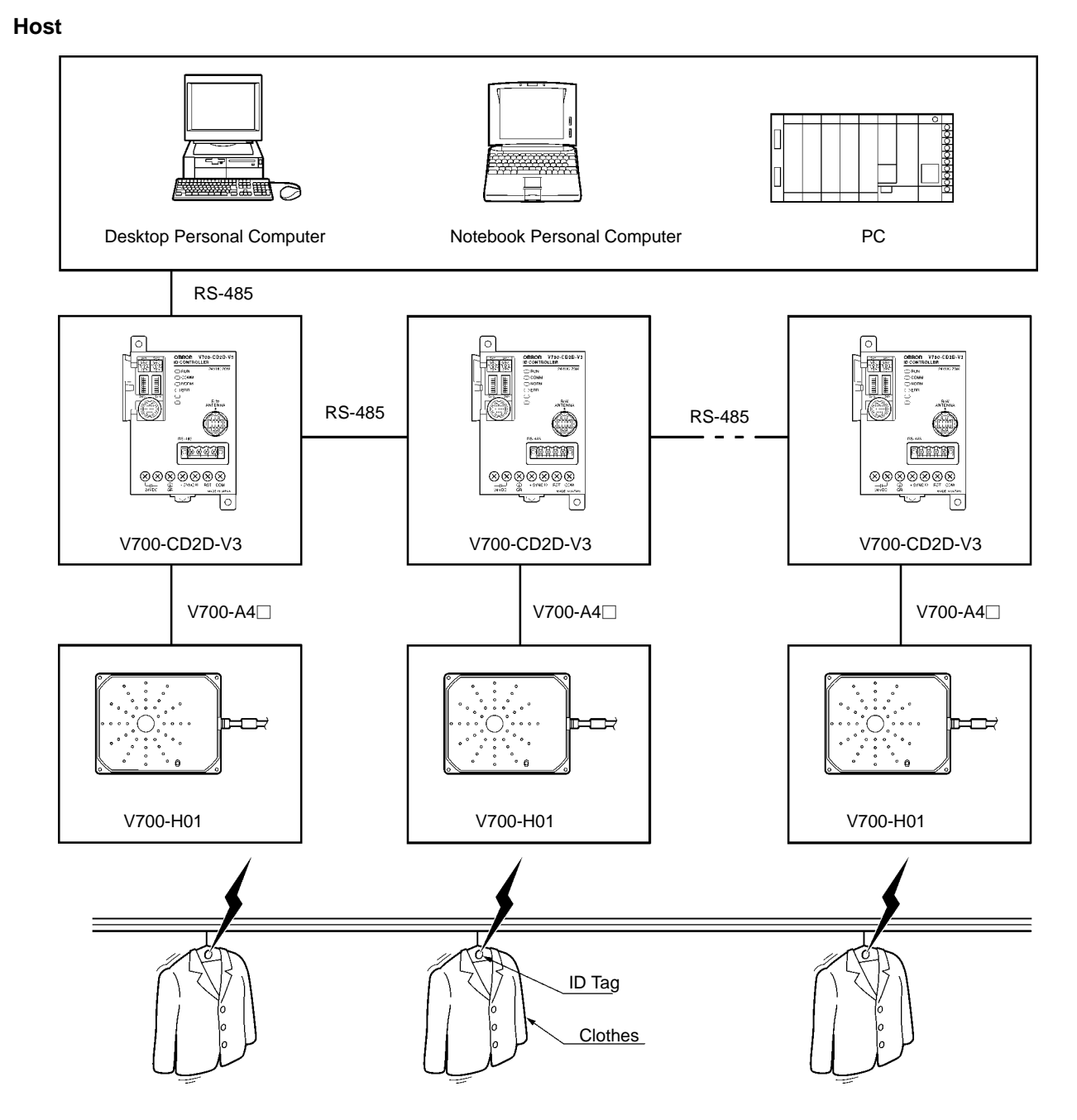

# **1-3** Outline of Operation

The following provides an overview of the operation of the RFID System using an example that sorts items of clothing each attached with an ID Tag.

#### Host

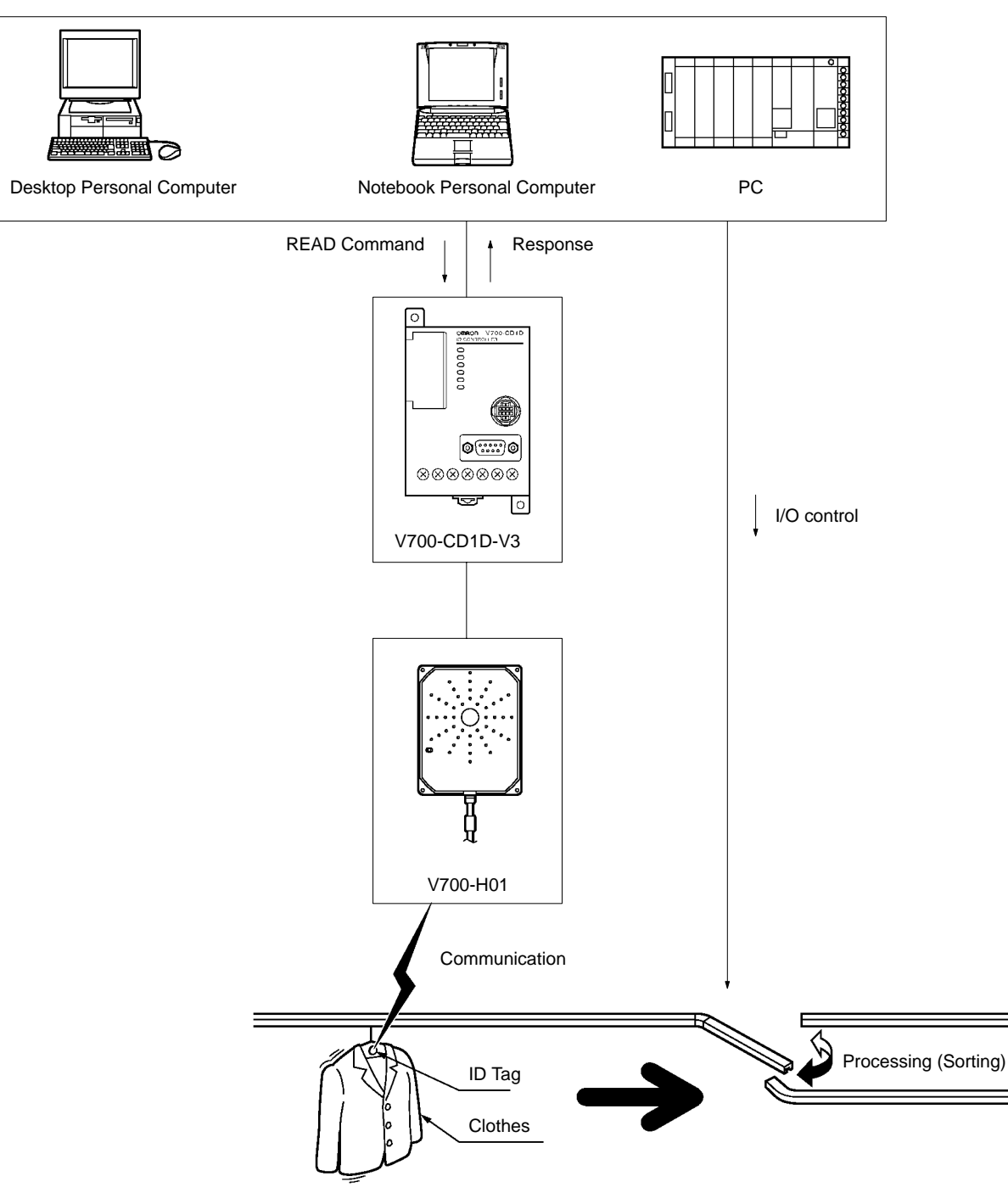

- *1, 2, 3...* 1. When the host sends the command to the Controller, the Antenna stands by for the arrival of the ID Tag.
  - 2. When the ID Tag arrives in the communications area, the Controller receives data in the memory area of an ID Tag specified by the READ command and sends the data as a response to the host.
  - 3. The host sorts the clothes on the basis of the data.

# SECTION 2 Specifications and Performance

This section provides the specifications and performance characteristics of each component of the V700 System.

| 2-1 | Control | ller                                 | 8  |
|-----|---------|--------------------------------------|----|
|     | 2-1-1   | Nomenclature                         | 8  |
|     | 2-1-2   | Specifications                       | 10 |
|     | 2-1-3   | Dimensions                           | 13 |
| 2-2 | Antenn  | a                                    | 13 |
|     | 2-2-1   | Specifications                       | 13 |
|     | 2-2-2   | Dimensions                           | 14 |
| 2-3 | ID Tag  |                                      | 16 |
|     | 2-3-1   | Specifications                       | 16 |
|     | 2-3-2   | Dimensions                           | 17 |
|     | 2-3-3   | Memory Map                           | 18 |
|     | 2-3-4   | V700-A80 Attachment (For V700-D P31) | 19 |
| 2-4 | Cable . |                                      | 19 |
|     | 2-4-1   | Specifications                       | 19 |
|     | 2-4-2   | Dimensions                           | 20 |
| 2-5 | Externa | al Communications Specifications     | 20 |
| 2-6 | V700 C  | Communications Specifications        | 20 |

## 2-1 Controller

## 2-1-1 Nomenclature

#### V700-CD1D-V3

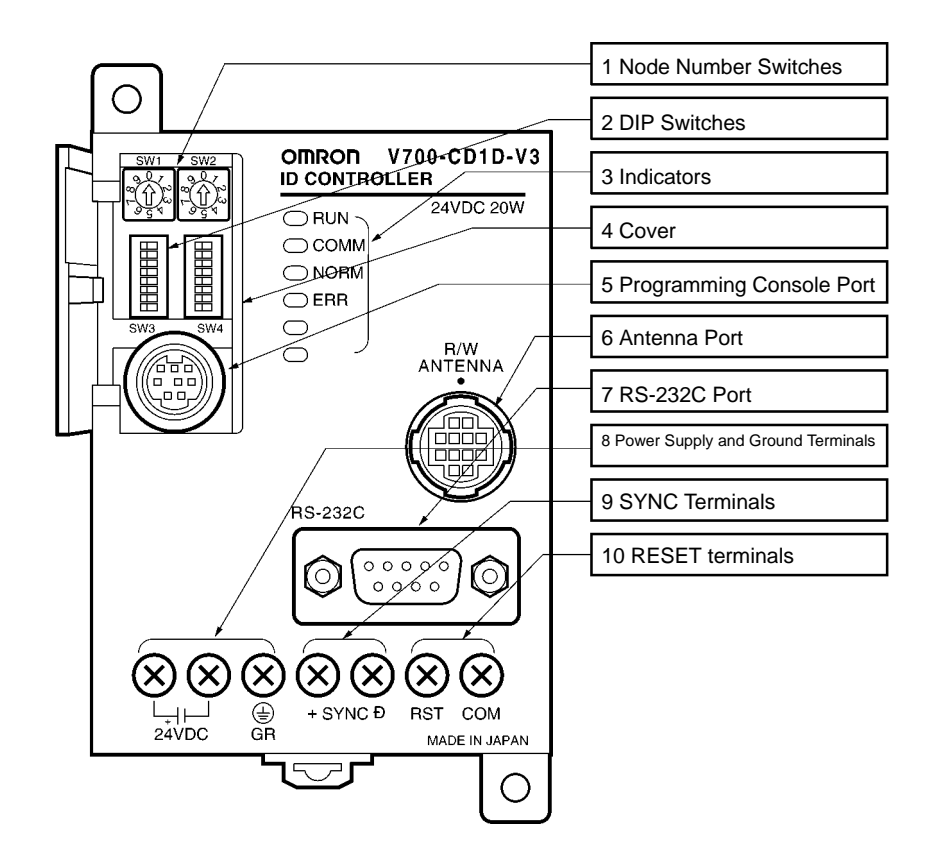

#### V700-CD2D-V3

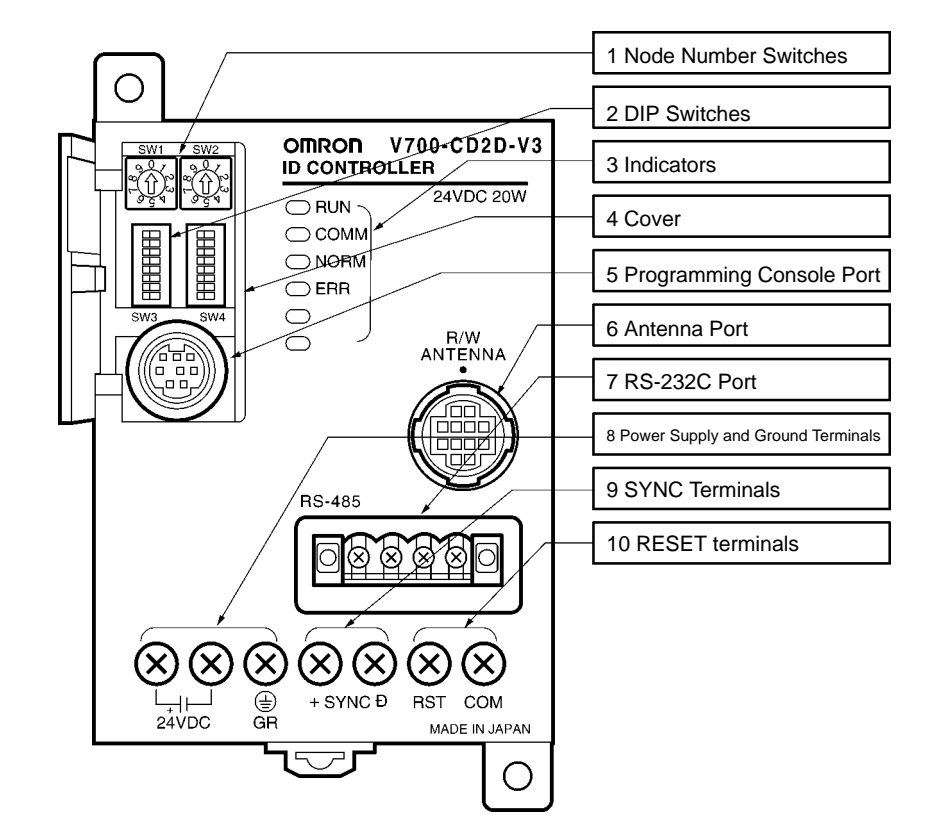

Refer to all sections following this section for the functions of the Controller in detail. Refer to *Section 4 Setting, Mounting and Connection Methods* for the settings and connections of the Controller.

| No. | Na                          | ime      | Function                                                                | Description                                                                                                    |  |
|-----|-----------------------------|----------|-------------------------------------------------------------------------|----------------------------------------------------------------------------------------------------|--|
| 1   | Node nur switch             | nber     | Used for node number settings                                           | The node number is used to identify each Controller when a single host computer is connected to a maximum of 32 Controllers.                                                                                                    |  |
| 2   | 2 DIP switch                |          | Used for mode<br>settings                                               | Various settings are possible (e.g., communications<br>synchronization, energy-saving, communications distance,<br>terminating resistance, baud rate, data length, parity, stop bit<br>length, communications mode, and time-out settings).                                  |  |
| 3   | Indicator                   |          | The following indicators                                                | s are available.                                                                                                    |  |
|     | RUN                         | Green    | RUN indicator                                                           | Turns ON when the Controller is in normal operation.                                                                                                    |  |
|     | COMM                        | Green    | Communications indicator                                                | Turns ON when the Controller is in communications with the ID Tag.                                                                                                    |  |
|     | NORM                        | Green    | Normal indicator                                                        | Turns ON and OFF once when the communications finish with no error.                                                                                                    |  |
|     | ERR                         | Red      | Error indicator                                                         | Turned ON and OFF once if a communications error results.<br>Turned ON if a system error results.                                                                                                    |  |
| 4   | Cover                       |          | Protection of SW1<br>through SW4 and the<br>Programming<br>Console port | Open the cover only when necessary.                                                                                                    |  |
| 5   | Programming<br>Console port |          | Connecting to the<br>Programming<br>Console                             | OMRON'S C200H-PRO27-E Programming Console (sold<br>separately) can be connected through the V700-P10 Programming<br>Console Conversion Cable (sold separately). The V700-P10 is<br>provided with a dedicated key sheet used for the operation of the<br>Programming Console. |  |
| 6   | Antenna Port                |          | Connecting to the Antenna                                               | A single Antenna can be connected through the V700-A4                                                                                                    |  |
|     |                             |          |                                                                         | The following Antennas are available.                                                                                                    |  |
|     |                             |          |                                                                         | • V700-H01 (standard antenna, 250 x 200 mm in size)                                                                                                    |  |
|     |                             |          |                                                                         | • V700-H02 (wide-field antenna, 650 x 200 mm in size)                                                                                                    |  |
| 7   | RS-232C port                |          | Connecting to host devices                                              | Personal computers and PCs can be connected over RS-232C.                                                                                                    |  |
| 8   | Power su terminals          | pply     | Connecting to power su                                                  | upply                                                                                                    |  |
|     | 24 VDC+                     |          | Connecting to power                                                     | Connect 24 VDC.                                                                                                    |  |
|     | 24 VDC-                     |          | supply                                                                  | Connect 0 V.                                                                                                    |  |
|     | GR                          |          | Connecting to ground                                                    | Ground this terminal at a resistance of less than $100\Omega$ .                                                                                                    |  |
| 9   | SYNC ter                    | minals   | Used for synchronization                                                |                                                                                                    |  |
|     | SYNC+                       |          | Connecting to                                                           | These terminals are used together for synchronizing more than                                                                                                    |  |
|     | SYNC-                       |          | - Synchronous signai                                                    | interference of each corresponding Antenna.                                                                                                    |  |
| 10  | RESET te                    | erminals | Connecting to RESET                                                     | signal                                                                                                    |  |
|     | RST                         |          | RESET signal                                                            | These terminals are used together in order to use external RESET                                                                                                    |  |
|     | COM                         |          | COMMON signal                                                           | input.                                                                                                    |  |

# 2-1-2 Specifications

## **General Specifications**

| Item                           | Specification                                                                                                    |
|--------------------------------|----------------------------------------------------------------------------------------------------|
| Supply voltage                 | 24 VDC <sup>+10%</sup> / <sub>-15%</sub>                                                                                                    |
| Power consumption              | 20 W max. including the power consumption of the Antenna (1.1 A at 12 V) and the Programming Console (150 mA at 5 V)                                                                                                    |
| Insulation resistance          | $20 \ M\Omega$ min. (at 100 VDC) between the ground and both power supply terminals, both power supply terminals and both I/O terminals, both power supply terminals and casing, both I/O terminals and ground, both I/O terminals and casing, and ground terminal and casing. |
| Dielectric strength            | 500 VAC (50/60 Hz) for 1 minute in any of the above combinations.                                                                                                    |
| Vibration resistance           | Destruction: 10 to 150 Hz, 0.3-mm double amplitude at 20 m/s <sup>2</sup> in X, Y, and Z directions four times each for 8 minutes                                                                                                    |
| Shock resistance               | Destruction: 200 m/s <sup>2</sup> in X. Y. and Z directions 3 times each                                                                                                    |
| Ambient operating temperature  | -10°C to 55°C (with no icing)                                                                                                    |
| Ambient operating humidity     | 35% to 85% (with no condensation)                                                                                                    |
| Ambient storage temperature    | -25°C to 65°C (with no icing)                                                                                                    |
| Ground                         | Ground at a resistance of less than 100 $\Omega$ .                                                                                                    |
| Construction                   | Panel-mounting                                                                                                    |
| Material                       | PC/ASA resin                                                                                                    |
| Weight                         | Approx. 290 g                                                                                                    |
| Number of connectable Antennas | 1                                                                                                    |
| Applicable standards           | EN50081-2, EN50082-2                                                                                                    |

## **Performance Specifications**

| Item             | Specification                                                                                              |  |
|------------------|----------------------------------------------------------------------------------------------------|--|
| Self-diagnostics | CPU, host communications, Controller communications, and synchronous<br>communications errors are checked. |  |

### **I/O Specifications**

External RESET Input

| Input voltage       | 24 VDC <sup>+10%</sup> / <sub>-15%</sub> (including ripples) |  |
|---------------------|--------------------------------------------------------------|--|
| Input impedance     | 2.2 kΩ                                                       |  |
| Input current       | 10 mA TYP (24 VDC)                                           |  |
| ON voltage          | 19 V min.                                                    |  |
| OFF voltage         | 5 V max.                                                     |  |
| Input response time | 70 ms max.                                                   |  |

#### **Circuit Configuration**

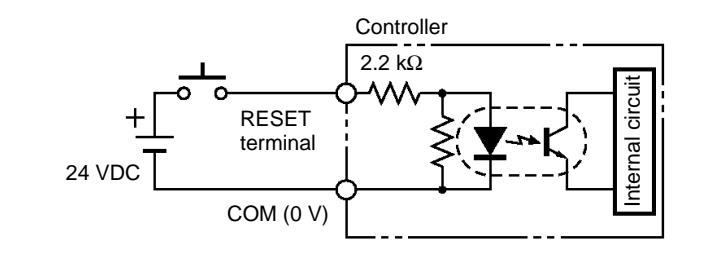

| I/O interface | Conforms to RS-485 |
|---------------|--------------------|

#### **Circuit Configuration**

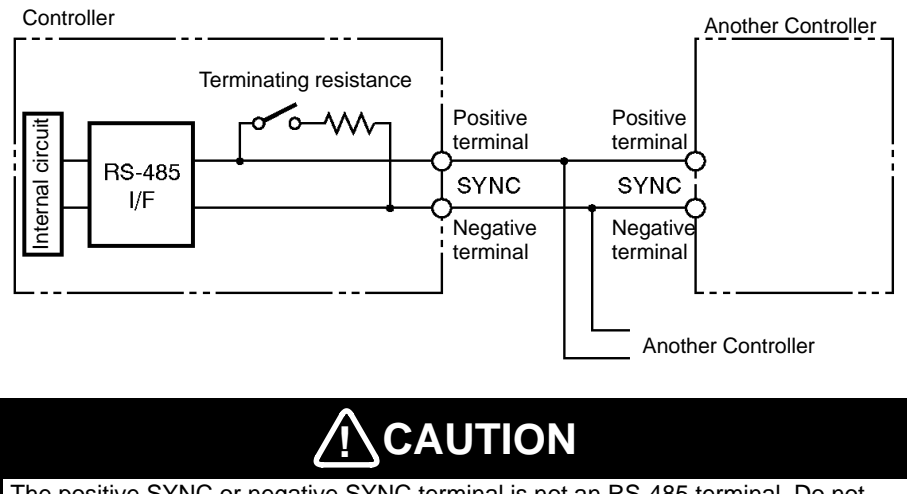

The positive SYNC or negative SYNC terminal is not an RS-485 terminal. Do not connect anything other than coaxial cables to these terminals.

### Wiring Example

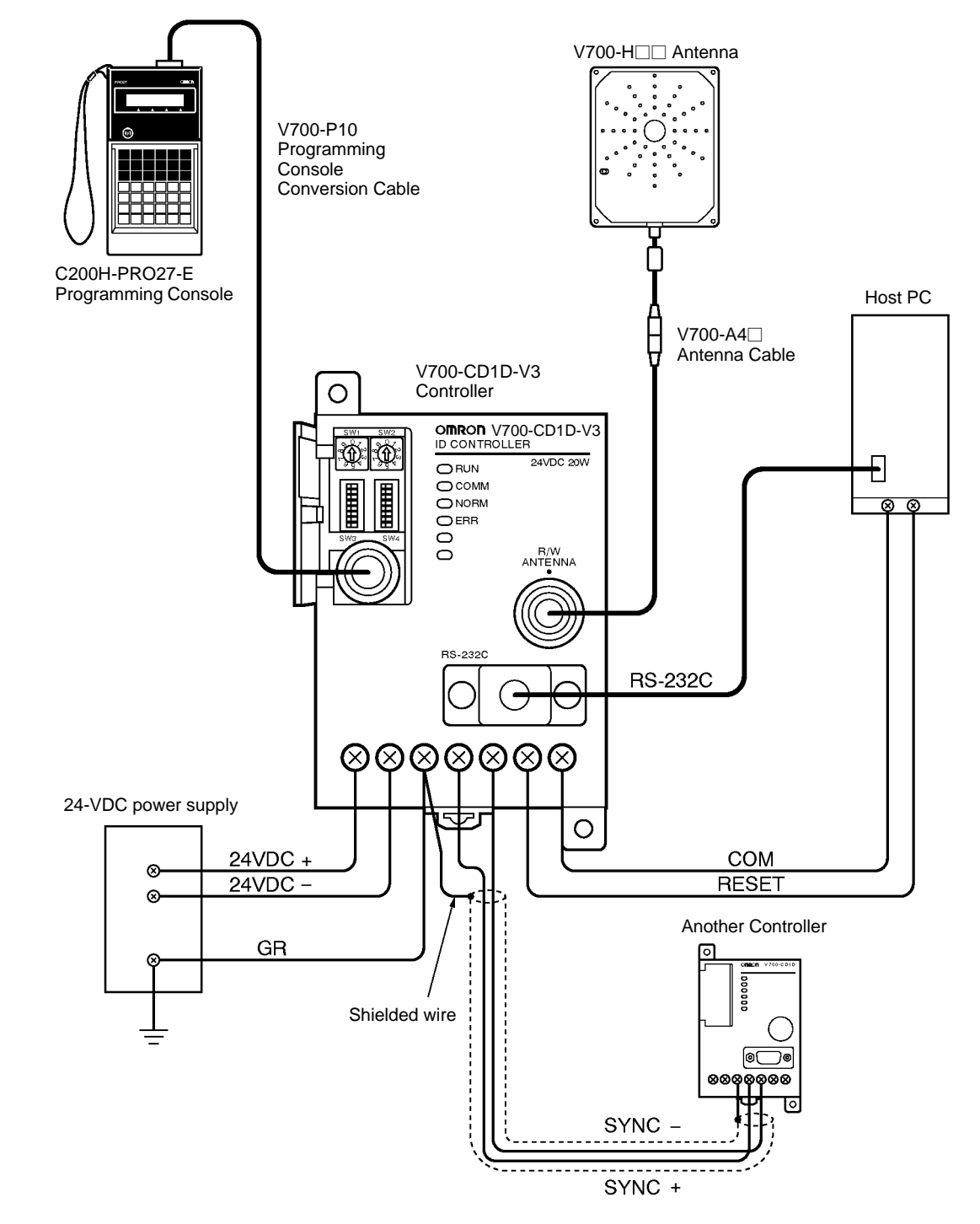

# 2-1-3 Dimensions

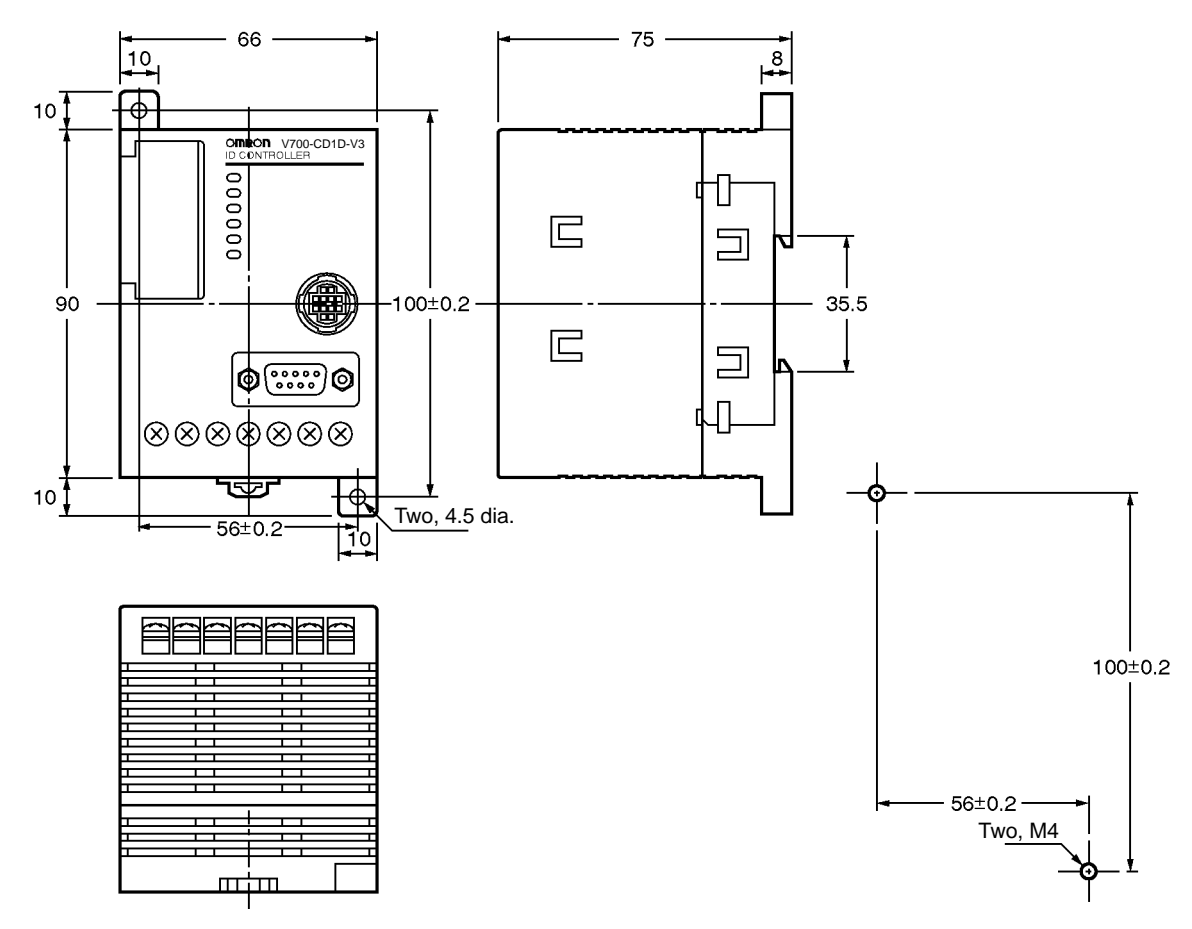

Casing material: PC/ASA resin

# 2-2 Antenna

# 2-2-1 Specifications

| Item                           | Model                                                                                                    |                 |  |
|--------------------------------|----------------------------------------------------------------------------------------------------|-----------------|--|
|                                | V700-H01                                                                                                    | V700-H02        |  |
| Oscillation frequency          | 125 kHz                                                                                                    |                 |  |
| Ambient operating temperature  | -20°C to 55°C (with no icing)                                                                                                 |                 |  |
| Ambient storage temperature    | –35°C to 65°C (with no icing)                                                                                                 |                 |  |
| Ambient operating humidity     | 35% to 85% (with no condensation)                                                                                             |                 |  |
| Insulation resistance          | 50 M $\Omega$ min. (500 VDC) between the cable terminal and casing.                                                           |                 |  |
| Dielectric strength            | 1,000 VAC min. (50/60 Hz) between the cable terminal and casing for 1 minute                                                  |                 |  |
| Degree of protection           | IP40 (except connector)                                                                                                    |                 |  |
| Vibration resistance           | Destruction: 10 to 150 Hz, 1.5 mm double amplitude at 100 m/s <sup>2</sup> in X, Y, and Z directions twice each for 8 minutes |                 |  |
| Shock resistance               | Destruction: 200 m/s <sup>2</sup> three times each in X, Y, and Z directions                                                  |                 |  |
| Communications error detection | Bilateral use of CRC (Cyclic Redundancy Check) 16 bits                                                                        |                 |  |
| Cable length                   | 0.1 m (use an extension cable to connect to the Controller up to 50.1 m)                                                      |                 |  |
| LED indication                 | Power supply: Green<br>Communications: Orange                                                                                 |                 |  |
| Weight                         | Approx. 800 g                                                                                                    | Approx. 1,800 g |  |
| Electric field strength        | 15 $\mu$ V/m maximum at a distance of $\lambda/2\pi$ .                                                                        |                 |  |

#### Section 2-2

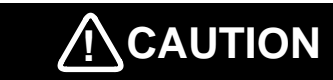

The Connector is not water-resistant. Make sure that the connector is free of water.

## 2-2-2 Dimensions

V700-H01

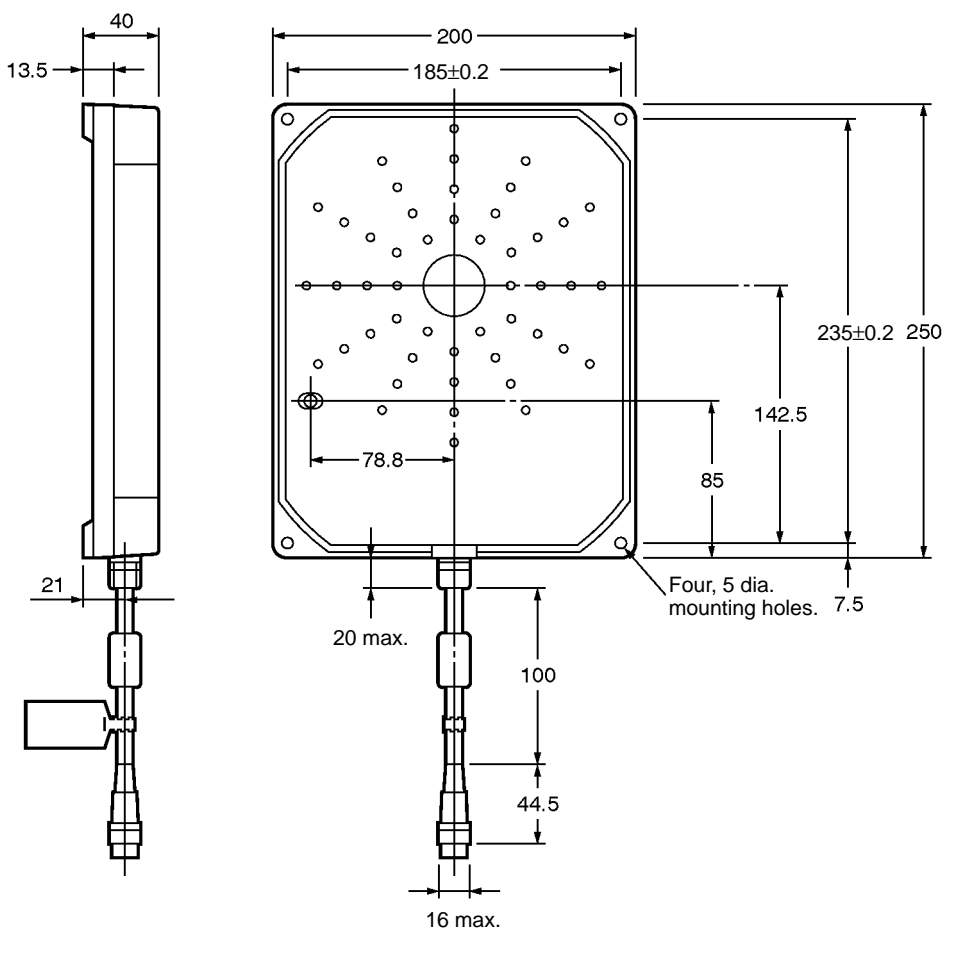

| Casing material     | PC/ASA resin |
|---------------------|--------------|
| Rear panel material | Phenol resin |
| Cable               | PVC          |

#### Antenna

#### V700-H02

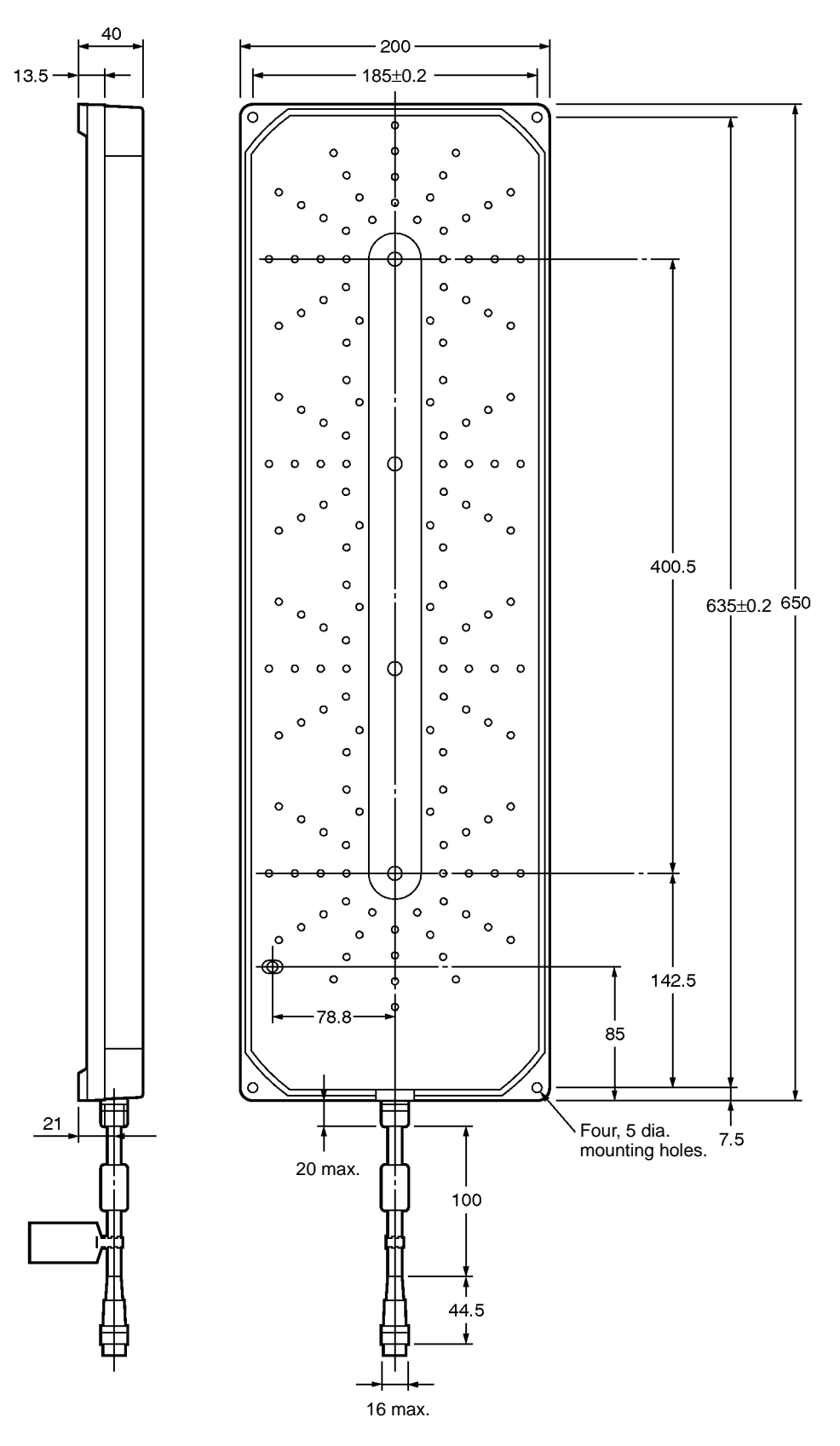

| Casing material     | PC/ASA resin |  |
|---------------------|--------------|--|
| Rear panel material | Phenol resin |  |
| Cable               | PVC          |  |

# 2-3 ID Tag

# 2-3-1 Specifications

| ltem                           | Model                                                                                                    |                                              |  |
|--------------------------------|----------------------------------------------------------------------------------------------------|----------------------------------------------|--|
|                                | V700-D23P31                                                                                                    | V700-D23P41                                  |  |
| Memory capacity                | User area: 240 bytes                                                                                                    |                                              |  |
| Type of memory                 | EEPROM (non-volatile memory)                                                                                                    |                                              |  |
| Data backup time               | 10 years                                                                                                    |                                              |  |
| Data writing times             | 100,000 times per address                                                                                                    |                                              |  |
| Communications error detection | Bilateral use of CRC (Cyclic Redundancy Check) 16 bits                                                                               |                                              |  |
| Ambient operating temperature  | Communicating: –20°C to 70°C (with no icing)                                                                                         | Communicating: -25°C to 70°C (with no icing) |  |
|                                | Not communicating: -40°C to 110°C (with no icing)                                                                                    |                                              |  |
| Ambient storage temperature    | -40°C to 110°C (with no icing)                                                                                                    | -40°C to 110°C (with no icing)               |  |
| Ambient operating humidity     | No limits                                                                                                    | 35% to 95% (with no condensation)            |  |
| Heat resistance                | Thermal cycle:<br>20°C/180°C for 30 minutes each 200 times<br>Constant high temperature:<br>180°C for 200 hours                      | The above ambient storage temperature range  |  |
| Degree of protection           | IP68 (IEC60529 standards)                                                                                                    | IP67 (IEC60529 standards)                    |  |
| Vibration resistance           | Destruction: 10 to 2,000 Hz, 1.5-mm double amplitude at 150 m/s <sup>2</sup> in X, Y, and Z directions ten times each for 15 minutes |                                              |  |
| Shock resistance               | Destruction: 500 m/s <sup>2</sup> in $\pm$ X, $\pm$ Y, and $\pm$ Z directions 3 times each, 18 times total                           |                                              |  |
| Material                       | PPS resin                                                                                                    | PBT resin with PET resin fill                |  |
| Weight                         | Approx. 2 g                                                                                                    | Approx. 1 g                                  |  |

**Note** The V700-D23P31 can be stored at a temperature of 180°C for 200 hours. The V700-D23P31 can be, however, in normal operation (i.e., the V700-D23P31 located in the communications area) at a maximum of 70°C. This means the temperature of the ID Tag itself in operation must not exceed 70°C. Before using the ID Tag, conduct some tests and check that the temperature of the ID Tag itself in operation is 70°C maximum. If the temperature of the ID Tag is 180°C, it normally takes a period of one minute for the temperature to drop to 70°C for an ambient temperature of 25°C. Take this into consideration when cooling down the ID Tag.

# 2-3-2 Dimensions

V700-D23P31

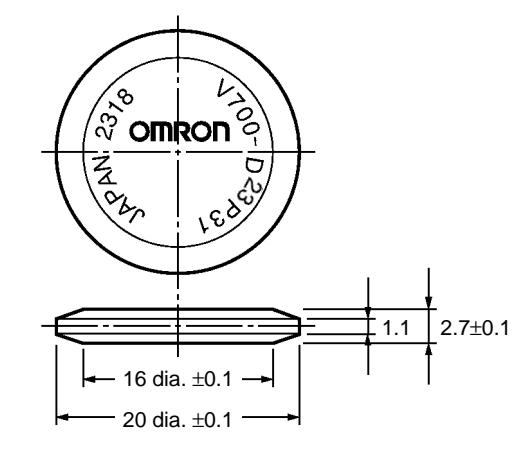

V700-D23P41

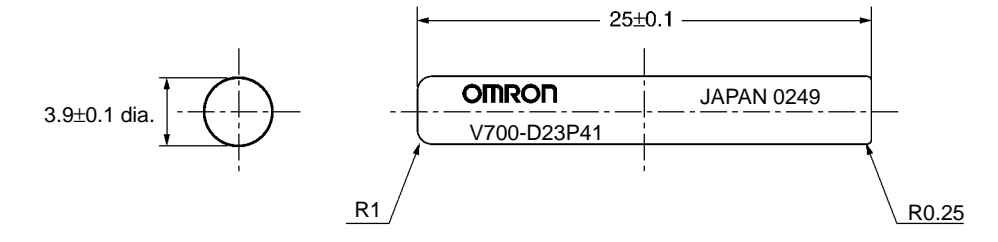

# 2-3-3 Memory Map

The V700-D23P31 has a memory area of 240 bytes, and the V700-D13P21 has a memory area of 112 bytes. One-byte data can be written to a single address. An eight-byte block of memory area is treated as one page.

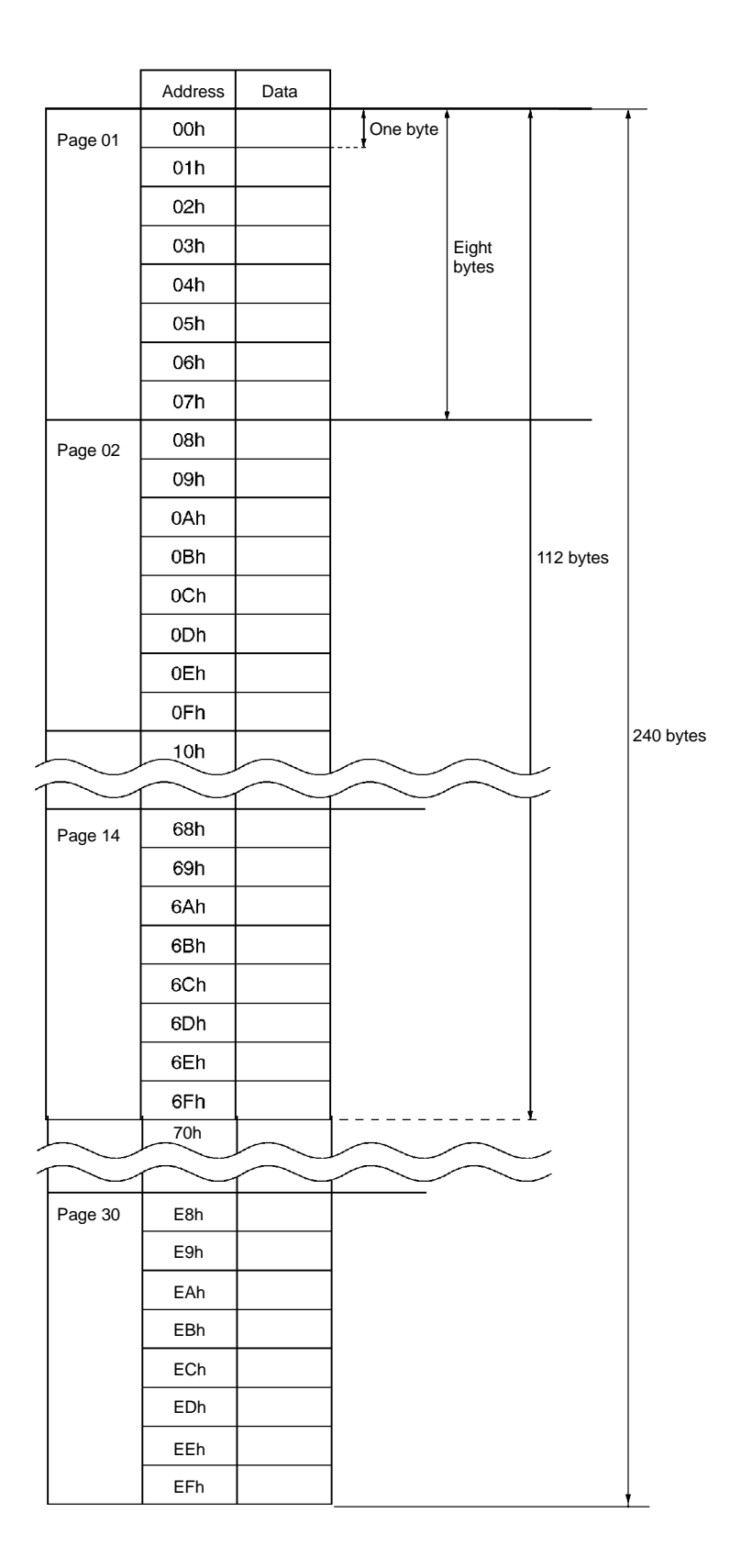
# 2-3-4 V700-A80 Attachment (For V700-D P31)

This is a special Attachment for fastening a coin-shaped ID Tag to a workpiece. It can be used with V700-D P31 models.

#### **External Dimensions**

#### **Mounting Hole Dimensions**

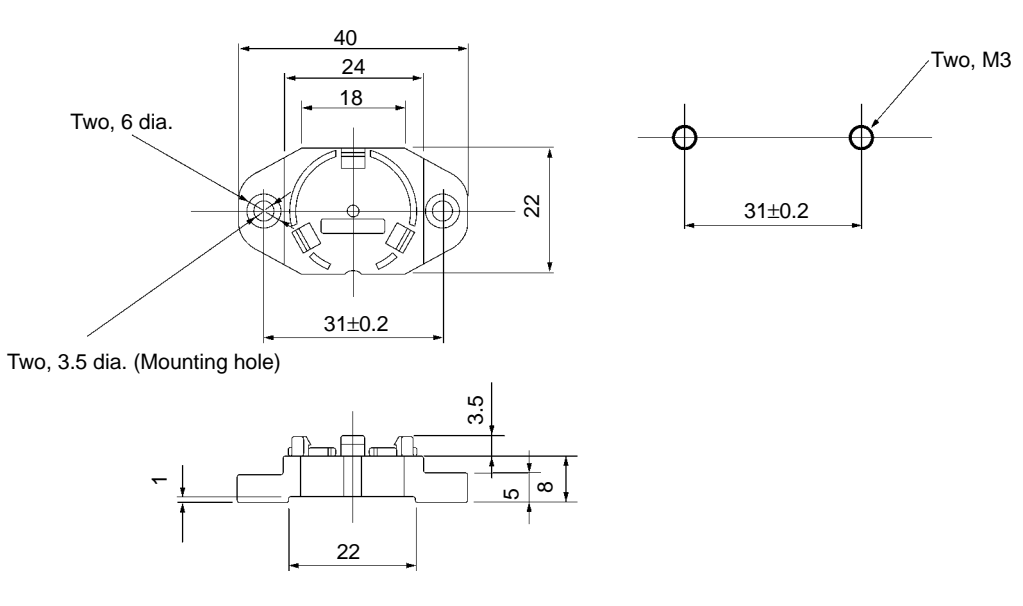

#### **Mounting Procedure**

Metal

| 1, 2, 3 | 1. Insert the coin-shaped ID Tag into the Attachment. The coin-shaped ID Tag |
|---------|------------------------------------------------------------------------------|
|         | has no directionality, so it can be faced in any direction.                  |

2. Use M3 screws to fasten the Attachment, and tighten the screws to a torque of 0.3 to 0.5 N•m.

| General Specifications | Conforming to ID Tag specifications |
|------------------------|-------------------------------------|
|                        |                                     |

Influence of Background When this Attachment is used, the distance between the ID Tag and the workpiece is approximately 8 mm. If the workpiece is made of metal, refer to 8-8 Influence of Background Metal on ID Tag.

> Note Do not repeatedly insert and remove the ID Tag from the Attachment. Doing so can loosen the fit of the ID Tag and break the Attachment clasps. In case it should become necessary to remove an ID Tag once it has been inserted, do so by inserting a flat-blade screwdriver into the space between the Attachment and the ID Tag at the bottom of the Attachment. Do not use bare hands to remove the ID Tag, or the ID Tag may be damaged.

#### Cable 2-4

## 2-4-1 Specifications

| Item                          | Model                                                        |                                                             |  |  |  |  |
|-------------------------------|--------------------------------------------------------------|-------------------------------------------------------------|--|--|--|--|
|                               | V700-P10                                                     | V700-A4                                                     |  |  |  |  |
| Number of conductors          | 8                                                            | 10                                                          |  |  |  |  |
| Insulation resistance         | 50 M $\Omega$ min. (at 250 VDC) between conductor and shield | 5 M $\Omega$ min. (at 500 VDC) between conductor and shield |  |  |  |  |
| Dielectric strength           | 250 VAC 1 min                                                | 500 VAC 1 min                                               |  |  |  |  |
| Maximum operating temperature | 70°C                                                         | 80°C                                                        |  |  |  |  |
| Remarks                       | Connectors are not water resistant.                          | Connectors are not water resistant.                         |  |  |  |  |

## 2-4-2 Dimensions

#### V700-P10

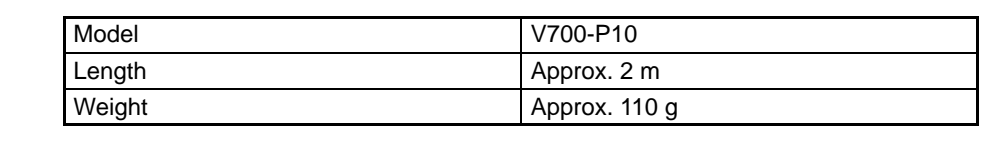

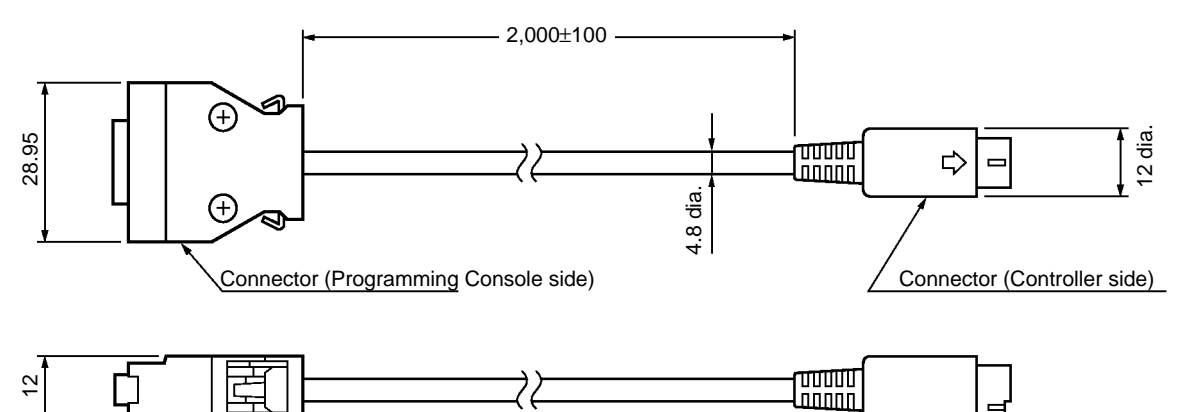

#### V700-A4

| ltem   | Model         |               |               |               |                 |                 |  |  |  |
|--------|---------------|---------------|---------------|---------------|-----------------|-----------------|--|--|--|
|        | V700-A40      | V700-A41      | V700-A42      | V700-A43      | V700-A44        | V700-A45        |  |  |  |
| Length | Approx. 2 m   | Approx. 3 m   | Approx. 5 m   | Approx. 10 m  | Approx. 20 m    | Approx. 30 m    |  |  |  |
| Weight | Approx. 150 g | Approx. 220 g | Approx. 360 g | Approx. 700 g | Approx. 1,350 g | Approx. 2,000 g |  |  |  |
| L1     | 2,000         | 3,000         | 5,000         | 10,000        | 20,000          | 30,000          |  |  |  |

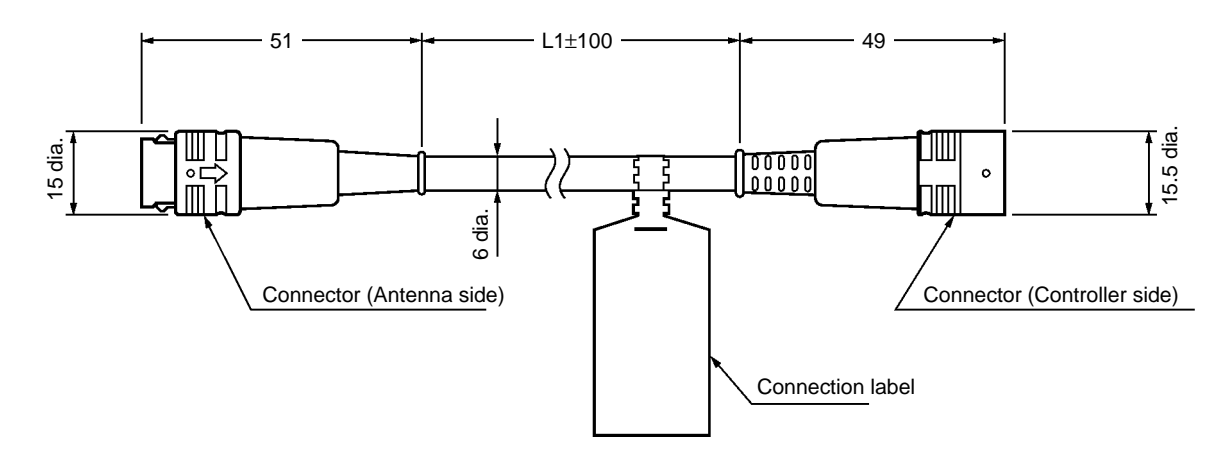

# 2-5 External Communications Specifications

| Item                   | Specification                               |
|------------------------|---------------------------------------------|
| Communications method  | Electromagnetic induction (with no battery) |
| Modulation method      | ASK mode                                    |
| Transmission frequency | 125 kHz                                     |
| Reception frequency    | 125 kHz                                     |

# 2-6 V700 Communications Specifications

The Controller can be connected to personal computers and PCs over RS-232C.

#### V700-CD1D-V3

| Item                                   | Specifications                                                                                        |
|----------------------------------------|----------------------------------------------------------------------------------------------------|
| Conforming standards                   | RS-232C                                                                                               |
| Communications method                  | EIA/TIA-232-E, 1-to-N half duplex                                                                     |
| Baud rate                              | 4,800 bps, 9,600 bps, 19,200 bps, 38,400 bps                                                          |
| Sync                                   | Start-stop synchronization with 1 stop bit or 2 stop bits                                             |
| Transmission code                      | ASCII7 or JIS8                                                                                        |
| Max. connectable number of Controllers | 32                                                                                                    |
| Error control (see note)               | Vertical parity (even, odd, or none)<br>Horizontal parity as BCC                                      |
| Cable length                           | 15 m max.                                                                                             |
| Suitable connector                     | D-sub 9-pin male connector<br>OMRON XM2A-0901 Plug and XM2S-0911 Hood provided with the<br>Controller |
| Recommended cable                      | Hitachi Cable CO-MA-VV-SB 5Px28AWG                                                                    |

#### V700-CD2D-V3

| Item                                   | Specifications                                                                   |
|----------------------------------------|----------------------------------------------------------------------------------|
| Conforming standards                   | RS-485                                                                           |
| Communications method                  | EIA standards, RS-485, 1:N, 2-wire, bi-directional, half-duplex communications   |
| Baud rate                              | 4,800 bps, 9,600 bps, 19,200 bps, 38,400 bps                                     |
| Sync                                   | Start-stop synchronization with 1 stop bit or 2 stop bits                        |
| Transmission code                      | ASCII7 or JIS8                                                                   |
| Max. connectable number of Controllers | 31                                                                               |
| Error control (see note)               | Vertical parity (even, odd, or none)<br>Horizontal parity as BCC                 |
| Cable length                           | 300 m max.                                                                       |
| Suitable connector                     | BLZ4CD2D (made by Nihon Weidmiiller Co., Ltd.); one set provided with Controller |
| Recommended cable                      | MVVS4CX0.5Sq (made by Tachii Electric Wire Co., Ltd.)                            |

**Note** The DIP switches of the Controller are available to vertical parity settings. Refer to Section 4 Setting, Mounting, and Connection Methods for details.

Precautions

Be sure to set the baud rate to 9,600 bps or higher when commands are used in repeat mode. Otherwise, all moving ID Tags may not be processed. Refer to *Section 5 Communications Functions* for the commands used in repeat mode.

**Note** Use shielded twisted-pair cable equivalent to AWG20 if the recommended cable (MVVS4CX0.5Sq) for the V700-CD2D-V3 is not used.

# SECTION 3 Functions

This section provides the modes and functions in detail.

| 3-1 | Single, FIFO Read/Write, and Multiple, Simultaneous Access Functions                   | 24 |
|-----|----------------------------------------------------------------------------------------|----|
| 3-2 | Write Protect Function                                                                 | 25 |
| 3-3 | Memory Check Function                                                                  | 25 |
| 3-4 | Mutual Interference Preventive Function (Synchronous Function)                         | 26 |
| 3-5 | Energy-saving Mode                                                                     | 28 |
| 3-6 | Long-distance Mode and Stable Communications Mode<br>(Communications Distance Setting) | 28 |
| 3-7 | Noise Environment Measurement Function                                                 | 29 |
| 3-8 | Error Logging Function                                                                 | 29 |

# 3-1 Single, FIFO Read/Write, and Multiple, Simultaneous Access Functions

Three communication modes are available depending on the number or state of Tags in the communication area. Commands can be used for selecting one of them. Refer to *Section 5 Communications Functions* for details.

Single Mode

In this mode, only a single ID Tag can be in the communications area, otherwise a communications error will result.

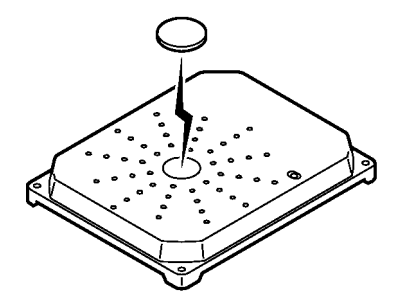

#### FIFO Read/Write Mode

In the FIFO (first-in, first-out) read/write mode, the RFID System reads and writes data to and from each ID Tag coming into the communications area one after another. Since every ID Tag finished with communications is set to access prohibit, communications will be possible if only one ID Tag newly arrives in the communication area of the Antenna where more than one ID Tag exists. An error, however, results if two or more ID Tags arrive in the communications area simultaneously. When the access-prohibited Tag moves out of the communications will become possible again.

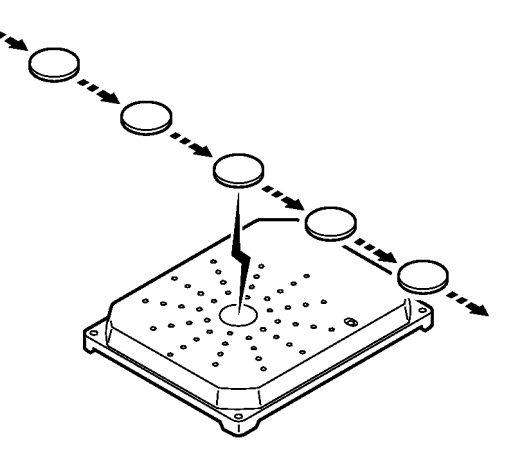

Multiple, Simultaneous Access Mode In this mode, communications with all ID Tags in the communications area can be made on receipt of the command.

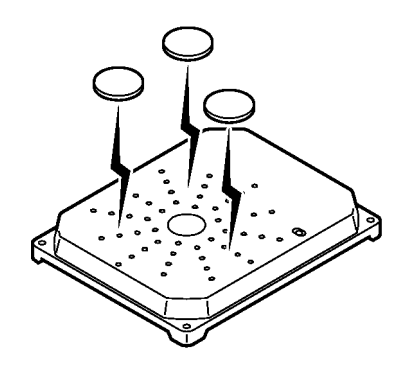

**Note** In FIFO read/write mode, make sure that multiple ID Tags do not arrive in the communications area together, otherwise a communications error will result and further communications will not be possible until there is only a single ID Tag in the communications area.

# 3-2 Write Protect Function

The write protect function is a protective function that is provided to prevent permanent data, such as product information and pallet numbers saved to data carriers from being lost through being accidentally overwritten.

Any areas can be write-protected in page units by setting the protection information in the ID Tag. If a WRITE command is executed for a page that has been set for write protection, a protect error is generated. The data protection area is comprised of one bit per page, for a total of 30 bits. To execute write protection, use the WRITE PROTECT (WP) command to set the bit for the relevant page. In the same way, release the write protection by clearing the bit.

#### **Protection Information**

|                    |         |         |         |         |             |         |         | F       | Protection i | inforn | nation |        |        |        |        |            |            |
|--------------------|---------|---------|---------|---------|-------------|---------|---------|---------|--------------|--------|--------|--------|--------|--------|--------|------------|------------|
| b7   b6            | b1      | b0      | b7      | b6      | b1          | b0      | b7      | b6      |              | b1     | b0     | b7     | b6     | b3     | b2     | b1         | b0         |
| Page 30<br>Page 29 | Page 24 | Page 23 | Page 22 | Page 21 | <br>Page 16 | Page 15 | Page 14 | Page 13 |              | Page 8 | Page 7 | Page 6 | Page 5 | Page 2 | Page 1 | Fixed at 0 | Fixed at 0 |

# 3-3 Memory Check Function

By adding check codes to data in ID Tags, it is possible to detect errors in the data contents resulting from accidental causes or deterioration as the EEPROM reaches the end of its service life. For the check code, a CRC code calculated by the generating polynomial  $X^{16} + X^{12} + X^5 + 1$  is used.

A memory check is executed by using the MEMORY CHECK (MC) command to write the check code, and the MEMORY CALCULATE (MK) command to verify the check code. The calculation area is the portion of the check block specified by the first address and the number of bytes excluding the last two bytes. The check code area is the last two-byte portion.

When a command to write a check code is sent, the CRC code of the data in the calculation area is calculated and written to the check code area. When a command to verify the data is sent, the CRC code of the data in the calculation area is calculated and compared with the data in the check code area. If they coincide,

response code 75, which indicates normal data transmission, is returned. If they do not coincide, response code 76 is returned as a warning.

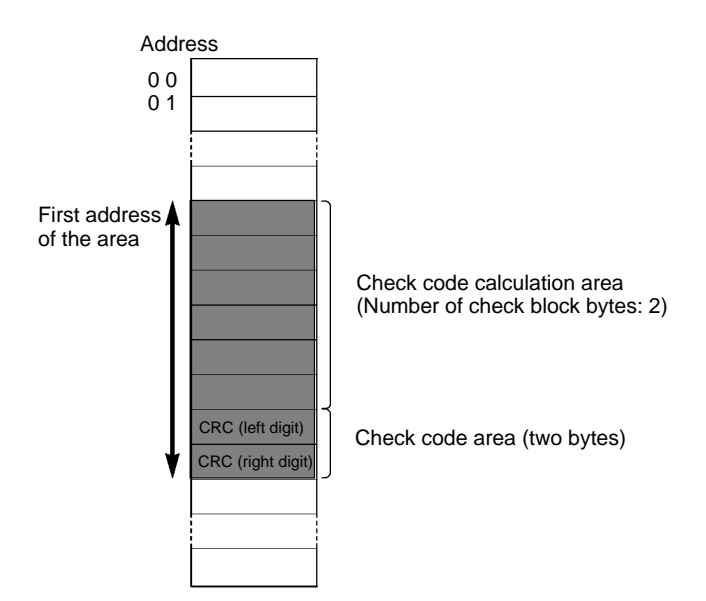

Method of Operation

After data is written, use the MEMORY CHECK (MC) command to calculate and write the check code. Then, before reading the data, use the MEMORY CALCU-LATE (MK) command to verify the check code. This enables damage to inaccessible data in the ID Tag to be detected in advance.

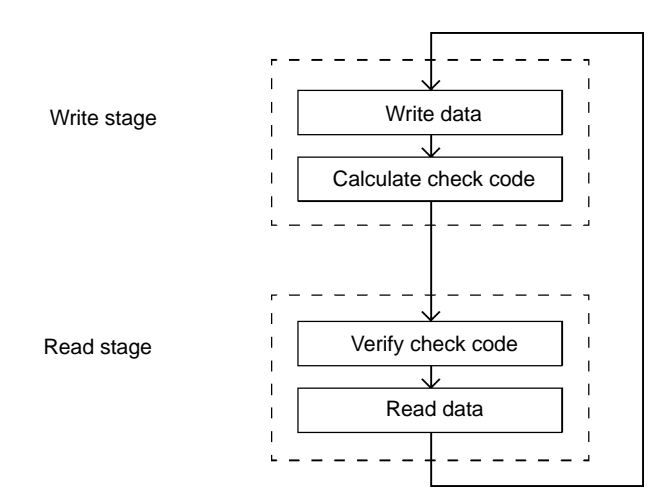

# 3-4 Mutual Interference Preventive Function (Synchronous Function)

This function can reduce the mutual interference distance of each Antenna.

If two or more Antennas are close to one another, they will not operate properly due to mutual interference. It is possible to reduce the mutual interference distance of each Antenna by connecting the Controllers together over synchronous cables through the SYNC terminal as shown below. In this example, one of the Controller connected in series is set as the Master and the others are set as Slaves. Be sure to set the terminating resistance of the Controller at each end to ON and that of other Controllers to OFF. A maximum of 32 Controllers including the Master and 31 Slaves can be connected within a total cable distance of 300 m maximum. Refer to page 35, *DIP Switch Settings*, page 44, *SYNC signal* 

*Wiring*, and *8-6 Mutual Interference of Antenna* for the settings, cable connections, and mutual interference distance in detail.

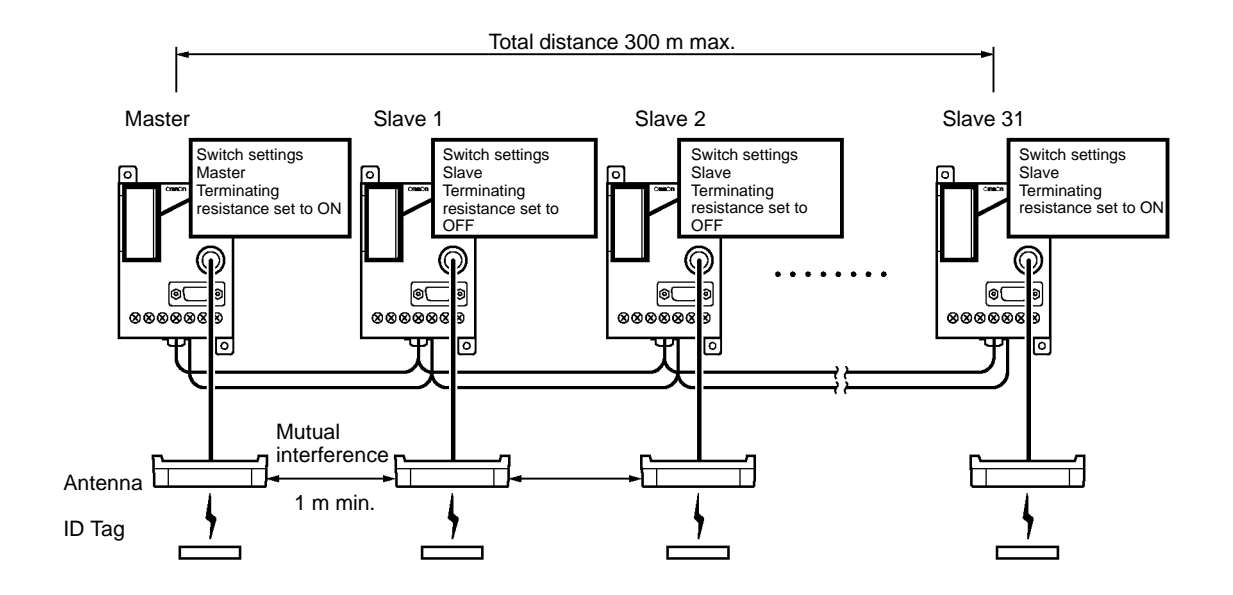

- **Note** 1. Be sure to set only one of the Controllers as the Master and other Controllers as Slaves in synchronous operation, otherwise the RFID System will not operate.
  - Be sure to set the terminating resistance of the Controller at each end to ON and that of any other Controller to OFF, otherwise stable operation of the RFID System will not be possible.

There are two types of synchronous functions to reduce the mutual interference distance of each Antenna. These functions are called R/W (read/write) synchronous and RO (read-only) synchronous functions. Both READ and WRITE commands are available to the R/W synchronous function. Only the READ command is available to the RO synchronous function. The RO synchronous function requires a shorter communications time than the R/W synchronous function. Refer to *8-4 Communications Time* and page 35, *DIP Switch Settings* for details.

| Item                                                | Synchronous function |                     |                            |  |  |  |  |
|-----------------------------------------------------|----------------------|---------------------|----------------------------|--|--|--|--|
|                                                     | RW                   | RO                  | No synchronous<br>function |  |  |  |  |
| Synchronous cable                                   | To be connected      |                     | Not required               |  |  |  |  |
| Mutual interference<br>distance between<br>Antennas | Short                |                     | Long                       |  |  |  |  |
| WRITE command                                       | Possible to use      | Not possible to use | Possible to use            |  |  |  |  |
| Communications time                                 | Long                 | Slightly long       | Short                      |  |  |  |  |

#### Precautions

Make sure that all Controllers connected are in the same synchronous type (i.e., in R/W synchronous operation, OR synchronous operation, or not in synchronous operation), otherwise the communications of all Controllers may be affected.

# 3-5 Energy-saving Mode

The RFID System can be set to energy-saving mode.

In case commands can be issued only during communications, the Antenna power can be shut down to reduce the total power consumption of the RFID System. In energy-saving mode, the power consumption of the RFID System is approximately 30% of that in normal operation.

If the Controller is set to energy-saving mode, the Antenna will have output only at the time of communications. This mode is available while a communications command is issued to select the single trigger, single auto, or multi-trigger option.

| Item                                  | Mode        |                    |  |  |  |  |  |
|---------------------------------------|-------------|--------------------|--|--|--|--|--|
|                                       | Normal mode | Energy-saving mode |  |  |  |  |  |
| Power consumption                     | High        | Low                |  |  |  |  |  |
| Antenna output during communications  | ON          |                    |  |  |  |  |  |
| Antenna output during standby periods | ON          | OFF                |  |  |  |  |  |
| Command A                             | Available   |                    |  |  |  |  |  |
| Command B                             | Available   | Not available      |  |  |  |  |  |
| Other command                         | Available   |                    |  |  |  |  |  |

#### Note 1. Command A

Single trigger, single auto, and multi-trigger **Command B** Single repeat, FIFO trigger, FIFO auto, FIFO repeat, multi-trigger, and multirepeat

- 2. Refer to page 35 *DIP Switch Settings* and 5-10 *Communications Command* for details.
- **Note** Do not set the Controller to energy-saving mode if the single repeat, FIFO trigger, FIFO auto, FIFO repeat, multi-trigger, or multi-repeat option is selected, otherwise a command error will result.

# 3-6 Long-distance Mode and Stable Communications Mode (Communications Distance Setting)

| Long-distance Mode            | In order to perform long-distance communications, the RFID System automati-<br>cally selects the amplification factor when the Antenna receives signals from the<br>ID Tag. If the ID Tag is far, the amplification factor increases automatically in or-<br>der to receive the weak signal of the ID Tag.                                     |
|-------------------------------|----------------------------------------------------------------------------------------------------|
| Stable Communications<br>Mode | If there is excessive noise (particularly, air-conditioner noise), the automatic selection of the amplification factor should be suppressed. If this automatic selection is suppressed, the RFID System cannot communicate with far ID Tags but the RFID can perform stable communications even under an environment where noise is prevalent. |
|                               | The RFID System allows a selection of either long-distance mode (automatic selection of amplification factor) or stable-communications mode (no change in amplification factor). Refer to page 35, <i>DIP Switch Settings</i> for details.                                                                                                    |

| ltem                                            | Mode                                   |                            |  |
|-------------------------------------------------|----------------------------------------|----------------------------|--|
|                                                 | Long-distance mode                     | Stable communications mode |  |
| Antenna's signal reception amplification factor | Low or high (automatically selectable) | Always low                 |  |
| Communications distance                         | Very long distance                     | Long distance              |  |
| Environmental noise interference                | Affected easily                        | Not affected easily        |  |

**Note** Environmental noise can be easily checked with the Programming Console. Refer to *3-7 Noise Environment Measurement Function*. If the noise environment measurement function is executed after the Controller is in long-distance mode, the existing value must not exceed 30. Otherwise, it is recommended that the Controller be used in stable communications mode.

# **3-7** Noise Environment Measurement Function

Noise environment around the location where the Antenna is installed can be checked using the Programming Console.

Use this function to arrange the best location and best direction of the Antenna or to determine whether to set the Controller to long-distance mode or stable communications mode. It is recommended that this function be used to check the noise environment before installing the RFID System.

To use this function, connect the C200H-PRO27-E Programming Console (sold separately) through the V700-P10 Programming Console Conversion Cable (sold separately) to the Controller. Refer to 6-6-8 Noise Environment Check for details.

# 3-8 Error Logging Function

The error log data of the RFID System can be read on-line through the Programming Console.

Two types of error log data can be read, which makes it possible to analyze system errors.

- 1. Latest Error Log The Controller keeps a record of errors resulted in RUN mode after the Controller is turned ON. The Programming Console can read information on these errors, thus making it possible to find causes of errors. The Controller keeps a record of a maximum of 30 errors. New errors replace the existing record in chronological order beginning with the oldest error record. The records will be completely lost when the Controller is turned OFF or reset or when it receives a RE-SET command.
- 2. Statistic Error Log The Controller classifies and keeps the number of each type of error. The Controller also calculates MCBF (mean cycle between failures) simultaneously. The Controller keeps all these data items until the user turns OFF or resets the Controller.

To use this function, connect the C200H-PRO27-E Programming Console (sold separately) to the Controller through the V700-P10 Programming Console Conversion Cable (sold separately). Refer to 6-6-9 Latest Error Data and 6-6-10 Statistic Error Data for details.

**Note** The record of all errors will be lost when the Controller is turned OFF or reset or when it receives a RESET command. Do not turn OFF or reset the Controller in order to keep the records.

# SECTION 4 Setting, Mounting, and Connection Methods

This section provides installation information for the V700 System.

| 4-1 | I-1 Controller |                                                   | 32 |
|-----|----------------|---------------------------------------------------|----|
|     | 4-1-1          | Switch Settings                                   | 32 |
|     | 4-1-2          | Installation Environment                          | 37 |
|     | 4-1-3          | Mounting                                          | 38 |
|     | 4-1-4          | Connection and Disconnection of Antenna Connector | 39 |
|     | 4-1-5          | Wiring                                            | 41 |
|     | 4-1-6          | Connection of RS-232C Interface (V700-CD1D-V3)    | 45 |
|     | 4-1-7          | RS-485 Interface Connection (V700-CD2D-V3)        | 49 |
| 4-2 | Installat      | ion of Antenna                                    | 52 |
|     | 4-2-1          | Installation Environment                          | 52 |
|     | 4-2-2          | Mounting the Antenna                              | 53 |
| 4-3 | ID Tag         |                                                   | 54 |
|     | 4-3-1          | Installation Environment                          | 54 |
|     | 4-3-2          | Mounting Method                                   | 54 |

# 4-1 Controller

## 4-1-1 Switch Settings

Open the cover of the Controller to make switch settings.

## **Opening the Cover**

A screwdriver is provided with the Controller. Open the cover by inserting the screwdriver into the groove on the left side of the cover.

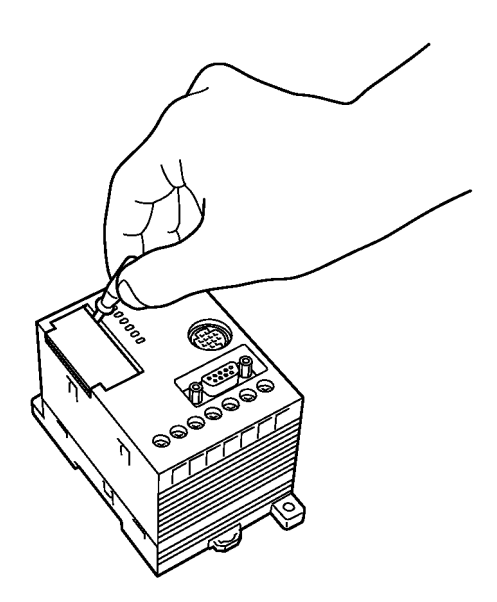

Under the cover, there are two node number switches (SW1 and SW2), two DIP switches (SW3 and SW4), and a port to connect the Programming Console.

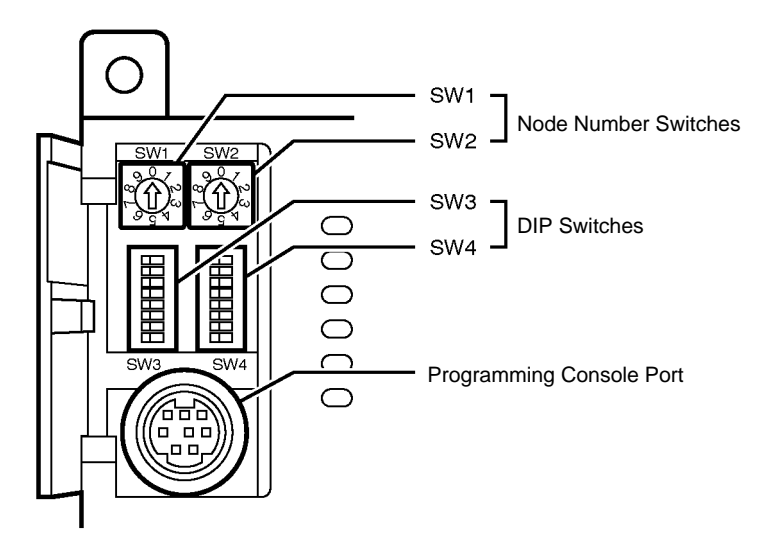

# <u>Settings</u>

Use the provided screwdriver to make switch settings as shown below.

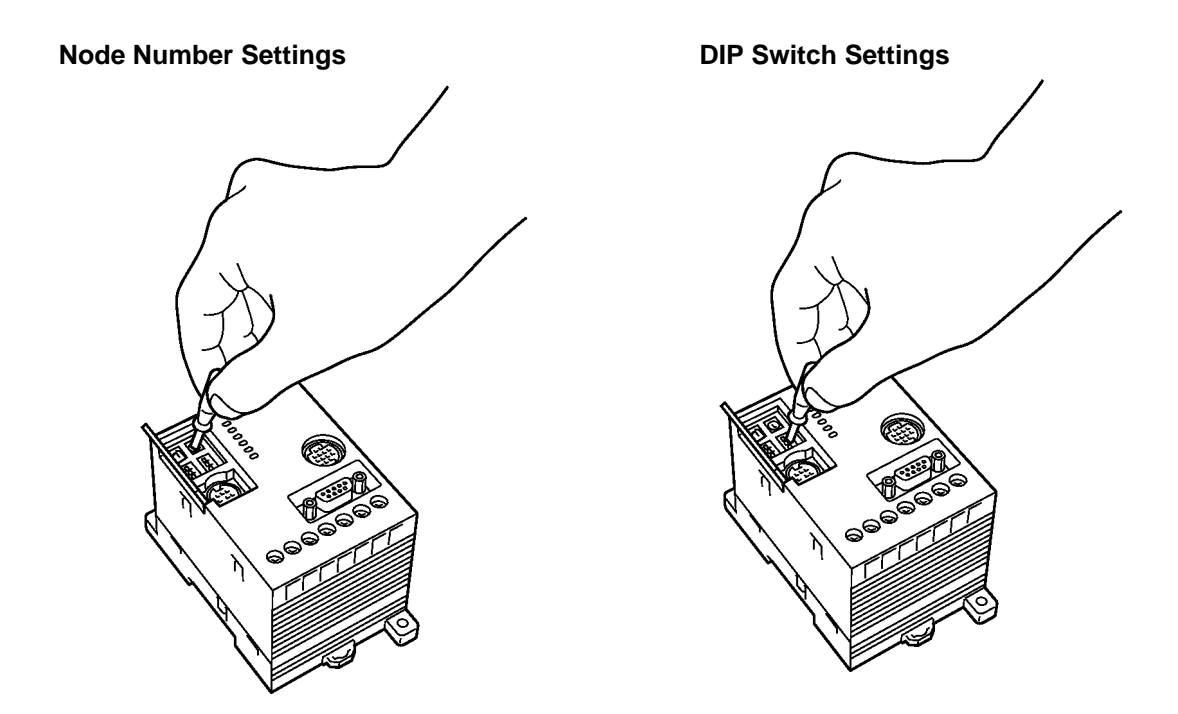

# Default Set Values

The following table shows default set values.

|             |       | Name                            | Default set value | Meaning             |
|-------------|-------|---------------------------------|-------------------|---------------------|
|             | SW1   | Node number (10's digit)        | 0                 | Node number 00      |
|             | SW2   | Node number (1's digit)         | 0                 |                     |
|             | SW3-1 | System reserved pin             | OFF               | Not used            |
| SW1 SW2     | SW3-2 | Communications sync             | OFF               | No sync             |
|             | SW3-3 | setting                         | OFF               |                     |
|             | SW3-4 |                                 | OFF               |                     |
|             | SW3-5 | Low power consumption setting   | OFF               | Normal mode         |
|             | SW3-6 | Communications distance setting | OFF               | Long-distance mode  |
| 8           | SW3-7 | Not used                        | OFF               | Not used            |
| SW3 (left)  | SW3-8 | Terminating resistance setting  | OFF               | No                  |
|             | SW4-1 | Baud rate setting               | OFF               | 9,600 bps           |
|             | SW4-2 |                                 | OFF               |                     |
|             | SW4-3 | Data length setting             | OFF               | 7 (ASCII7)          |
|             | SW4-4 | Parity bit setting              | OFF               | Even                |
| 6           | SW4-5 |                                 | OFF               |                     |
| 8           | SW4-6 | Stop bit length setting         | OFF               | 2                   |
| SW4 (right) | SW4-7 | Communications mode setting     | OFF               | No ACK/NACK control |
|             | SW4-8 | Time-out setting                | OFF               | See note. (500 ms)  |

Note The pin 8 setting of SW4 will be meaningless if pin 7 is set to OFF.

#### Node Number Settings

Node Number

If more than one Controller is connected to a single host through Link Adapters, each Controller needs an ID number so that the host can discriminate each of them. Such an ID number is called node number. Each Controller must have a unique node number.

Each command or response of the Controller includes the node number of the Controller. Communications will not be possible if the node number is wrong. The node number must be correctly set regardless of whether the host is connected to a single or multiple Controllers.

As shown below, SW1 on the left is for 10's digit and SW2 on the right is for 1's digit, which can set numbers within a range between 00 and 31.

| SW1        | SW2       | Node number            |
|------------|-----------|------------------------|
| 10's digit | 1's digit | -                      |
| 0          | 0         | 0                      |
| 0          | 1         | 1                      |
| 0          | 2         | 2                      |
| 0          | 3         | 3                      |
| 0          | 4         | 4                      |
| 0          | 5         | 5                      |
| 0          | 6         | 6                      |
| 0          | 7         | 7                      |
| 0          | 8         | 8                      |
| 0          | 9         | 9                      |
| 1          | 0         | 10                     |
| 1          | 1         | 11                     |
| :          | :         | :                      |
| 2          | 9         | 29                     |
| 3          | 0         | 30                     |
| 3          | 1         | 31                     |
| 3          | 2         | Prohibited (See note.) |
| 3          | 3         | Prohibited (See note.) |
| :          | :         | :                      |
| 9          | 9         | Prohibited (See note.) |

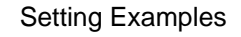

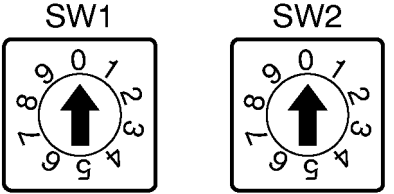

Node No. 0

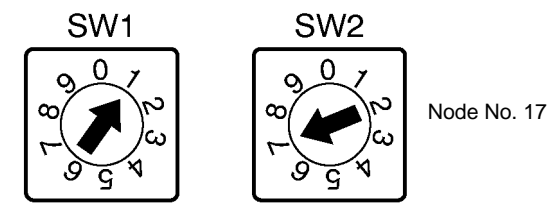

The node number switches are factory-set to 00.

**Note** Do not set the node number within a range between 32 and 99, in which case the node number will automatically be set to 31.

## DIP Switch Settings

SW3

#### Pin 1: Communications Format Setting (V700-CD1D-V3/CD2D-V3 Only)

This pin can be used to enable or disable BCC for the command and response format between the host and the Controller. When BCC is enabled, checking for communication errors between the host and Controller, resulting from factors such as noise, is executed using horizontal parity. Control of communications with the host can be simplified by disabling BCC, but communications error checking will not be executed in communications frame units. It is therefore recommended that the parity bit be set to either even or odd.

| Pin 1 | Description  |
|-------|--------------|
| ON    | BCC disabled |
| OFF   | BCC enabled  |

**Note** Always set this pin to OFF for the V700-CD1D-V2 or V700-CD2D-V2. They cannot operate normally with this pin set to ON.

#### Pins 2, 3, and 4: Communications Sync Setting

If two or more Antennas are used closely together, the Controllers must operate in synchronous operation in order to prevent mutual interference. Therefore, communications sync settings are required in each Controller. Refer to 3-4 *Mutual Interference Preventive Function (Synchronous Function)* for details.

| Pin 2 | Pin 3 | Pin 4 | Description |
|-------|-------|-------|-------------|
| ON    | ON    | ON    | Slave RO    |
|       |       | OFF   | Slave RW    |
|       | OFF   | ON    | Master RO   |
|       |       | OFF   | Master RW   |
| OFF   | ON    | ON    | No sync     |
|       |       | OFF   | No sync     |
|       | OFF   | ON    | No sync     |
|       |       | OFF   | No sync     |

- Note 1. Make sure to set only one of the Controllers as the Master and the other Controllers as Slaves in synchronous operation, otherwise the RFID System will not operate.
  - Make sure that all Controllers in synchronous operation are the same in mode (i.e., RW sync, RO sync, or no sync), otherwise the Controllers will be affected and will not communicate properly.

#### Pin 5: Low Power Consumption Setting

In case commands can be issued at the time of communications only, the Antenna power can be shut down to reduce the total power consumption of the RFID System. In energy-saving mode, the power consumption of the RFID System is approximately 30% of that in normal operation.

If the Controller is set to energy-saving mode, the Antenna will have output only at the time of communications. This mode is available after the communications command is issued to select the single trigger, single auto, or multi-trigger option.

| Pin 5 | Description   |
|-------|---------------|
| ON    | Energy-saving |
| OFF   | Normal mode   |

**Note** Do not set the Controller to energy-saving mode if the single repeat, FIFO trigger, FIFO auto, FIFO repeat, multi-trigger, or multi-repeat option is selected, otherwise a command error will result.

#### Pin 6: Communications Distance

In order to perform long-distance communications, the RFID System automati-

cally selects the amplification factor when the Antenna receives signals from the ID Tag.

It may, however, be better not to select the automatic amplification factor if multiple commands are used or if there is excessive noise. If this automatic selection is suppressed, the RFID System cannot communicate with far ID Tags but the RFID can perform stable communications.

The RFID System allows a selection of either the long-distance mode (automatic selection of amplification factor) or stable-communications mode (no change in amplification factor).

| Pin 6 | Description                |
|-------|----------------------------|
| ON    | Stable communications mode |
| OFF   | Long-distance mode         |

**Note** Environmental noise can be easily checked with the Programming Console by executing the NOISE CHECK command when the Controller is in long-distance mode. Then if the value of noise reads more than 30, it is recommended that the Controller be used in stable communications mode.

#### Pin 7 (V700-CD1D-V3): Not used

Do not use this pin. Always set this pin to OFF.

#### Pin 7 (V700-CD2D-V3): RS-485 Terminating Resistance

When multiple Controllers are connected to a single host, the Controller or host at each end must be connected with terminating resistance to ensure stable operation.

This pin can be used to set the built-in RS-485 terminating resistance to ON or OFF.

| Pin 7 | Description                           |
|-------|---------------------------------------|
| ON    | RS-485 terminating resistance is ON.  |
| OFF   | RS-485 terminating resistance is OFF. |

**Note** Of the Controllers and host connected in series, the terminating resistance must be set to ON for the device connected at each end. Set the terminating resistance for all others to OFF. If these settings are made incorrectly, operation will be unstable.

#### Pin 8: Synchronous Terminating Resistance

If two or more Controllers with Antennas are located closely together, the Controllers must be in synchronous operation in order to prevent Antenna mutual interference. In that case, the Controllers must be connected to one another in series through a synchronous cable. The terminating resistance of the Controller at each end must be set to ON for stable communications.

Use this pin to set the terminating resistance to ON or OFF.

| Pin 8 | Description                    |
|-------|--------------------------------|
| ON    | Terminating resistance is ON.  |
| OFF   | Terminating resistance is OFF. |

**Note** The terminating resistance must be set to ON for the Controller connected at each end of the series connection. Set the terminating resistance for all others to OFF. If these settings are made incorrectly, operation will be unstable.

SW4

#### Pins 1 and 2: Baud Rate Setting

| Pin 1 | Pin 2 | Description |
|-------|-------|-------------|
| ON    | ON    | 38,400 bps  |
|       | OFF   | 19,200 bps  |
| OFF   | ON    | 4,800 bps   |
|       | OFF   | 9,600 bps   |

#### Pin 3: Data Length Setting

| Pin 3 | Description           |
|-------|-----------------------|
| ON    | 8 bits (JIS 8 bits)   |
| OFF   | 7 bits (ASCII 7 bits) |

#### Pins 4 and 5: Parity Bit Setting

| Pin 4 | Pin 5 | Description   |
|-------|-------|---------------|
| ON    | ON    | (Even parity) |
|       | OFF   | Odd parity    |
| OFF   | ON    | No parity     |
|       | OFF   | Even parity   |

#### Pin 6: Stop Bit Length Setting

| Pin 6 | Description |
|-------|-------------|
| ON    | 1 bit       |
| OFF   | 2 bits      |

#### Pin 7: Communications Mode Setting

This setting determines whether or not ACK/NACK control is performed between the host and controller.

| Pin 7 | Description         |
|-------|---------------------|
| ON    | ACK/NACK control    |
| OFF   | No ACK/NACK control |

#### Pin 8: Time-out Setting

This setting determines the time-out period of ACK/NACK control.

This setting will be meaningless unless pin 7 is set to ON.

| Pin 8 | Description |  |  |  |
|-------|-------------|--|--|--|
| ON    | 5 s         |  |  |  |
| OFF   | 500 ms      |  |  |  |

## 4-1-2 Installation Environment

The V700-CD1D Controller is a highly reliable control device withstanding tough environments. In order to ensure the full, reliable performance of the RFID system, however, observe the following.

Installation

**Enclosed-mounting** 

Position

Do not install the Controller under the following conditions.

- The ambient temperature is not within a range between -10°C and 55°C or there are radical temperature changes resulting in condensation.
- The humidity is not within a range between 35% and 85%.
- There is corrosive gas, flammable gas, dust, salt, or metal powder.
- The Controller is affected by direct vibration or shock.
- The Controller is exposed to direct sunlight.
- Water, oil, or chemical is sprayed onto the Controller.

The Controller can be used at an ambient temperature range between  $-10^{\circ}$ C and  $55^{\circ}$ C.

- Make sure that the Controller is provided with sufficient ventilation space.
- Do not install the Controller close to heaters, transformers, or resistors that radiate excessive heat.
- If the ambient temperature exceeds 55°C, be sure to install a forced-ventilation fan or cooler to keep the temperature below 55°C.
- If power lines or high-tension lines with large currents are located close to the Controller, be sure to test the Controller carefully and make sure that wires

connected to the Controller are not affected by the noise of power lines or high-tension lines.

**Note** Be sure to abide by the above before installing the Controller and carefully test the Controller.

# 4-1-3 Mounting

The Controller can be mounted to DIN tracks or enclosed-mounted to panels with screws.

**Enclosed Mounting** 

Be sure to secure the Controller with M4 screws together with spring washers and flat washers.

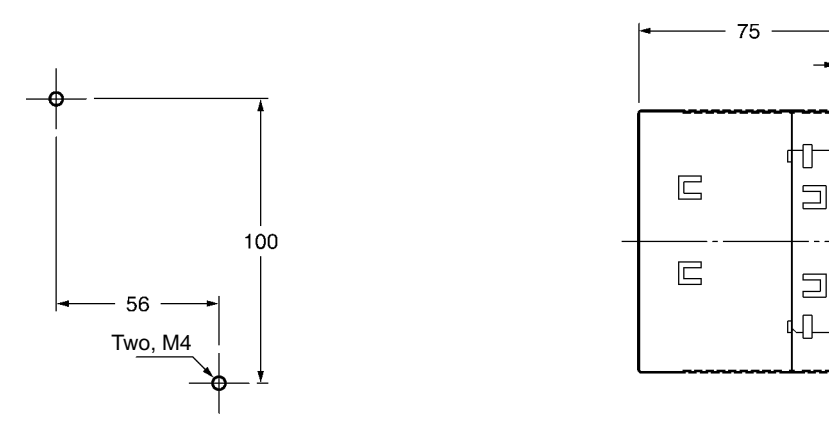

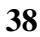

#### **DIN Track Mounting**

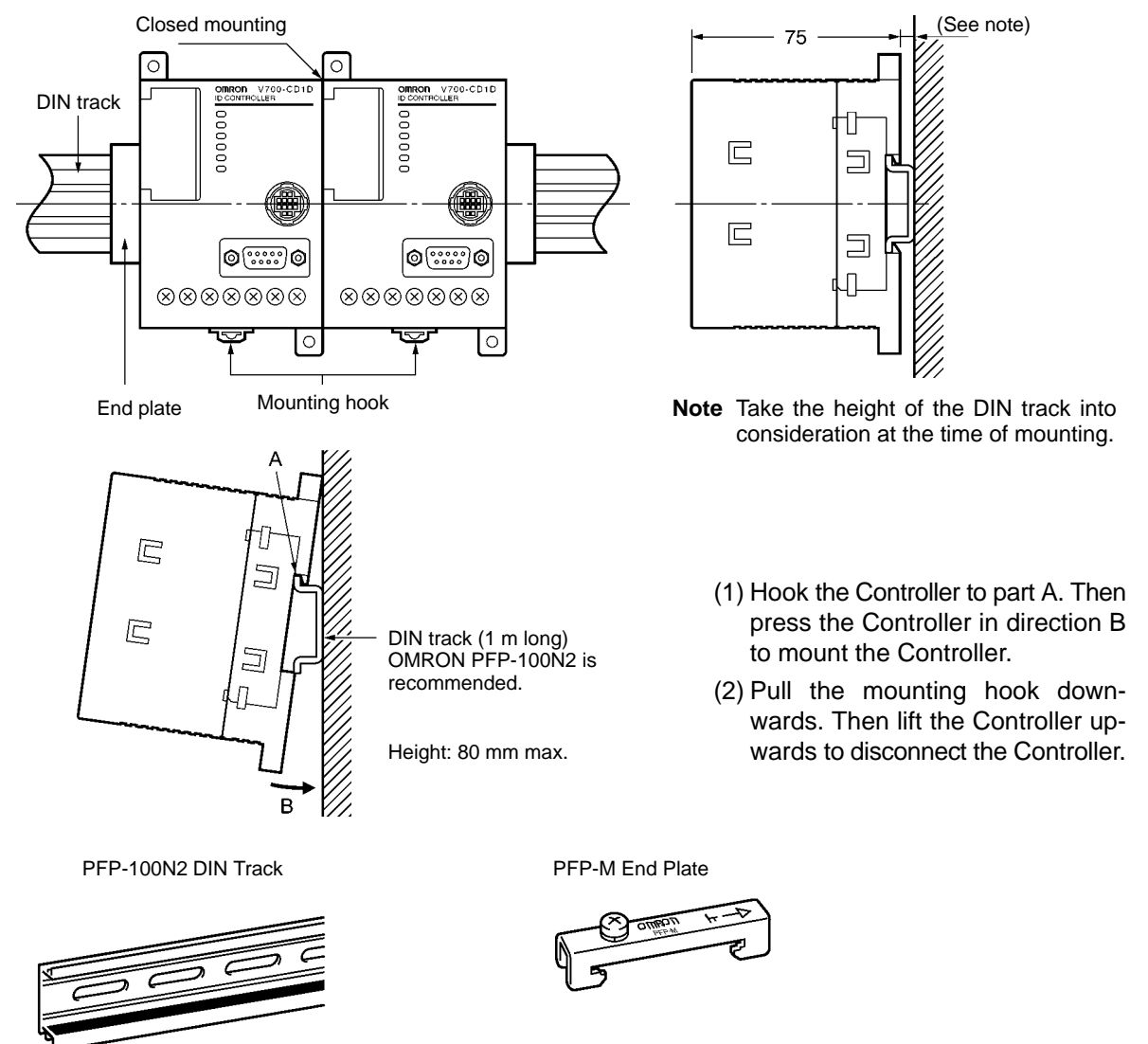

## 4-1-4 Connection and Disconnection of Antenna Connector

A single antenna can be connected to the Controller through the V700-A4 $\square$  Antenna Cable (sold separately), the standard length of which is 30 m maximum. Two Antenna Cables can be connected up to a total length of 50 m. The Antenna is provided with a 0.1-m-long cable. Therefore the length between the Antenna and Controller is 50.1 m in this case.

## **Connection of Antenna Connector**

Connection

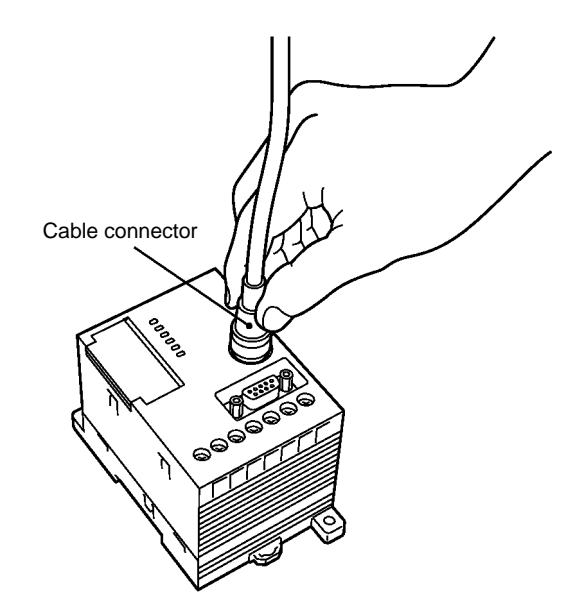

- **1, 2, 3... 1.** Hold and insert the connector into the port so that the point marked in black on the panel of the Controller coincides with the point marked in white on the connector.
  - 2. Press the connector straight until the connector is locked.
  - **Note** Do not hold and press the ring of the connector, otherwise the connector is not locked. Be sure to hold the connector.

Disconnection

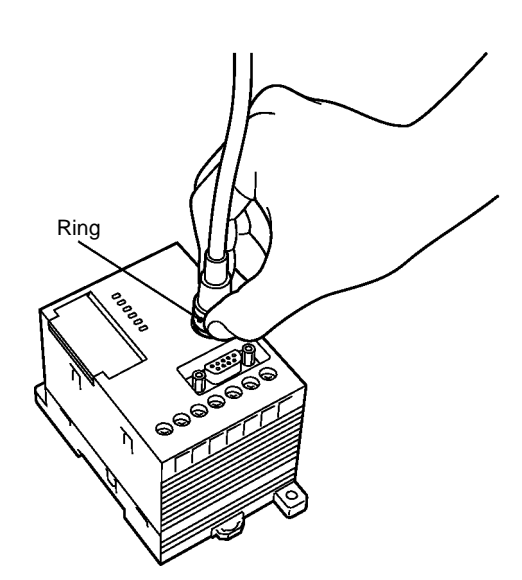

Hold and pull the ring straight upwards.

**Note** Do not hold and pull the connector, otherwise the connector cannot be removed. Be sure to hold the ring.

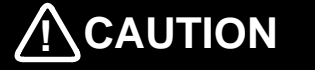

Do not pull the cable, otherwise the cable may break or be damaged.

**Note** Do not connect or disconnect the connector while the Controller is turned ON, otherwise the Controller may malfunction. Do not use more than two cables to connect the Controller to the attached cable of the Antenna.

# 4-1-5 Wiring

Wire the Controller as shown below.

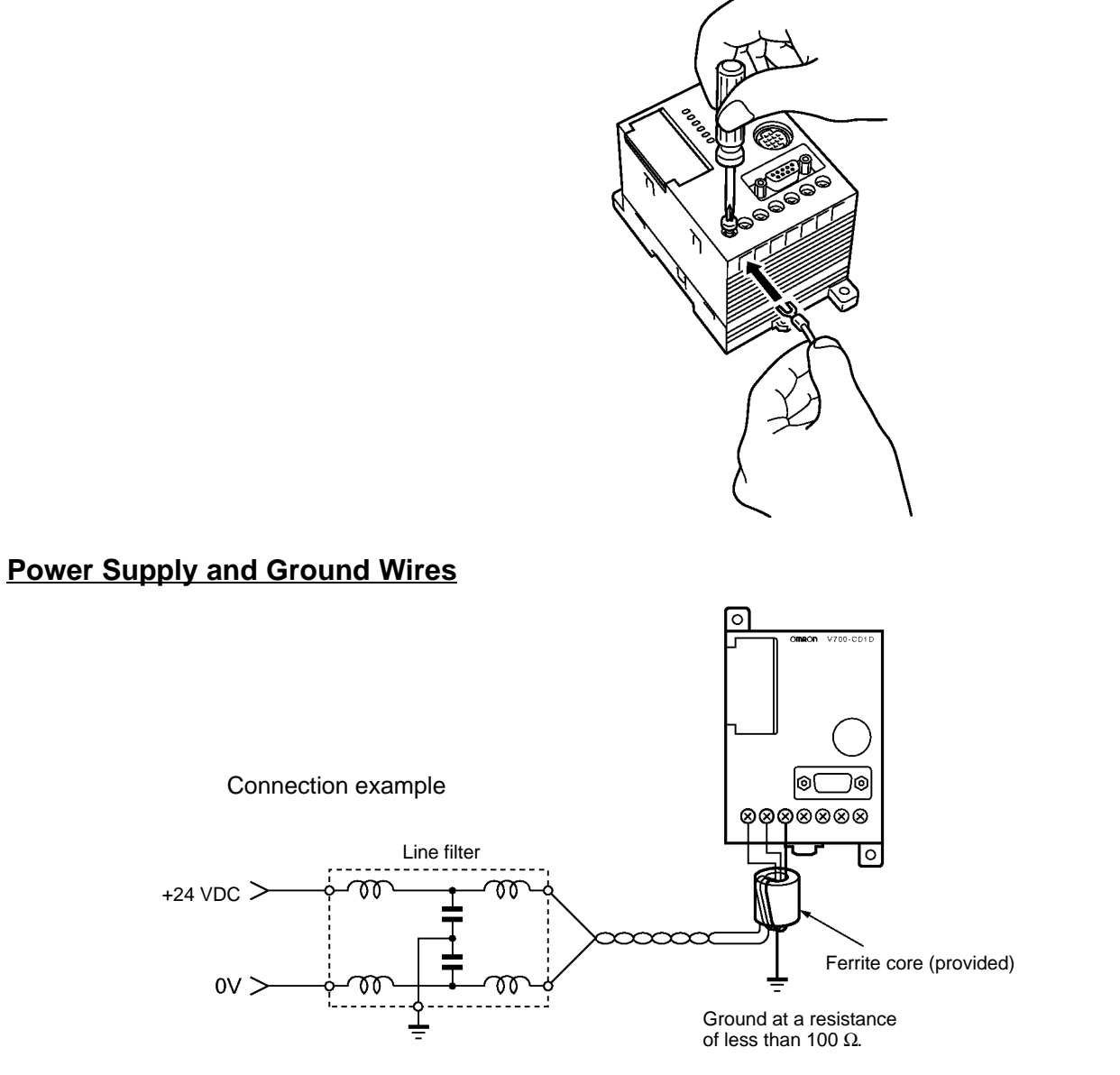

The power supply and ground terminals use M3 set screws. The following type of solderless terminals can be connected to these terminals. Tighten each screw to a torque of approximately  $6 \text{ kgf} \cdot \text{cm}$ .

# ManufacturerModelSuitable wireShapeNippon Atchaku Tanshi1.25-N3AAWG24 to AWG16Fork-shapedNippon Atchaku Tanshi1.25-Y3AFork-shaped

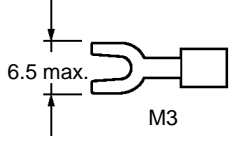

The Controller can internally withstand the noise on the power line. By providing power to the Controller through the noise filter, the noise between the Controller and ground can be greatly reduced.

# Examples of Suitable

Solderless Terminals

#### Recommended Compact DC Power Supply (OMRON)

| Model      | Output       | Input voltage |  |
|------------|--------------|---------------|--|
| S82K-03024 | 24 VDC 1.3 A | 110/240 V     |  |
| S82J-0224  | 24 VDC 1.1 A | 110 V         |  |
| S82H-10024 | 24 VDC 4.6 A | 110/240 V     |  |

The maximum power consumption of the Controller is 20 W (i.e., 0.8 A at 24 VDC). An inrush current, however, will flow when the Controller is turned ON. Take this into consideration when preparing the power supply. A power supply with an output of 1.1 A min. at 24 VDC is recommended.

- **Note** 1. If the Antenna and power supply are too close, some noise generated from the power supply may interfere the communications of the Antenna. Make sure that there is a distance of 1 m or more between the Antenna and power supply.
  - 2. If the Controller and Antenna are too close, the Controller may interfere with the communications between the Antenna and ID Tag. Make sure that there is a distance of 80 cm or more between the Controller and Antenna.
  - 3. Provide 24 VDC to the Controller. The permissible variation of the power supply is between 20.4 and 26.4 VDC (i.e., 24 VDC  $^{-15\%}/_{+10\%}$ ). Make sure that the supply voltage is within this range.
  - 4. The maximum power consumption of the Controller is 20 W. An inrush current of approximately 30 A at 24 VDC, however, flows when the Controller is turned ON. Take this into consideration when preparing the power supply.
  - 5. Provide a power wire with a thickness of at least AWG18 in order to prevent the dropping of voltage. It is recommended that twisted-pair wire be used for the power line.
  - 6. <u>Ground the Controller at a resistance of less than 100  $\Omega$  to protect the Controller from noise interference</u>. The thickness of the ground wire must be at least AWG18. If two or more Controllers are connected to one another in synchronous operation, be sure to ground the Controller located at either end of the system at a resistance of less than 100  $\Omega$  and connect the ground terminals of other Controllers with the shielded wire of the synchronous cable. If the Controller is not ground properly, it may not operate.

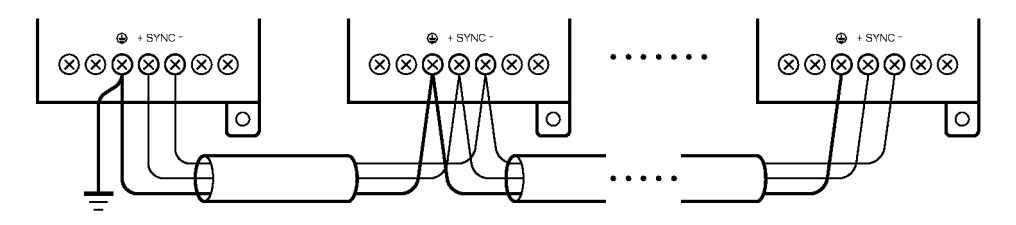

- Use the provided ferrite core for the suppression of noise generation as shown below.
- *1, 2, 3...* 1. Wire the power supply and ground wires.
  - 2. Wind the power supply and ground wires together around the ferrite core once so that the ferrite core will not move as shown below. The ferrite core must be located within 10 cm of the Controller.

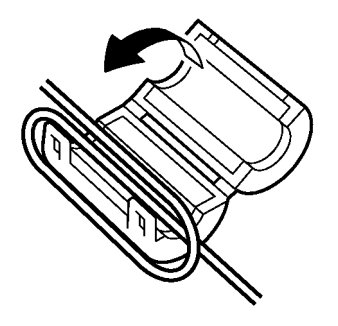

3. Close and press the ferrite core until the ferrite core clicks so that the ferrite core will be locked.

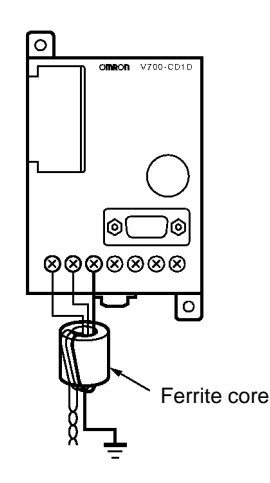

4. If the synchronous cable is used, wind only the power supply wires around the ferrite core as shown below.

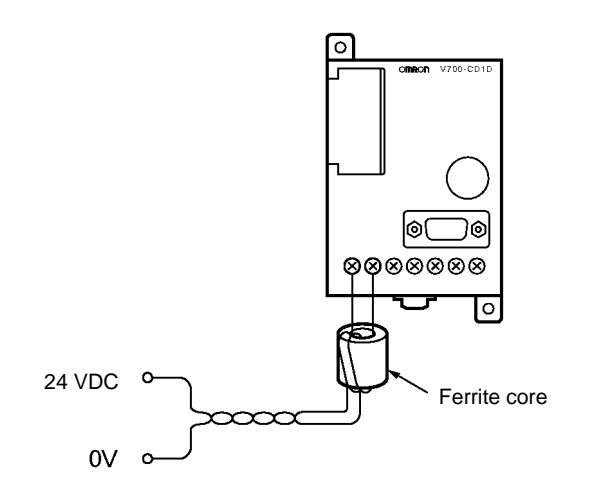

## Wiring RESET Signal

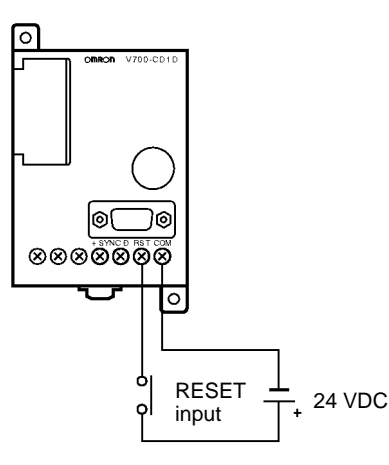

#### I/O Solderless Terminal

The I/O terminals use M3 set screws. The following type of solderless terminal can be connected to these terminals

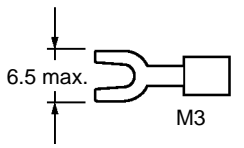

Tighten each screw to a torque of approximately 6 kgf • cm.

- **Note** 1. Make sure that the input voltage does not exceed a maximum permissible input voltage of 26.4 V, otherwise the Controller may malfunction.
  - 2. Separate power lines and high-tension lines from the input line in order to protect the input line from noise interference.

## Wiring SYNC Signal

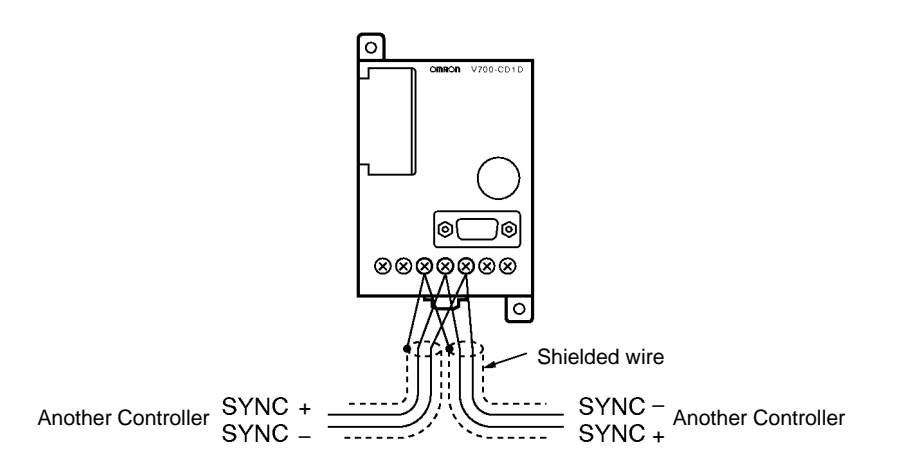

• Connect the SYNC signals of other Controllers operating in synchronization.

 If more than three Controllers operate in synchronization, two solderless terminals must be connected to a single terminal. In that case, insert the solderless terminals by overlapping the flat parts of the solderless terminals as shown below. Then secure the solderless terminals with the screw.

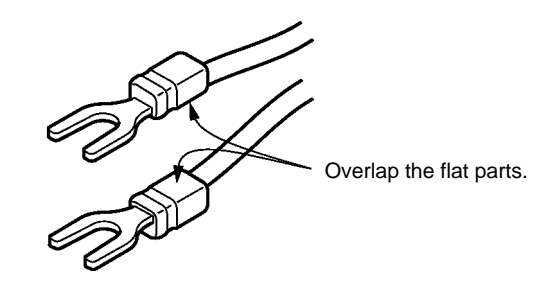

Note The SYNC line can be extended up to a total of 300 m.

## 4-1-6 Connection of RS-232C Interface (V700-CD1D-V3)

| Signal name                                | Symbol | Signal direction |        | Pin number |  |
|--------------------------------------------|--------|------------------|--------|------------|--|
|                                            |        | Input            | Output |            |  |
| Maintenance ground                         | GR     |                  |        | Shield     |  |
| Signal ground<br>or common<br>retrace line | SG     |                  |        | 5          |  |
| Send data                                  | SD     |                  | ОК     | 3          |  |
| Receive data                               | RD     | OK               |        | 2          |  |
| Request send                               | RS     |                  | OK     | 7          |  |
| Clear to send                              | CS     | OK               |        | 8          |  |

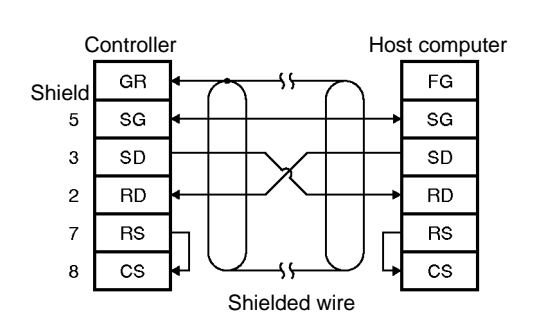

Connector Pin Arrangement when Viewed from the Controller

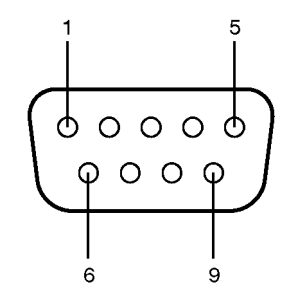

The diagram on the left-hand side indicates that the shielded wire is grounded on the Controller side.

- **Note** 1. Ground the shielded wire on either the Controller side or the above host computer side.
  - 2. Internally short-circuit pins 7 (RS) and 8 (CS).

#### Controller

#### Connection to Host through IBM PC/AT or Compatible Computer, 9-pin Port

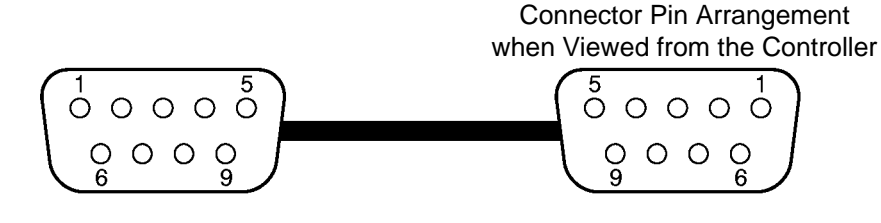

| Contro  | ller | Connecting device |                                   |          | IBM PC/AT or compatible |  |    |   |
|---------|------|-------------------|-----------------------------------|----------|-------------------------|--|----|---|
| 9-pin n | nale |                   | Cables with connectors 9-pin fema |          | emale                   |  |    |   |
| Shield  | GR   |                   |                                   |          |                         |  | FG |   |
| 5       | SG   | ◀—                | -                                 |          | +                       |  | SG | 5 |
| 3       | SD   |                   | _                                 |          |                         |  | SD | 3 |
| 2       | RD   | ┫—                | _                                 |          |                         |  | RD | 2 |
| 7       | RS   |                   |                                   |          |                         |  | RS | 7 |
| 8       | CS   | ┥                 | $\cup$                            | <u></u>  | $\cup$                  |  | CS | 8 |
|         |      | -                 | :                                 | Shielded | wire                    |  |    |   |

#### Connection to Host through PC98 or Compatible Computer, 25-pin Port

Connector Pin Arrangement when Viewed from the Controller

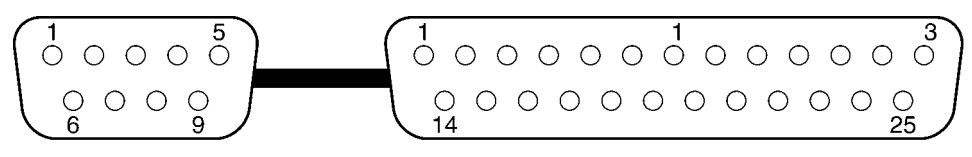

| Contro        | ller | Connecting device PC98 or co       | ompatible |  |  |
|---------------|------|------------------------------------|-----------|--|--|
| 9-pin ı       | male | Cables with connectors 25-pin male |           |  |  |
| Shield        | GR   | FG                                 | 1         |  |  |
| 5             | SG   | ▲ SG                               | 7         |  |  |
| 3             | SD   | SD SD                              | 2         |  |  |
| 2             | RD   |                                    | 3         |  |  |
| 7             | RS   | RS                                 | 4         |  |  |
| 8             | CS   |                                    | 5         |  |  |
| Shielded wire |      |                                    |           |  |  |

#### Connecting to OMRON C200H PC

Connector Pin Arrangement when Viewed from the Controller

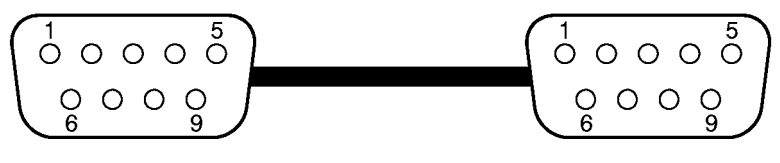

| Control | ler | Connecting device              |            |      | RS-232C port |    |   |
|---------|-----|--------------------------------|------------|------|--------------|----|---|
| 9-pin m | ale | Cables with connectors 9-pin m |            | male |              |    |   |
| Shield  | GR  |                                | •          |      |              | FG | 1 |
| 5       | SG  | ┣┻──┼                          |            |      |              | SG | 9 |
| 3       | SD  |                                | $+ \sim$   | _    |              | SD | 2 |
| 2       | RD  | ┫                              | $+ \wedge$ |      | ►            | RD | 3 |
| 7       | RS  |                                |            |      |              | RS | 4 |
| 8       | CS  | ┣┛╰                            | <u></u> ;  |      | ′ └-▶        | CS | 5 |
|         |     | -                              | Shielded   | wire |              |    |   |

### Assembly and Connection of Communications Connector

An OMRON communications connector conforming to EMI standards is provided with the Controller. Use this communications connector or an equivalent one.

Prepare a connection cable and a connector for the host computer. Refer to *Appendix B Ordering Information* for details.

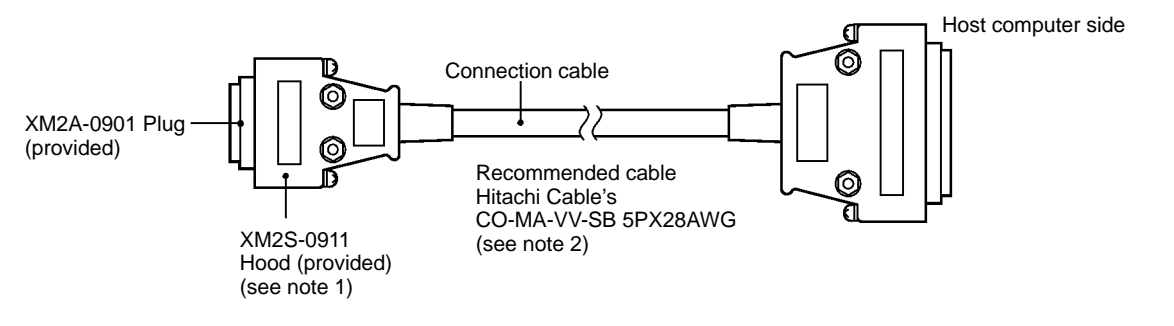

- Note 1. A connector conforming to EMI standards is provided with the Controller.
  - 2. Use the above cable or an equivalent one with an external diameter of 7 mm.

#### **Assembly of Connector**

1, 2, 3... 1. Process the end of the cable as shown below.

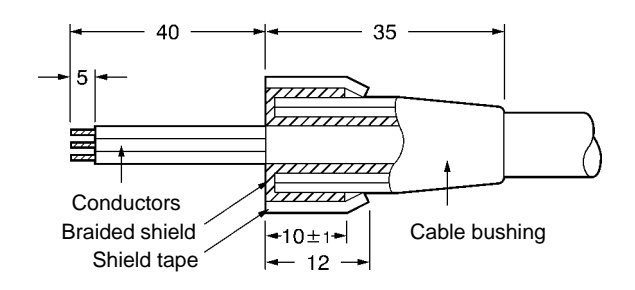

- Insert the cable into the cable bushing.
- Untangle the braided shield for approximately 10 mm and fold it back on the cable bushing.
- Apply shield tape to the untangled braided shield.
- 2. Solder the conductors to the plug pins.

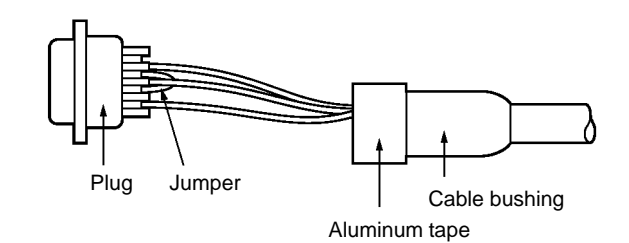

| Pin number   | Symbol | Name          |
|--------------|--------|---------------|
| Shield       | GR     | Ground        |
| 5            | SG     | Signal ground |
| 3            | SD     | Send data     |
| 2            | RD     | Receive data  |
| 7 (see note) | RS     | Request send  |
| 8 (see note) | CS     | Clear to send |

Note Short-circuit pins 7 (RS) and 8 (CS) with a jumper.

3. Attach housing A2 of the Hood to the Plug and secure the aluminum-taped portion with the cable clamp and two screws.

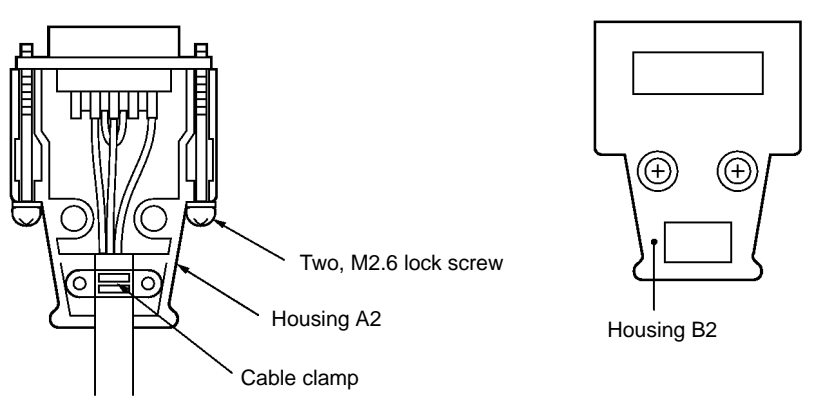

4. Put on housing B2 to complete the connector assembly.

#### **Connection and Disconnection of Connector**

- When connecting the connector, be sure to hold the connector by hand and insert the connector. Then secure the connector with two lock screws.
- When disconnecting the connector, completely loosen the two lock screws. Then hold the protruding part of the connector hood by hand and pull the connector straight out. If the connector is difficult to disconnect, hold the Controller by hand while pulling out the connector.

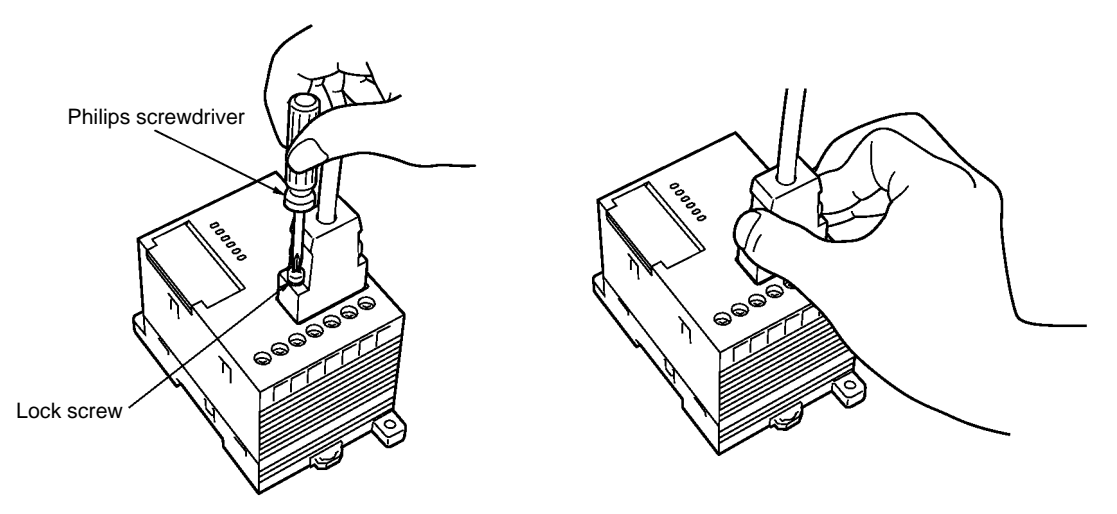

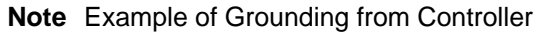

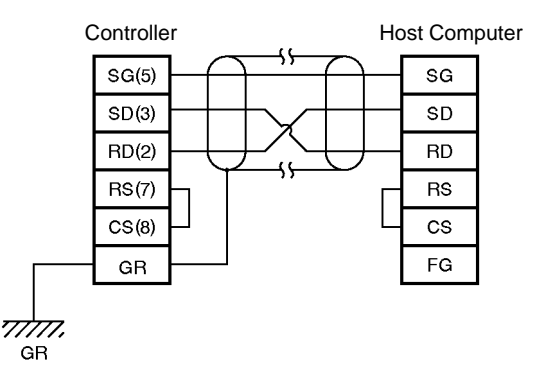

- The shielded wire must be grounded either from the Controller or the host computer for the prevention of system malfunctions. The above is an example of grounding from the Controller.
- Short-circuit the RS and CS pin in the connector.

## 4-1-7 RS-485 Interface Connection (V700-CD2D-V3)

| Б | $\square$ | $\square$ | Π     | $\tilde{\square}$ | 6  |
|---|-----------|-----------|-------|-------------------|----|
|   | 1         | 2         | 3     | 4                 | 10 |
|   | Ter       | mir       | nal I | No.               |    |

| Terminal No. | 1 | 2 | 3 | 4 |
|--------------|---|---|---|---|
| Polarity     | + | - | + | - |

**Note** Terminals 1 and 3, and terminals 2 and 4, are short-circuited in the RS-485 Controller.

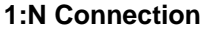

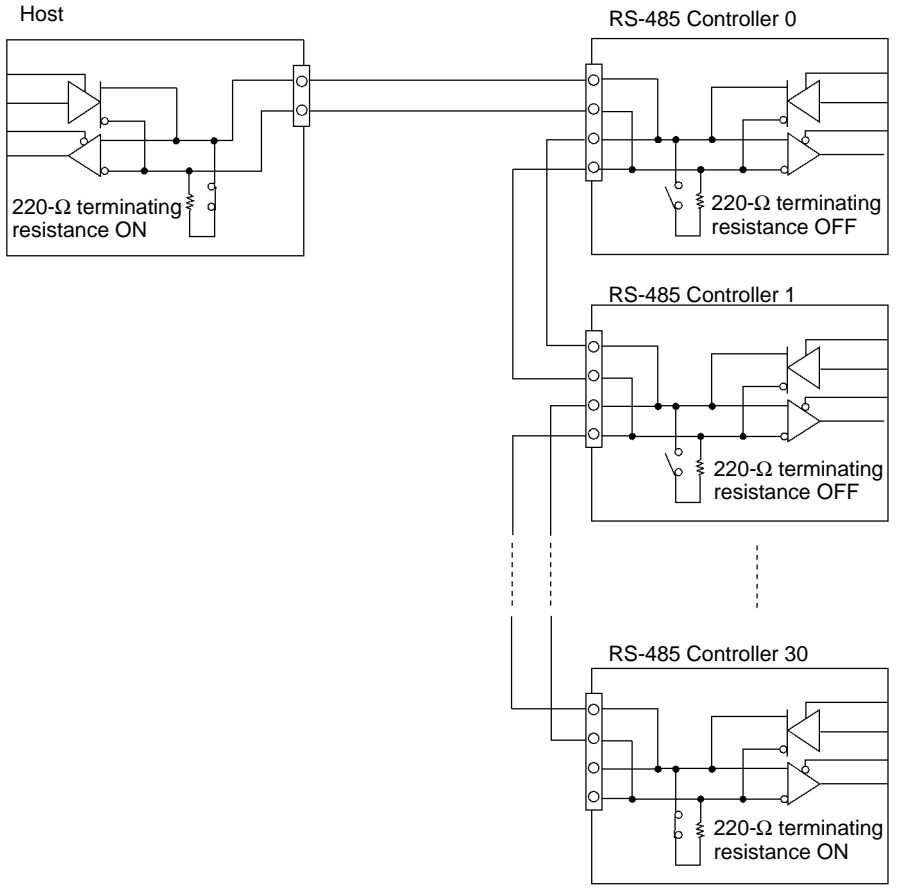

**Note** Have the host check the response from the Controller before sending the next command. If an RS-232C/485 converter is used at the host, make sure that the clear-to-send signal has been received before the command is sent. Then switch to receive status within 20 ms after the command has been fully sent. If not done in this way, it will not be possible to communicate with the Controller.

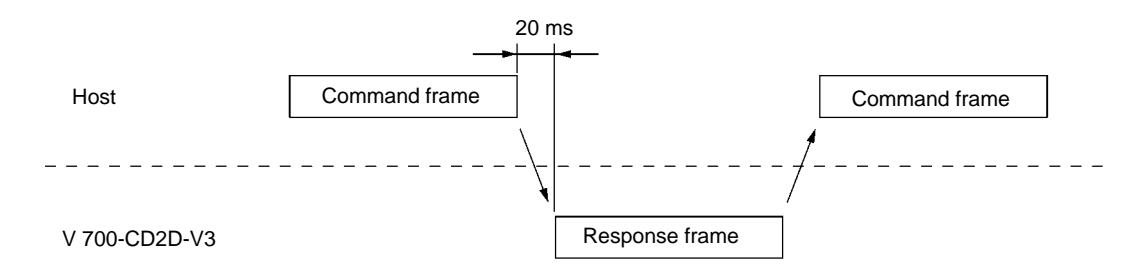

## Wiring Examples

When using the mutual interference preventive function, use 4-wire shielded cable. Of the four wires, use two for synchronous cable and use the remaining two for RS-485 interface cable. Connect the shield to a ground terminal.

### **1:N Connection**

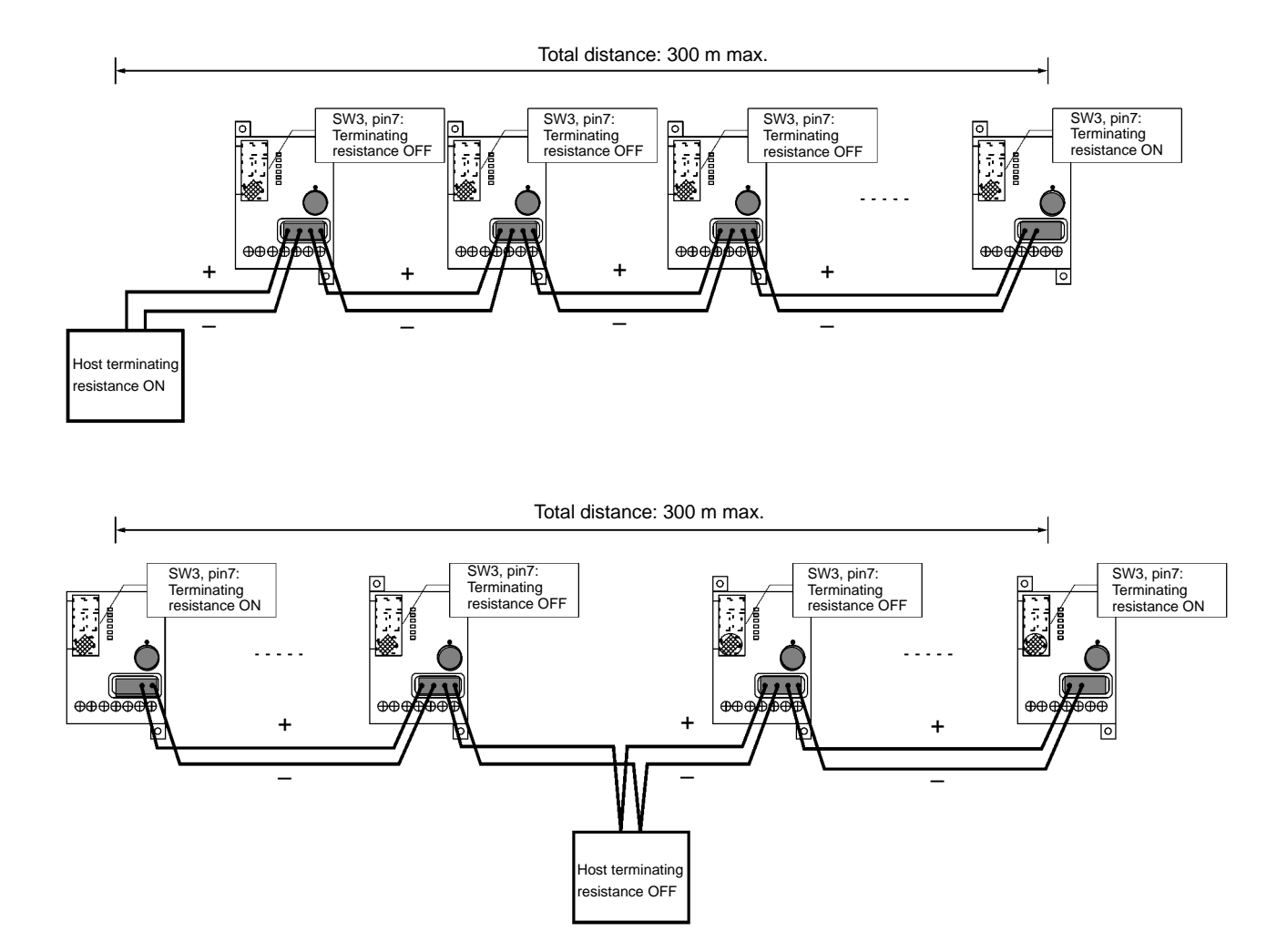

**Note** If the recommended cable is not used, wire a synchronous cable in parallel with the RS-485 interface cable. Even if this done, noise immunity will be reduced if the cable is wired as shown in example 2 or 3 below.

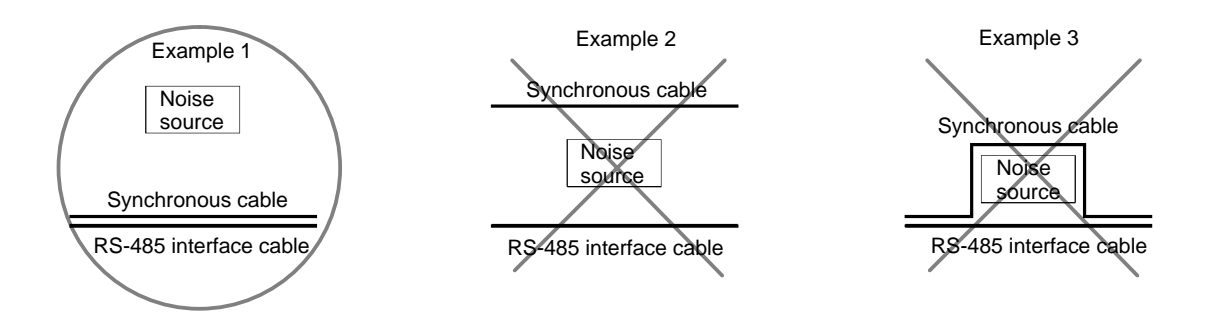

Note Noise source: Another device, power supply, AC adapter, etc.

### **Connecting and Disconnecting the Connector**

Attach crimp terminals to the ends of the cables with the insulating covering removed. While paying attention to the direction the connector is facing, insert the cables into the holes. (Use the connector that is provided.) To order connectors, contact Nihon Weidmiiller Co., Ltd.

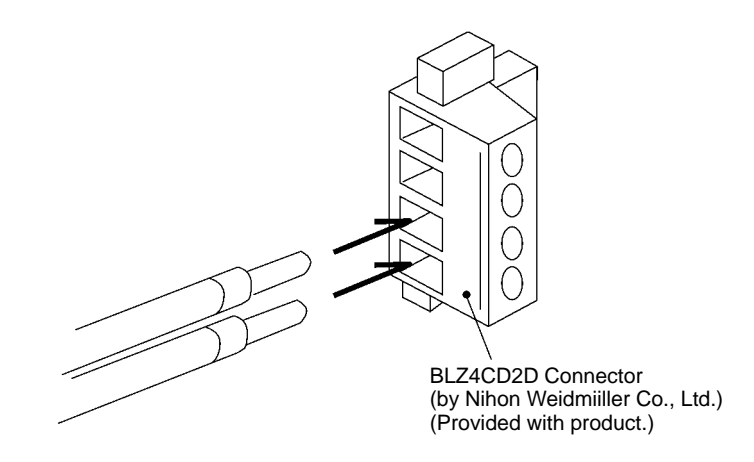

#### **Recommended Cable**

MVVS 4CX0.5Sq (by Tachii Electric Wire Co., Ltd.)

**Note** Of the four wires, use two for RS-485 interface cable and use the remaining two for synchronous cable. Connect the shield to a ground terminal. (Refer to *Wiring SYNC Signal* on page 44.)

#### **Recommended Crimp Terminal**

H-slip Series (by Nihon Weidmiiller Co., Ltd.)

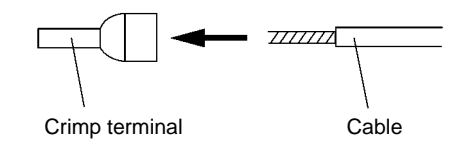

Insert the cable and crimp it.

#### **Special Crimping Tool**

PZ-series Crimper (by Nihon Weidmiiller Co., Ltd.)

For further details, contact Nihon Weidmiiller Co., Ltd.

 Secure each of the cables by tightening the connector screws to a torque of approximately 0.5 N•m. Use a small flat-blade screwdriver (as shown below) with a shaft of uniform thickness. If an ordinary screwdriver that narrows toward the tip is used, it will not fit all the way in.

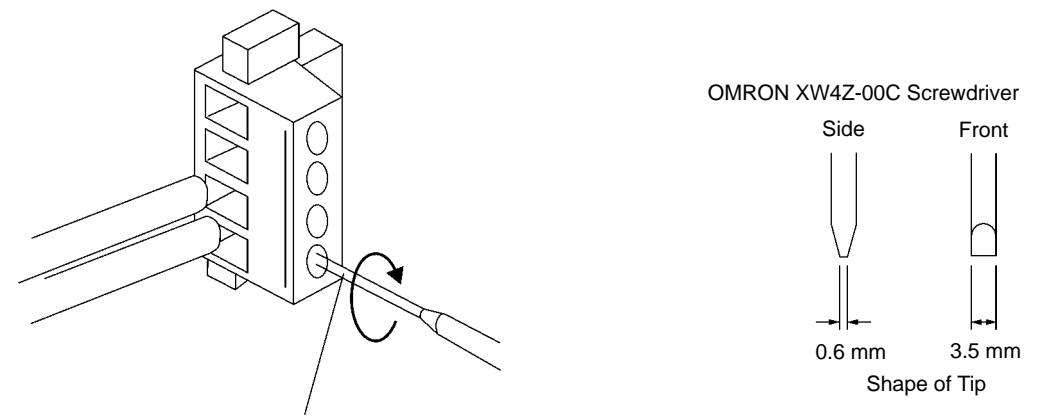

Small flat-blade screwdriver with shaft of uniform thickness

3. With the cable attached, connect the connector to the Controller. Align the cable connector with the connector at the Controller, and firmly push it all the way in. Then tighten the screws to a torque of 0.3 N•m.

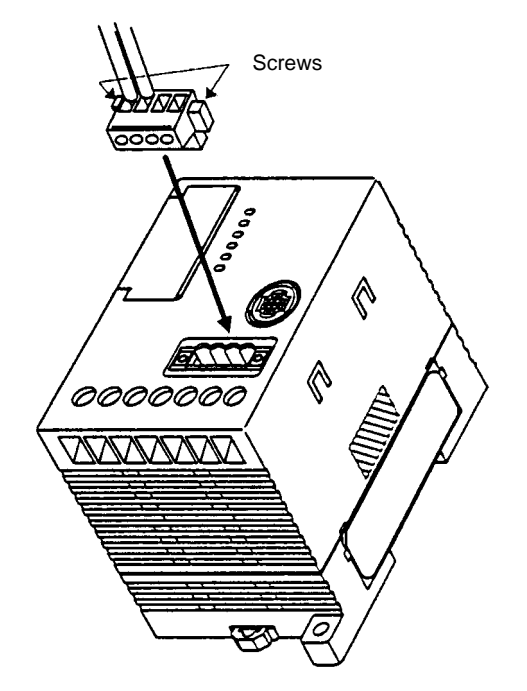

4. To remove the connector, first completely loosen the two screws and then grasp the protruding parts of the connector and pull it straight out. If it is difficult to pull out, then press down on the Controller while pulling on the connector.

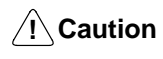

Do not connect the cable to the connector with the connector already mounted to the Controller.

# 4-2 Installation of Antenna

# 4-2-1 Installation Environment

Installation Location

Do not install the Antenna in the following locations.

|                                                                |       | <ul> <li>The ambient temperature is not within a range between -20°C and 55°C or locations with radical temperature changes resulting in condensation.</li> <li>The humidity is not within a range between 35% and 80%.</li> <li>There is corrosive gas, flammable gas, dust, salt, or metal powder.</li> <li>The Antenna will be subjected to direct vibration or shock.</li> <li>Water, oil, or chemical will be sprayed onto the Antenna.</li> </ul> |
|----------------------------------------------------------------|-------|----------------------------------------------------------------------------------------------------|
| Countermeasures A                                              | Again | st Noise                                                                                                    |
|                                                                | -     | The communications range of the Antenna drops due to ambient noise. Refer to<br>8-2 Communications Distance Characteristics vs. Ambient Noise for details.<br>The following provides information on countermeasures against ambient noise.                                                                                                    |
| Power Lines and<br>High-tension Lines                          |       | Do not wire the Antenna cable along with high-tension lines or power lines. Keep the Antenna cable as far away as possible from them.                                                                                                    |
| Inverters, Motors, and<br>Other Driving<br>Mechanisms          |       | Be sure to ground the frames of driving mechanisms and keep them as far away<br>as possible from the Antenna.                                                                                                    |
| Displays of Personal<br>Computers and<br>Programmable Terminal | S     | Keep the displays of personal computers and Programmable Terminals as far away as possible from the Antenna.                                                                                                    |
| Switching Power<br>Supplies                                    |       | Be sure to ground switching power supplies and keep them as far away as possible from the Antenna.                                                                                                    |
|                                                                |       | If the Antenna is still influenced by noise in spite of the above countermeasures taken, the communications range must be reduced.                                                                                                    |
|                                                                |       | The Controller in stable communications mode rather than long-distance mode withstands more ambient noise although the communications range decreases.                                                                                                    |
|                                                                | Note  | Keep the above in mind before installing the Antenna. Before the Antenna is put in actual use, be sure to conduct enough tests of the Antenna.                                                                                                    |
|                                                                |       |                                                                                                    |

# 4-2-2 Mounting the Antenna

Be sure to attach the provided bracket to the Antenna and mount the Antenna with four, M4 screws with spring washers and flat washers as shown below.

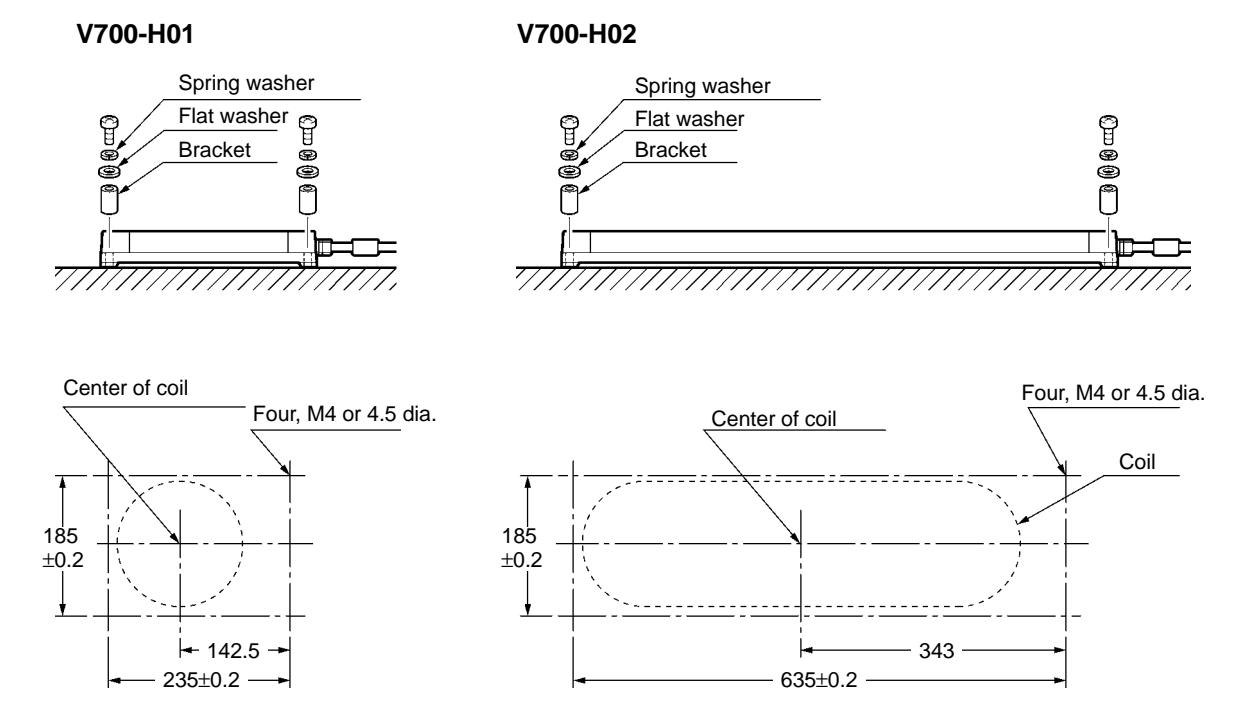

# ID Tag

# 4-3 ID Tag

## **4-3-1 Installation Environment**

Do not install the V700-D23P31 or V700-D13P21 ID Tag in the following location.

• There is corrosive gas, flammable gas, dust, or metal powder.

Do not install the V700-D13P21 ID Tag in the following locations.

- The ambient temperature is not within a range between -10°C and 50°C or there are radical changes in temperature resulting in condensation.
- Water, oil, or chemical will be sprayed onto the ID Tag.

## 4-3-2 Mounting Method

Observe the following restrictions during mounting.

- Do not cut or open holes in the ID Tag.
- Do not impose excessive force on the ID Tag,
- Do not mount or attach the ID Tag close to metal objects.

#### V700-D23P31

ID Tag Mounting Direction Mount the ID Tag parallel to the Antenna. There are no differences in characteristics between the front and back surfaces.

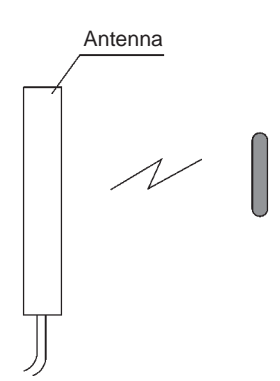

# Mounting Example (Using Adhesive)

It is recommended that the ID Tag be mounted either by using the special V700-A80 Attachment or by using an adhesive. (For Attachment specifications, refer to 2-3-4 V700-A80 Attachment (For V700-D $\square$ P31))

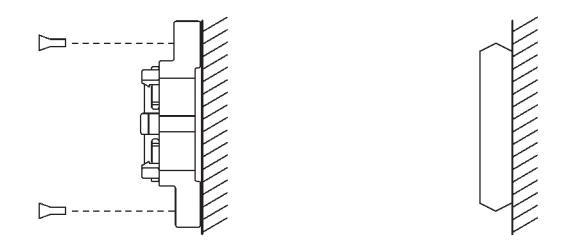

#### **Recommended Adhesive**

Epoxy–based adhesives are recommended for use with materials such as resin or plastic.

| Ambient temperature | Name                             | Maker              |
|---------------------|----------------------------------|--------------------|
| -40°C to +110°C     | Two-part epoxy resin<br>adhesive | CEMEDINE Co., Ltd. |

**Note** If the part to be bonded is made of polyethelene, polypropylene, or a Fluorine Resin-based or silicon-based resin, the above adhesive may not have sufficient
strength. Check the materials in advance, and contact the maker for details on adhesive characteristics.

V700-D23P41

ID Tag Mounting Direction If the ID Tag is mounted with the rounder surface facing the Antenna, as shown in the following diagram, the communications distance will be increased. If the ID Tag is faced in the opposite direction, the communications distance will be decreased by approximately 10 mm.

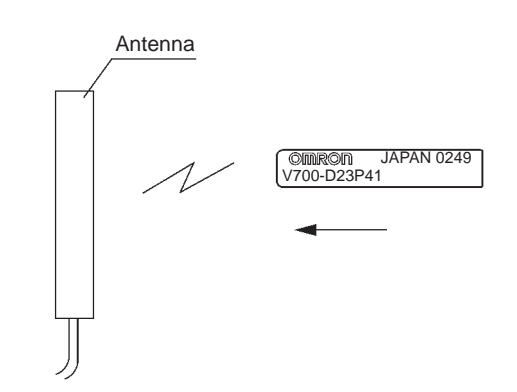

# Mounting Example (Using Adhesive)

For the ID Tag mounting method, refer to the following diagram. The ID Tag may be damaged if it is pressed in, so it is recommended that it be secured by adhesive.

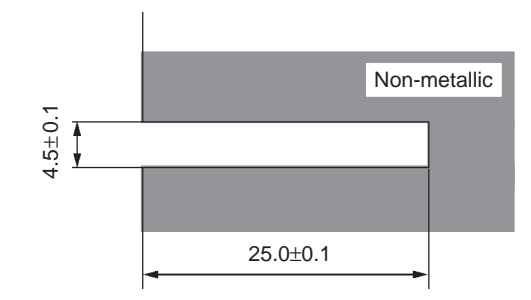

**Note** The diameter of the ID Tag itself is 4 mm. If the ID Tag is mounted using adhesive, the adhesive must fit into the space between the ID Tag and the panel, so the hole diameter should be approximately 4.5 mm.

#### **Recommended Adhesives**

Epoxy–based adhesives are recommended for use with materials such as resin or plastic. The following adhesives are recommended depending on the ambient temperature in which they are to be used.

| Ambient temperature | Name                                    | Maker                |
|---------------------|-----------------------------------------|----------------------|
| –40°C to +70°C      | Two-part,<br>epoxy-compound resin       | Three Bond Co., Ltd. |
|                     | 2001 (adhesive) and<br>2105C (hardener) |                      |
| -40°C to +110°C     | One-part,<br>epoxy-compound resin       | Three Bond Co., Ltd. |
|                     | 2285                                    |                      |

**Note** If the part to be bonded is made of polyethelene, polypropylene, or a Fluorine Resin-based or silicon-based resin, the above adhesive may not have sufficient strength. Check the materials in advance, and contact the maker for details onadhesive characteristics.

# **SECTION 5 Communications Functions**

This section provides the communications functions and provides details on communications-related data and commands.

| 5-1  | Commands and Responses                             | 5      |
|------|----------------------------------------------------|--------|
| 5-2  | Movement of ID Tag and Command                     | 5      |
|      | 5-2-1 Operating Status of Controller               | 5      |
| 5-3  | Communications Operating Sequence                  | 5      |
|      | 5-3-1 Single Trigger Mode                          | 6      |
|      | 5-3-2 Single Automatic Mode                        | 6      |
|      | 5-3-3 Single, FIFO, and Multiple Repeat Mode       | 6      |
|      | 5-3-4 Polling Auto Mode                            | 6      |
|      | 5-3-5 Multi-trigger and Multi-repeat Modes         | 6      |
|      | 5-3-6 Selective Access Mode                        | 6      |
| 5-4  | Command and Response Frame Structure               | 6      |
| 5-5  | Command List                                       | 6      |
| 5-6  | List of Options                                    | 7      |
| 5-7  | Data Code Designation                              | 7      |
|      | 5-7-1 ASCII Code Designation: A                    | 7      |
|      | 5-7-2 HEX Code Designation: H                      | 7      |
|      | 5-7-3 Designation Range of First Address and Bytes | 7      |
|      | 5-7-4 Example of BCC Calculation                   | 7      |
| 5-8  | Explanation of Commands and Responses              | 7      |
| 5-9  | ACK/NACK Control                                   | 7      |
| 5-10 | Communications Commands                            | 7      |
|      | 5-10-1 READ: RD                                    | 7      |
|      | 5-10-2 WRITE: WT                                   | 7      |
|      | 5-10-3 ADD: AD                                     | 7      |
|      | 5-10-4 SUBTRACT: SB                                | .7     |
|      | 5-10-5 POLLING AUTOREAD: PR                        | 7      |
|      | 5-10-6 POLLING AUTOWRITE: PW                       | ,<br>7 |
|      | 5-10-7 MEMORY CHECK: MC                            | 7      |
|      | 5-10-8 MEMORY CALCULATE: MK                        | . 8    |
|      | 5-10-9 WRITE PROTECT: WP                           | 8      |
| 5-11 | Communications Subcommands                         | 8      |
| 0 11 | 5-11-1 POLLING CHECK: PC                           | 8      |
|      | 5-11-2 POLLING END: PE                             | 8      |
| 5-12 | Control Commands                                   | 8      |
| 5 12 | 5-12-1 STOP ST                                     | 8      |
|      | 5-12-2 RESET: XZ                                   | 8      |
| 5-13 | Host Command                                       | 8      |
| 5-15 | 5_13_1 TEST. TS                                    | 8      |
| 5-14 | Host Subcommande                                   | 8      |
| 5-14 | 5-14-1 ACK·AK                                      | 0<br>2 |
|      | 5.14.2 NACK-NK                                     | Q<br>Q |
| 5,15 | 0-17-2 MACK, MK                                    | o<br>Q |
| 5-15 | 5 15 1 Undefined Command Response                  | 0      |
| 5 16 | Desponse Codes                                     | 0      |
| 5 17 | Response Coues                                     | ð<br>o |
| J-1/ | Communications Decommunica Example                 | ð      |
| 5-18 | Communications Programming Example                 | 8      |

## 5-1 Commands and Responses

In order to communicate with the ID Tag in the communications area of the Antenna, commands must be selected and used according to the mode and movement of the ID Tag.

### **ID Tags in Communications Area**

ID Tags operate in single mode, FIFO read/write mode, or multiple, simultaneous access mode according to the number and provided conditions of ID Tags in the communications area.

**Single Mode** In single mode, only a single ID Tag can exist in the communications area. A communications error will result if there are two or more ID Tags in the communications area.

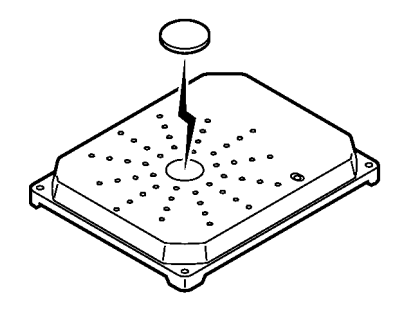

**FIFO Read/Write Mode** 

In the FIFO (first-in, first-out) read/write mode, the RD-ID System reads and writes data to and from each ID Tag coming into the communications area one after another. Since every ID Tag finished with communications is set to access prohibit, communications will be possible if only one ID Tag newly arrives in the communication area of the Antenna where more than one ID Tag exists. An error, however, results if two or more ID Tags arrive in the communications area simultaneously. When the access-prohibited Tag moves out of the communications will become possible again.

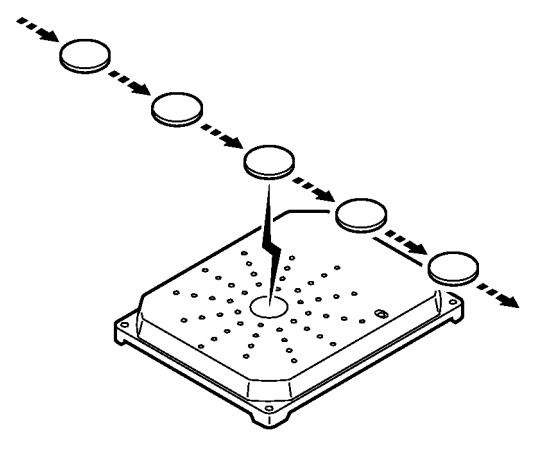

#### Multiple, Simultaneous Access Mode

In this mode, communications with all ID Tags in the communications area can be made on receipt of the command.

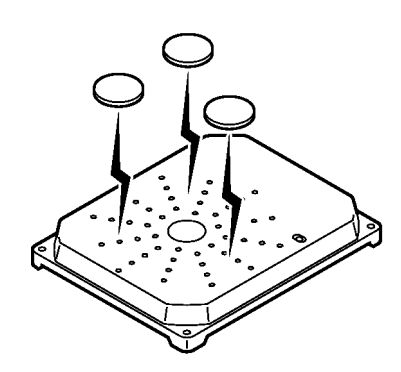

**Note** In FIFO read/write mode, make sure that multiple ID Tags do not arrive in the communications area together, otherwise a communications error will result and further communications will not be possible until there is only a single ID Tag in the communications area.

## 5-2 Movement of ID Tag and Command

The V700-series RF-ID System (1) receives a command from a connected host, and (2) communicates with an ID Tag according to that command. Then (3) the results are returned to the host as a response.

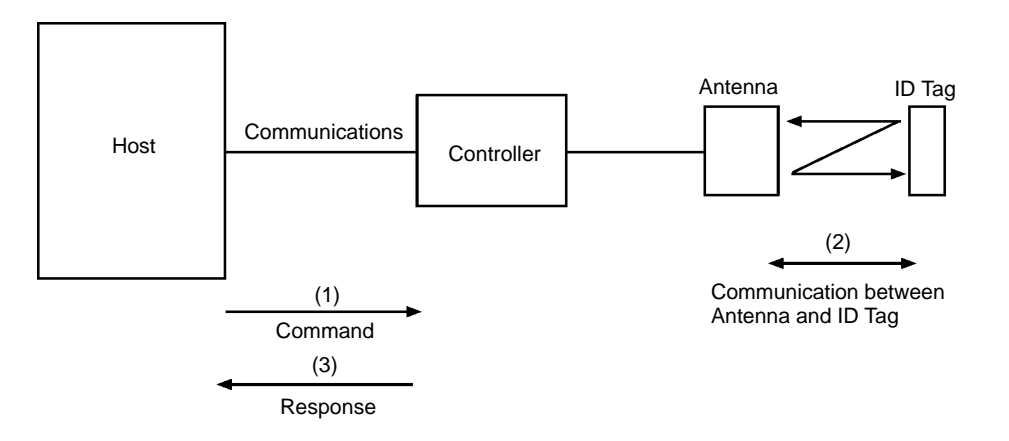

### 5-2-1 Operating Status of Controller

Ready to Receive Command In this state, the Controller has no command in process and the Controller is ready to receive any command other than a subcommand. When a command is received, the Controller starts processing the command.

Processing Command (Except POLLING AUTOREAD Command) After a command is received by the Controller, the Controller ignores the next command until the Controller processes the command and returns a response. The Controller, however, accepts the STOP or RESET command anytime.

## 5-3 Communications Operating Sequence

The sequence for operations such as communicating with ID Tags and the timing for returning responses will vary depending on the instructions in the command. It must be handled according to the status of ID Tags in the Antenna communications area and the form of the connection with the host.

## 5-3-1 Single Trigger Mode

In this mode, the Controller communicates with the ID Tag in the communications area provided that the ID Tag is not moving. Therefore, it is necessary to check that the ID Tag is at a standstill in the communications area. If the ID Tag is not in the communications area, an error response is returned.

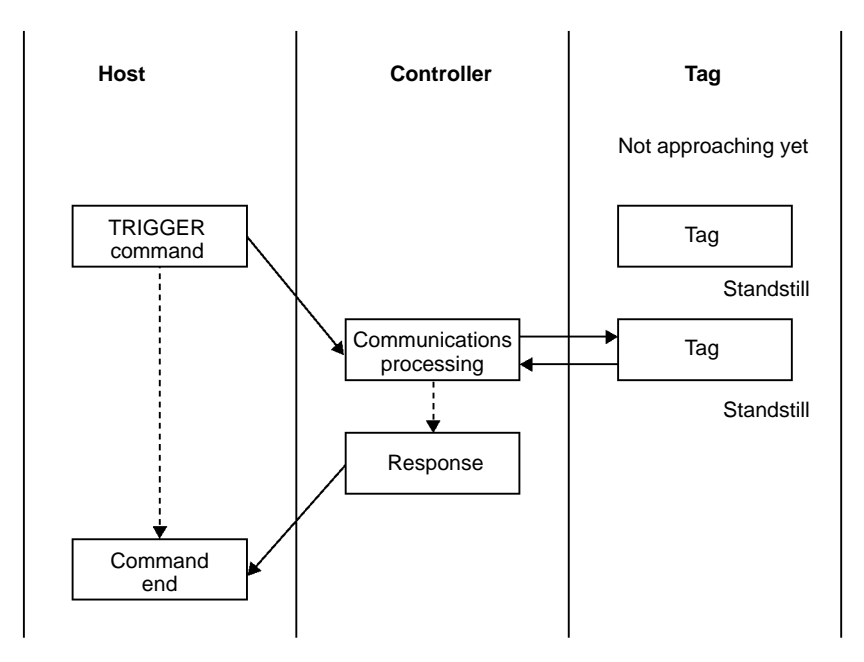

- *1, 2, 3...* 1. The host must send the command after checking that the ID Tag has come to a standstill in the proper position.
  - 2. The Controller communicates with the ID Tag for data processing according to the command.
  - 3. After the data is processed, the Controller returns a response indicating that the Controller is finished with data processing. The host receives the response and waits for the next ID Tag to approach.
  - **Note** When operating the system in single trigger mode, make sure that the ID Tag is in the communications area when sending the command.

### 5-3-2 Single Automatic Mode

In this mode, the Controller waits for the ID Tag to approach the Antenna communications area, and then communicates with the ID Tag.

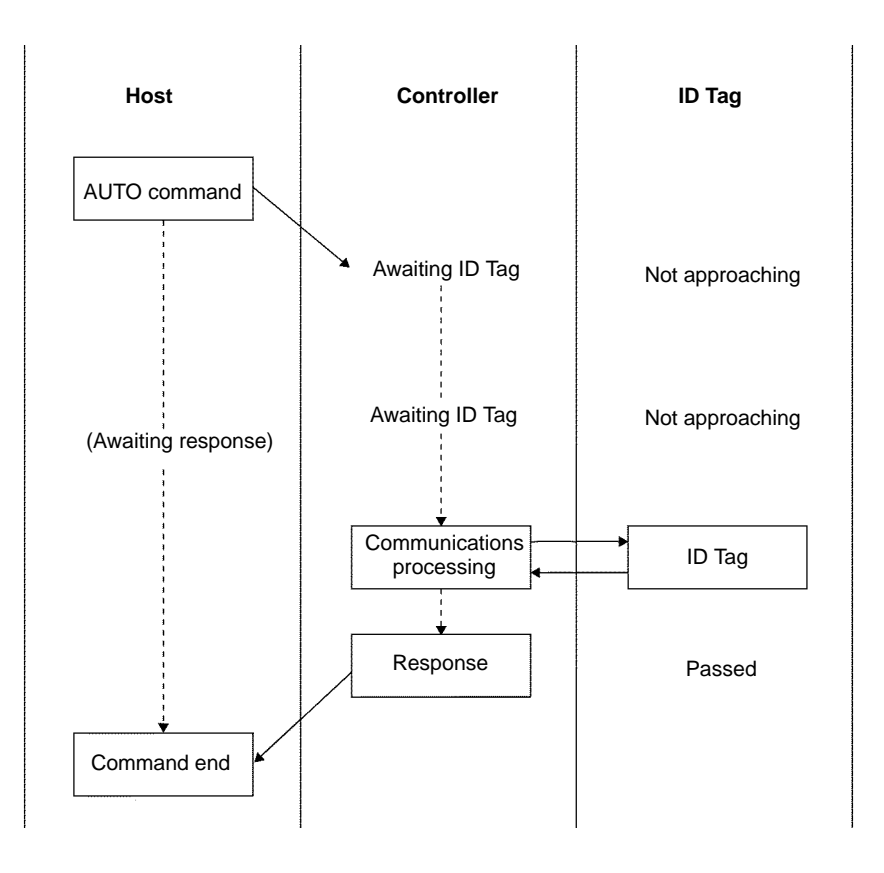

- 1, 2, 3... 1. The host sends the AUTO command.
  - The Controller does not return a response while the ID Tag is approaching. During this time the communications path between the host and Controller is kept busy.
  - When the ID Tag passes in front of the Antenna, the Controller processes the communications data exchanged with the ID Tag according to the command.
  - 4. After the data is processed, the Controller returns a response to the host indicating that the Controller is finished with data processing.
  - **Note** In automatic mode, while the communications path between the host and Controller is busy, the host cannot send the next command.

## 5-3-3 Single, FIFO, and Multiple Repeat Mode

In single, FIFO, or multiple repeat mode, when the Controller receives a command from the host, it waits for an ID Tag to approach. Whenever an ID Tag passes through the communications area, the Controller communicates with the ID Tag and returns a response to the host. In this mode, the next command other than the STOP or RESET command is not accepted until the operation of the Controller is stopped or reset with the STOP or RESET command. When the

Host Controller Tag REPEAT command Awaiting ID Tag Not approaching Awaiting ID Tag Not approaching (Awaiting response) Communications Tag (1) processing Response Response received Awaiting ID Tag Passed Awaiting ID Tag Not approaching (Awaiting response) Communications Tag (2) processing Response Response received Awaiting ID Tag Passed (Awaiting response) Awaiting ID Tag Not approaching

Controller is stopped or reset, the Controller is ready to receive the next command.

- 1, 2, 3... 1. The host sends the REPEAT command.
  - 2. The Controller does not return a response while the ID Tag is approaching, during which the communications path between the host and Controller is kept busy.
  - 3. When the ID Tag passes through the communications area of the Antenna, the Controller communicates with ID Tag according to the command.
  - 4. After the data is processed, the Controller returns a response to the host indicating that the Controller is finished with data processing. Then the Controller awaits the next ID Tag.
  - 5. When the next ID Tag passes through the communications area of the Antenna, the Controller communicates with the ID Tag.

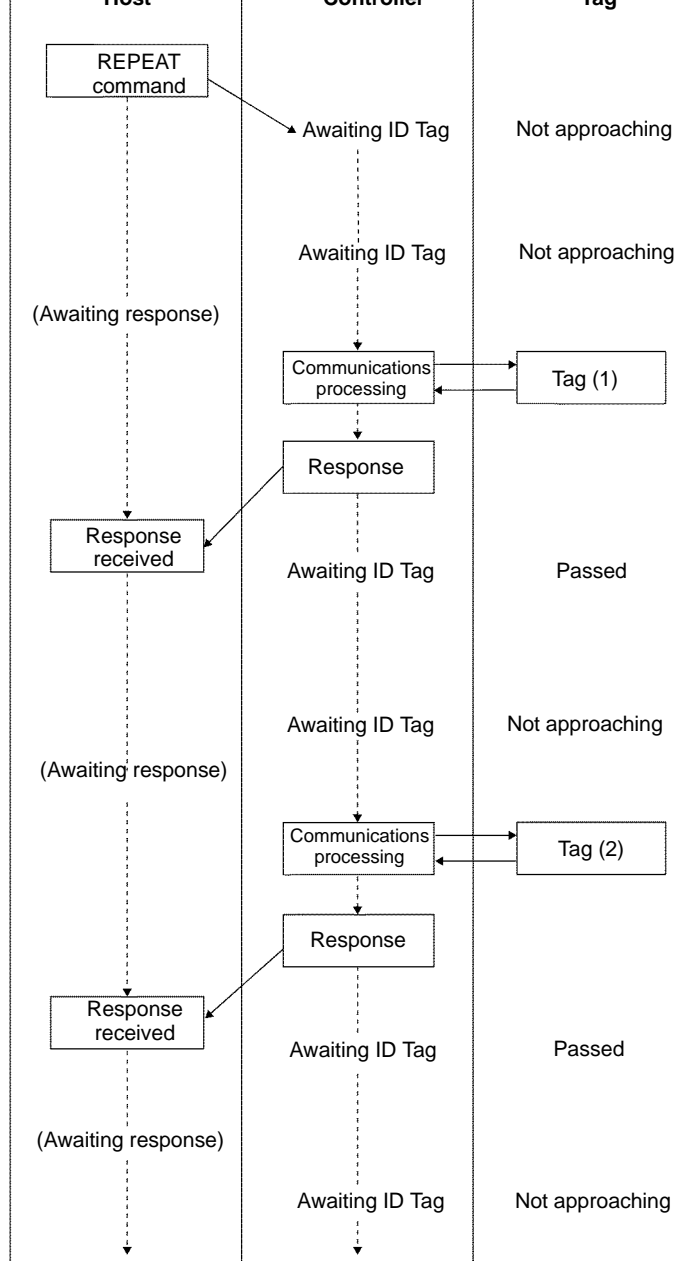

- 6. After the data is processed, the Controller returns a response to the host indicating that the Controller is finished with data processing.
- **Note** In order to send the next command while the Controller is in repeat mode, be sure to execute the STOP or RESET command so that the Controller will stop processing the current command and be ready to receive the next command.

### 5-3-4 Polling Auto Mode

If a normal AUTO command is used while a single host is controlling more than one Controller, responses will be returned when communication with the ID Tag is completed and thus responses will be returned by multiple Controllers simultaneously. However, if the POLLING AUTO command is sent instead, the Controllers will return responses at the request of the host. In this way, responses will not be sent simultaneously and multiple Controllers can be controlled. While the POLLING AUTO command is executed, no command other than the POLLING subcommand, RESET command, or STOP command can be executed.

In the following example, the POLLING AUTO command is executed to two Controllers.

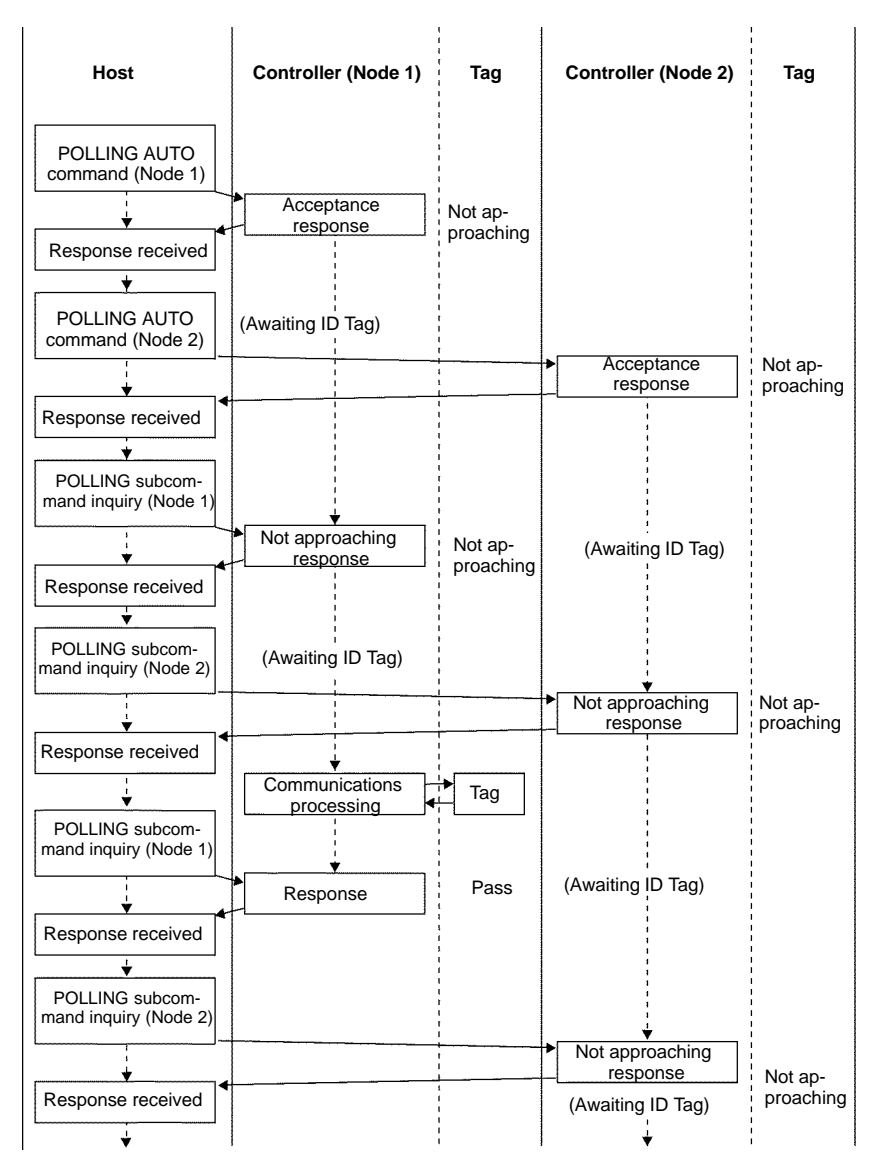

1, 2, 3... 1. The host sends the POLLING AUTO command to node 1.

- 2. After the command is received, the Controller returns a response to the host indicating the acceptance of the command.
- 3. The host sends the POLLING AUTO command to node 2.
- 4. After the command is received, the Controller returns a response to the host indicating the acceptance of the command.
- 5. The host can use subcommands to check the process of command execution or cancel the execution of the POLLING AUTO processing. If the ID Tag has not approached yet, a response indicating the status is sent in reply to an inquiring subcommand.
- 6. When the ID Tag passes through the communications area of node 1's Antenna, communication is established.
- 7. If a subcommand is sent for confirmation to the Controller that has finished processing communications with the ID Tag, the Controller will return a response of a process result.

### 5-3-5 Multi-trigger and Multi-repeat Modes

Data is exchanged with all ID Tags in the communications area. There are two modes used: multi-trigger and multi-repeat. In multi-trigger mode, data is exchanged with all ID Tags in the communications area when a command is received, and a communication completed response is returned when the processing ends. In multi-repeat mode, ID Tags are awaited from the point when a command is received, and communications continue with all ID Tags approaching the communications area. Processing is stopped by a STOP command.

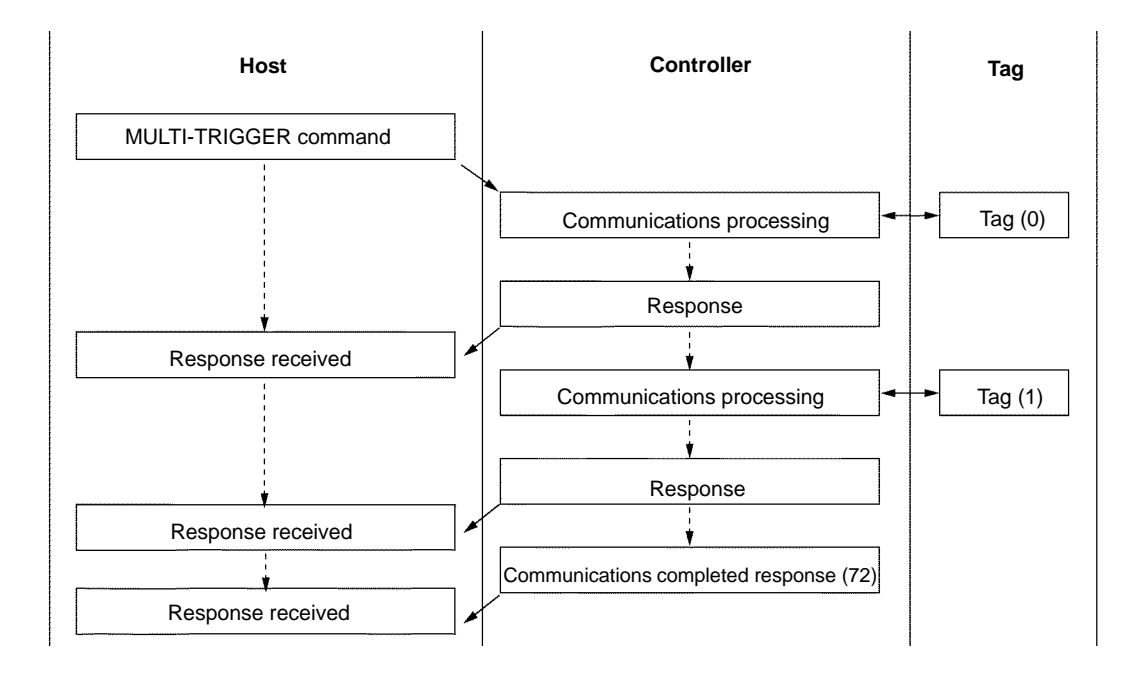

**Note** When using the multi-trigger mode, do not set the Controller to energy-saving mode.

### 5-3-6 Selective Access Mode

In this mode, data is exchanged with specific ID Tags in the communications area. Two commands are used. One is the DETECT TAG command, which assigns simple numbers to ID Tags in the communications area, and the other is

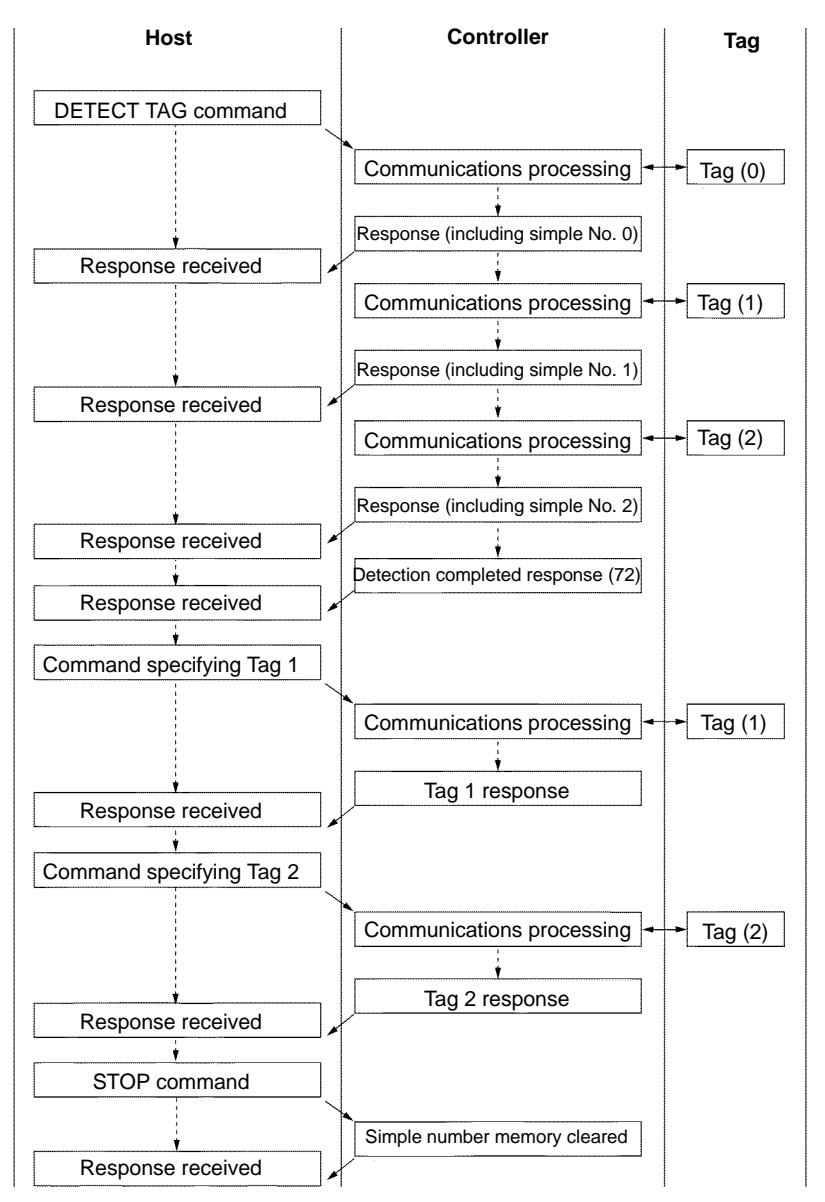

the SPECIFY TAG command, which communicates with specific ID Tags based on the simple numbers that have been assigned.

- 1, 2, 3... 1. The host sends a DETECT TAG command to the Controller.
  - 2. The Controller communicates with ID Tags in the communications area and saves a maximum of 16 simple numbers (0 to F) in its internal memory. At the same time, the Controller includes those simple numbers in its response to the host. When the Controller has completed communicating with all ID Tags in the communications area, it sends a detection completed response to the host.
  - 3. The host attaches a SPECIFY TAG command to the simple number of any ID Tag with which it wants to communicate, and then it sends it to the Controller.
  - 4. The Controller executes the SPECIFY TAG command for the ID Tag corresponding to the simple number.
  - 5. When the processing has been fully completed, the host sends a STOP command to the Controller. After the Controller receives the STOP command, it clears from its memory the simple numbers that it had saved. (The numbers are not cleared until the STOP command is executed.)

**Note** When using the selective access mode, set the Controller to energy-saving mode.

#### Precautions when Using Selective Access Mode

- 1. When using the selective access function, set pin 5 of the Controller's switch 3 to ON and set the Controller to energy-saving mode. A command error will occur if selective access is used while in the normal oscillation mode.
  - 2. If an ID Tag with the simple number specified by the SPECIFY TAG command does not exist in the communications area, the Controller returns a no Tag error to the host.

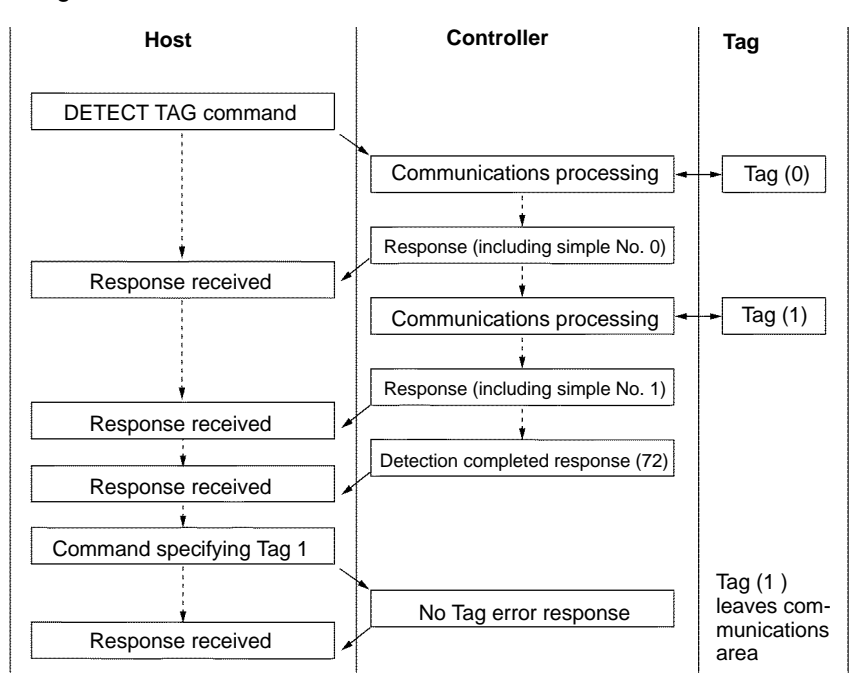

3. If a SPECIFY TAG command specifies a simple number that is not saved in the Controller memory, the Controller returns a no Tag error to the host.

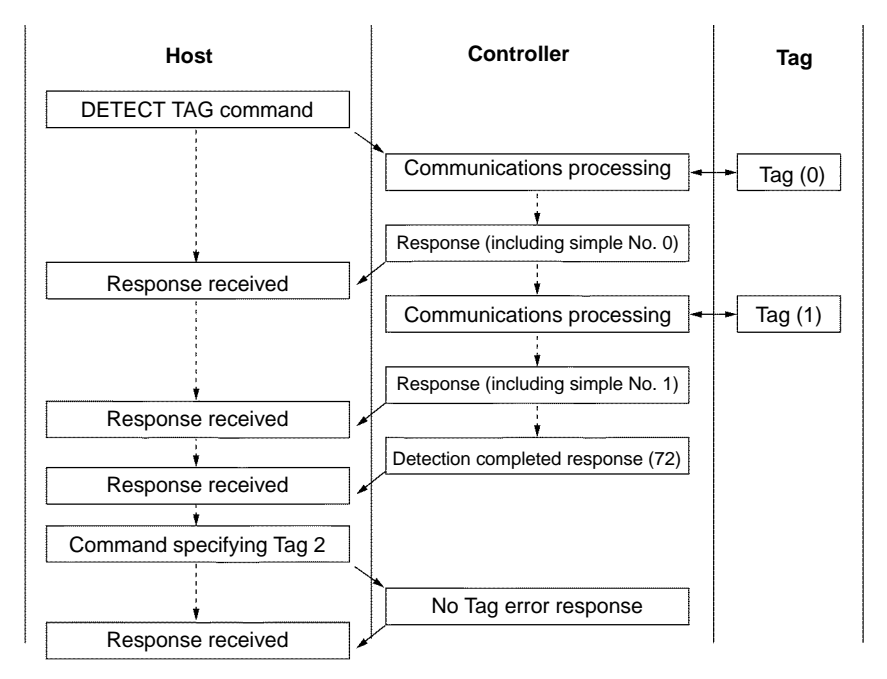

4. If there are 17 or more ID Tags in the communications area when a DETECT TAG command is executed, simple numbers are saved in the Controller

memory for 16 of them and not for the others. The Controller, however, returns a response to the host for all of the ID Tags, with "X" indicated instead of the simple number for all of the ID Tags exceeding 16. If X is specified in a SPECIFY TAG command, the Controller returns a command error to the host.

- 5. Once the Controller has saved a simple number to memory, that number is not cleared until a STOP command is executed. Until a STOP command is executed, no commands other than selective access commands are accepted (with the exception of RESET (XZ) commands). If the DETECT TAG command is executed again with no new ID Tag entering the communications area, the Controller returns only a detection completed response to the host.
- 6. If a new ID Tag enters the communications area after a DETECT TAG command has been executed, then, when the DETECT TAG command is next executed, data is exchanged with only that new ID Tag, and the Controller saves the simple number to memory. (If there are already 16 simple numbers saved in the Controller memory, the new ID Tag is handled as described in (4) above.)

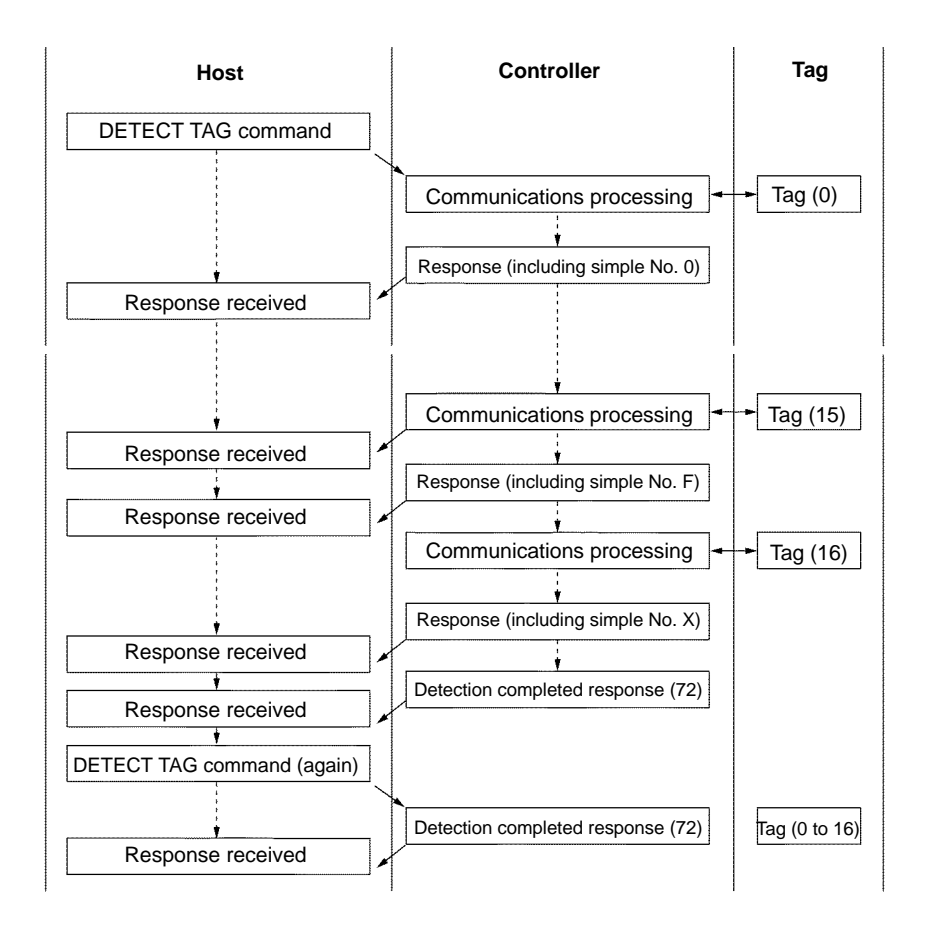

**Note** When using the selective access mode, do not set the Controller to energy-saving mode.

## 5-4 Command and Response Frame Structure

Commands and responses exchanged between the host and Controllers are in the following frame structure.

#### **BCC Enabled**

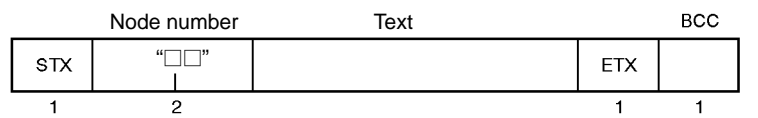

#### BCC Disabled

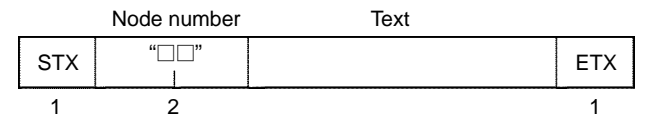

| Name        | Description                                                                                                    |
|-------------|----------------------------------------------------------------------------------------------------|
| STX         | This code indicates the beginning of a communications frame. This code is 02h in ASCII.                                                                                                    |
| Node number | This indicates the node number of the Controller that can be set within a range between 00 and 31 (decimal) on the rotary switches of the of the Controller. If a node number is identically set to one that is set by using the node number setting switch on the Controller, a response will be returned with the same node number. |
| ETX         | This code specifies the end of the command/response. This code is 03h in ASCII.                                                                                                    |
| BCC         | This stands for block check character. The results of horizontal parity calculation from just after STX through ETX is displayed with a single character.                                                                                                    |

#### Command

The text of a command consists of a command code and an option that specifies a variety of data items.

After receiving STX, the Controller receives data up to ETX. Then the Controller will execute the command if the node number in the command is correct. If STX is received again after the first STX is received and before receiving ETX, the first STX will be ignored.

#### **BCC Enabled**

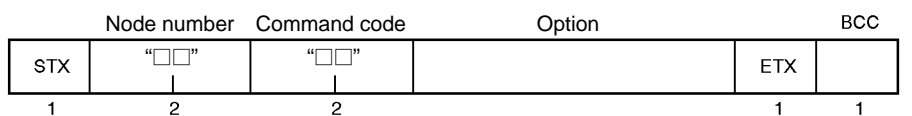

#### **BCC Disabled**

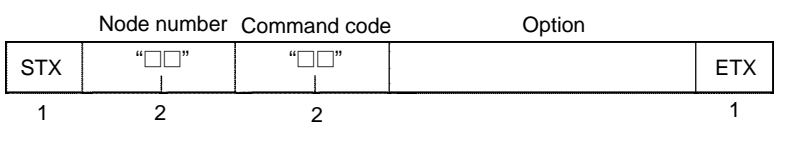

| Name         | Description                                                                                                    |
|--------------|----------------------------------------------------------------------------------------------------|
| Command code | The command code indicates the command that the Controller executes. Refer to 5-5 List of Commands for all command codes available.      |
| Option       | Used to designate specified optional settings or to designate read data or write data. For details, refer to the format of each command. |

#### Response

The text of a response consists of a Retry Flag, command code, response code, and text data.

#### BCC Enabled

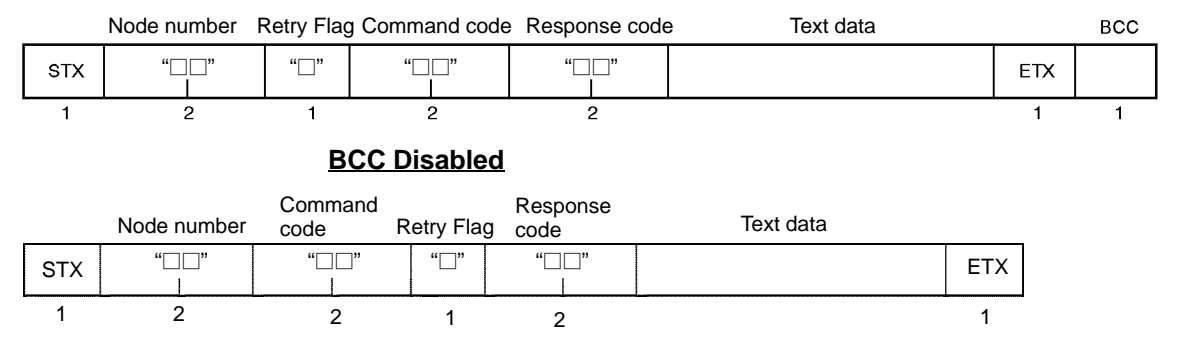

| Name          | Description                                                                                                    |
|---------------|----------------------------------------------------------------------------------------------------|
| Retry Flag    | The Retry Flag is set to 0 if ACK OR NACK control is not used.<br>The Retry Flag is set to 1 and the previous response is returned if no ACK is received within<br>a specified time in ACK/NACK control. |
| Command code  | The executed command code is sent.                                                                                                    |
| Response code | A response code is attached to the result of command execution and sent to the host. Refer to 5-16 List of Response Codes.                                                                               |
| Text data     | Some commands enable the Controller to send data. Refer to the frame structure of each command for details.                                                                                              |

# 5-5 Command List

Commands can be classified into five types.

1, 2, 3... 1. Communications Command

The communications command is used for communications with ID Tags.

2. Communications Subcommand

The subcommand is used for the inquiry of the results or cancellation of execution when the POLLING AUTO command is used.

3. Controller Control Command

The Controller control command is used for interrupting communications with ID Tags or resetting the Controller.

4. Host Command

The host command is used for communications tests of the host and Controllers.

5. Host Subcommand

The host subcommand is used for ACK/NACK control.

| Command type       | Command<br>code | Command name         | Function                                                                                                    |
|--------------------|-----------------|----------------------|----------------------------------------------------------------------------------------------------|
| Communications     | RD              | READ                 | Reads memory data from a Tag.                                                                                   |
| command            | WT              | WRITE                | Write data to the memory of a Tag.                                                                              |
|                    | AD              | ADD                  | Adds the specified data to memory data in hexadecimal and writes the results to the memory of a Tag.            |
|                    | SB              | SUBTRACT             | Subtracts the specified data from the memory data in hexadecimal and writes the results to the memory of a Tag. |
|                    | PR              | POLLING AUTO         | Performs a single autoread using polling.                                                                       |
|                    | PW              | POLLING<br>AUTOWRITE | Performs a single autowrite using polling.                                                                      |
|                    | MC              | MEMORY CHECK         | Compares check codes in Tag memory.                                                                             |
|                    | MK              | MEMORY<br>CALCULATE  | Calculates check codes in Tag memory.                                                                           |
|                    | WP              | WRITE PROTECT        | Sets and releases write protection for each page.                                                               |
| Communications     | PC              | POLLING CHECK        | Checks polling operation with the Controller.                                                                   |
| subcommand         | PE              | POLLING END          | Ends polling.                                                                                                   |
| Controller control | ST              | STOP                 | Ends communications with the ID Tag.                                                                            |
| command            | XZ              | RESET                | Resets the Controller after receiving the command.                                                              |
| Host command TS    |                 | TEST                 | Sends the received data to the host.                                                                            |
| Host subcommand    | AK              | ACK                  | Sends this command to the Controller if a proper response for ACK/NACK control is possible.                     |
|                    | NK              | NACK                 | Sends this command to the Controller if proper response for ACK/NACK control is impossible.                     |

# 5-6 List of Options

The following eight options can be placed in the READ, WRITE, ADD, and SUB-TRACT command frame structure to specify communications according to the number of ID Tags in the communications area, their conditions, the movement of the ID Tags, and the operating status of the Controller.

| Symbol                  | Name                | Description                                                                                                    |
|-------------------------|---------------------|----------------------------------------------------------------------------------------------------|
| ST                      | Single Trigger      | Immediately after receiving a command, the Controller communicates with the Tag and sends a response. After sending a response, the Controller is set to a standby state and waits for a new command. There should be only one Tag within the communications area of the Antenna.                                                                                                    |
| SA                      | Single Auto         | After receiving a command, the Controller waits for an approaching Tag, communicates with the Tag, and sends a response. After sending a response, the Controller is set to a standby state and waits for a new command. There should be only one Tag within the communications area of the Antenna.                                                                                                    |
| SR                      | Single Repeat       | The Controller waits for an approaching Tag, communicates with the Tag, and sends a response. After sending a response, the Controller is set to a standby state and waits for approaching Tags. The Controller repeats this process until it receives a STOP or RESET command. There should be only one Tag within the communications area of the Antenna.                                                                     |
| FT                      | FIFO Trigger        | Immediately after receiving a command, the Controller communicates with the Tag and sends a response. After completing communications, the Controller disables Tag operation and is set to a standby state and waits for a command after sending a response. There should be only one operable Tag within the communications area of the Antenna.                                                                               |
| FA                      | FIFO Auto           | After receiving a command, the Controller waits for an approaching Tag, communicates with the Tag, and sends a response. After completing communications, the Controller disables Tag operation and is set to a standby state awaiting approaching Tags after sending a response. There should be only one operable Tag within the communications area of the Antenna.                                                          |
| FR                      | FIFO Repeat         | The Controller waits for an approaching Tag, communicates with the Tag, and sends a response. After completing communications, the Controller disables Tag operation and is set to a standby state and waits for approaching Tags after sending a response. The Controller repeats this process until it receives a STOP or RESET command. There should be only one operable Tag within the communications area of the Antenna. |
| MT                      | Multi-trigger       | Immediately after receiving a command, the Controller communicates with all the Tags within the communications area of the Antenna and sends a response. After completing communications, the Controller disables Tag operation. After sending a response, the Controller is set to a standby state and waits for a new command.                                                                                                |
| MR                      | Multi-repeat        | The Controller waits for approaching Tags, communicates with all the Tags within the communications area of the Antenna, and sends a response. After completing communications, the Controller is set to a standby state and waits for approaching Tags. The Controller repeats this processing until it receives a STOP or RESET command.                                                                                      |
| L□<br>(□: *,<br>0 to F) | Selective<br>access | The Controller communicates with specified Tags only from among multiple Tags in the communications area.                                                                                                    |

**Note** Set the Controller to normal mode if the single repeat, FIFO trigger, FIFO auto, FIFO repeat, or multi-repeat options are used. A command error will occur if the energy-saving mode is used in these cases. Set the Controller to energy-saving mode, however, when the selective access mode is used.

# 5-7 Data Code Designation

Specify in the command whether read or write data is handled as ASCII text data or handled as hexadecimal numeric data.

## 5-7-1 ASCII Code Designation: A

A byte of ID Tag data is sent directly as ASCII code or as JIS8 code. A single character sent corresponds to one byte of data in the ID Tag. Character data can be written or read directly. Do not use the CR control code with data that is sent. A command error will occur if CR is specified for write data.

### Writing Example

If "OMRON" is written to the five bytes beginning with address 10h in the memory, the addresses will be occupied with the following data.

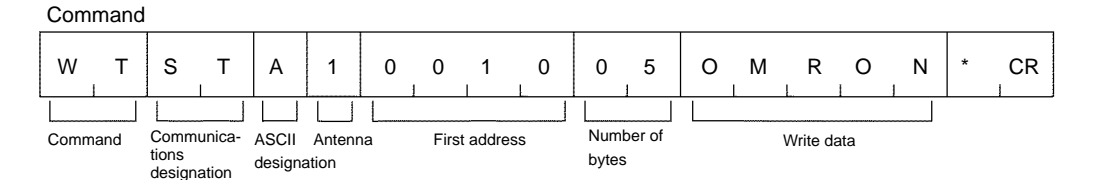

#### Reading Example

When the five bytes of data beginning with address 10h in the memory is read, the word "OMRON" will appear as shown in Fig. 1.

Response

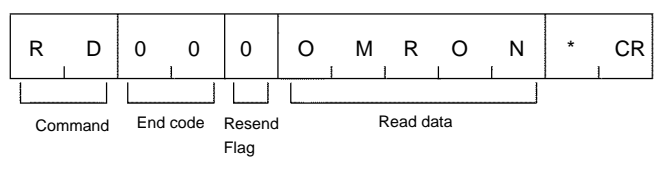

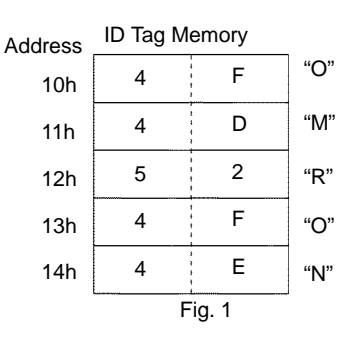

Section

5-7

## 5-7-2 HEX Code Designation: H

A single byte of data in the ID Tag is converted to two hexadecimal characters (00 to FF) and sent. Each two characters that are sent correspond to a single byte of data in the ID Tag. Write data must be set in units of two characters (evennumbered) from 00 to FF. A command error will occur if an odd number is set.

#### Writing Example

If "1234" is written to the two bytes beginning with address 20h, the data will be written to the ID Tag memory as shown in Fig. 2.

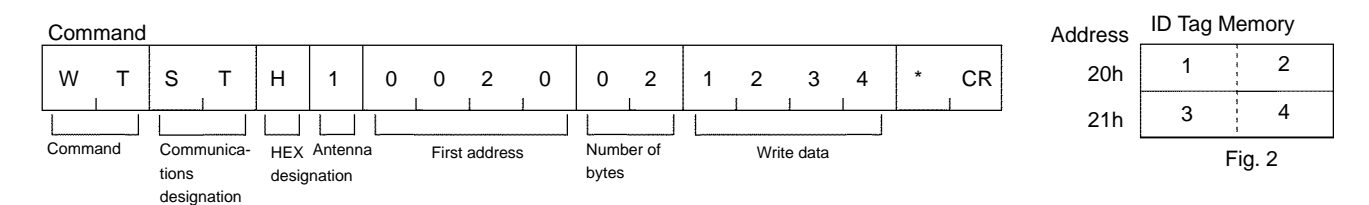

#### **Reading Example**

When the two bytes of data beginning with address 20h in the memory is read, the number "1234" will appear as shown in Fig. 2.

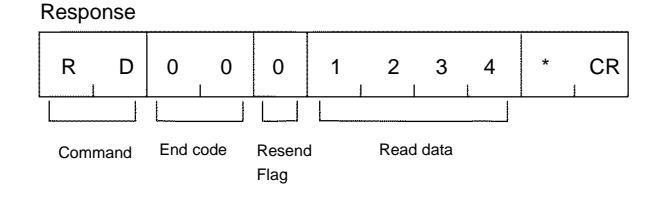

## 5-7-3 Designation Range of First Address and Bytes

The following table provides information on commands that designates the first address and number of bytes along with the designation range of the first address and bytes. A command error will result if a value not within the range is specified.

| Command code          | Designation range of<br>first address                               | Designation | range of bytes |  |
|-----------------------|---------------------------------------------------------------------|-------------|----------------|--|
| READ                  | 00h to EFh                                                          | ASCII code  | 01h to F0h     |  |
|                       |                                                                     | HEX code    | 01h to 80h     |  |
| WRITE                 | 00h to EFh                                                          | ASCII code  | 01h to F0h     |  |
|                       |                                                                     | HEX code    | 01h to 80h     |  |
| ADD                   | 00h to EFh                                                          | 01h to 08h  |                |  |
| SUBTRACT              | 00h to EFh                                                          | 01h to 08h  |                |  |
| POLLING AUTO          | 00h to EFh                                                          | ASCII code  | 01h to F0h     |  |
|                       |                                                                     | HEX code    | 01h to 80h     |  |
| POLLING               | 00h to EFh                                                          | ASCII code  | 01h to F0h     |  |
| AUTOWRITE             |                                                                     | HEX code    | 01h to 80h     |  |
| MEMORY<br>CHECK       | □0h to □5h or □8h to<br>□Dh, provided that □<br>is between 0 and E. | 03h to F0h  |                |  |
| MEMORY<br>CALCULATION | □0h to □5h or □8h to<br>□Dh, provided that □<br>is between 0 and E. | 03h to F0h  |                |  |

**Note** Addresses and bytes can be specified within the above ranges. If a range exceeding the memory capacity of the ID Tag is designated, an address error or command error will result. Be sure to check the memory capacity of the ID Tag before use.

### 5-7-4 Example of BCC Calculation

BCC is the result of the horizontal parity calculation of the data right after STX up to ETX inclusive. For details, refer to JIS5001 *Transmission Path Character Configuration and Using Horizontal Parity*.

| ١   | Node number Command code                       |              |                                                                                               |                                                           | de   |                                                                   |      | Т                                                 | ext                                               |   |   |     | BCC |
|-----|------------------------------------------------|--------------|-----------------------------------------------------------------------------------------------|-----------------------------------------------------------|------|-------------------------------------------------------------------|------|---------------------------------------------------|---------------------------------------------------|---|---|-----|-----|
| STX | 0                                              | 0            | R                                                                                             | D                                                         | s    | Т                                                                 | А    | 0                                                 | 0                                                 | 1 | 0 | ETX | 63  |
| STX | Comman<br>0<br>R<br>D<br>S<br>T<br>A<br>0<br>0 | 0<br>nd data | R C<br>C<br>C<br>C<br>C<br>C<br>C<br>C<br>C<br>C<br>C<br>C<br>C<br>C<br>C<br>C<br>C<br>C<br>C | D<br>0011<br>0011<br>0101<br>0100<br>0101<br>0100<br>0011 | ASCI | I code of<br>EOR<br>EOR<br>EOR<br>EOR<br>EOR<br>EOR<br>EOR<br>EOR | data | 0<br>00<br>00<br>01<br>00<br>01<br>00<br>00<br>00 | 0<br>00<br>10<br>00<br>11<br>00<br>01<br>00<br>00 |   | 0 | ETX | 63  |
|     | 1                                              |              | C                                                                                             | 011                                                       |      | EOR                                                               |      | 00                                                | 01                                                |   |   |     |     |
|     | 0<br>ETX                                       | <            | C                                                                                             | 0011                                                      |      | EOR                                                               |      | 00<br>00                                          | 00<br>11                                          |   |   |     |     |
|     | Calcul<br>result                               | lation       | C                                                                                             | 101                                                       |      |                                                                   |      | 00                                                | 10                                                |   |   |     |     |

|                    | or commands and Responses                                                                                                    |
|--------------------|----------------------------------------------------------------------------------------------------|
|                    | The transmission of a command from the host to the Controller or the transmis-<br>sion of a response from the Controller to the host varies with the type of com-<br>mand and the difference in communications designation.                      |
| No Response        | When the Controller receives the RESET command, the Controller is reset with-<br>out returning a response and waits for the next command.                                                                                                    |
|                    | Host<br>Controller Reset                                                                                                    |
| One to One         | If the single trigger, single auto, FIFO trigger, or FIFO auto option is specified for communications with the ID Tag or a command not for communications with the ID Tag is specified, a single response will be returned for a single command. |
|                    | Host<br>Controller                                                                                                    |
| Multiple Responses | If the single repeat, FIFO repeat, multi-trigger, or multi-repeat option is specified for communications with the ID Tag, multiple responses will be returned for a single command.                                                              |
|                    | Host Command<br>Response Response Response Response                                                                                                    |

## 5-9 ACK/NACK Control

After the Controller receives a command from the host and returns a response, if the host cannot receive the response normally, the host must send the same command to the Controller again for execution. This is possible only if the ID Tag is at a standstill in the communications area of the Antenna or moving slow enough so that the ID Tag can receive the command within the communications area. The system in ACK/NACK control can receive the response without sending the command to the ID Tag.

### Use of ACK/NACK Control

The Controller returns a response for a command sent from the host and the host sends ACK when the response to the command is received. Then the Controller determines that the host has received the response normally and waits for the next command. If the Controller does not receive ACK within a preset timeout period or the Controller receives NACK, the Retry Flag is set and the response is returned to the Controller again. This is repeated at least nine times.

#### The host receives a response normally and sends ACK.

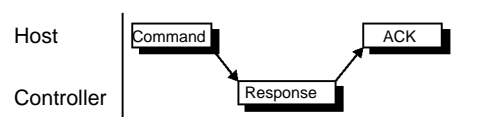

The host sends NACK because a response is not received normally.

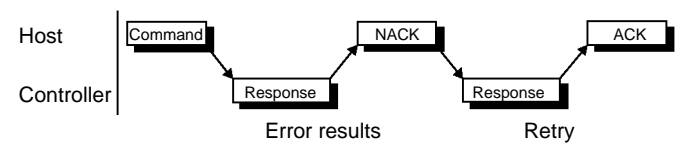

The host does not send ACK/NACK within a preset time-out period.

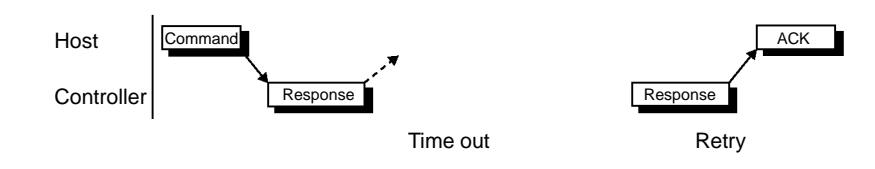

# **5-10** Communications Commands

### 5-10-1 READ: RD

Reads data from a Tag.

#### **Command Frame Structure**

| STX | Node No. | Command<br>code<br>RD | Commu-<br>nications | Data<br>type | Chan-<br>nel | First read<br>address | No. of<br>read bytes | ETX | BCC |
|-----|----------|-----------------------|---------------------|--------------|--------------|-----------------------|----------------------|-----|-----|
| 1   | 2        | 2                     | 2                   | 1            | 1            | 2                     | 2                    | 1   | 1   |

| Communications     | Specify the communications method with the Tag.                                                                                                    |
|--------------------|----------------------------------------------------------------------------------------------------|
|                    | ST:       Single trigger         SA:       Single auto         SR:       Single repeat         FT:       FIFO trigger         FA:       FIFO auto         FR:       FIFO repeat         MT:       Multi-trigger         MR:       Multi-repeat |
| Data type          | Specify whether the data read from the Tag is ASCII or Hex.                                                                                                    |
|                    | A: ASCII code<br>H: HEX code                                                                                                    |
| Channel            | Always 1.                                                                                                    |
| First read address | Specify in Hex the first address from which data is to be read from the Tag.                                                                                                    |
|                    | Setting range: 00h to EFh                                                                                                    |
| No. of read bytes  | Specify in Hex the number of bytes to be read from the Tag.                                                                                                    |
|                    | Setting range: 01h to F0h (reading ASCII data)                                                                                                    |
|                    | 01h to 80h (reading Hex data)                                                                                                    |

#### **Response Frame Structure**

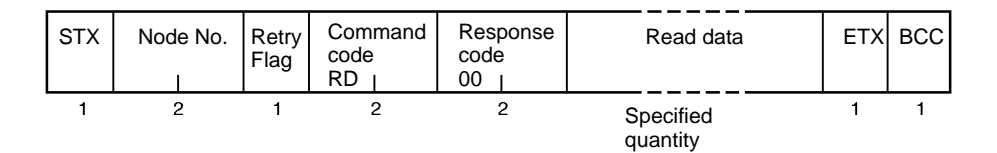

| Response code | 00: Normal end Response Codes for other response codes.                                                                                                    |
|---------------|----------------------------------------------------------------------------------------------------|
| Read data     | Data read from the ID Tag, which consists of the following characters.<br>ASCII code: Number of bytes to be read<br>HEX code: Number of bytes to be read x 2 |

Note Make sure that the specified data is within the memory capacity of the ID Tag.

## 5-10-2 WRITE: WT

Writes data to a Tag.

#### **Command Frame Structure**

| STX                                                                                                    | Node No.                                                                                                    | Command<br>code<br>WT | Commu-<br>nications | Data<br>type | Chan-<br>nel | First write<br>address | No. of<br>write bytes | Write data            | ETX | BCC |
|----------------------------------------------------------------------------------------------------|----------------------------------------------------------------------------------------------------|-----------------------|---------------------|--------------|--------------|------------------------|-----------------------|-----------------------|-----|-----|
| 1                                                                                                    | 2                                                                                                    | 2                     | 2                   | 1            | 1            | 2                      | 2                     | Specified<br>quantity | 1   | 1   |
| Comm                                                                                                    | Communications       Specify the communications method with the Tag.         ST:       Single trigger         SA:       Single auto         SR:       Single repeat         FT:       FIFO trigger         FA:       FIFO auto         FR:       FIFO repeat         MT:       Multi-trigger         MR:       Multi-repeat |                       |                     |              |              |                        |                       |                       |     |     |
| Data type Specify whether the data written to the Tag is ASCII or Hex.<br>A: ASCII code<br>H: HEX code                                                                                                    |                                                                                                    |                       |                     |              |              |                        |                       |                       |     |     |
| Channe                                                                                                    | el                                                                                                    | Alwa                  | ays 1.              |              |              |                        |                       |                       |     |     |
| First wi                                                                                                    | First write address Specify in Hex the first address to which data is to be written to the Tag.<br>Setting range: 00h to EFh                                                                                                    |                       |                     |              |              |                        |                       |                       |     |     |
| No. of write bytes Specify in Hex the number of bytes to be written to the Tag.                                                                                                    |                                                                                                    |                       |                     |              |              |                        |                       |                       |     |     |
| Setting range: 01h to F0h (writing ASCII data)                                                                                                    |                                                                                                    |                       |                     |              |              |                        |                       |                       |     |     |
|                                                                                                    |                                                                                                    |                       | 0                   | 1h to a      | 80h (w       | riting Hex da          | ata)                  |                       |     |     |
| Write data       Data written to the ID Tag, which consists of the following characters.         ASCII code:       Number of bytes to be written         HEX code:       Number of bytes to be written x 2 |                                                                                                    |                       |                     |              |              |                        |                       |                       |     |     |

#### Response Frame Structure

| STX | Node No. | Retry<br>Flag | Command<br>code<br>WT | Response<br>code<br>00 | ETX | BCC |
|-----|----------|---------------|-----------------------|------------------------|-----|-----|
| 1   | 2        | 1             | 2                     | 2                      | 1   | 1   |

| Response code | 00: Normal end                                                 |
|---------------|----------------------------------------------------------------|
| -             | Refer to 5-16 List of Response Codes for other response codes. |

**Note** Make sure that the specified data is within the memory capacity of the ID Tag.

**Communications Commands** 

### 5-10-3 ADD: AD

The data in the memory of the ID Tag is treated as hexadecimal data, to which AD data is added.

#### **Command Frame Structure**

| STX | Node No. | Command<br>code<br>AD | Commu-<br>nications | Chan-<br>nel | First address<br>of add area | No. of bytes in<br>add area | Add data           | ETX | BCC |
|-----|----------|-----------------------|---------------------|--------------|------------------------------|-----------------------------|--------------------|-----|-----|
| 1   | 2        | 2                     | 2                   | 1            | 2                            | 2                           | Specified quantity | 1   | 1   |

| Communications            | Specify the communications method with the Tag.                                    |
|---------------------------|------------------------------------------------------------------------------------|
|                           | ST: Single trigger                                                                 |
|                           | SA: Single auto                                                                    |
|                           | SR: Single repeat                                                                  |
|                           | FI: FIFO trigger                                                                   |
|                           | FA: FIFO auto                                                                      |
|                           | IR. FIFO Tepeal                                                                    |
|                           | MR: Multi-repeat                                                                   |
| Channel                   | Always 1.                                                                          |
| First address of add area | The first address of data to be added in hexadecimal.                              |
|                           | Setting range: 00h to EFh                                                          |
| No. of bytes in add area  | The number of data bytes to be added in hexadecimal.                               |
|                           | Setting range: 01h to 08h                                                          |
| Add data                  | Data to be added to the ID Tag.                                                    |
|                           | The number of AD data characters is twice as large as the number of AD area bytes. |

#### **Response Frame Structure**

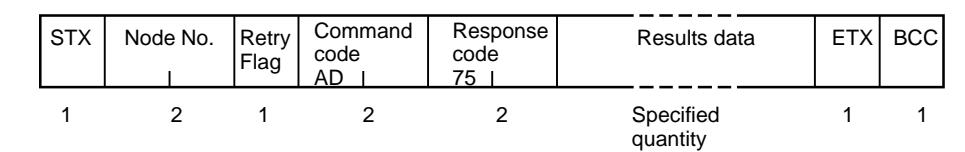

| Response code | <ul> <li>75: Normal response with no overflow.</li> <li>76: Normal response with overflow.</li> <li>Refer to 5-16 List of Response Codes for other response codes.</li> </ul> |
|---------------|----------------------------------------------------------------------------------------------------|
| Results data  | The result of the addition of data is sent. If overflow results, the previous data is sent.                                                                                   |

**Note** 1. Make sure that the AD area is within a single page, otherwise a command error will result.

2. Make sure that the specified data is within the memory capacity of the ID Tag.

## 5-10-4 SUBTRACT: SB

The data in the memory of the ID Tag is treated as hexadecimal data, to which SB data is subtracted.

#### **Command Frame Structure**

| STX | Node No. | Command<br>code<br>SB I | Commu-<br>nications | Chan-<br>nel | First address<br>of subtract<br>area | No. of bytes in subtract area | Subtract data      | ETX | BCC |
|-----|----------|-------------------------|---------------------|--------------|--------------------------------------|-------------------------------|--------------------|-----|-----|
| 1   | 2        | 2                       | 2                   | 1            | 2                                    | 2                             | Specified guantity | 1   | 1   |

| Communications            | Specify the communications method with the Tag.                                    |  |  |  |  |
|---------------------------|------------------------------------------------------------------------------------|--|--|--|--|
|                           | ST: Single trigger                                                                 |  |  |  |  |
|                           | SA: Single auto                                                                    |  |  |  |  |
|                           | SR: Single repeat                                                                  |  |  |  |  |
|                           | FI: FIFO trigger                                                                   |  |  |  |  |
|                           | FA: FIFO auto                                                                      |  |  |  |  |
|                           | MT. Multi-trigger                                                                  |  |  |  |  |
|                           | MR: Multi-repeat                                                                   |  |  |  |  |
| Channel                   | Always 1.                                                                          |  |  |  |  |
| First address of subtract | The first address of data to be subtracted in hexadecimal.                         |  |  |  |  |
| area                      | Setting range: 00h to EFh                                                          |  |  |  |  |
| No. of bytes in subtract  | The number of data bytes to be subtracted in hexadecimal.                          |  |  |  |  |
| area                      | Setting range: 01h to 08h                                                          |  |  |  |  |
| Subtract data             | Data to be added to the ID Tag.                                                    |  |  |  |  |
|                           | The number of SB data characters is twice as large as the number of SB area bytes. |  |  |  |  |

#### **Response Frame Structure**

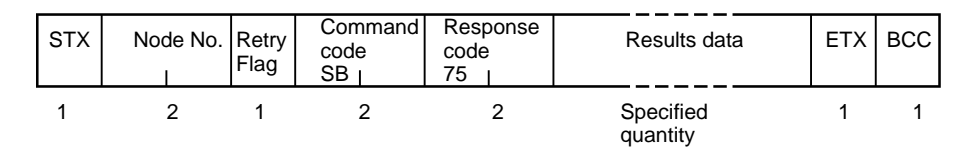

| Response code | <ul> <li>75: Normal response with a result not below 0.</li> <li>76: Normal response with a result below 0.</li> <li>Refer to 5-16 List of Response Codes for other response codes.</li> </ul> |
|---------------|----------------------------------------------------------------------------------------------------|
| Results data  | The result of the subtraction of data is sent. If the result is below 0, the previous data is sent.                                                                                            |

**Note** 1. Make sure that the SB area is within a single page, otherwise a command error will result.

2. Make sure that the specified data is within the memory capacity of the ID Tag.

## 5-10-5 POLLING AUTOREAD: PR

When the host sends POLLING AUTOREAD command to the Controller, the Controller immediately returns a response to the host indicating the acceptance of the command. Then the Controller waits for the approaching ID Tag and reads the data of the ID Tag when the ID Tag is in the communications area of the Antenna. When the Tag is in the communications area, the host can use a POL-LING subcommand to check the results of the processing of the command.

#### **Command Frame Structure**

| STX | Node No. | Command<br>code<br>PR I | Data<br>type | Chan-<br>nel | First read<br>address | No. of<br>read bytes | ETX | BCC |
|-----|----------|-------------------------|--------------|--------------|-----------------------|----------------------|-----|-----|
| 1   | 2        | 2                       | 1            | 1            | 2                     | 2                    | 1   | 1   |

| Data type          | Specify whether the data read from the Tag is ASCII or Hex.           |  |  |  |  |  |
|--------------------|-----------------------------------------------------------------------|--|--|--|--|--|
|                    | A: ASCII code<br>H: HEX code                                          |  |  |  |  |  |
| Channel            | Always 1.                                                             |  |  |  |  |  |
| First read address | Specify in Hex the first address of the data to be read from the Tag. |  |  |  |  |  |
|                    | Setting range: 00h to EFh                                             |  |  |  |  |  |
| No. of read bytes  | Specify in Hex the number of bytes of data to be read from the Tag.   |  |  |  |  |  |
|                    | Setting range: 01h to F0h (reading ASCII data)                        |  |  |  |  |  |
|                    | 01h to 80h (reading Hex data)                                         |  |  |  |  |  |

#### **Response Frame Structure**

| STX | Node No. | Retry<br>Flag | Command<br>code<br>PR I | Response<br>code<br>74 | ETX | BCC |
|-----|----------|---------------|-------------------------|------------------------|-----|-----|
| 1   | 2        | 1             | 2                       | 2                      | 1   | 1   |

| Response code | 74: Command received.                                          |
|---------------|----------------------------------------------------------------|
|               | Refer to 5-16 List of Response Codes for other response codes. |

Note Make sure that the specified data is within the memory capacity of the ID Tag.

## 5-10-6 POLLING AUTOWRITE: PW

When the host sends POLLING AUTOWRITE command to the Controller, the Controller immediately returns a response to the host indicating the acceptance of the command. Then the Controller waits for the approaching ID Tag and writes data to the ID Tag. When the Tag is in the communications area, the host can use a POLLING subcommand to check the results of the processing of the command.

#### **Command Frame Structure**

| STX | Node No. | Command<br>code<br>PW I | Data<br>type | Chan-<br>nel | First write<br>address | No. of<br>write bytes | Write data         | ETX | BCC |
|-----|----------|-------------------------|--------------|--------------|------------------------|-----------------------|--------------------|-----|-----|
| 1   | 2        | 2                       | 1            | 1            | 2                      | 2                     | Specified quantity | 1   | 1   |

| Data type           | Specify whether the data written to the Tag is ASCII or Hex.                             |
|---------------------|------------------------------------------------------------------------------------------|
|                     | A: ASCII code<br>H: HEX code                                                             |
| Channel             | Always 1.                                                                                |
| First write address | Specify in Hex the first address to which data is to be written to the Tag.              |
|                     | Setting range: 00h to EFh                                                                |
| No. of write bytes  | Specify in Hex the number of bytes to be written to the Tag.                             |
|                     | Setting range: 01h to F0h (writing ASCII)                                                |
|                     | 01h to 80h (writing Hex)                                                                 |
| Write data          | Data written to the ID Tag, which consists of the following characters.                  |
|                     | ASCII code: Number of bytes to be written<br>HEX code: Number of bytes to be written x 2 |

#### Response Frame Structure

| STX | Node No. | Retry<br>Flag | Command<br>code<br>PW | Response<br>code<br>74 | ETX | BCC |
|-----|----------|---------------|-----------------------|------------------------|-----|-----|
| 1   | 2        | 1             | 2                     | 2                      | 1   | 1   |

| Response code | 74: Command received.                                          |
|---------------|----------------------------------------------------------------|
| -             | Refer to 5-16 List of Response Codes for other response codes. |

**Note** Make sure that the specified data is within the memory capacity of the ID Tag.

### 5-10-7 MEMORY CHECK: MC

This command uses the generating polynomial  $X^{16} + X^{12} + X^5 + 1$  to calculate the check block designated by the user and to compare the results with the check code attached to the check block.

#### **Command Frame Structure**

| STX | Node No. | Command<br>code<br>MC | Chan-<br>nel | First address<br>of check<br>block | No. of bytes in<br>check block | ETX | BCC |
|-----|----------|-----------------------|--------------|------------------------------------|--------------------------------|-----|-----|
| 1   | 2        | 2                     | 1            | 2                                  | 2                              | 1   | 1   |

| Channel                | Always 1.                                                                                                 |  |  |  |  |
|------------------------|----------------------------------------------------------------------------------------------------|--|--|--|--|
| First address of check | ecify in Hex the first address of the check block.                                                        |  |  |  |  |
| block                  | Setting range: $\Box$ 0h to $\Box$ 5h or $\Box$ 8h to $\Box$ Dh, provided that $\Box$ is between 0 and E. |  |  |  |  |
| No. of bytes in check  | Specify in Hex the number of bytes in the check block.                                                    |  |  |  |  |
| block                  | Setting range: 03h to F0h                                                                                 |  |  |  |  |

#### **Response Frame Structure**

|               |            |              | STX                                | Node No. | Retry<br>Flag | code<br>MC I | code<br>75 |   | ETX | BCC |
|---------------|------------|--------------|------------------------------------|----------|---------------|--------------|------------|---|-----|-----|
|               |            |              | 1                                  | 2        | 1             | 2            |            | 2 | 1   | 1   |
| Response code | 75:<br>76: | The comparis | ne comparison results are correct. |          |               |              |            |   |     |     |

Refer to 5-16 List of Response Codes for other response codes.

**Note** Make sure that the specified data is within the memory capacity of the ID Tag.

### 5-10-8 MEMORY CALCULATE: MK

This command uses the generating polynomial  $X^{16} + X^{12} + X^5 + 1$  to calculate the check block designated by the user and to write the check code to the last three bytes of the check block.

Command Despanse

#### **Command Frame Structure**

| STX | Node No. | Command<br>code | Chan-<br>nel | First address<br>of check<br>block | No. of bytes in<br>check block | ETX | BCC |
|-----|----------|-----------------|--------------|------------------------------------|--------------------------------|-----|-----|
| 1   | 2        | 2               | 1            | 2                                  | 2                              | 1   | 1   |

| Channel                | Always 1.                                                                                                 |
|------------------------|----------------------------------------------------------------------------------------------------|
| First address of check | Specify in Hex the first address of the check block.                                                      |
| block                  | Setting range: $\Box$ 0h to $\Box$ 5h or $\Box$ 8h to $\Box$ Dh, provided that $\Box$ is between 0 and E. |
| No. of bytes in check  | Specify in Hex the number of bytes in the check block.                                                    |
| block                  | Setting range: 03h to F0h                                                                                 |

#### **Response Frame Structure**

| STX | Node No. | Retry<br>Flag | Command<br>code<br>MK ( | Response<br>code<br>00 | ETX | BCC |
|-----|----------|---------------|-------------------------|------------------------|-----|-----|
| 1   | 2        | 1             | 2                       | 2                      | 1   | 1   |

| Response code | 00: Normal end<br>Refer to 5-16 List of Response Codes for other response codes. |
|---------------|----------------------------------------------------------------------------------|
|               |                                                                                  |

- Note 1. Do not specify both "set" and "clear" for the same page. When both "set" and "clear" are specified for the same page, the "set" will be executed.
  - 2. Do not set "1" for "Fixed to 0." Setting "1" will result in a command error.
  - 3. Make sure that the specified data is within the memory capacity of the ID Tag.

#### **Memory Check Function**

By executing the MEMORY CHECK and MEMORY CALCULATE commands, it is possible to check for the accidental overwriting or destruction of memory. The CRC (cyclic redundancy check) code is written or checked with the check block specified by the user. The CRC code is calculated by the generating polynomial  $X^{16} + X^{12} + X^5 + 1$ .

• The calculation area is the portion of the check block specified by the first address and the number of bytes excluding the last two bytes. The check code area is the last two-byte portion. If a command to write a check code is sent, the CRC code of the data in the calculation area is calculated and compared with the data in the check code area. If they coincide, response code 75, which indicate normal data transmission, is returned, otherwise response code 76 is returned as a warning. • Example of Command Execution In the following example, the data in address 10h to 12h is checked.

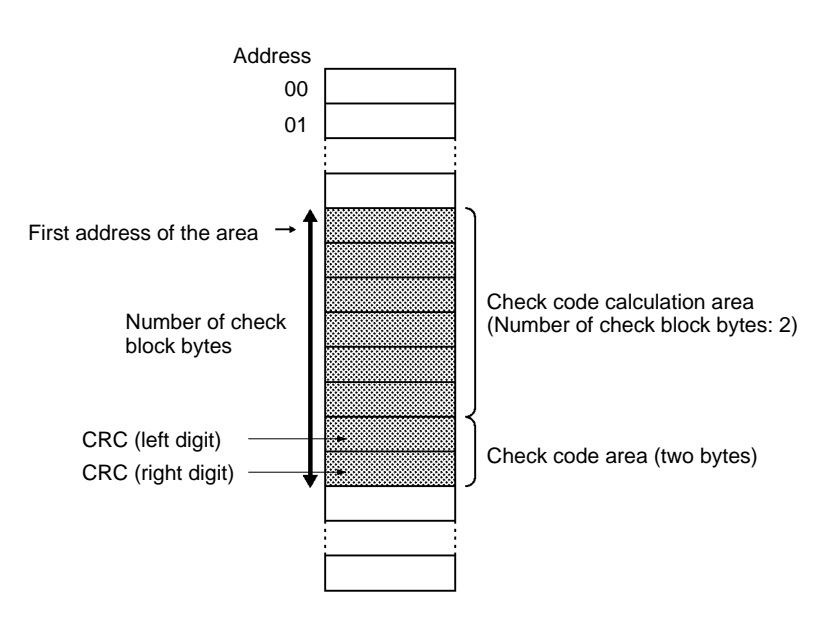

*1, 2, 3...* 1. In this example, the following data already exists in the memory of the ID Tag.

| 10h | 12h |
|-----|-----|
| 11h | 34h |
| 12h | 56h |
| I3h |     |
| 14h |     |
|     |     |

2. Execute MK11005 (the MEMORY CALCULATION command). The CRC code 5CD6 calculated from the data 123456 is written to addresses 13h and 14h.

| 10h | 12h |
|-----|-----|
| 11h | 34h |
| 12h | 56h |
| 13h | 5Ch |
| 14h | D6h |
|     |     |

3. Execute MC11005 (the MEMORY CHECK command). The normal response MC75 will be returned if the data coincides.

| 10h | 12h |
|-----|-----|
| 11h | 34h |
| 12h | 56h |
| 13h | 5Ch |
| 14h | D6h |
|     |     |

4. If the data does not coincide, MC76 (a data error warning) will be returned.

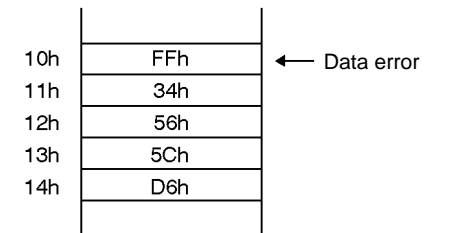

### 5-10-9 WRITE PROTECT: WP

Sets and releases write protection by page.

#### **Command Frame Structure**

| STX | Node No. | Command<br>code<br>WP I | Chan-<br>nel | Protection release information | ETX | BCC |   |
|-----|----------|-------------------------|--------------|--------------------------------|-----|-----|---|
| 1   | 2        | 2                       | 1            | 8                              | 8   | 1   | 1 |

| Channel                           | Always 1.                                                                                      |
|-----------------------------------|------------------------------------------------------------------------------------------------|
| Protection setting<br>information | Set the corresponding bits in the following diagram to 1 to write-protect pages.               |
| Protection release information    | Set the corresponding bits in the following diagram to 1 to release write protection of pages. |

#### Response Frame Structure

| STX | Node No. | Retry<br>Flag | Command<br>code<br>WP | Response<br>code | Protection<br>information | ETX | BCC |
|-----|----------|---------------|-----------------------|------------------|---------------------------|-----|-----|
| 1   | 2        | 1             | 2                     | 2                | 8                         | 1   | 1   |

Protection information Write-protect data set in the ID Tag is sent.

#### Protect Data

The protect data item on each page is expressed by single-bit data. Protect data items are arranged in decreasing numerical order beginning with those on page 30. There are protect data items on two zero-fixed pages after the protect data item on page 1.

Three 32-bit data items are considered to be binary data, the hexadecimal conversion of which is used as protect data.

The V700-D23P $\square$ , however, uses the data items on page 1 through 14 only. The data on any other page can be set or released, which has, however, nothing to do with the operation of the V700-D23P $\square$ .

|                    | Protection information        |                                          |                                      |                       |  |  |  |  |
|--------------------|-------------------------------|------------------------------------------|--------------------------------------|-----------------------|--|--|--|--|
| b7 b6              | b1 b0 b7 b6                   | b1 b0 b7 b6                              | b1 b0 b7 b6                          | b3 b2 b1 b0           |  |  |  |  |
| Page 30<br>Page 29 | Page 24<br>Page 23<br>Page 22 | Page 16<br>Page 15<br>Page 14<br>Page 13 | Page 8<br>Page 7<br>Page 6<br>Page 5 | Page 2<br>Page 1<br>O |  |  |  |  |

- **Note** 1. Do not set the write protection and the release of write protection together on the same page. If write protection and the release of write protection are set on the same page, only the write protection setting will be enabled.
  - 2. Do not set 1 in either of the zero-fixed pages, otherwise an error will result.

#### Example of Write Protection Setting and Releasing

The following is an example of command execution and responses for setting write protection on pages 1 and 6 and releasing write protection on pages 5 and 8 of the ID Tag, provided that pages 2, 5, 8, and 13 the ID Tag are set to write protection.

1, 2, 3... 1. The following setting is required to set the write protection on pages 1 and 6.

|                | Not             | used              | Pages 1 and designated | Fixed to 0      |
|----------------|-----------------|-------------------|------------------------|-----------------|
| Binary display | 0 0 0 0 0 0 0 0 | 0 0 0 0 0 0 0 0 0 | 0 0 0 0 0 0 0 0        | 1 0 0 0 0 1 0 0 |
| Hexadecimal    | 00              | 00                | 00                     | 84              |

display

2. The following setting is required to release the write protection on pages 16 and 21.

|                | - |   |   |   |    |   | <br>No | ot u | JSE | ed |   |   |    |   |   |   | ۱. | Pa<br>de | age<br>esig | s 5<br>Ina | 5 ar<br>ted | d | 8 - | 7 | <u> </u> |   | * |   |   |    | I | Fix | ed ' | to 0 |
|----------------|---|---|---|---|----|---|--------|------|-----|----|---|---|----|---|---|---|----|----------|-------------|------------|-------------|---|-----|---|----------|---|---|---|---|----|---|-----|------|------|
| Binary display | 0 | 0 | 0 | 0 | 0  | 0 |        | 0    | 0   | 0  | 0 | C |    | 0 | 0 | 0 | 0  | 0        | 0           | (          |             |   | 0   | 1 | 0        | 0 | 1 | 0 | 0 | 0  |   |     | 0    | 0    |
| Hexadecimal    |   |   |   | ( | 00 |   |        |      |     |    |   |   | 00 |   |   |   |    |          |             |            | 02          |   |     |   |          |   |   |   |   | 40 |   |     |      |      |
| display        |   |   |   |   |    |   |        |      |     |    |   |   |    |   |   |   |    |          |             |            |             |   |     |   |          |   |   |   |   |    |   |     |      |      |

3. The following is the description of the command sent from the host. The data on STX, ETX, BCC, and node number is left out in the following.

| Write protection | Write protection |
|------------------|------------------|
| is set           | is released      |
| *                |                  |

WP100000840000240

4. Pages 1, 2, 6, and 13 are write-protected. Therefore, the following response is returned. The data on STX, ETX, BCC, and node number is left out in the following.

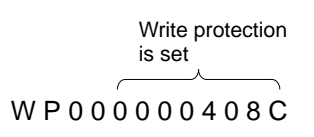

|                | Not             | used            | Pages 1, 2, 6,<br>and 13 | Fixed to 0      |
|----------------|-----------------|-----------------|--------------------------|-----------------|
| Binary display | 0 0 0 0 0 0 0 0 | 0 0 0 0 0 0 0 0 | 0 1 0 0 0 0 0 0          | 1 0 0 0 1 1 0 0 |
| Hexadecimal    | 00              | 00              | 40                       | 8C              |
| display        |                 |                 |                          |                 |

If it is necessary to check the write protect data only, send the following command without designating the data on setting or releasing write protection. The data on STX, ETX, BCC, and node number is left out in the following.

| Write protection is set | Write protection<br>is released               |  |  |  |  |
|-------------------------|-----------------------------------------------|--|--|--|--|
| $\overbrace{}$          | $\overbrace{\hspace{1.5cm}}^{\hspace{1.5cm}}$ |  |  |  |  |
| WP10000000              | 00000000                                      |  |  |  |  |

# 5-11 Communications Subcommands

## 5-11-1 POLLING CHECK: PC

This subcommand is used after sending the POLLING AUTO command to check the results of the execution of the POLLING command.

#### **Command Frame Structure**

|                |            | STX           | Node No. | Command<br>code<br>PC | Chan-<br>nel | ETX  | BCC   |          |
|----------------|------------|---------------|----------|-----------------------|--------------|------|-------|----------|
|                |            | 1             | 2        | 2                     | 1            | 1    | 1     |          |
| Channel        | Always 1.  |               |          |                       |              |      |       |          |
| Posnonso Framo | The follow | ving frame of |          | ro usod for           | the re       | cnon | so wh | on tha l |

Response Frame Structure The following frame structures are used for the response when the POLLING AUTO command is executed after the completion of communications with ID Tag and before the completion of communications with the ID Tag.

#### 1, 2, 3... 1. POLLING AUTO

| STX | Node No. | Retry<br>Flag | Command<br>code<br>PR I | Response<br>code<br>00  | Read data | ETX | BCC |
|-----|----------|---------------|-------------------------|-------------------------|-----------|-----|-----|
| 1   | 2        | 1             | 2                       | 2 Specified<br>quantity |           | 1   | 1   |

#### 2. POLLING AUTOWRITE

| STX | Node No. | Retry<br>Flag | Command<br>code<br>PW I | Response<br>code<br>00 | ETX | BCC |
|-----|----------|---------------|-------------------------|------------------------|-----|-----|
| 1   | 2        | 1             | 2                       | 2                      | 1   | 1   |

3. Before Completion of Communications with ID Tag

| STX | Node No. | Retry<br>Flag | Command<br>code<br>PC | CommandResponsecodecodePC74 |   | BCC |
|-----|----------|---------------|-----------------------|-----------------------------|---|-----|
| 1   | 2        | 1             | 2                     | 2                           | 1 | 1   |

| Response code | <ul> <li>00: Normal end</li> <li>74: Before completion of communications with ID Tag</li> <li>Refer to 5-16 List of Response Codes for other response codes.</li> </ul> |
|---------------|----------------------------------------------------------------------------------------------------|
| Read data     | Data read from the ID Tag, which consists of the following characters.<br>ASCII code: Number of bytes to be read<br>HEX code: Number of bytes to be read x 2            |

## 5-11-2 POLLING END: PE

This subcommand is used after sending the POLLING AUTO command to cancel the execution of the POLLING AUTO command.

#### **Command Frame Structure**

|         |           | STX | Node No. | Command<br>code<br>PE I | Chan-<br>nel | ETX | BCC |  |
|---------|-----------|-----|----------|-------------------------|--------------|-----|-----|--|
|         |           | 1   | 2        | 2                       | 1            | 1   | 1   |  |
| Channel | Always 1. |     |          |                         |              |     |     |  |

# Response Frame Structure

The following frame structures are used for the response after completing communications with the ID Tag and before completing communications with the ID Tag.

1, 2, 3... 1. Before Completion of Communications with Tag

| STX | Node No. | Retry<br>Flag | Command<br>code<br>PE | Response<br>code<br>75 I | ETX | BCC |
|-----|----------|---------------|-----------------------|--------------------------|-----|-----|
| 1   | 2        | 1             | 2                     | 2                        | 1   | 1   |

2. After Completion of Communications with Tag

| STX | Node No. | Retry<br>Flag | Command<br>code<br>PE I | Response<br>code<br>76 I | ETX | BCC |
|-----|----------|---------------|-------------------------|--------------------------|-----|-----|
| 1   | 2        | 1             | 2                       | 2                        | 1   | 1   |

## 5-12 Control Commands

### 5-12-1 STOP: ST

This command causes the Controller in automatic mode or repeat mode to cancel the processing of communications when this command is received by the Controller. The Controller then waits for the next command.

#### **Command Frame Structure**

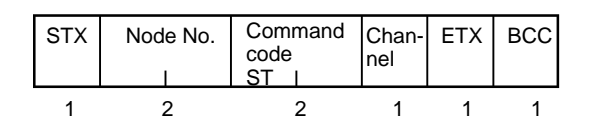

Channel

Always 1.

#### Response Frame Structure

| STX | Node No. | Command<br>code<br>ST I | Response<br>code | Retry<br>Flag | ETX | BCC |
|-----|----------|-------------------------|------------------|---------------|-----|-----|
| 1   | 2        | 2                       | 2                | 1             | 1   | 1   |

| Response code | 00: Normal end                                                 |
|---------------|----------------------------------------------------------------|
|               | Refer to 5-16 List of Response Codes for other response codes. |

### 5-12-2 RESET: XZ

This command resets the Controller in operation. There is no response returned for this command. The Controller then waits for the next command.

#### **Command Frame Structure**

| STX | Node No. | Command<br>code<br>XZ | ETX | BCC |
|-----|----------|-----------------------|-----|-----|
| 1   | 2        | 2                     | 1   | 1   |

#### Precautions

It only takes slightly more than a second for the Controller to await the next command after the Controller is reset. Therefore, after executing the above command, wait for approximately two seconds to issue the next command.

# 5-13 Host Command

## 5-13-1 TEST: TS

This command returns test messages sent from the host without changing anything. The test command is used for communications tests between the host and Controller.

#### **Command Frame Structure**

| STX | Node No. | Command<br>code<br>TS | Test message | ETX | BCC |
|-----|----------|-----------------------|--------------|-----|-----|
| 1   | 2        | 2                     |              | 1   | 1   |

| Test message | The number of characters within a range between 0 and 256 can be used. |
|--------------|------------------------------------------------------------------------|
|--------------|------------------------------------------------------------------------|

#### **Response Frame Structure**

| STX | Node No. | Command code TS | Response<br>code | Test message | Retry<br>Flag | ETX | BCC |
|-----|----------|-----------------|------------------|--------------|---------------|-----|-----|
| 1   | 2        | 2               | 2                |              | 1             | 1   | 1   |

| Response code | 00: Normal end<br>Refer to 5-16 List of Response Codes for other response codes. |
|---------------|----------------------------------------------------------------------------------|
| Test message  | Returns the test message sent with the command.                                  |

# 5-14 Host Subcommands

### 5-14-1 ACK: AK

The host sends ACK to the Controller when a response from the Controller is normally received by the host. There is no response for ACK/NACK control. A command error will result if the Controller receives this command while the Controller is not awaiting ACK/NACK command.

#### **Command Frame Structure**

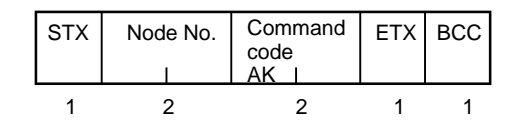

### 5-14-2 NACK: NK

The host sends NACK to the Controller when a response from the Controller is not normally received by the host. When the Controller receives NACK, it will return the previous response again. The Controller will try to return it nine times. A command error will result if the Controller receives this command while the Controller is not awaiting ACK/NACK command.

#### **Command Frame Structure**

| STX | Node No. | Command<br>code<br>NK | ETX | BCC |
|-----|----------|-----------------------|-----|-----|
| 1   | 2        | 2                     | 1   | 1   |

# 5-15 Other Command

# 5-15-1 Undefined Command Response

If the Controller receives an undefined command, the Controller will return a response for the undefined command to the host.

**Response Frame Structure** 

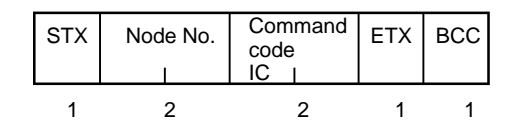

# 5-16 Response Codes

The response codes are described in the following table.

| Туре                    | Response<br>code | Name                          | Meaning                                                                                                    |  |  |  |
|-------------------------|------------------|-------------------------------|----------------------------------------------------------------------------------------------------|--|--|--|
| Normal end              | 00               | Normal end                    | No error occurred and the command ended normally.                                                                                      |  |  |  |
| Host communications     | 10               | Parity error                  | A parity error occurred for one of the characters in the command.                                                                      |  |  |  |
| error                   | 11               | Framing error                 | A framing error occurred for one of the characters in the command.                                                                     |  |  |  |
|                         | 12               | Overrun error                 | An overrun error occurred for one of the characters in the command.                                                                    |  |  |  |
|                         | 13               | BCC error                     | A received command had an incorrect BCC.                                                                                               |  |  |  |
|                         | 14               | Command error                 | The command frame structure normally received is incorrect.                                                                            |  |  |  |
|                         | 18               | Frame length error            | ETX was not received in 288 characters or less after STX was received.                                                                 |  |  |  |
| Communications<br>error | 70               | Communications error          | An error occurred during communications with a Tag and communications were not completed normally.                                     |  |  |  |
|                         | 71               | Write process error           | A write process error occurred during a write.                                                                                         |  |  |  |
|                         | 72               | No Tag error                  | There was no Tag in front of the Antenna when the comma was executed.                                                                  |  |  |  |
|                         | 7A               | Address error                 | The address specification is not correct.                                                                                              |  |  |  |
|                         | 7B               | Not write area error          | The Tag is in a read-only area.                                                                                                    |  |  |  |
|                         | 7C               | No Antenna<br>connected error | No Antenna is connected.                                                                                                    |  |  |  |
|                         | 7D               | Protection error              | An attempt was made to write to a write-protected area.                                                                                |  |  |  |
|                         | 7E               | ID system error               | An ID system error 1 has occurred.                                                                                                    |  |  |  |
|                         | 7F               |                               |                                                                                                    |  |  |  |
| Normal end              | 74               | Polling command<br>received   | The POLLING AUTO or POLLING AUTOWRITE command has been received.                                                                       |  |  |  |
|                         | 75               | Polling process<br>canceled   | The polling process was canceled before the completion of<br>communications with the ID Tag.                                           |  |  |  |
|                         |                  | Data normal                   | Data was normal when an MC, MK, AD, or SB command was executed.                                                                        |  |  |  |
|                         | 76               | Polling process<br>canceled   | The polling process was canceled after the start of<br>communications with the ID Tag.                                                 |  |  |  |
|                         |                  | Data error                    | Data was not normal when an MC, MK, AD, or SB command was executed.                                                                    |  |  |  |
| System error            | 9A               | Sync error                    | The multiple Controllers used were not synchronized for<br>mutual interference prevention at the time of acceptance of<br>the command. |  |  |  |

# 5-17 Connecting Commands

The Controller can use a connecting command function to send only one command to the ID Tag to read and write data from and to the ID Tag.

### Available Commands

Any pair of the following nine commands can be used.

- READ: RD
- WRITE: WT
- ADD: AD
- SUBTRACT: SB
- POLLING AUTOREAD: PR
- POLLING AUTOWRITE: PW
- MEMORY CHECK: MC
- MEMORY CALCULATION: MK
- WRITE PROTECT: WP

#### **Command and Response Frame Structure**

The following frame structure is used when commands are connected with "+." The STX node number, BCC, and ETX are required only once each.

#### **Command Frame Structure**

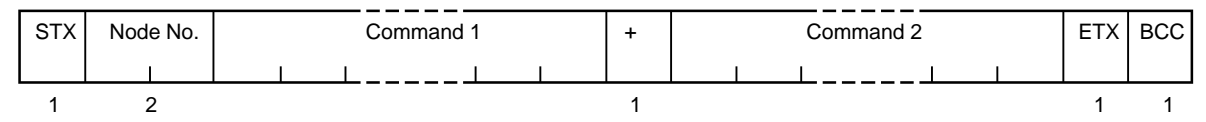

#### Response Frame Structure

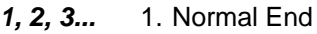

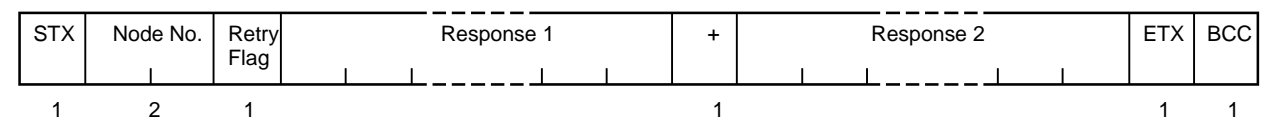

#### 2. Error Resulted

The command code and response code of command 1 are sent.

| STX | Node | e No. | Retry<br>Flag | Comm<br>code | and 1 | Response<br>code |   | ETX | BCC |
|-----|------|-------|---------------|--------------|-------|------------------|---|-----|-----|
| 1   | 2    | 2     | 1             | 2            | 2     |                  | 2 | 1   | 1   |

#### **Communications Specifications**

When commands are connected, the communications option specified with command 1 takes precedence. The POLLING AUTOREAD and POLLING AUTOWRITE commands use the single auto option. The MEMORY CHECK, MEMORY CALCULATION, and WRITE PROTECT commands use the single trigger option.

#### First Address and Number of Processed Bytes

The memory area of the ID Tag specified by command 1 and that specified by command 2 for data processing must not overlap except for the following cases.

- Connection of READ (RD and PR) commands to WRITE (WT and PW) commands.
- Connection of MEMORY CHECK command to READ, WRITE, WRITE PRO-TECT, and MEMORY CALCULATION commands.

 Connection of MK command to WT, AD, and SB commands, provided that the write area of each of them is different.

#### **POLLING Process**

In case command 1 is POLLING AUTOREAD or POLLING AUTOWRITE command is specified in command 1, the Controller will perform polling processing.

# 5-18 Communications Programming Example

| BAS<br>Exa | SIC Programming mple           | The following is an example of a program for operating           | g the V700-CD1D-V3.                                            |
|------------|--------------------------------|------------------------------------------------------------------|----------------------------------------------------------------|
| 10         | '***** V700-CD1D SAMPLE PR     | OGRAM ****                                                       |                                                                |
| 20         | CLS                            |                                                                  |                                                                |
| 30         | OPEN "COM:E73NN" AS #1         |                                                                  |                                                                |
| 40         | RECV\$="":SREC=0               |                                                                  |                                                                |
| 50         | *LOOP                          |                                                                  |                                                                |
| 60         | LINE INPUT "Input TX Data      | : ",ITD\$                                                        | Command input                                                  |
| 70         | IP\$=ITD\$+CHR\$(&H3)          |                                                                  |                                                                |
| 80         | SOSUB *BCC                     |                                                                  | BCC calculation                                                |
| 90         | PRINT "[TX] : ";ITD\$          |                                                                  |                                                                |
| 100        | PRINT #1,CHR\$(&H2)+ITD\$+CH   | IR\$(&H3)+OP\$                                                   | Add STX, ETX, and BCC to the input data and send.              |
| 110        | FOR N=0 TO 300                 |                                                                  | Repeated until there is no more receive data.                  |
| 120        | IF LOC(#1)=0 THEN GOTO *NF     | OR                                                               |                                                                |
| 130        | TMP\$=INPUT\$(1,#1)            |                                                                  |                                                                |
| 140        | IF SREC=0 AND TMP\$<>CH        | R\$(&H2) THEN GOTO *REC                                          | Discard data in status of not receiving STX.                   |
| 150        | IF SREC=0 AND TMP\$=CHR:       | \$(&H2) THEN SREC=1:REC\$="":GOTO *NFOR                          | Detecting STX reception                                        |
| 160        | IF SREC=1 AND TMP\$=CHR:       | \$(&H2) THEN SREC=1:REC\$="":GOTO *NFOR                          | Receiving STX again                                            |
| 170        | IF SREC=1 AND TMP\$=CHR:       | \$(&H3) THEN SREC=2:REC\$=REC\$+TMP\$:GOTO *NFOR                 | Receiving ETX                                                  |
| 180        | IF SREC=1 AND TMP\$<>CH        | R\$(&H2) AND TMP\$<>CHR\$(&H3) THEN REC\$=REC\$+TMP\$:GOTO *NFOR | Receiving data                                                 |
| 190        | IF SREC=2 THEN REC\$=RE        | C\$+TMP\$:N=300:GOSUB *DISP:SREC=0:GOTO *NFOR                    | Receiving BCC, checking<br>BCC, and displaying the<br>response |
| 200        | *NFOR                          |                                                                  |                                                                |
| 210        | NEXT N                         |                                                                  |                                                                |
| 220        | GOTO *LOOP                     |                                                                  |                                                                |
| 230        | '***** DISPLAY RECEIVE DAT     | ×****                                                            |                                                                |
| 240        | *DISP                          |                                                                  |                                                                |
| 250        | IP\$=LEFT\$(REC\$,LEN(REC\$)-1 | .)                                                               |                                                                |
| 260        | GOSUB *BCC                     |                                                                  | BCC calculation                                                |
| 270        | IF OP\$=RIGHT\$(REC\$,1) THEN  | <pre>1 PRINT "[RX] : ";LEFT\$(REC\$,LEN(REC\$)-2)</pre>          | BCC normal, response<br>display                                |
| 280        | IF OP\$<>RIGHT\$(REC\$,1) THE  | N PRINT "[RX] : BCC ERROR : ";LEFT\$(REC\$,LEN(REC\$)-2          | BCC error, response display                                    |
| 290        | BEEP                           |                                                                  |                                                                |
| 300        | RETURN                         |                                                                  |                                                                |
| 310        | '***** CALCULATE BCC *****     |                                                                  | BCC calculation routine                                        |
| 320        | *BCC                           |                                                                  |                                                                |
| 330        | K=0                            |                                                                  |                                                                |
| 340        | FOR III=1 TO LEN(IP\$) STEP    | 2 1                                                              |                                                                |
| 350        | AAA\$=MID\$(IP\$,III,1)        |                                                                  |                                                                |
| 360        | JJJ=ASC(AAA\$)                 |                                                                  |                                                                |
| 370        | K=K XOR JJJ                    |                                                                  |                                                                |
| 380        | NEXT III                       |                                                                  |                                                                |
| 390        | OP\$=CHR\$(K)                  |                                                                  |                                                                |
| 400        | RETURN                         |                                                                  |                                                                |
| 410        | ,                              |                                                                  |                                                                |
| 420        | END                            |                                                                  |                                                                |
# SECTION 6 Programming Console

This section provides the installation and use of the Programming Console in relation to the V700 System.

| 6-1 | Introduction |                                      |     |  |  |  |
|-----|--------------|--------------------------------------|-----|--|--|--|
| 6-2 | Nomenclature |                                      |     |  |  |  |
| 6-3 | Externa      | l Dimensions                         | 92  |  |  |  |
| 6-4 | Connec       | ing the Programming Console          |     |  |  |  |
|     | 6-4-1        | Insertion of Keysheet                | 93  |  |  |  |
|     | 6-4-2        | Programming Console Connection Cable | 93  |  |  |  |
| 6-5 | Operation    | on                                   | 95  |  |  |  |
| 6-6 | Function     | ns                                   | 96  |  |  |  |
|     | 6-6-1        | Functions of the Programming Console | 97  |  |  |  |
|     | 6-6-2        | Operation Procedure                  | 98  |  |  |  |
|     | 6-6-3        | Set Data Display                     | 100 |  |  |  |
|     | 6-6-4        | Address Setting                      | 101 |  |  |  |
|     | 6-6-5        | Data Setting                         | 102 |  |  |  |
|     | 6-6-6        | Write and Read Data                  | 102 |  |  |  |
|     | 6-6-7        | Test                                 | 104 |  |  |  |
|     | 6-6-8        | Ambient Noise Check                  | 105 |  |  |  |
|     | 6-6-9        | Reading Latest Error Log             | 106 |  |  |  |
|     | 6-6-10       | Statistical Error Log                | 107 |  |  |  |
|     | 6-6-11       | RUN Monitor                          | 107 |  |  |  |
|     |              |                                      |     |  |  |  |

## 6-1 Introduction

OMRON'S C200H-PRO27-E Programming Console connects to the V700-CD1D Controller through the V700-P10 Programming Console Conversion Cable, thus making it possible to test the communications between the Controller and ID Tags when starting up the system. Furthermore, the Programming Console makes it possible to check the ambient noise of a location where the Antenna is located, the read and write data of ID Tags, and the settings and error logs in the Controller. The C200H-PRO27-E Programming Console and V700-P10 Programming Console Conversion Cable are sold separately.

## 6-2 Nomenclature

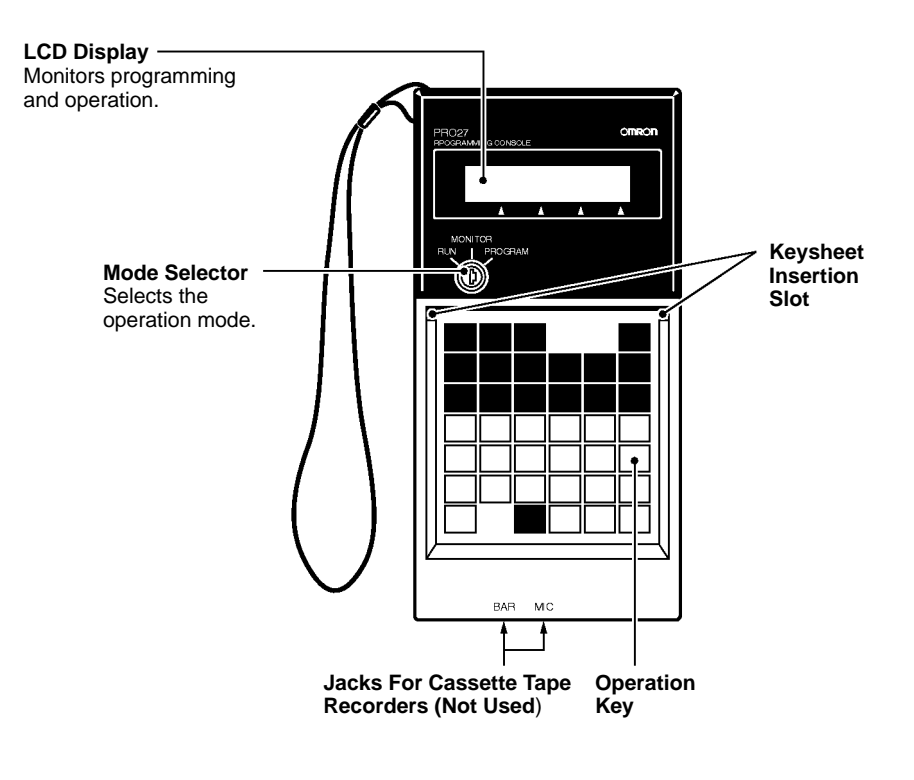

## 6-3 External Dimensions

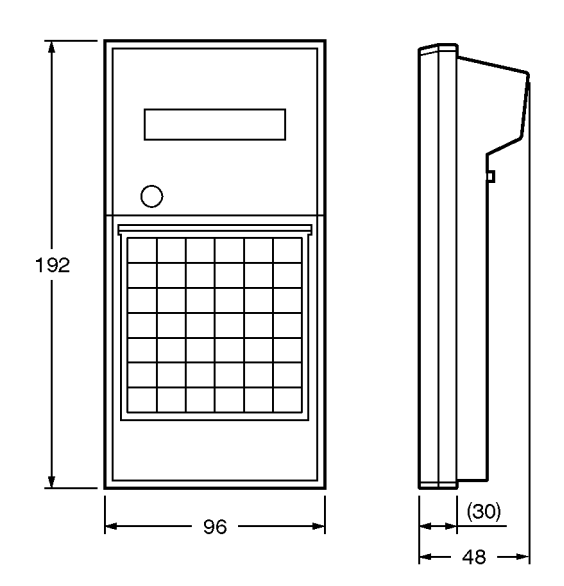

## 6-4 Connecting the Programming Console

The Programming Console can be connected to the Controller through the V700-P10 Programming Console Conversion Cable (sold separately). The V700-P10 is provided with a keysheet.

### 6-4-1 Insertion of Keysheet

As shown in the following illustration, insert the provided keysheet into the insertion slot. Then slide the keysheet downwards by pressing the keysheet with both thumbs. Continue sliding the keysheet until the small holes on the lower part of the keysheet are hidden by the bottom part of the slot of the Programming Console.

| V700-P10    |               |                 |                 |              |               |
|-------------|---------------|-----------------|-----------------|--------------|---------------|
|             |               |                 |                 | READ         | WRITE         |
| SET<br>INFO | NOISE<br>INFO | LAT.ERF<br>INFO | STA.ERF<br>INFO | TEST<br>READ | TEST<br>WRITE |
| с           | D             | E               | F               | ore          |               |
| 8           | 9             | Α               | в               | •            | -             |
| 4           | 5             | 6               | 7               | RESET        | ACRS          |
| 0           | 1             | 2               | 3               | DATA.        | SET           |
| <u> </u>    |               |                 |                 |              |               |

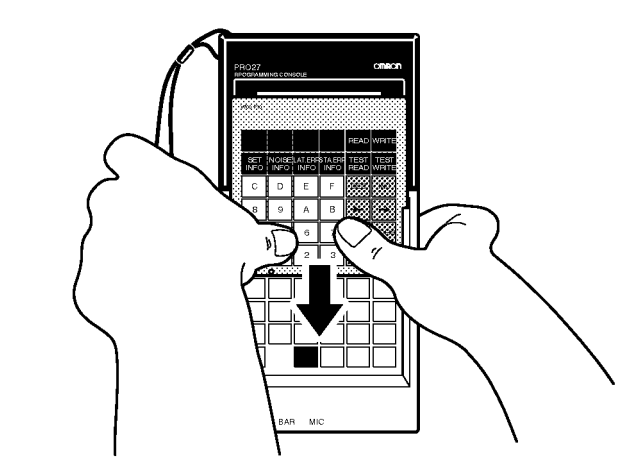

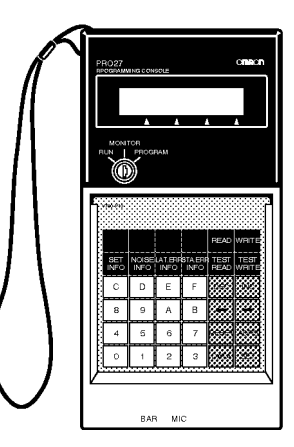

**Note** Be sure to insert the keysheet correctly, otherwise the keys of the Programming Console may not be pressed properly.

### 6-4-2 Programming Console Connection Cable

A square connector and a round connector are attached to the V700-P10 Programming Console Conversion Cable. The square connector connects to the Programming Console and the round connector connects to the Controller.

The connector can be connected or disconnected to or from the Programming Console regardless of whether power is being supplied to the Programming Console. **1, 2, 3...** 1. Remove the rear-upper cover or rear connector cover of the Programming Console. Be careful not to misplace the removed cover.

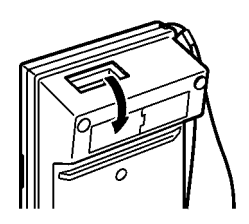

2. Connect the square connector to the Programming Console. Press in the square connector securely until the lock lever clicks.

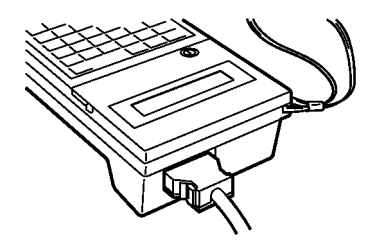

- 3. Open the front cover of the Controller.
- 4. There is an arrow mark on the round connector. Make sure that the arrow mark is faced upwards when connecting the round connector to the Programming Console port on the Controller. Press the round connector securely. This connector has no lock mechanism.

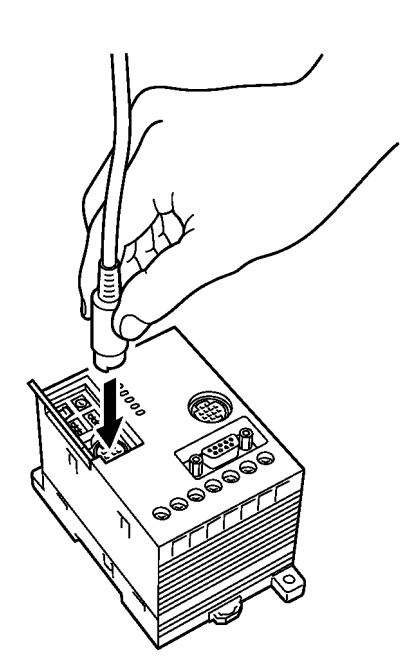

# 

Do not touch the wires connected to the Controller when connecting or disconnecting the connector while the Programming Console is ON, otherwise an electric shock may be received.

**Hand-held Operation** 

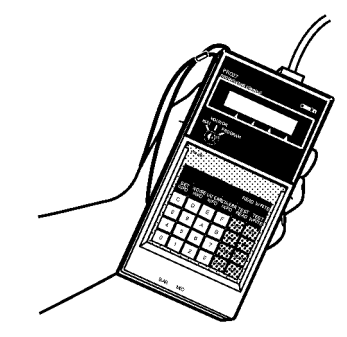

**Panel Mounting** 

Use the C200H-ATT01 (sold separately) for the panel mounting of the Programming Console.

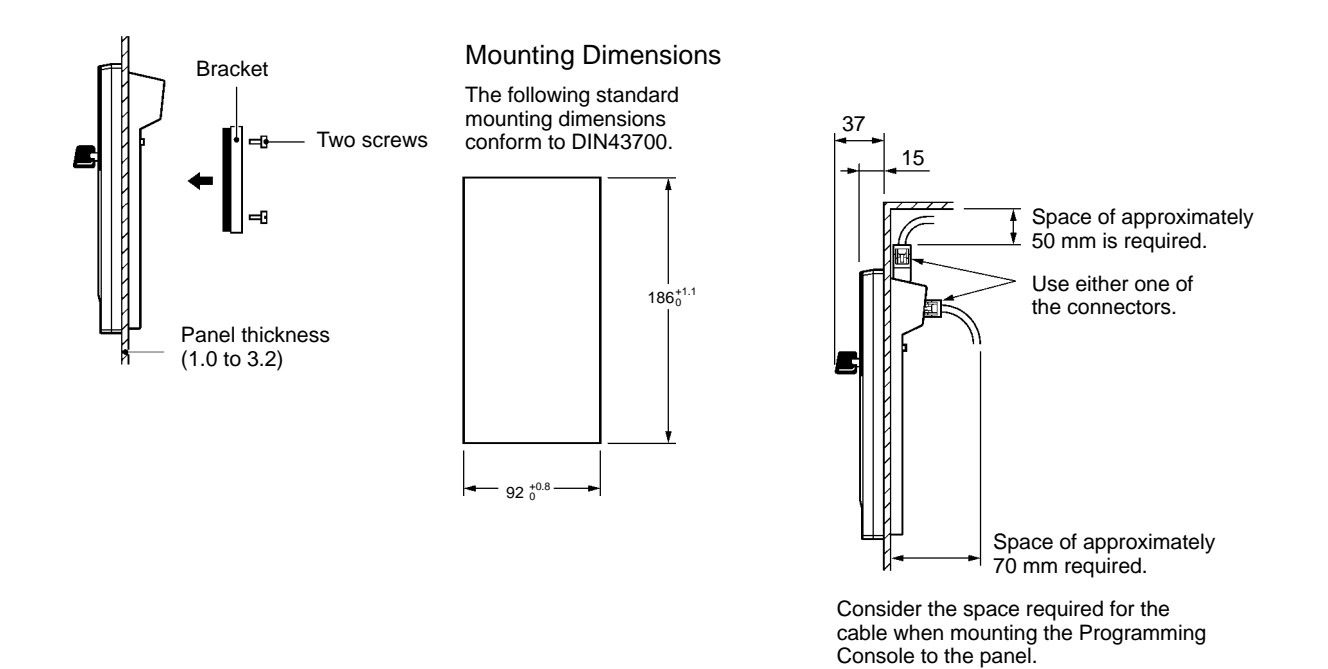

In the case of enclosed mounting, make sure that the ambient temperature is within a range between  $0^{\circ}$ C and  $45^{\circ}$ C.

**Note** 1. Do not attach a key ring to the mode selection key, otherwise it will be difficult to press the keys of the Programming Console.

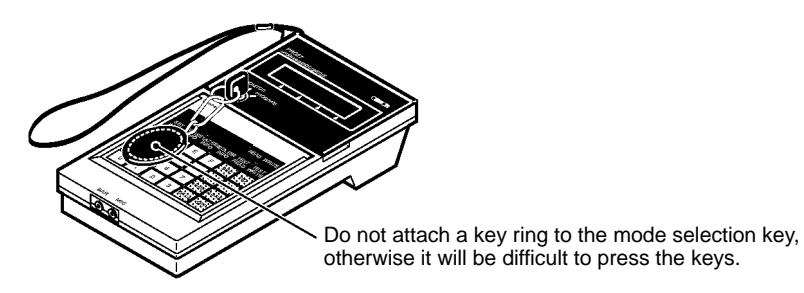

2. The mode selection key can be pulled out in the RUN or MONITOR position but not in the PROGRAM position.

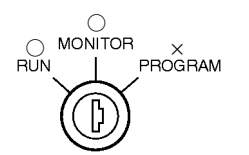

- C: Key can be pulled out.X: Key cannot be pulled out.
- 3. The V700-series Controller does not operate in PROGRAM mode. Do not set the key to PROGRAM.
- 4. The volume of the buzzer at the time of key input can be lowered by adjusting the lever on the side of the Programming Console upwards.

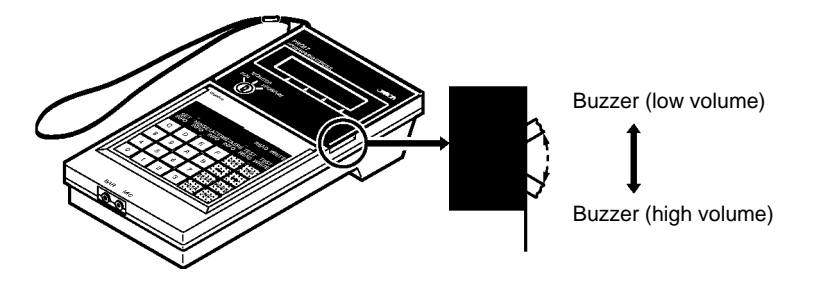

5. When disconnecting the cable from the Programming Console, press the lever on each side of the connector and pull out the connector.

## 6-6 Functions

The Programming Console connects to the V700-CD1D Controller, thus making it possible to test the communications between the Controller and ID Tags when starting up the system. Furthermore, the Programming Console makes it possible to check the ambient noise of the Antenna location, the read and write data of ID Tags, and the settings and error logs in the Controller.

## 6-6-1 Functions of the Programming Console

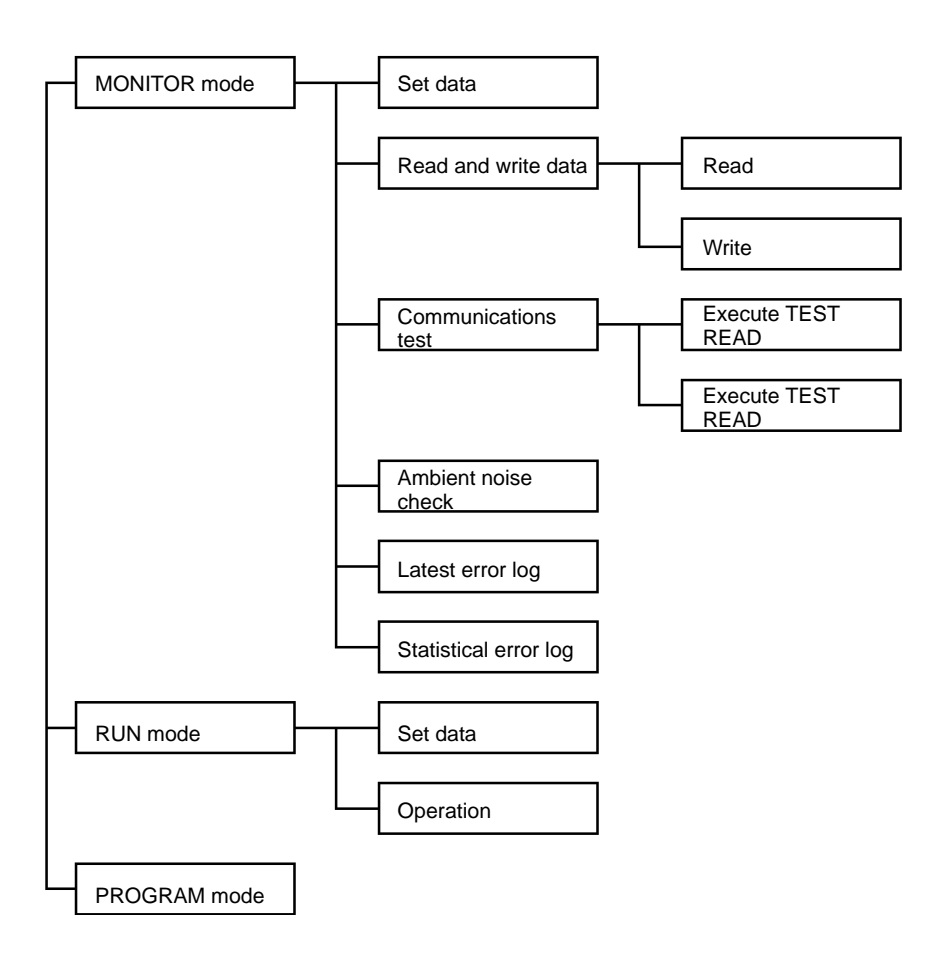

#### **MONITOR Mode**

- Set Data Display Displays data that is set with the DIP switch of the Controller.
- Read and Write Data Reads and writes data from and to ID Tags at a standstill in the communications area of the Antenna.
- Communications Test Tests communications with ID Tags moving in the communications area.
- Ambient Noise Check Checks the ambient noise of the Antenna location. The present, average, minimum, and maximum values of noise are displayed along with the elapsed time.
- Latest Error Log Displays up to 30 errors in descending order starting from the most recent one.
- Statistical Error Log Classifies all errors recorded after the Controller starts operating according to the response code and displays the number of each type of errors.

**RUN Mode** 

- Set Data Display Displays data that is set with the DIP switch of the Controller.
- Operation Monitor Displays the commands and responses the Controller receives in real time.

PROGRAM Mode

The V700-CD1D Controller does not operate in PROGRAM mode.

### 6-6-2 Operation Procedure

Password Input DisplayThe following display will appear when the Programming Console is connected.<br/>Press the RESET Key and then SET Key. Then the default state of the operation<br/>mode is displayed.

If the password is entered while the Controller is in MONITOR mode, the Controller in operation will be interrupted. In this case the Controller will wait for the next input in MONITOR mode.

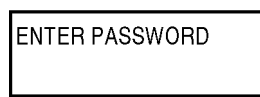

**Operation Mode Change** By changing the key switch setting of the Programming Console, the operating mode of the Controller will change.

- MONITOR Mode In MONITOR mode, communications with ID Tags are possible through the Programming Console. No command control through the host is possible.
- RUN Mode In RUN mode, the Programming Console can display the set data in the Controller and the operating condition of the Controller. No other functions are, however, available.
- PROGRAM Mode

The V700-CD1D Controller does not operate in PROGRAM mode.

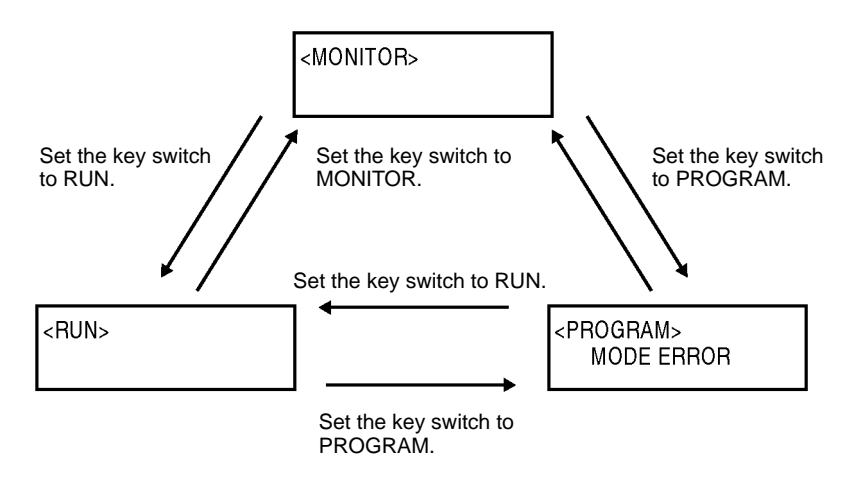

#### Key Input in Default Display of MONITOR Mode

The default display in MONITOR mode appears by setting the key switch to MONITOR. The READ, WRITE, TEST READ, TEST WRITE, NOISE CHECK, LAT.ERR INFO, STA. ERR INFO, and SET INFO Keys will be available. No other keys will be available.

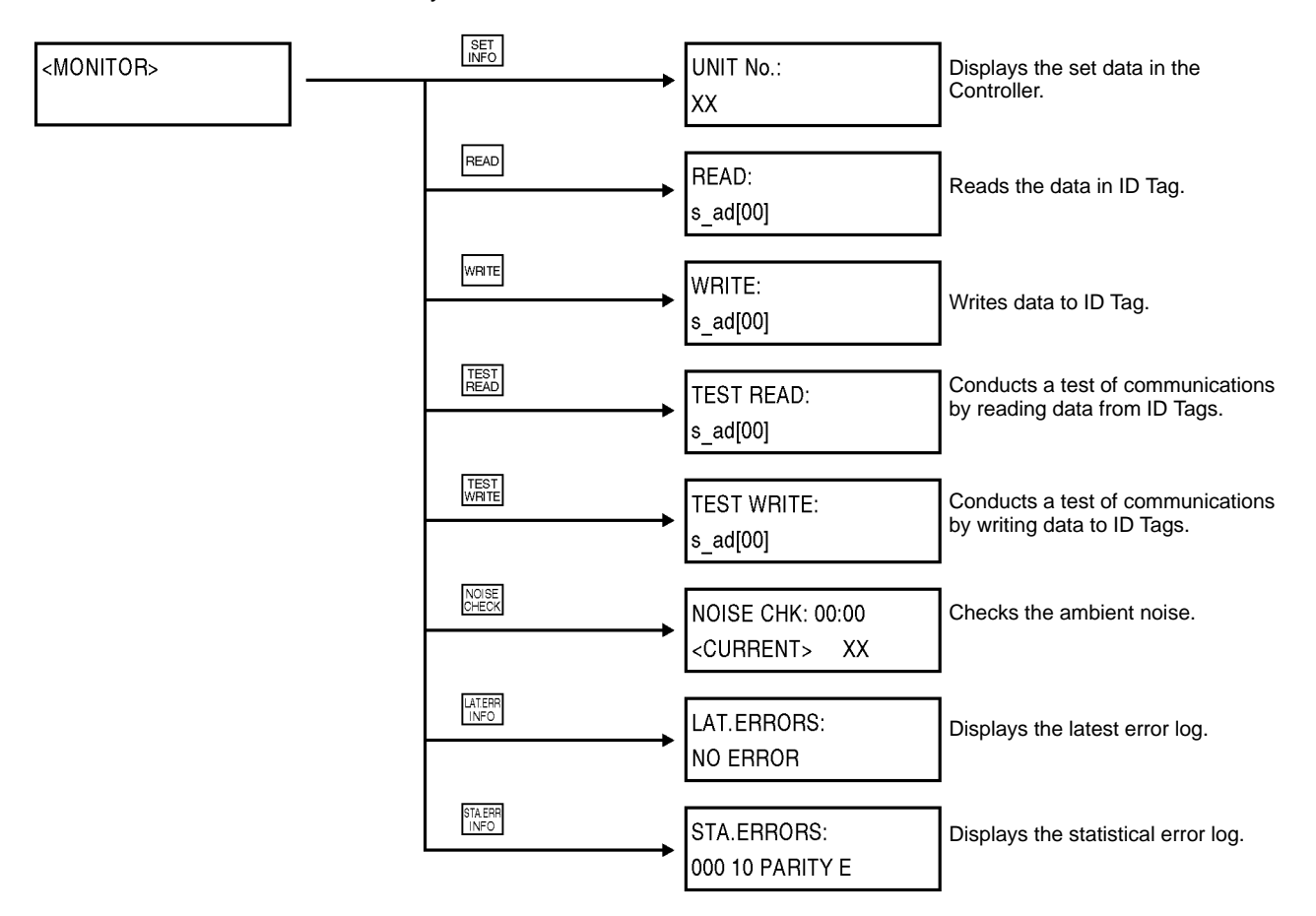

**Note** If the Controller must be kept in operation, do not input the password with the key switch set to MONITOR.

Key Input in Default Display of RUN Mode The default display in RUN mode appears by setting the key switch to RUN. The SET INFO and SET Keys will be available. No other keys will be available.

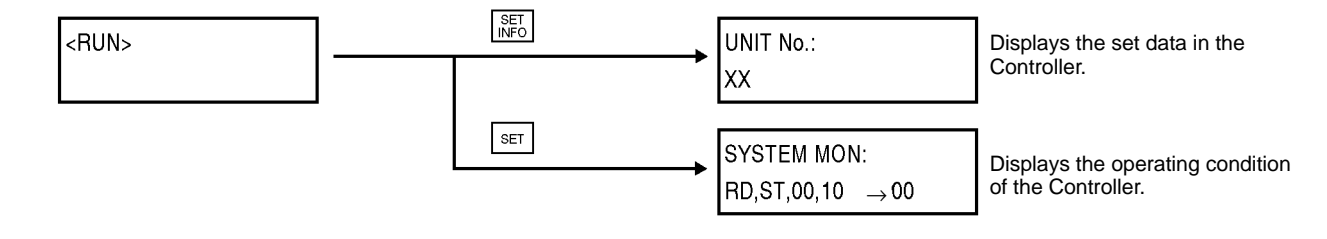

## 6-6-3 Set Data Display

Data that is set with the DIP switch of the Controller is displayed item by item.

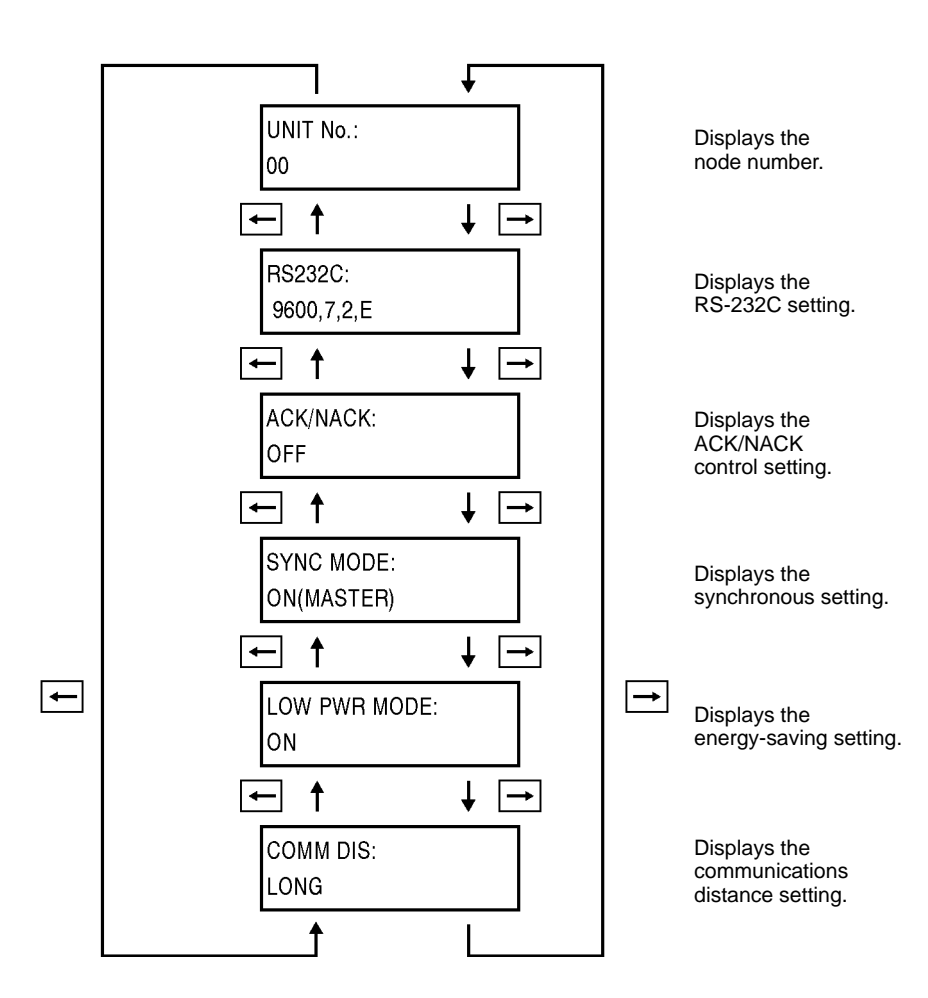

The following data items are displayed for the above.

|                       | ltem             | Display                                                     |
|-----------------------|------------------|-------------------------------------------------------------|
| Node number           |                  | 00 to 31                                                    |
| RS-232C               | Baud rate        | 4800, 9600, 19200, 38400                                    |
|                       | Data length      | 7, 8                                                        |
|                       | Stop bits        | 1, 2                                                        |
|                       | Parity           | Even (E), odd (O), or none (N)                              |
| ACK/NACK control      |                  | OFF, ON, 5s, ON, 500 ms                                     |
| Synchronous setting   |                  | OFF, ON (Master), ON (Master RO), ON (Slave), ON (Slave RO) |
| Energy-saving setting |                  | ON, OFF                                                     |
| Communications        | distance setting | Long (LONG) or short (SHORT) distance                       |

### 6-6-4 Address Setting

Set the start address and end address to determine the area where data is to be read, written, or tests conducted.

Read Data

In the following example, the start address is set to 5Ah and the end address is set to 6Fh.

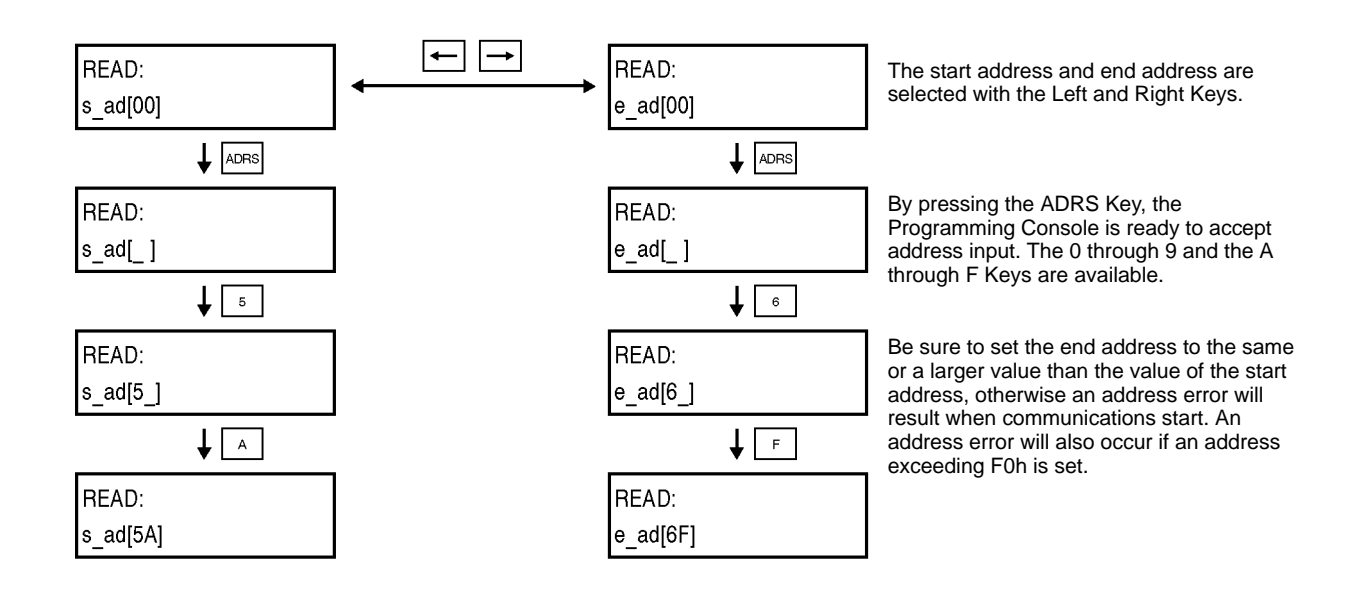

#### Write Data

In the following example, the start address is set to 5Ah and the end address is set to 6Fh.

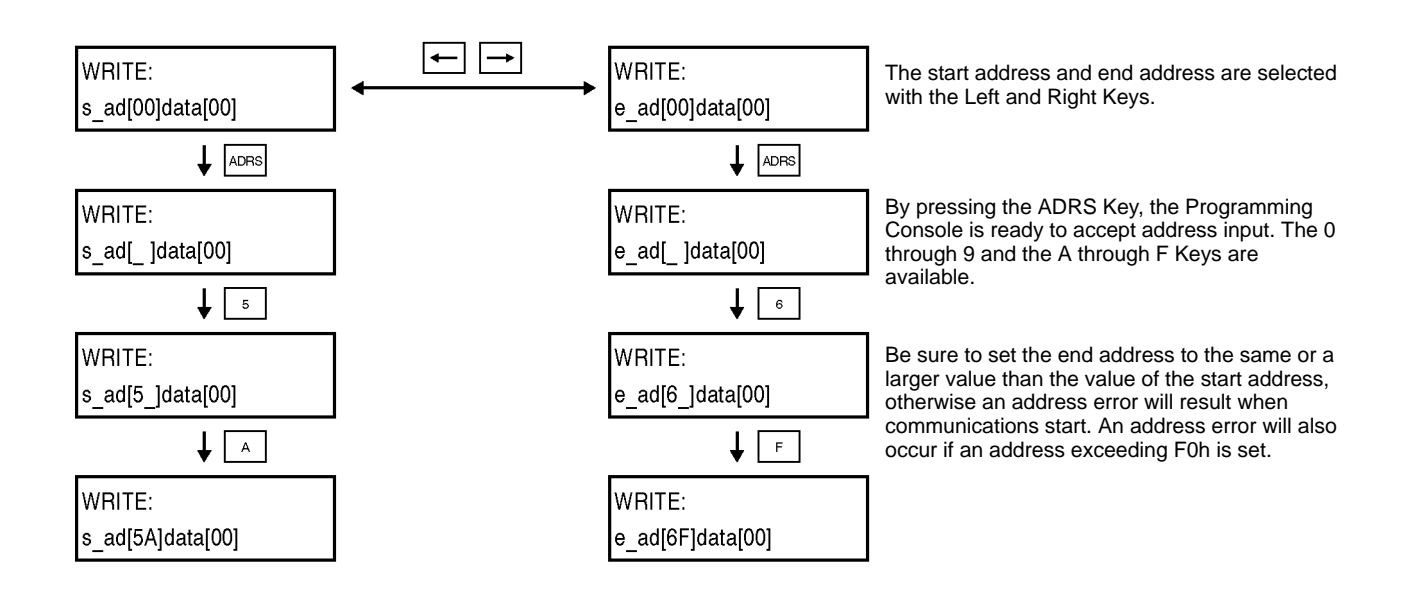

- **Note** 1. Be sure to set the end address to the same value or larger value than that of the start address.
  - 2. Make sure that the specified data is within the memory capacity of the ID Tag.

### 6-6-5 Data Setting

Set the write data in two digits within a range between 00 and FF in hexadecimal. In the following example, the data is set to 1B.

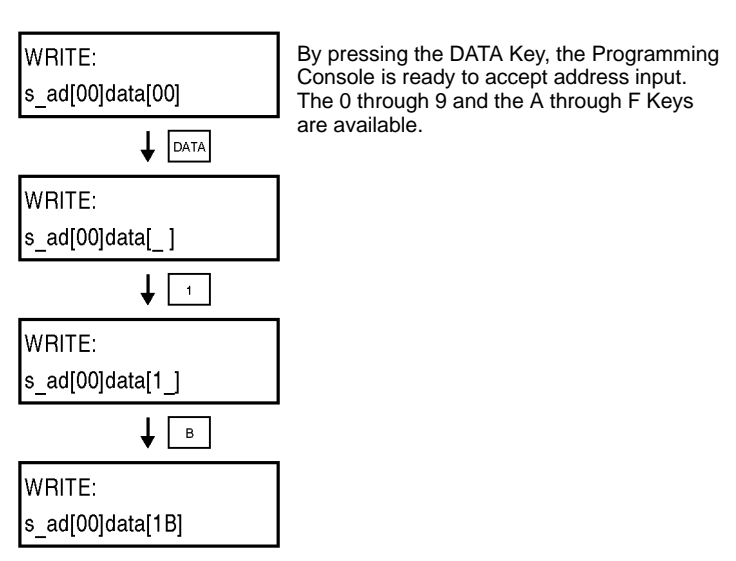

### 6-6-6 Write and Read Data

Read

The data of the desired address of the ID Tag is read and displayed.

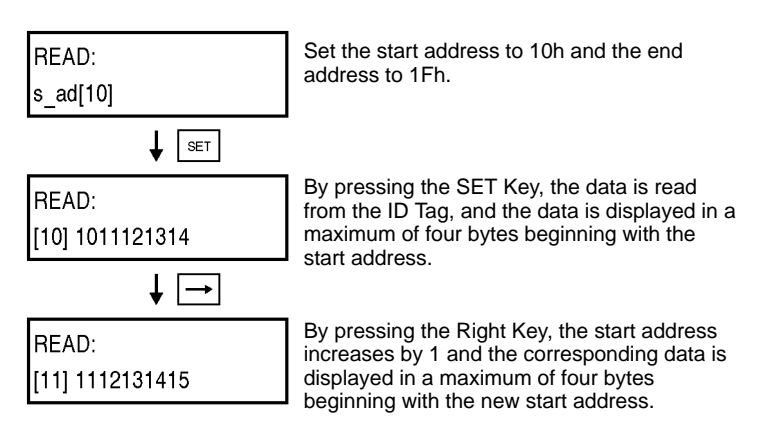

Note Make sure that the specified data is within the memory capacity of the ID Tag.

### **Read Retry**

After the data is read from the ID Tag, by pressing the SET Key again, the data between the present start address and end address is read gain. By pressing the INC or DEC Key, the start address and end address increase or decrease by 1 each and the corresponding data is read.

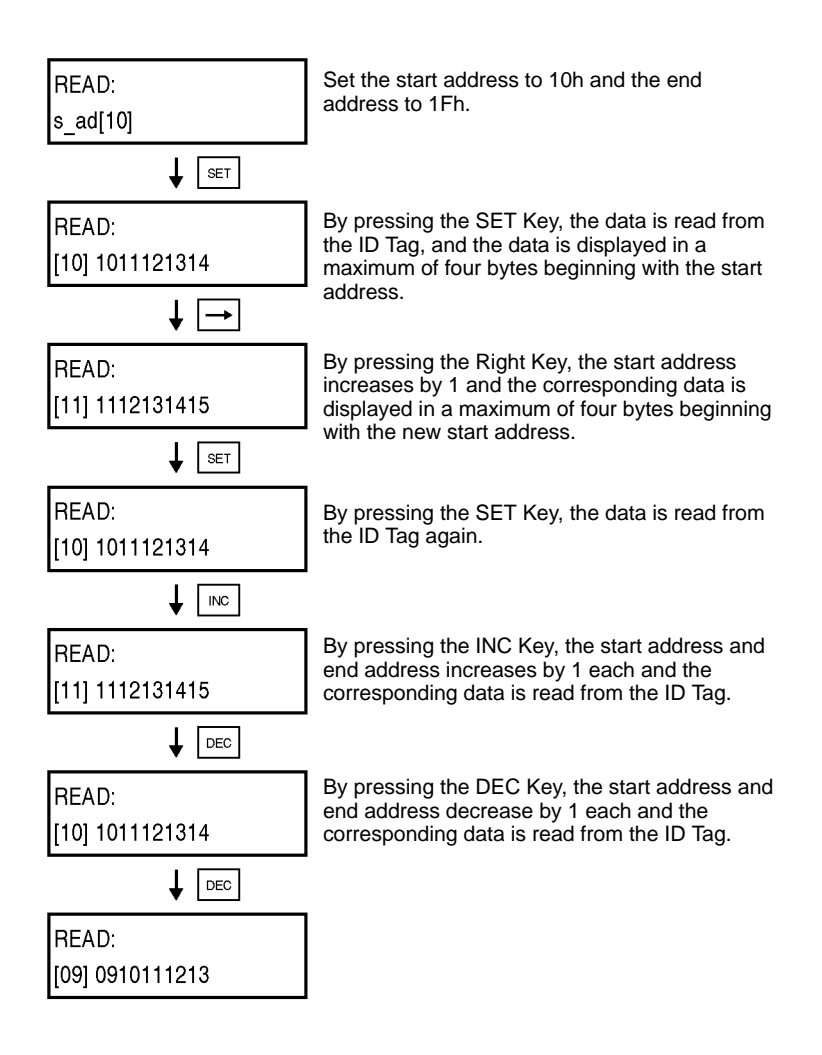

#### Write

Data is written to the desired address of the ID Tag. The same data is written to all the addresses in the designated area.

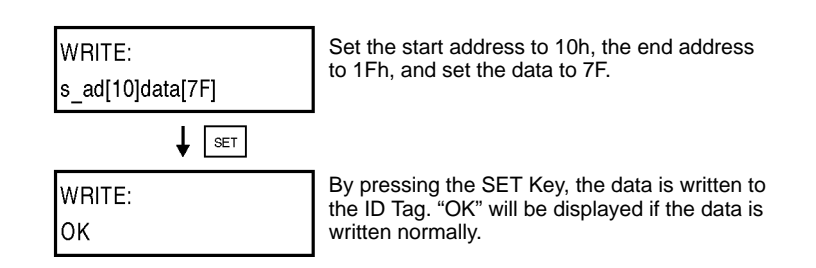

#### Write Retry

After the data is written to the ID Tag, by pressing the SET Key again, the data between the present start address and end address is written to the ID Tag again. By pressing the INC or DEC Key, the start address and end address increase or decrease by 1 each and the corresponding data is written.

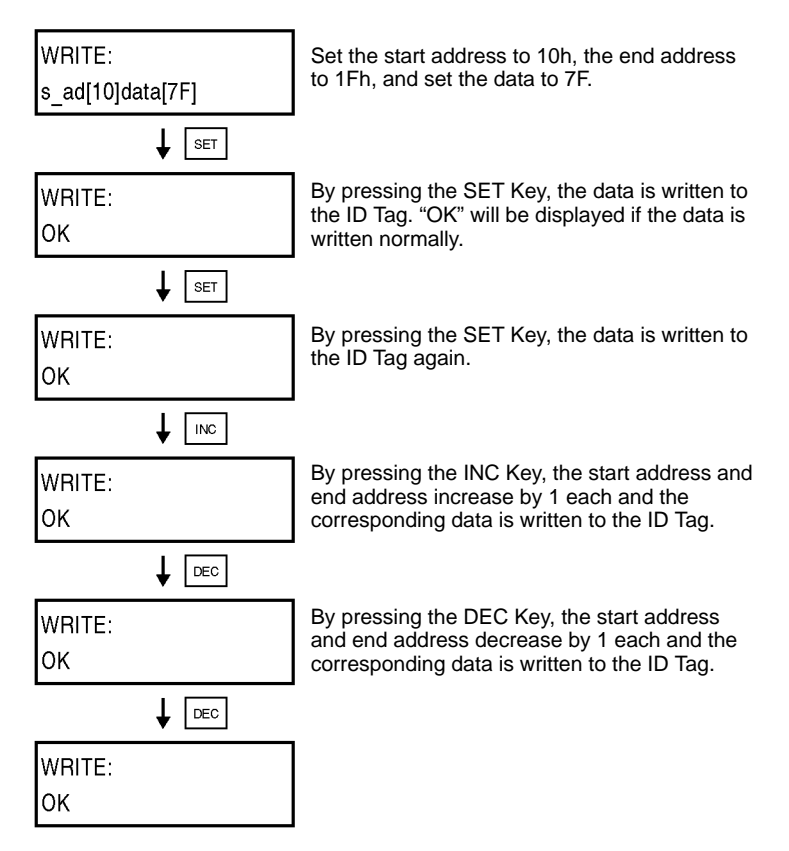

Note Make sure that the specified data is within the memory capacity of the ID Tag.

### 6-6-7 Test

If the testing of communications between the Antenna and ID Tag is required, use the test function so that the location of the Antenna and ID Tag and the relative speed of the ID Tag can be checked.

Communications Mode Setting

Before executing the TEST READ or TEST WRITE command, set the communications mode.

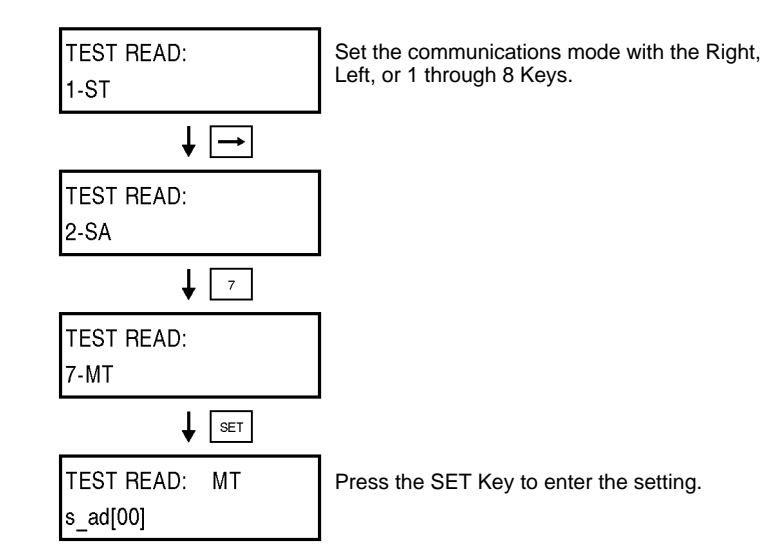

### Test Read

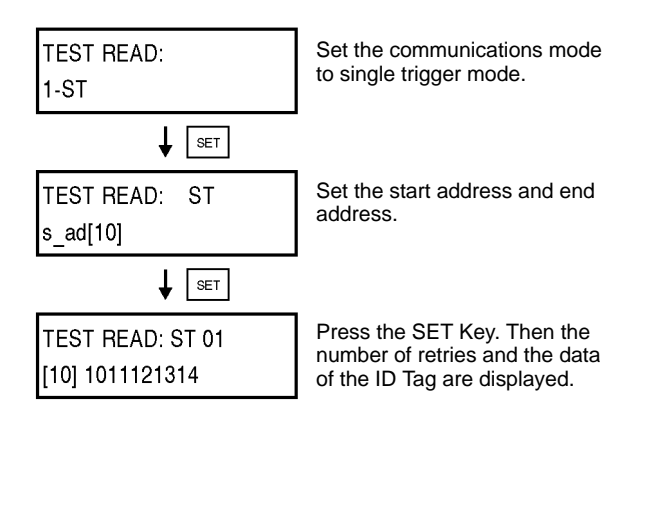

**Test Write** 

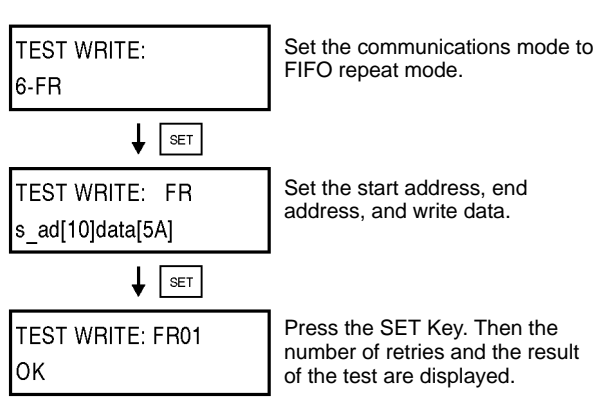

### 6-6-8 Ambient Noise Check

Before the system is in full operation, the installation conditions of the Antenna and ID Tag can be set by checking the ambient noise at the Antenna location.

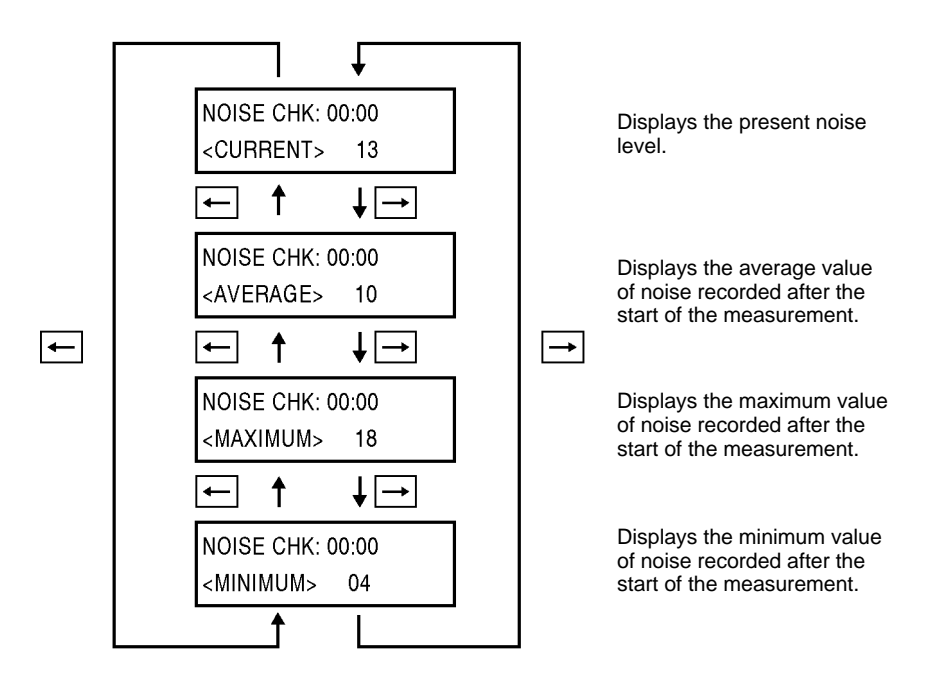

## 6-6-9 Reading Latest Error Log

After the Controller is turned ON, the Controller will keep a record of up to 30 errors in RUN mode if such errors result. If another error results, the Controller will keep it on record by deleting the oldest one from the record, thus always keeping the latest 30 errors.

The whole record is deleted by turning OFF the Controller or resetting the Controller with RESET input.

#### **No Error Resulting**

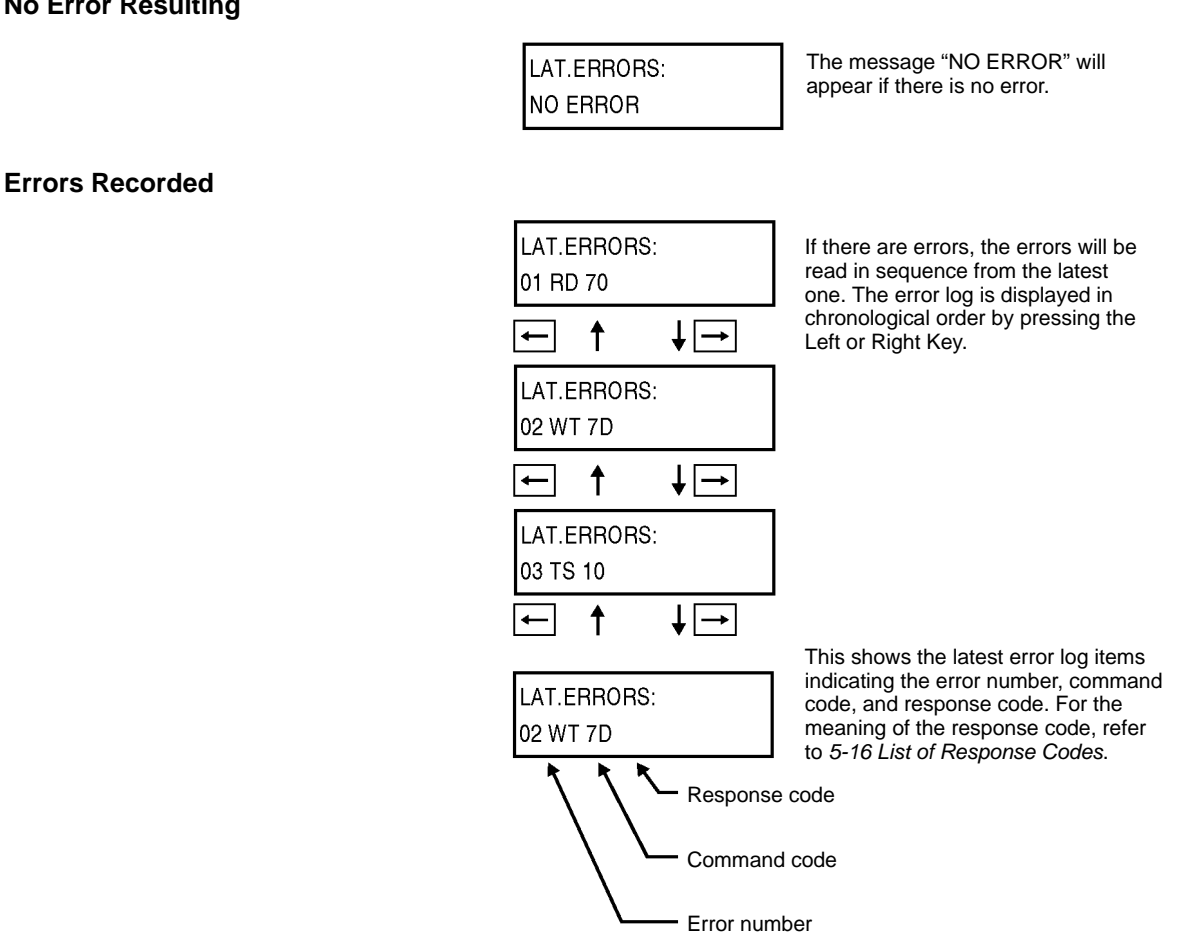

**Note** If the error log must be kept, do not turn OFF or reset the Controller.

### 6-6-10 Statistical Error Log

The Controller classifies all errors recorded after the Controller starts operating according to the response code and displays the number of each type of errors. At the same time, the Controller performs MCBF (i.e., the total number of host commands divided by the total number of errors recorded) calculation. All these data items are kept on record. The whole record is deleted by turning OFF the Controller or resetting the Controller with RESET input.

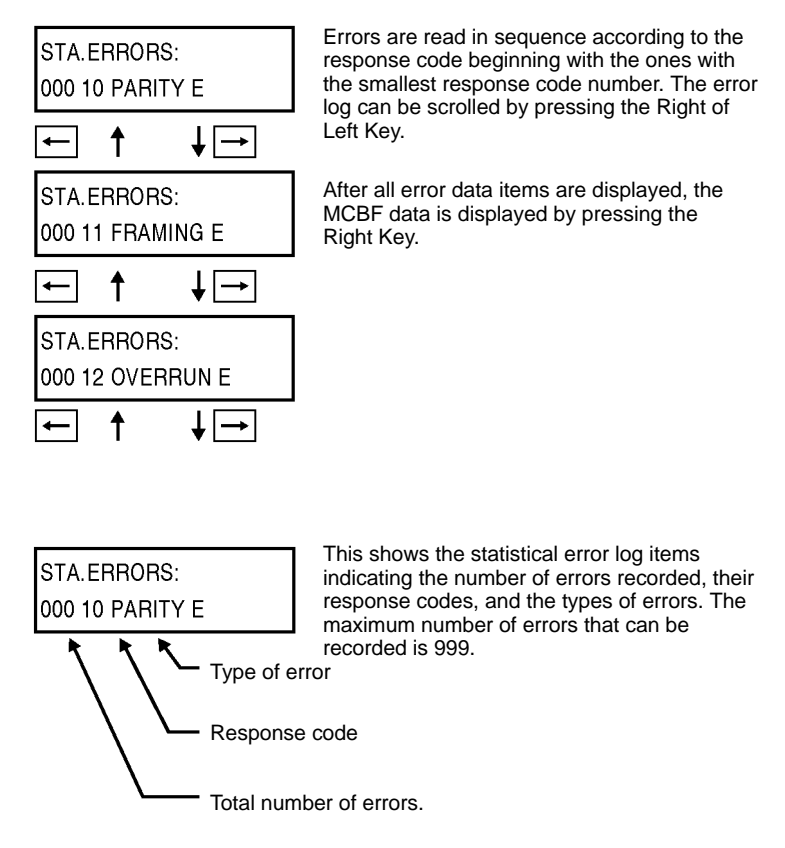

Note If the error log must be kept, do not turn OFF or reset the Controller.

### 6-6-11 RUN Monitor

The command received by the Controller and the results of the execution of the command can be monitored in RUN mode.

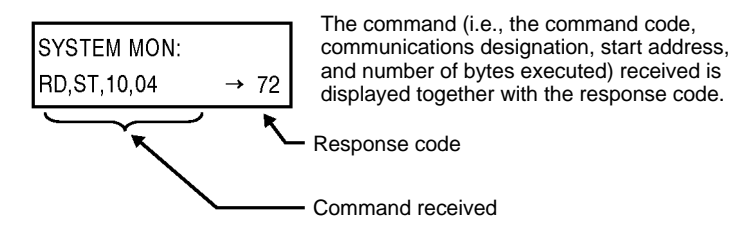

# SECTION 7 Startup and Full Operation

This section provides information on trial operation, errors and remedies, and maintenance and troubleshooting.

| Trial Operation            | 110                                                                                                    |
|----------------------------|----------------------------------------------------------------------------------------------------|
| Self-diagnostic Function   | 111                                                                                                    |
| List of Errors             | 111                                                                                                    |
| Errors and Remedies        | 112                                                                                                    |
| Maintenance and Inspection | 113                                                                                                    |
| Troubleshooting            | 115                                                                                                    |
|                            | Trial Operation       Self-diagnostic Function         List of Errors       Errors and Remedies         Maintenance and Inspection       Troubleshooting |

## 7-1 Trial Operation

### Check Items

Check the following on the RD-ID System before the trial operation of the whole system.

| Items                                | Detail                                                                     | Page      |
|--------------------------------------|----------------------------------------------------------------------------|-----------|
| Power supply and<br>I/O lines        | <ul> <li>Are the power supply and I/O lines properly<br/>wired?</li> </ul> | 41        |
|                                      | • Are all the terminal screws tightened securely?                          |           |
| DIP switch settings                  | <ul> <li>Is the node number set correctly?</li> </ul>                      | 35 to 37  |
|                                      | <ul> <li>Are the communications specifications set correctly?</li> </ul>   |           |
|                                      | <ul> <li>Is the communications distance mode set correctly?</li> </ul>     |           |
|                                      | <ul> <li>Is the energy-saving mode set correctly?</li> </ul>               |           |
| Antenna                              | Is the Antenna connected properly?                                         | 39        |
| Host                                 | Is the RS-232C connector connected properly?                               | 45        |
| Location of<br>Antenna and ID<br>Tag | Are the Antenna and ID Tag located properly?                               | Section 8 |

#### **Procedure for Trial Operation**

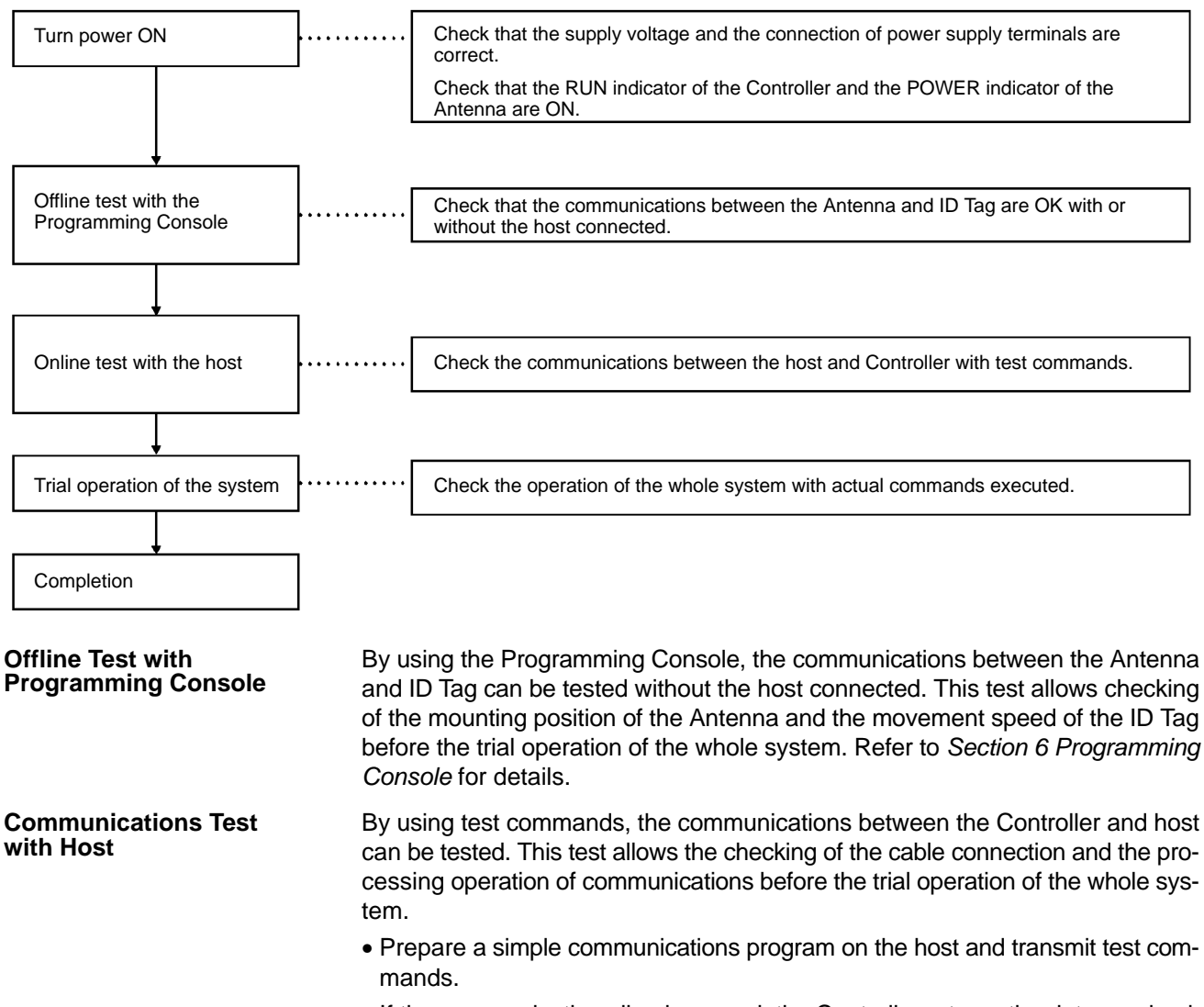

• If the communications line is normal, the Controller returns the data received.

## 7-2 Self-diagnostic Function

The Controller has a self-diagnostic function to check a variety of items in order to reduce the downtime of the system that may result due to operational failures. If an error results, the details of the error may be read through the Programming Console.

| Details of Errors | Errors detected by the Controller can be classified into "fatal errors" and "nonfa-<br>tal errors."                                                                                                    |
|-------------------|----------------------------------------------------------------------------------------------------|
| Fatal Errors      | If the hardware of the Controller fails, the operation of the CPU will be interrupted and the ERROR indicator will turn ON.                                                                                                    |
| Nonfatal Errors   | If there is a communications error between the Controller and host or the Anten-<br>na and ID Tag, the ERROR indicator will turn ON. The Controller will keep a re-<br>cord of up to 30 errors in RUN mode if such errors result. If another error should<br>result, the Controller will keep it on record by deleting the oldest one from the<br>record, thus always keeping the most recent 30 errors. The Programming Con-<br>sole makes it possible to read the details of these errors and the number of each<br>type of errors classified. |

| Error type  | Item                                             | Indicator |      |      |       |
|-------------|--------------------------------------------------|-----------|------|------|-------|
|             |                                                  | RUN       | COMM | NORM | ERROR |
| Normal      | Awaiting command                                 | ON        | OFF  | OFF  | OFF   |
| operation   | Communicating with ID Tag                        | ON        | ON   | OFF  | OFF   |
|             | Normal completion of communications with ID Tag  | ON        | ON   | ON   | OFF   |
| Fatal error | CPU error                                        | OFF       | OFF  | OFF  | ON    |
| Nonfatal    | Communications error between Antenna and ID Tag  | ON        | OFF  | OFF  | ON    |
| error       | Communications error between Controller and host | ON        | OFF  | OFF  | ON    |
|             | System error                                     | ON        | OFF  | OFF  | ON    |

# 7-3 List of Errors

#### **Communications Error between Controller and Host**

| Response<br>code | Name               | Error message | Meaning                                                                                               |
|------------------|--------------------|---------------|----------------------------------------------------------------------------------------------------|
| 10               | Parity error       | PARITY E      | An error occurred during communications between the host and Controller.                              |
| 11               | Framing error      | FRAMING E     | • There was a setting mistake in the communications frame.                                            |
| 12               | Overrun error      | OVERRUN E     | <ul> <li>There was a malfunction due to noise.</li> </ul>                                             |
| 13               | BCC error          | BCC E         |                                                                                                    |
| 14               | Format error       | FORMAT E      | The command frame was not correct.                                                                    |
|                  |                    |               | <ul> <li>An illegal command was received in energy-saving mode.</li> </ul>                            |
|                  |                    |               | • A subcommand was received while awaiting a command.                                                 |
|                  |                    |               | <ul> <li>The address and number of bytes specified were beyond<br/>the permissible ranges.</li> </ul> |
| 18               | Frame length error | FRAME E       | The command received exceeded 288 characters.                                                         |

The details of the above errors are kept on record in the Controller, the error codes and error messages of which can be read through the Programming Console.

### **Communications Error between Controller and ID Tag**

| Response<br>code | Name                       | Error message | Meaning                                                                                                   |
|------------------|----------------------------|---------------|----------------------------------------------------------------------------------------------------|
| 70               | Communications error       | COM.DC E      | An error occurred during communications between the<br>Controller and ID Tag.                             |
|                  |                            |               | <ul> <li>There was a setting mistake in the passing speed or sens-<br/>ing distance of ID Tag.</li> </ul> |
|                  |                            |               | <ul> <li>There was a malfunction due to an obstacle.</li> </ul>                                           |
|                  |                            |               | <ul> <li>There was a malfunction due to noise.</li> </ul>                                                 |
| 71               | Verification error         | VERIFY E      | A verification error occurred during a write.                                                             |
| 72               | No Tag error               | NO DC E       | There was no ID Tag in the communications area of the Antenna when the command was executed.              |
| 7A               | Address error              | ADRS E        | The specified address exceeds the memory area of the ID Tag.                                              |
| 7B               | Not write area error       | WT AREA E     | The ID Tag is in a read-only area.                                                                        |
| 7C               | No Antenna connected error | ANT E         | No Antenna is connected.                                                                                  |
| 7D               | Protection error           | PROTECT E     | An attempt was made to write to a write-protected area.                                                   |
| 7E               | ID system error            | ID SYS1 E     | An ID system error has occurred.                                                                          |
| 7F               |                            |               |                                                                                                    |

The details of the above errors are kept on record in the Controller, the error codes and error messages of which can be read through the Programming Console.

| Warning code | Name       | Meaning                                                             |
|--------------|------------|---------------------------------------------------------------------|
| 76           | Data error | Data was not normal when an MC, MK, AD, or SB command was executed. |

The details of this warning are not kept on record in the Controller.

#### System Error

| Response<br>code | Name       | Error message | Meaning                                                                                                    |
|------------------|------------|---------------|----------------------------------------------------------------------------------------------------|
| 9A               | Sync error | SYNC E        | The multiple Controllers used were not synchronized for<br>mutual interference prevention at the time of acceptance of<br>the command. |

The details of the above error are kept on record in the Controller, the error code and error message of which can be read through the Programming Console.

**Note** If a communications error or verification error results in the execution of a write command, the address data specified by the command may be partly or completely overwritten by something other than expected data. There is, however, no influence on any data other than the specified address data.

## 7-4 Errors and Remedies

The following are considered to be main causes of system breakdowns.

- Noise interference Take appropriate countermeasures against noise.
- Failures in peripheral devices Repairs are required.
- Failures in the Controller Repairs are required.
- Failures in the Antenna Repairs are required.
- Failures in the cable Repairs are required.
- Failures in the ID Tag Repairs are required.
- Other failures Repairs are required.

#### **Noise Interference**

If the system malfunctions due to noise, refer to the following and take appropriate countermeasures.

| Circumstance of failure                 | Probably cause                                                         | Remedy                                                                                                    |
|-----------------------------------------|------------------------------------------------------------------------|----------------------------------------------------------------------------------------------------|
| Occurs when a heavy-duty motor,         | An instantaneous voltage drop due to inrush current to the heavy load. | Increase the capacity of the power supply and that of the power cable.                                                                                                    |
| transformer, or capacitor is turned ON. | Common mode noise caused by the above cause.                           | <ul> <li>Provide the power through a 1-to-1 non-grounded insulating transformer.</li> </ul>                                                                                  |
|                                         |                                                                        | <ul> <li>Independently ground the Controller at a resistance<br/>less than 100 Ω.</li> </ul>                                                                                 |
| Occurs irregularly                      | Noise on power line                                                    | <ul> <li>Provide the power through a 1-to-1 non-grounded<br/>insulating transformer or noise filter.</li> </ul>                                                              |
|                                         |                                                                        | <ul> <li>Independently ground the Controller at a resistance<br/>less than 100 Ω.</li> </ul>                                                                                 |
|                                         | Ambient noise                                                          | If more than one Controller is used and any two of the<br>Antennas are located within a distance of 20 m, make<br>sure that the Controllers are in synchronous<br>operation. |
|                                         |                                                                        | Separate the following devices at least 1 m away from the Antenna.                                                                                                    |
|                                         |                                                                        | <ul> <li>Personal computers, AC adapters for personal com-<br/>puters, switching regulators, Programmable Termi-<br/>nals, motors, and proximity sensors.</li> </ul>         |

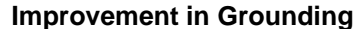

Countermeasures Against Noise on Power Line

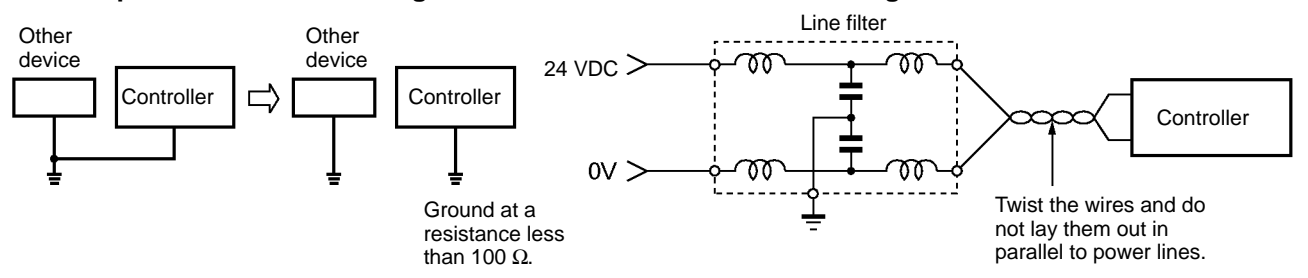

- **Note** 1. It is recommended that the ambient noise check function be used to check the influence of ambient noise.
  - 2. Separate the Antenna by at least 1 m (reference value) from the origin of ambient noise.

## 7-5 Maintenance and Inspection

The V700 Series must be inspected on a daily or regular basis so that the functions of the V700 Series can be used in good condition.

The V700 Series consists of semiconductors that last almost indefinitely. The following malfunctions may, however, result due to the operating environment and conditions.

- 1, 2, 3... 1. Element deterioration due to overvoltage or overcurrent.
  - 2. Element deterioration due to continuous stress caused by high ambient temperature.
  - Connector contact faults or insulation deterioration due to humidity and dust.
  - 4. Connector contact faults or element corrosion due to corrosive gas.

### Inspection Items

| Item                                                                                                    | Detail                                                                                                    | Criteria                                                                                                    | Remarks                                             |
|----------------------------------------------------------------------------------------------------|----------------------------------------------------------------------------------------------------|----------------------------------------------------------------------------------------------------|-----------------------------------------------------|
| Supply voltage fluctuation                                                                                                 | Check that the supply voltage<br>fluctuation at the power supply<br>terminal block is within the<br>permissible range.                                                                                                    | Supply voltage rating                                                                                                    | Multimeter                                          |
|                                                                                                    | Check that there is no frequent<br>instantaneous power failures or<br>radical voltage drops.                                                                                                    | Within permissible voltage fluctuation range                                                                                                    | Power supply analyzer                               |
| Environment<br>(1) Ambient temperature<br>(2) Ambient humidity<br>(3) Vibration and shock<br>(4) Dust<br>(5) Corrosive gas | <ol> <li>and (2) Check that the<br/>ambient temperature<br/>and humidity are<br/>within the specified<br/>ranges.</li> <li>Check that no vibration or<br/>shock is transmitted from any<br/>machines.</li> <li>Check that the system is free<br/>of dust accumulation.</li> <li>Check that no metal part of<br/>the system is discolored or<br/>corroded.</li> </ol> | <ul> <li>(1), (2) and (3)</li> <li>Check that the ambient<br/>temperature and humidity are<br/>within the specified ranges.</li> <li>(4) The ambient temperature,<br/>humidity, vibration, and shock<br/>must be within the specified<br/>ranges.</li> <li>(5) The system must be free of<br/>dust accumulation.<br/>No metal part of the system is<br/>discolored or corroded.</li> </ul> | Maximum and<br>minimum<br>thermometer<br>Hygrometer |
| Panel condition<br>(1) Ventilation<br>(2) Packing for any<br>enclosed construction                                         | <ol> <li>Check that the system is<br/>ventilated properly with natural<br/>ventilation, forced ventilation,<br/>or cooling air.</li> <li>Check that the packing is<br/>properly attached with no<br/>damage.</li> </ol>                                                                                                    | <ul> <li>(1) The interior temperature must be within a range between -10°C and 55°C with proper ventilation.</li> <li>(2) The packing has no damage.</li> </ul>                                                                                                    |                                                     |
| <ul><li>I/O power supply</li><li>(1) Voltage fluctuation</li><li>(2) Ripple</li></ul>                                      | Check on the I/O terminal block<br>that the voltage fluctuation and<br>ripple are within the permissible<br>ranges.                                                                                                    | The voltage fluctuation and ripple must be within the permissible ranges.                                                                                                    | Multimeter<br>Oscilloscope                          |
| Mounting condition                                                                                                    | Check that each device is securely mounted.                                                                                                    | There must be no loose screws.                                                                                                    |                                                     |
|                                                                                                    | Check that each connector is securely connected.                                                                                                    | Each connector is locked or securely tightened with screws                                                                                                    |                                                     |
|                                                                                                    | Check that no screw of the terminal block is loosened.                                                                                                    | There must be no loose screws.                                                                                                    |                                                     |
|                                                                                                    | Check that no wire is broken or nearly broken.                                                                                                    | There must be no wire that is broken or nearly broken.                                                                                                    |                                                     |
|                                                                                                    | Check that the distance between<br>the ID Tag and Antenna is within<br>the specified range.                                                                                                    | The distance between the ID Tag<br>and Antenna must be within the<br>specified range.                                                                                                    |                                                     |
|                                                                                                    | Check that the GR terminal is grounded.                                                                                                    | The terminal must be grounded to a resistance of $100 \ \Omega$ or less.                                                                                                    |                                                     |
| Error logging                                                                                                    | Check the details of error logs.                                                                                                    |                                                                                                    |                                                     |

## 7-6 Troubleshooting

If an error results, fully check the whole situation, determine the relationship between the system and any other device, and refer to the following flowcharts for troubleshooting.

Main Check Flowchart

Use the following main check flowchart to determine the cause of the error.

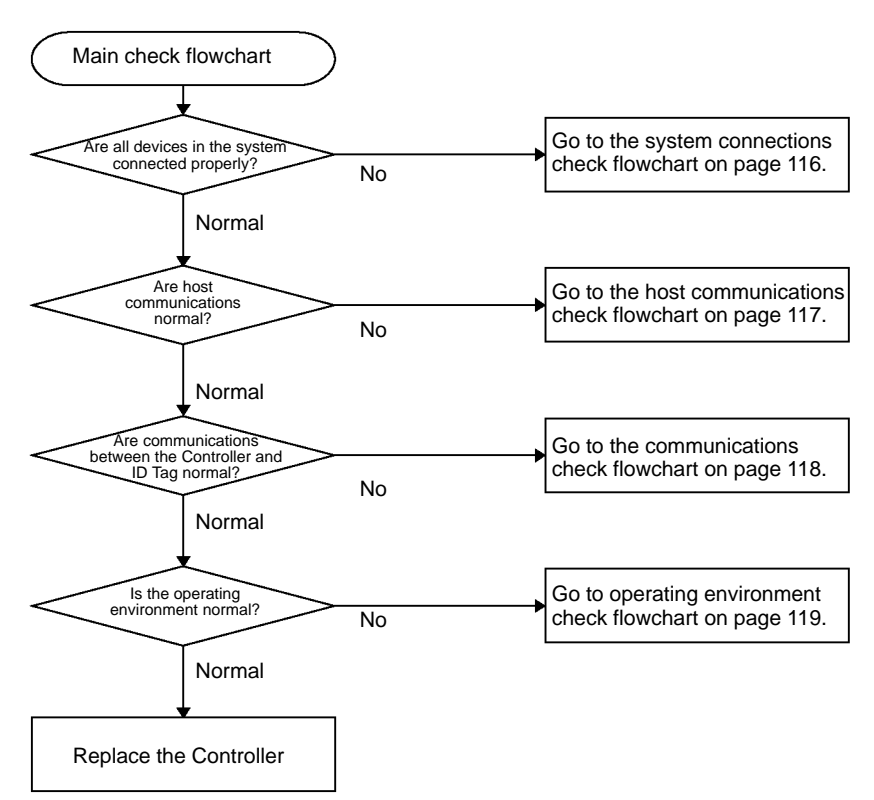

### System Connections Check Flowchart

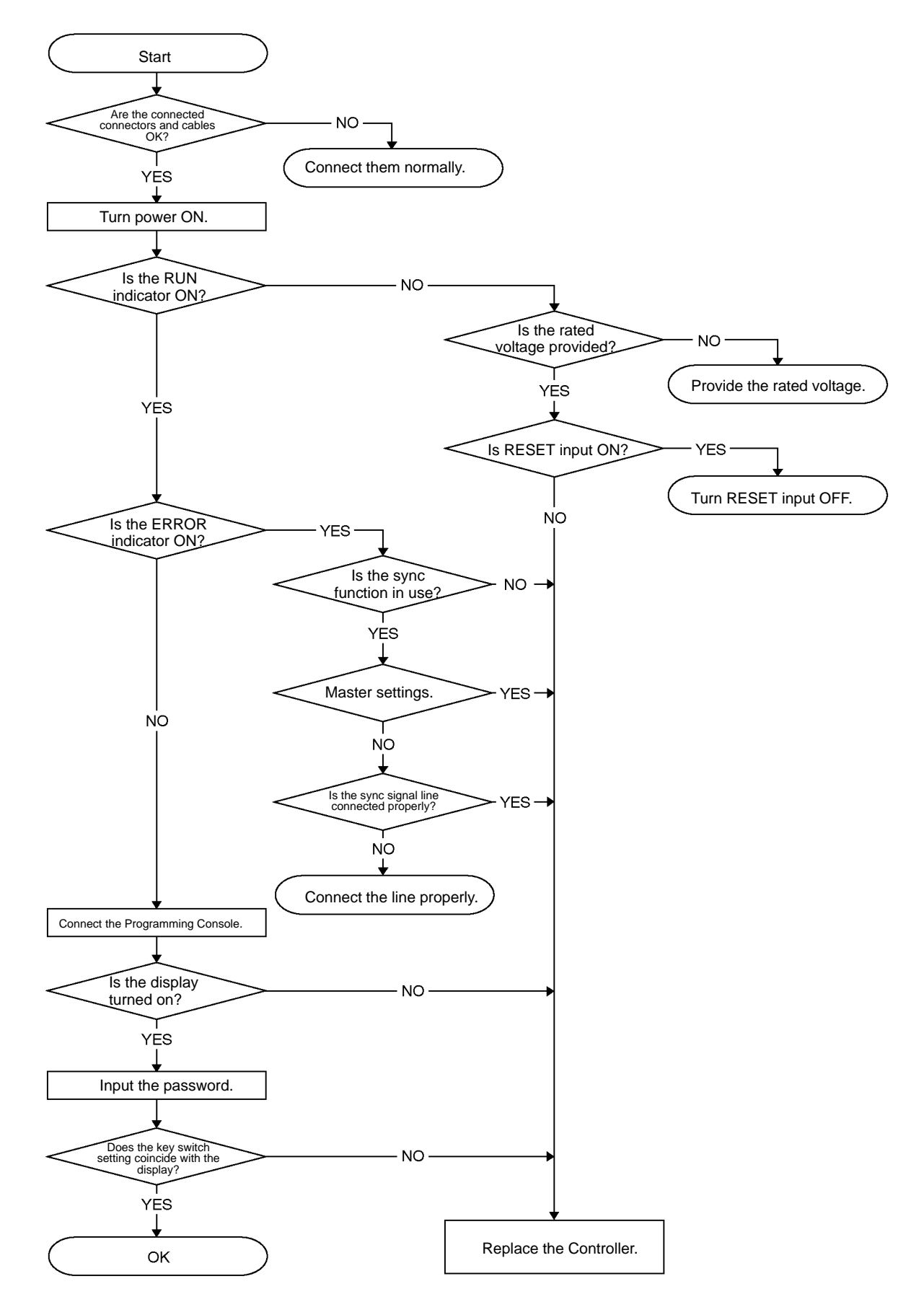

### **Host Communications Check Flowchart**

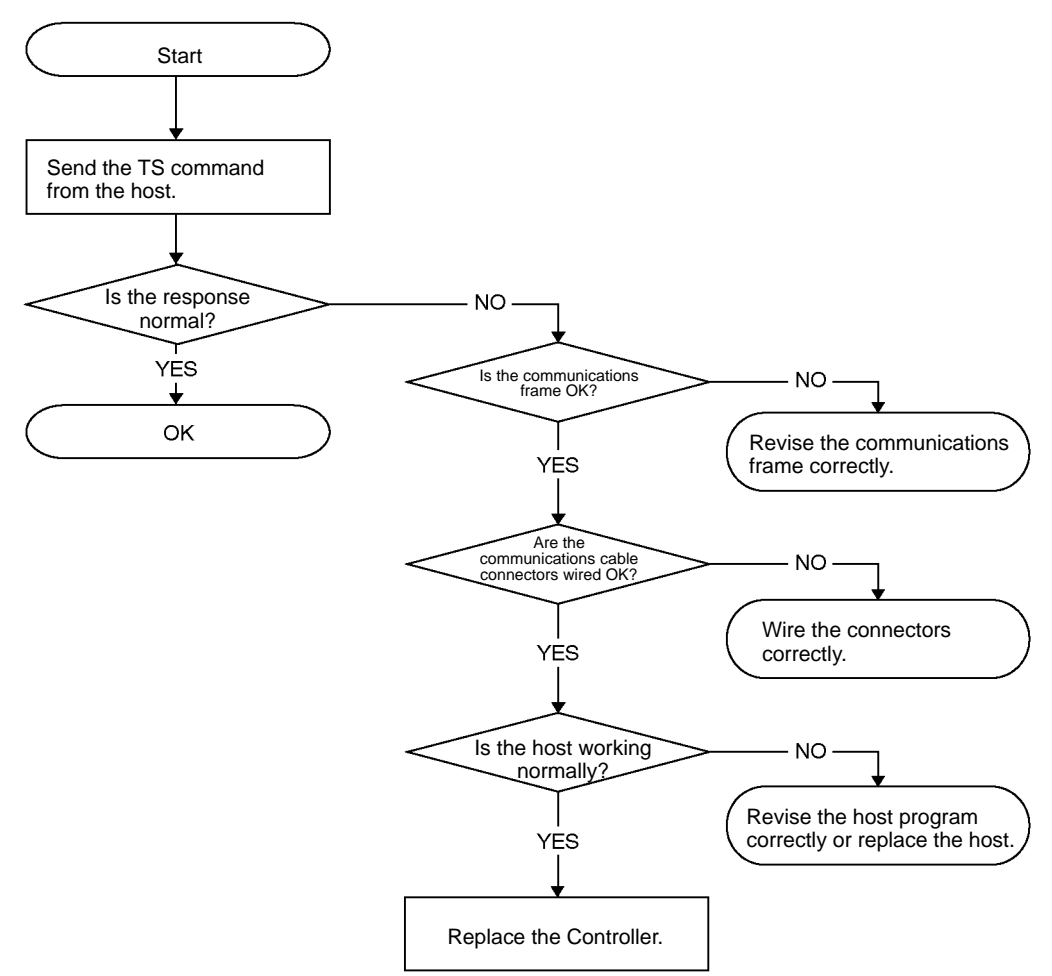

### **Communications Check Flowchart**

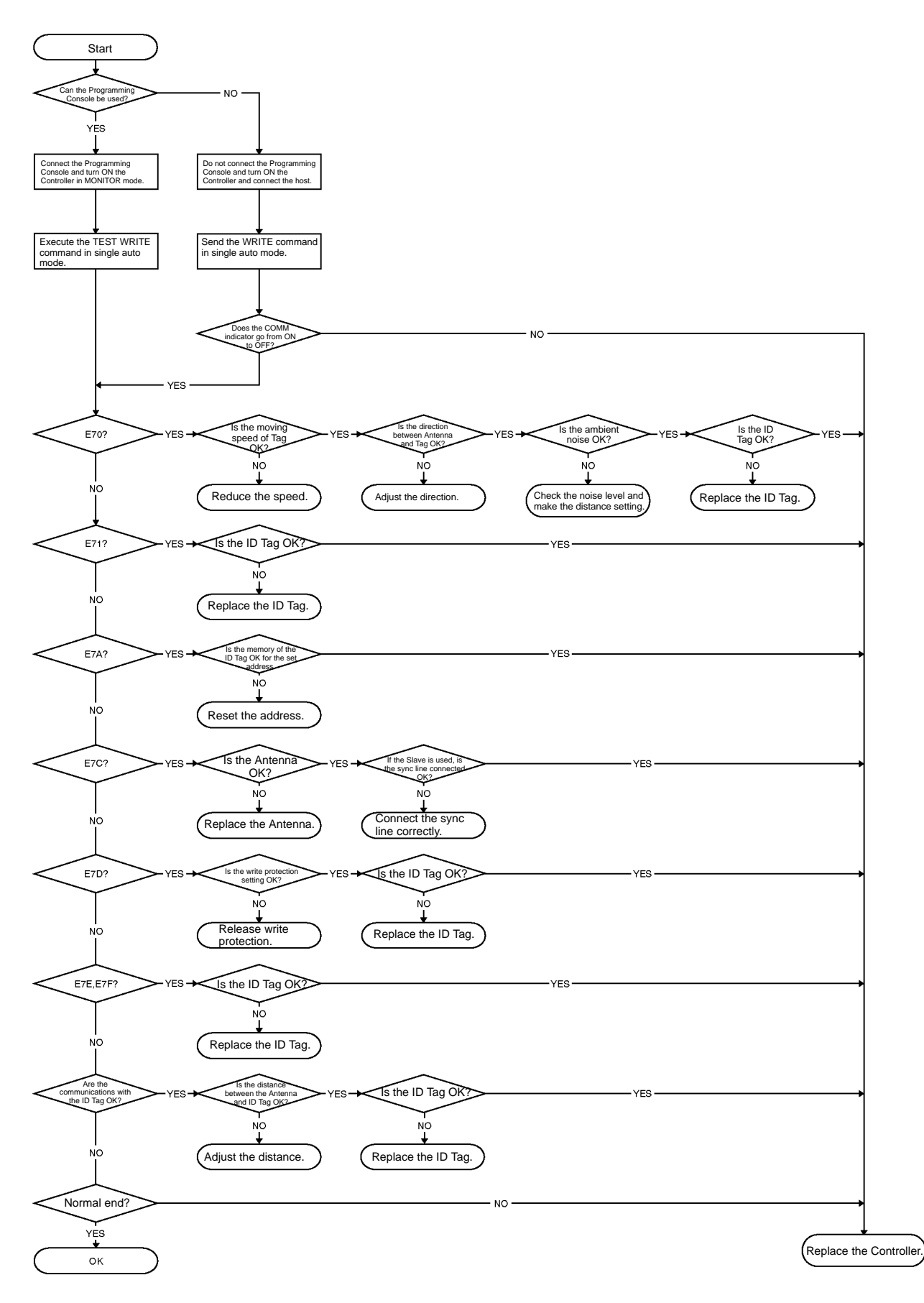

### **Operating Environment Check Flowchart**

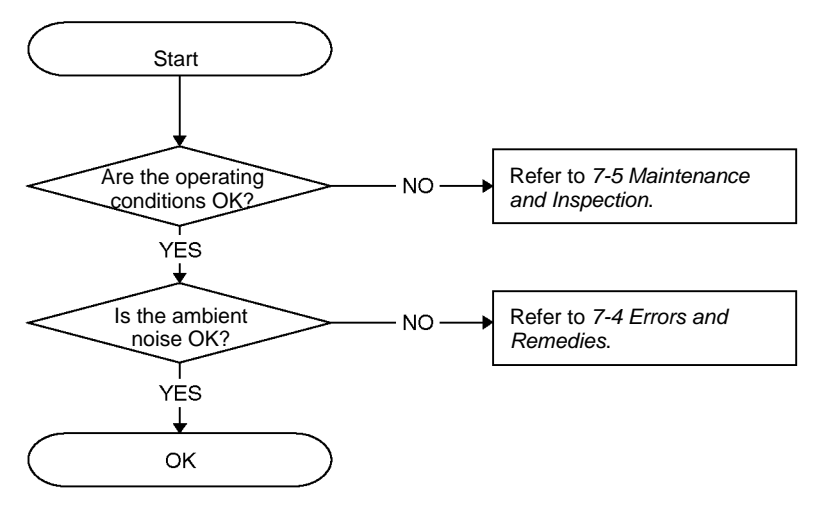

# SECTION 8 Reference Data

This section provides reference data relating to V700 communications, ID Tags, Antennas, and proximity sensors.

| 8-1  | Maximum Communications Distance                           | 122 |
|------|-----------------------------------------------------------|-----|
| 8-2  | Communications Distance Characteristics vs. Ambient Noise | 123 |
| 8-3  | Communications Areas                                      | 125 |
| 8-4  | Communications Time                                       | 129 |
| 8-5  | Influence of Background Metal on Antenna                  | 131 |
| 8-6  | Mutual Interference between Antennas                      | 134 |
| 8-7  | Mutual Interference between Proximity Sensor and Antenna  | 136 |
| 8-8  | Influence of Background Metal on ID Tag                   | 137 |
| 8-9  | Influence of ID Tag Incline                               | 140 |
| 8-10 | Influence of ID Tag Angle                                 | 140 |
| 8-11 | Chemical Resistance of ID Tag                             | 141 |
| 8-12 | Relationship between ID Tag and Metal Sensor              | 142 |

# 8-1 Maximum Communications Distance

The maximum communications distance varies with the installation and environmental conditions. Be sure to check the required conditions carefully.

| Maximum                    | ID Tag      |                                          |                     | Antenna          |                  |
|----------------------------|-------------|------------------------------------------|---------------------|------------------|------------------|
| Distance in                |             |                                          |                     | V700-H01         | V700-H02         |
| Long-distance Mode         | V700-D23P31 | Max. communications distance             |                     | 250 mm (typ)     | 280 mm (typ)     |
|                            |             | Recommended set distance                 | Tag not mov-<br>ing | 0 to 200 mm      | 0 to 200 mm      |
|                            |             |                                          | Tag moving          | 100 to 200<br>mm | 100 to 200<br>mm |
|                            | V700-D23P41 | 1 Max. communications distance           |                     | 220 mm (typ)     | 240 mm (typ)     |
|                            |             | Recommended set distance                 | Tag not mov-<br>ing | 0 to 200 mm      | 0 to 200 mm      |
|                            |             |                                          | Tag moving          | 45 to 200 mm     | 45 to 200 mm     |
|                            |             | 1                                        |                     |                  |                  |
| Maximum                    | ID Tag      |                                          |                     | Antenna          |                  |
| Distance in Stable         |             |                                          |                     | V700-H01         | V700-H02         |
| <b>Communications Mode</b> | V700-D23P31 | V700-D23P31 Max. communications distance |                     | 200 mm (typ)     | 250 mm (typ)     |
|                            |             | Recommended set distance                 | Tag not<br>moving   | 0 to 160 mm      | 0 to 160 mm      |
|                            |             |                                          | Tag moving          | 80 to 160 mm     | 80 to 160 mm     |
|                            | V700-D23P41 | V700-D23P41 Max. communications distance |                     | 180 mm (typ)     | 180 mm (typ)     |
|                            |             | Recommended set distance                 | Tag not<br>moving   | 0 to 150 mm      | 0 to 150 mm      |
|                            |             |                                          | Tag moving          | 45 to 150 mm     | 45 to 150 mm     |

The communications distance characteristics may deteriorate due to the ambient noise at the Antenna location. Before installing the Antenna, use the noise check function, measure the noise level in the installation environment, and set the communications distance by referring to the following.

### V700-H01 (V700-D23P31)

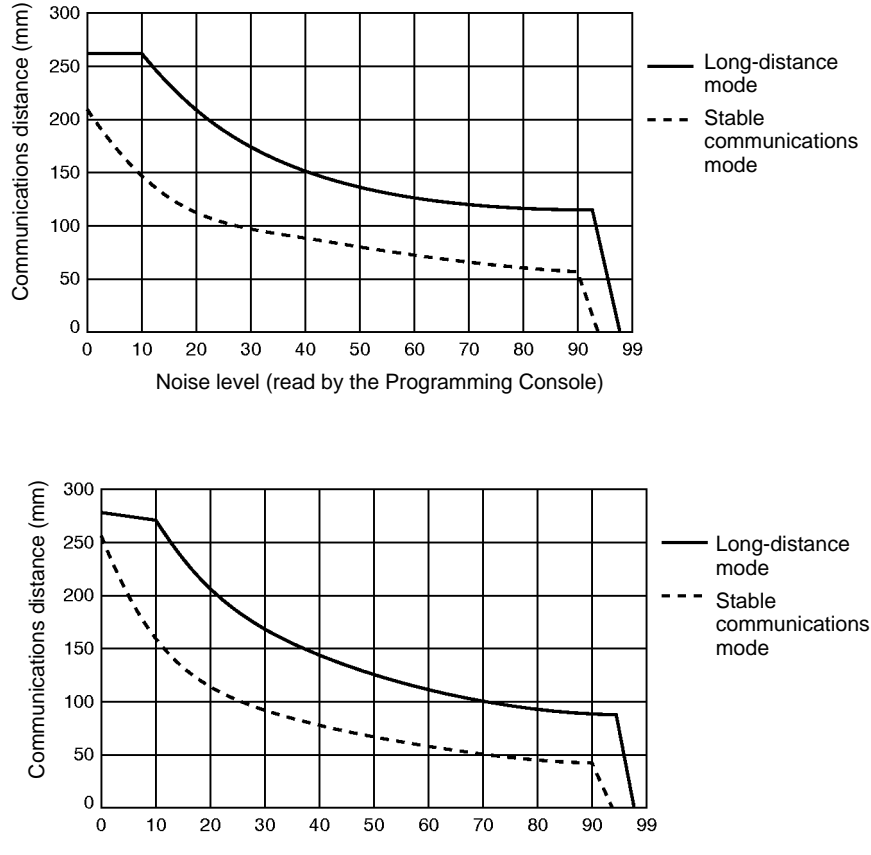

Noise level (read by the Programming Console)

V700-H02 (V700-D23P31)

### V700-H01 (V700-D23P41)

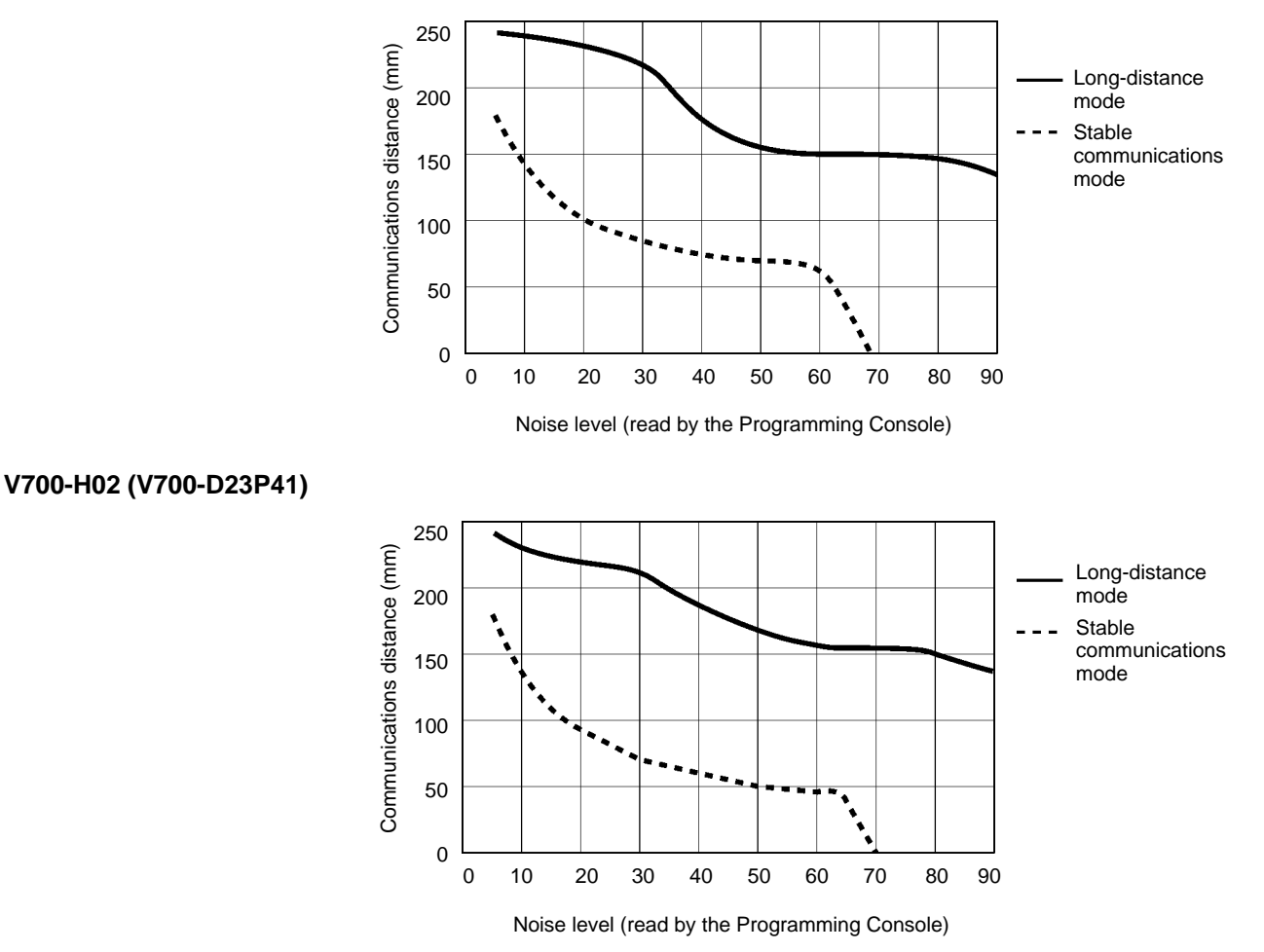

## 8-3 Communications Areas

### **Communications Areas in Long-distance Mode**

V700-H01 (V700-D23P31)

The following is the planer communications area of the V700-H01 when the Tag passes through the center of the Antenna and perpendicular to the Antenna surface.

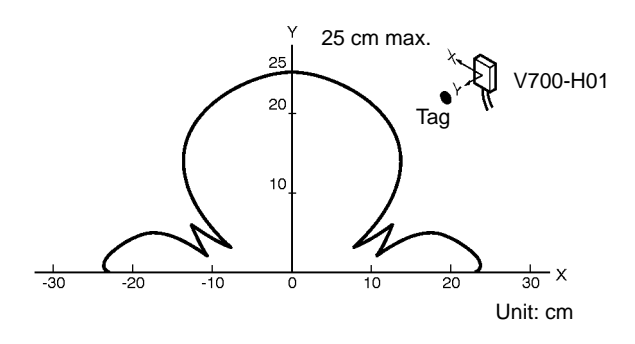

V700-H02 (V700-D23P31)

The following are the communications areas of the V700-H02 in the X and Y directions, provided that each range in the Y direction is checked at the center of the Antenna and 20 cm away from the Antenna.

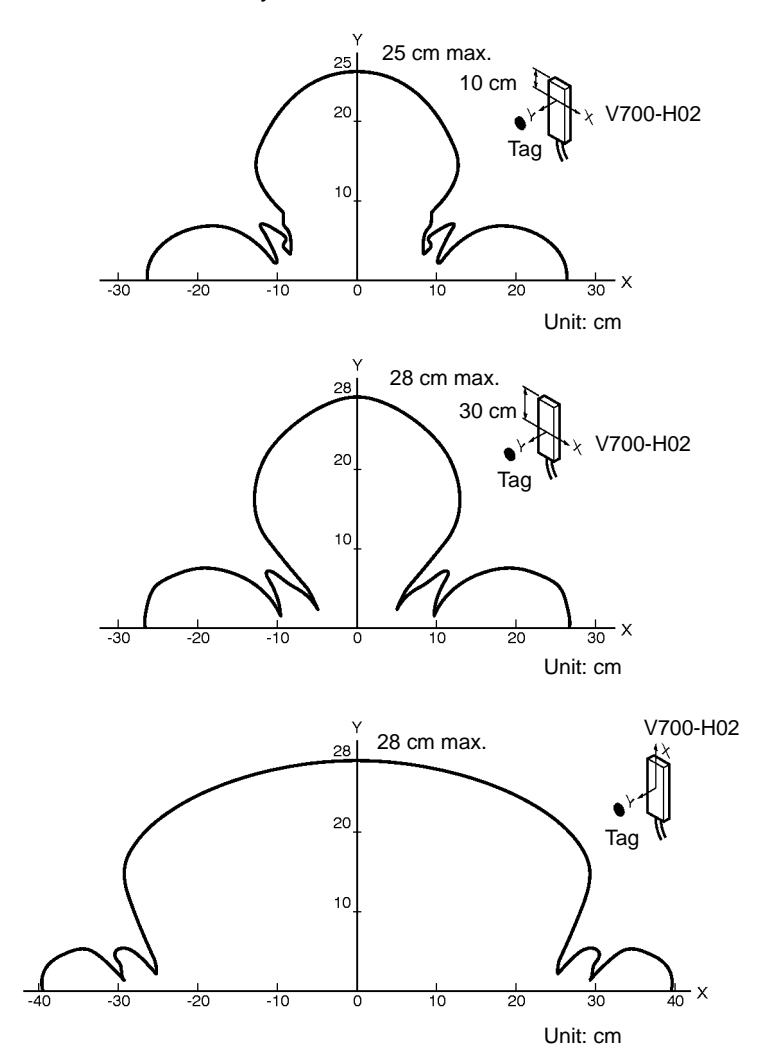

### **Communications Areas in Stable Communications Mode**

V700-H01 (V700-D23P31)

The following is the planer communications area of the V700-H01 when the Tag passes through the center of the Antenna and perpendicular to the Antenna surface.

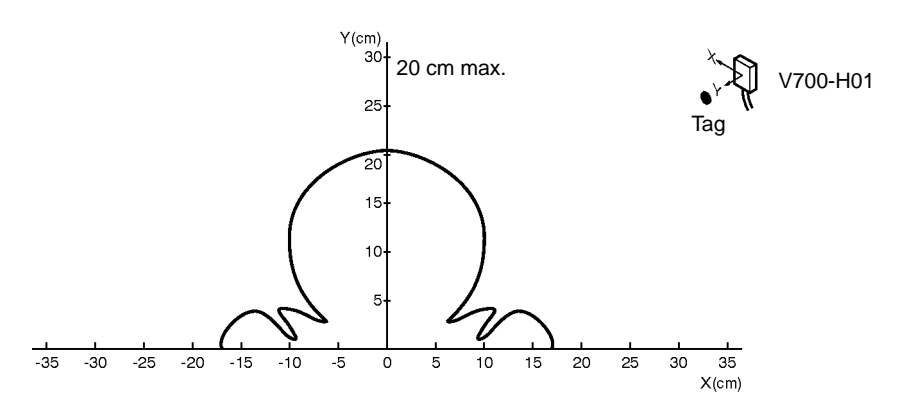

V700-H02 (V700-D23P31)

The following are the communications areas of the V700-H02 in the X and Y directions, provided that each range in the Y direction is checked at the center of the Antenna and 20 cm away from the Antenna.

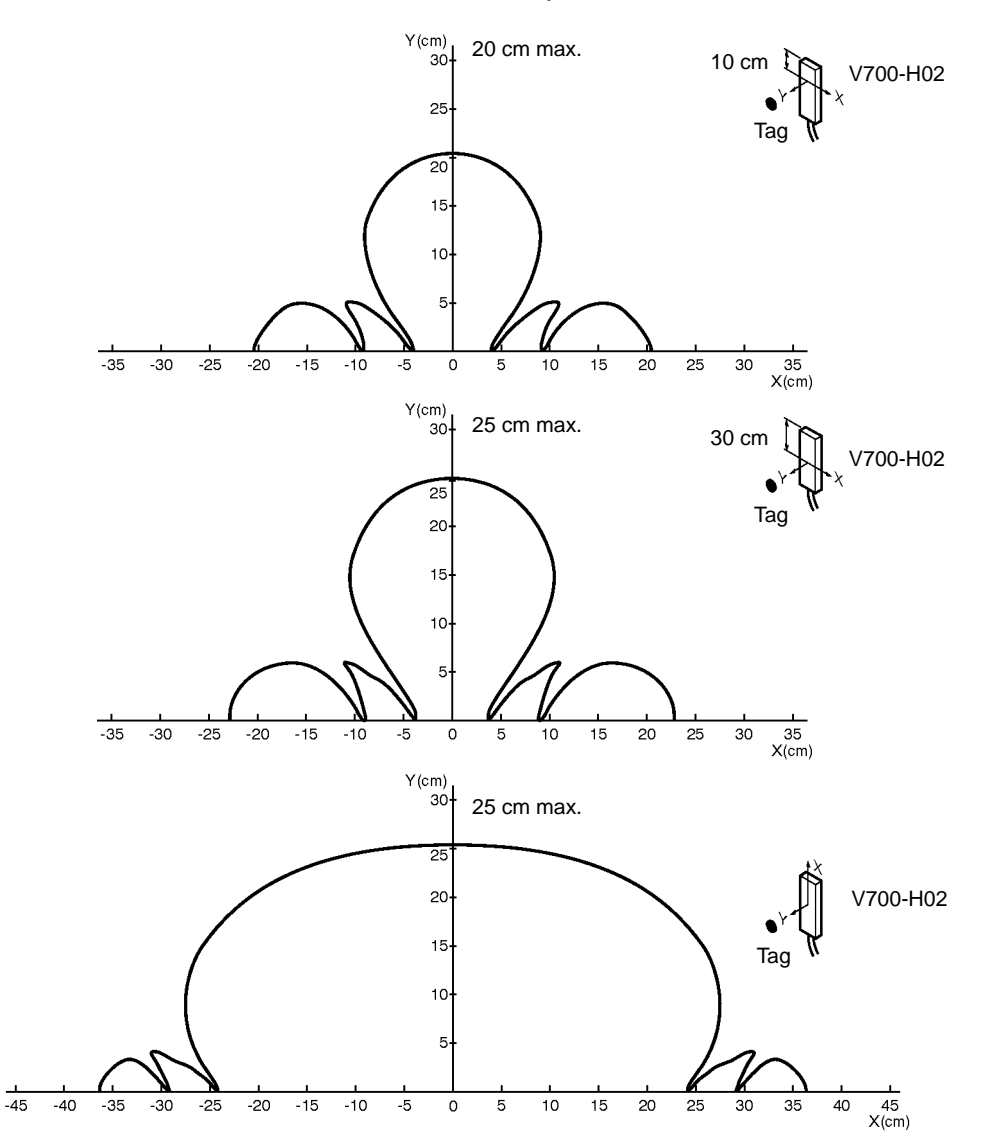
### **Communications Areas in Long-distance Mode**

V700-H01 (V700-D23P41)

The following is the planer communications area of the V700-H01 when the Tag passes through the center of the Antenna and perpendicular to the Antenna surface.

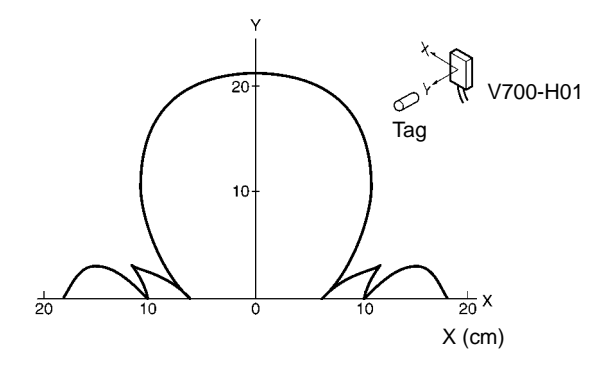

V700-H02 (V700-D23P41)

The following are the communications areas of the V700-H02 in the X and Y directions.

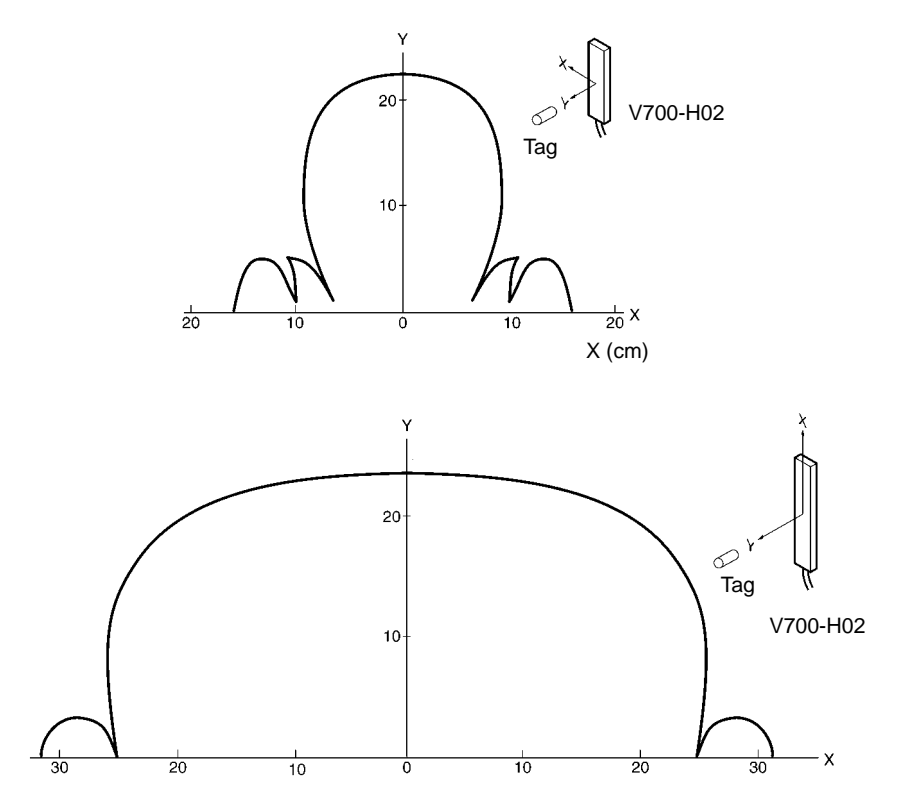

### **Communications Areas in Stable Communications Mode**

V700-H01 (V700-D23P41)

The following is the planer communications area of the V700-H01 when the Tag passes through the center of the Antenna and perpendicular to the Antenna surface.

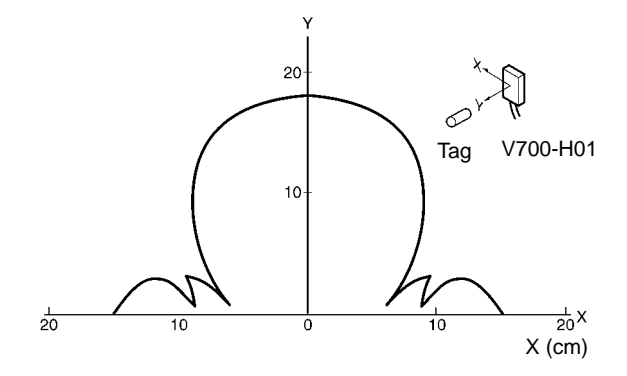

V700-H02 (V700-D23P41)

The following are the communications areas of the V700-H02 in the X and Y directions.

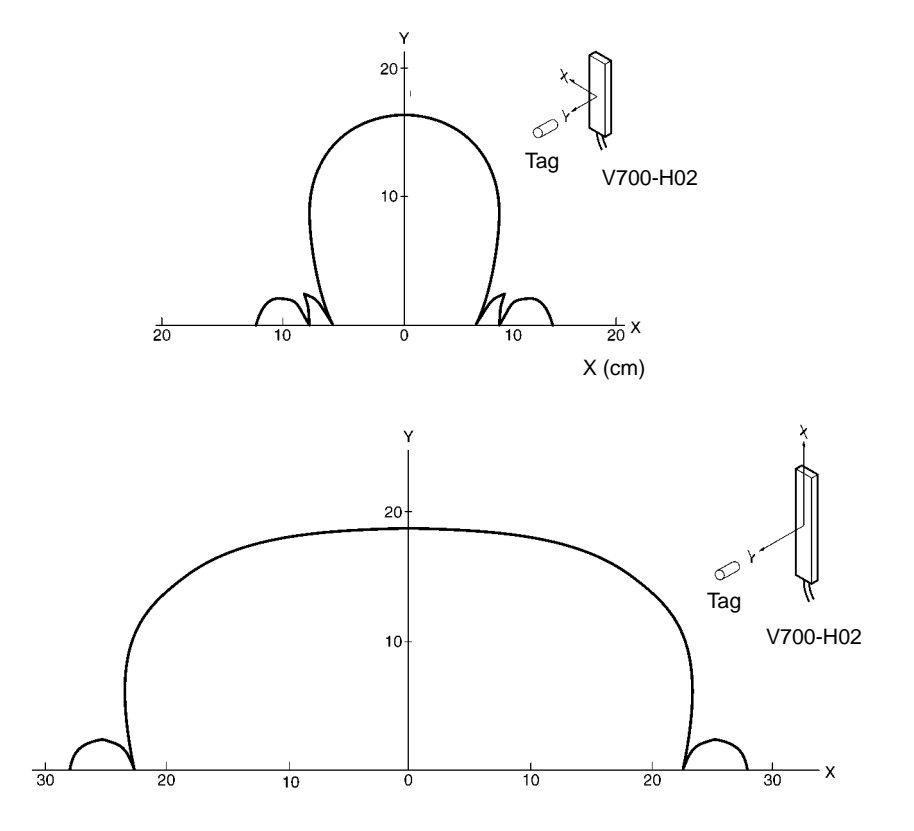

### 8-4 Communications Time

The V700-series Controller reads or writes eight-byte data per page from or to addresses X0h through X7h or X8h through XFh. In order to minimize the communications time, therefore, specify the address and the number of bytes so as to minimize the number of pages.

- The following chart specifies the TAT (turn-around time) and actual communications time. (TAT is the communications time between the host and Tag.)
- The actual communications time varies with the sync setting of the Controller.
- The actual communications time in the following chart is the time required for communications between the Antenna and ID Tag, not including communications with the host. Use this for calculating the speed of the ID Tag for the execution of auto commands.

Example

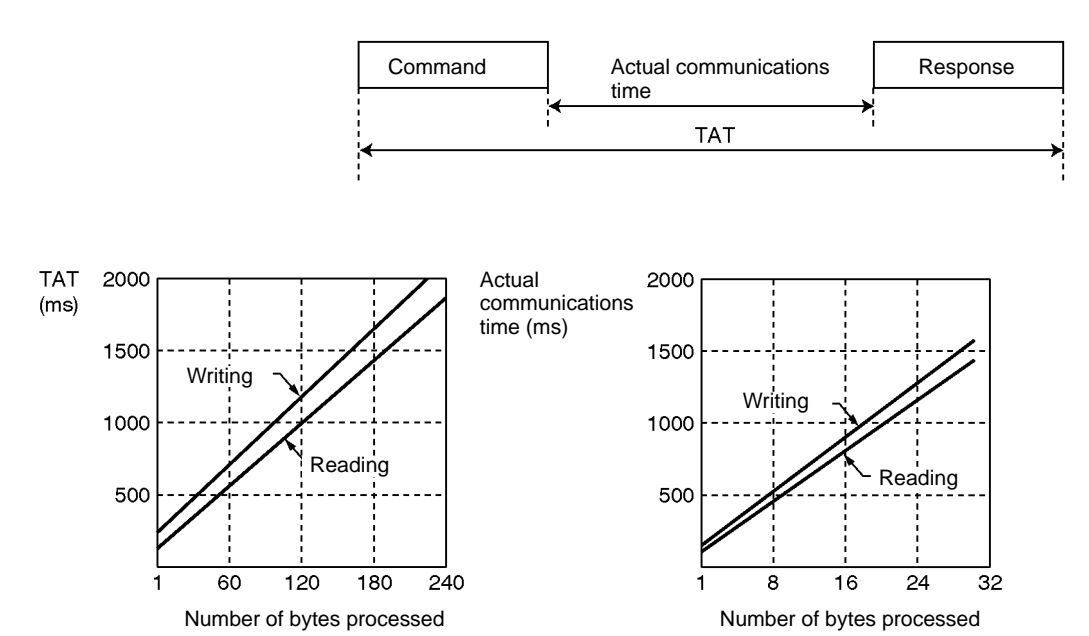

Calculation Formula

| Operation | Actual communications time<br>(msec) |
|-----------|--------------------------------------|
| Reading   | T = 46.7N + 60.7                     |
| Writing   | T = 52.8N + 113.5                    |

Note N: Number of pages processed

#### **Read-only Sync**

No Sync

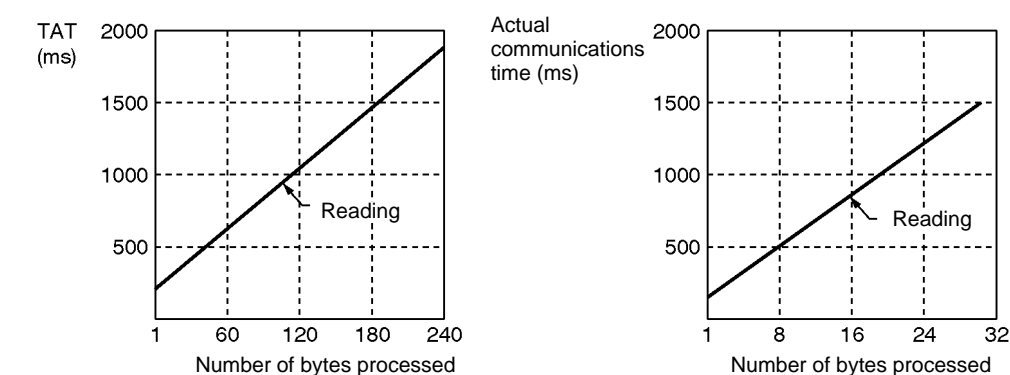

**Calculation Formula** 

|   | Operation | Actual communications time<br>(msec) |
|---|-----------|--------------------------------------|
| R | eading    | T = 46.7N +107.4                     |

Note N: Number of pages processed

#### **Read/Write Sync**

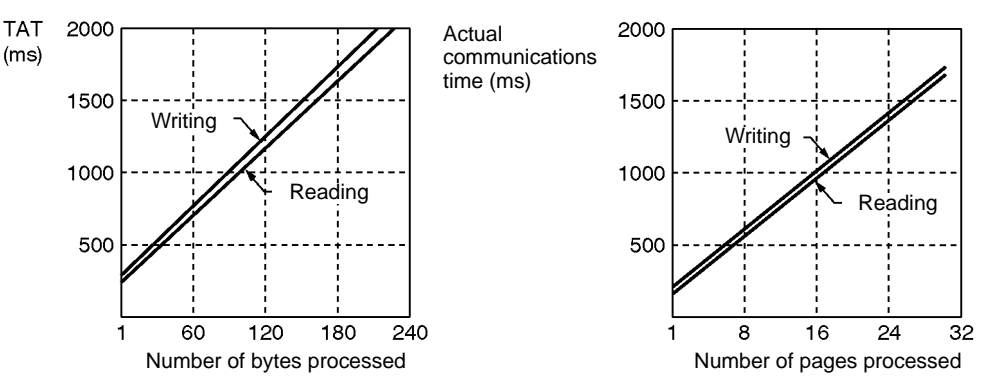

**Calculation Formula** 

| Operation | Actual communications time<br>(msec) |  |  |  |  |
|-----------|--------------------------------------|--|--|--|--|
| Read      | T = 52.8N + 119.6                    |  |  |  |  |
| Write     | T = 52.8N + 172.4                    |  |  |  |  |

Note N: Number of pages processed

Actual Communications Time in Multiple, Simultaneous Access Mode The actual communications time between the Controller and ID Tag with multiple, simultaneous access mode varies with the operating conditions, such as the number of ID Tags in the communications area and the ID code combination of each ID Tag as well as the number of bytes to be processed.

The following table lists average values of communications time as reference values on condition that the ID codes are used at random.

| Number of ID Tags | 8 bytes to be read (ms) | 8 bytes to be written (ms) |
|-------------------|-------------------------|----------------------------|
| 5                 | 579                     | 873                        |
| 10                | 1,191                   | 1,547                      |
| 15                | 1,857                   | 2,275                      |
| 20                | 2,523                   | 3,002                      |
| 30                | 3,853                   | 4,455                      |
| 50                | 6,344                   | 7,192                      |

- Note 1. The provided TAT data is an example in which the V700-CD1D Controller is used under the following conditions for host communications: The data is continuously sent with no space between characters, a baud rate of 9,600 bps, and a data length of 7 bits with 2 stop bits and even parity.
  - 2. The number of bytes in TAT data is the number of code-specified bytes in ASCII.

**Note** In actual operation, allow at least a 10% margin for the communications time when auto commands are used, otherwise a communications error may result.

# 8-5 Influence of Background Metal on Antenna

The Antenna is influenced by background metal.

The communications area of the Antenna will be reduced if there is metal behind the Antenna as shown below.

### V700-H01 (V700-D23P31)

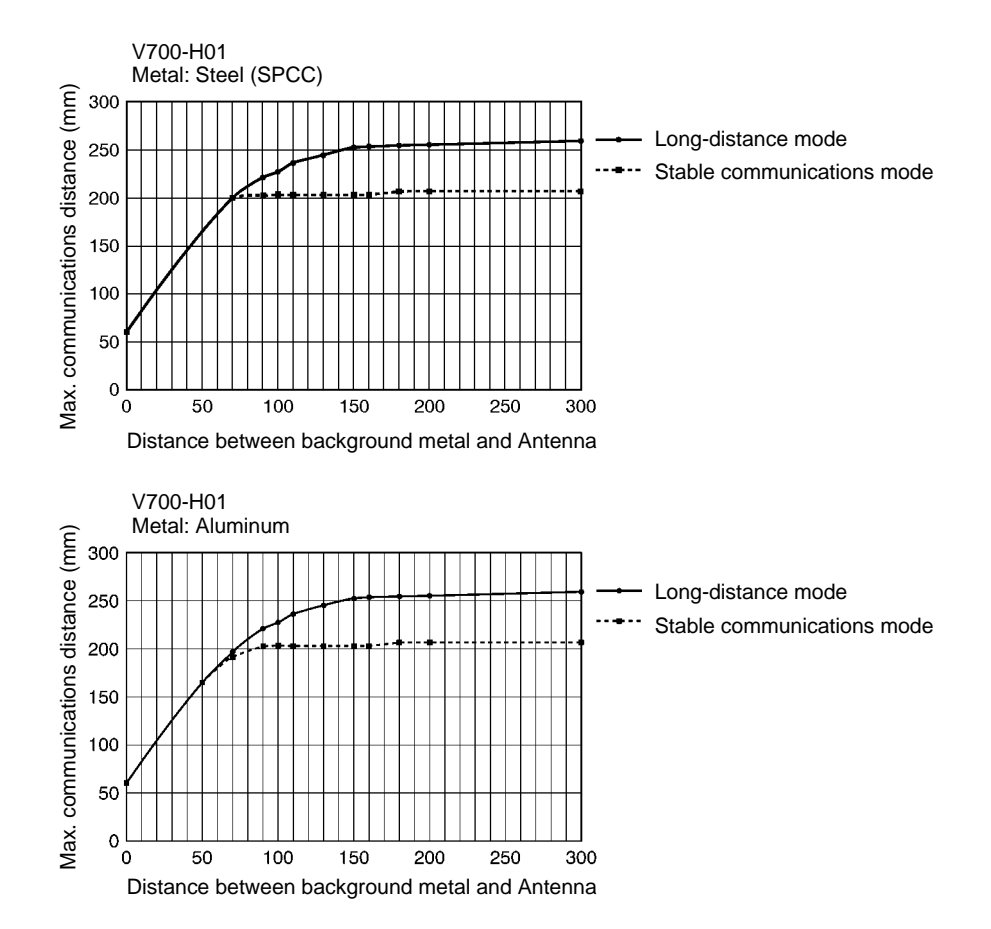

#### V700-H02 (V700-D23P31)

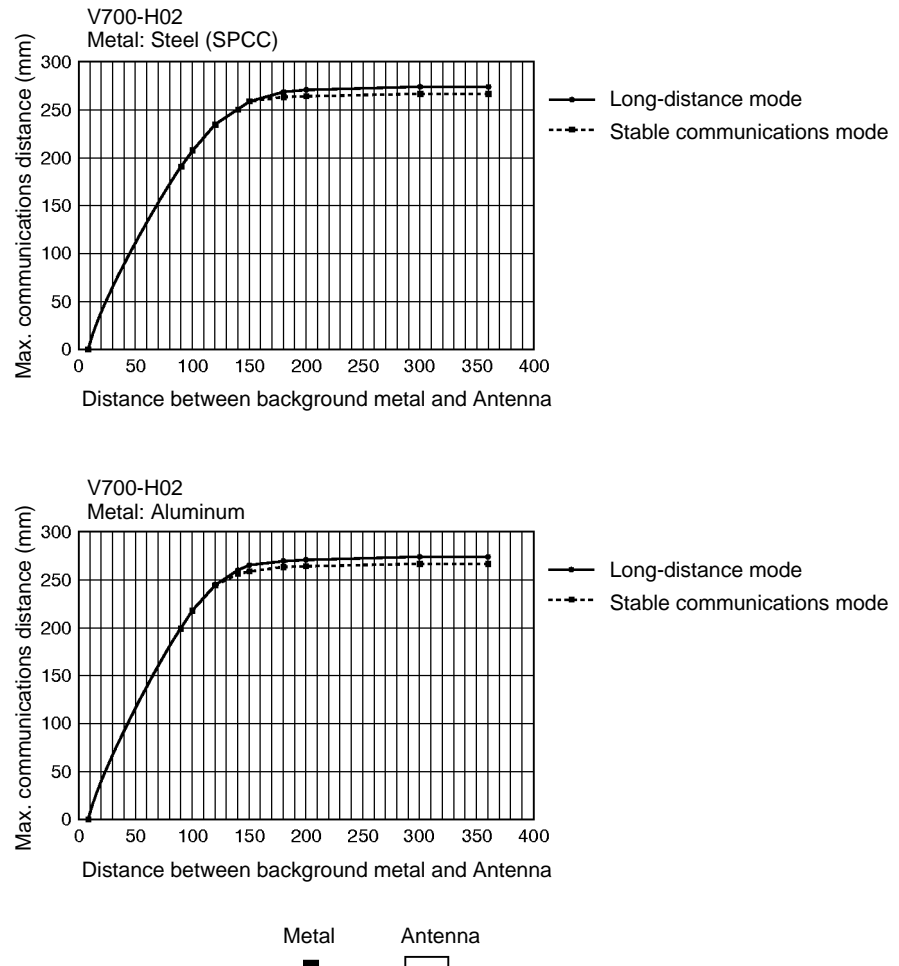

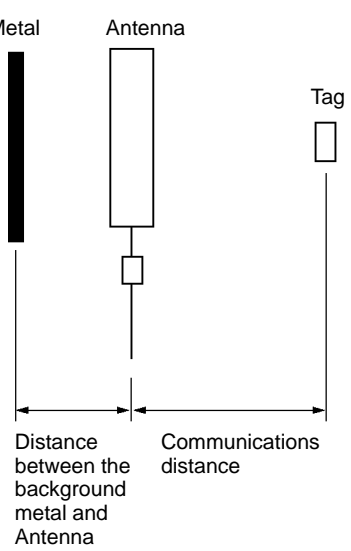

### Influence of Background Metal on Antenna

#### Section 8-5

#### V700-H01 (V700-D23P41)

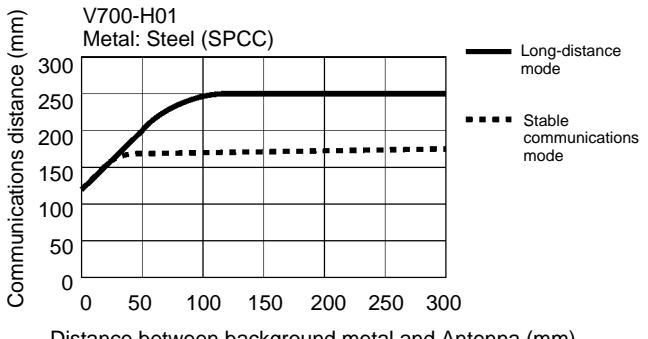

Distance between background metal and Antenna (mm)

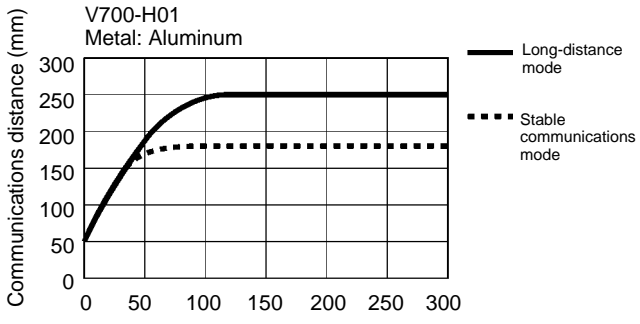

Distance between background metal and Antenna (mm)

#### V700-H02 (V700-D23P41)

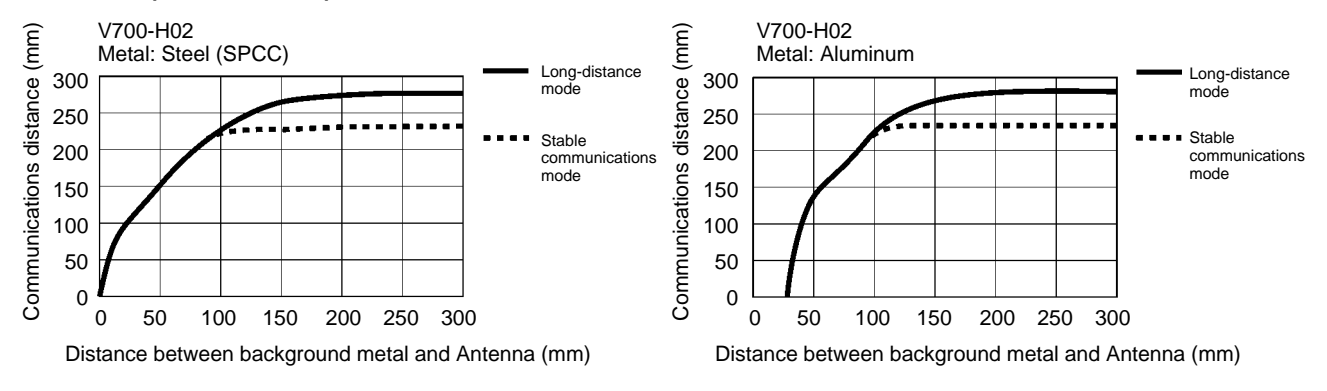

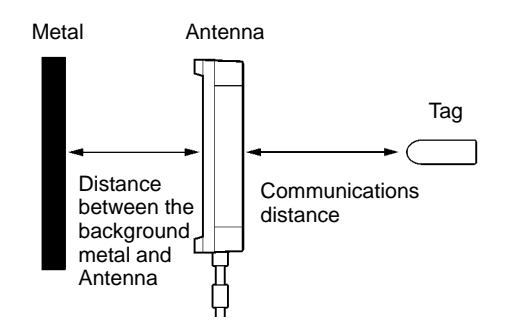

### 8-6 Mutual Interference between Antennas

If more than one Antenna is used, be sure to keep the Antennas away from each other as shown below.

### **Synchronous Operation**

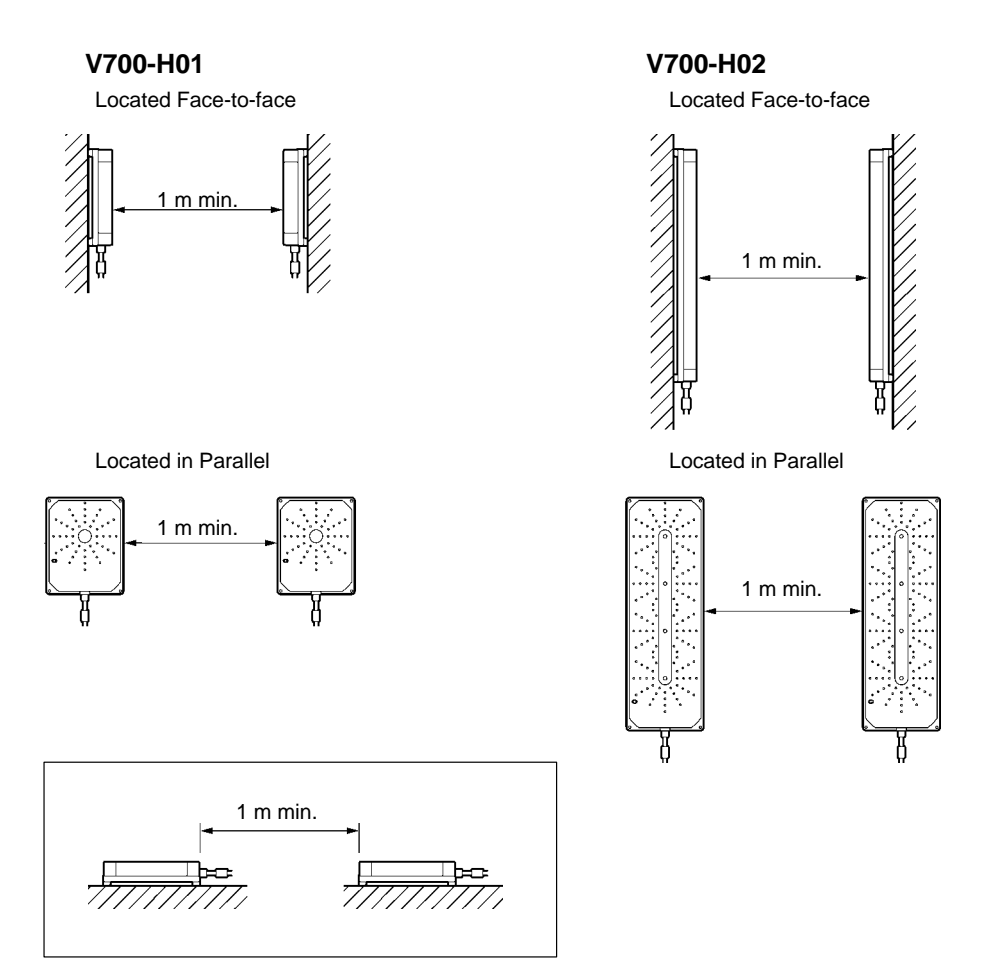

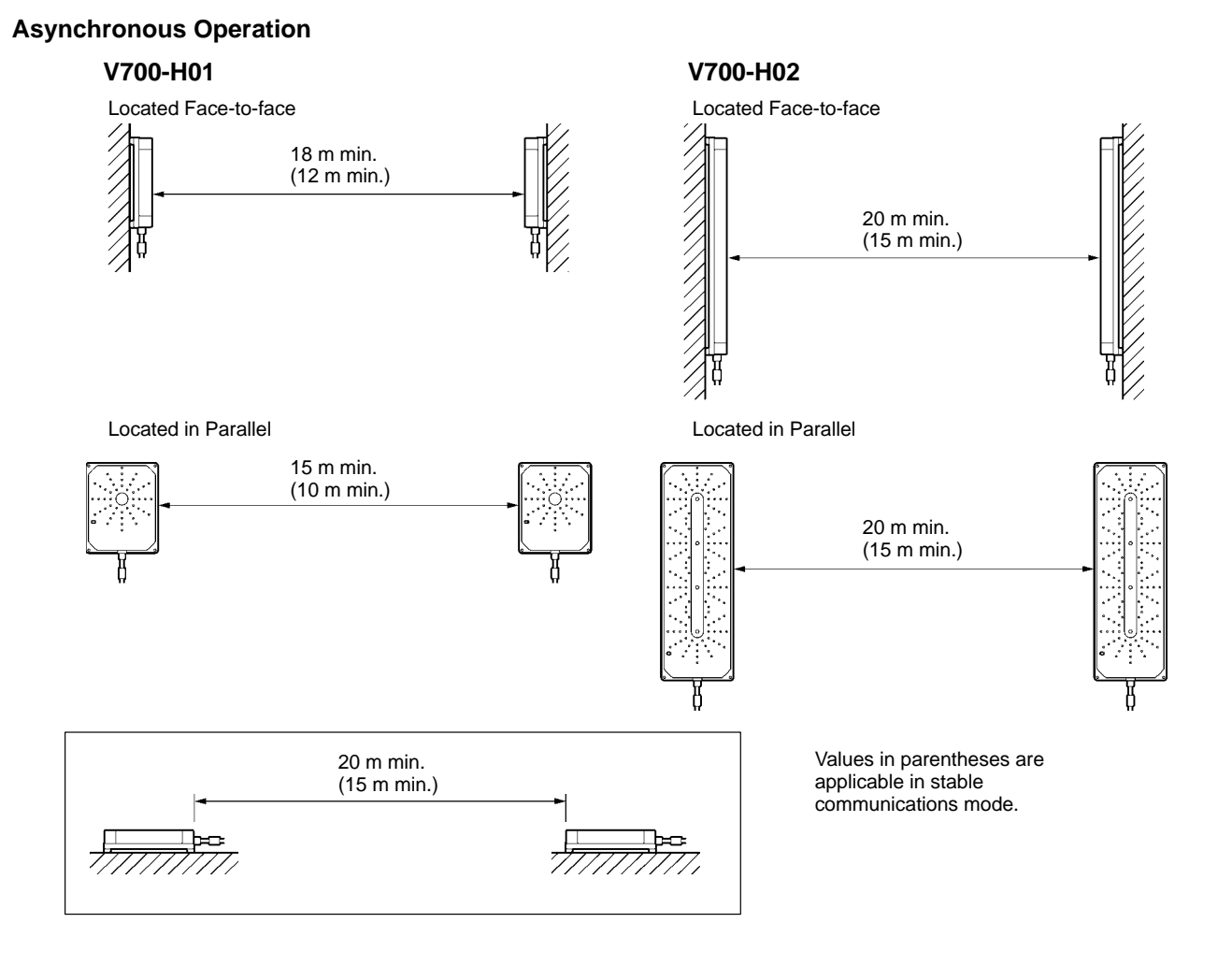

### 135

### 8-7 **Mutual Interference between Proximity Sensor and** Antenna

The V700 Series employs electromagnetic induction at a frequency of 125 kHz. Therefore, if the Antenna and proximity sensor are installed close to each other, the Antenna and proximity sensor may malfunction due to mutual interference. The Antenna and proximity sensor will most probably operate without malfunctioning if they are kept away from each other as shown below. However, be sure to conduct a test to make sure that they operate normally, before they are put in actual operation.

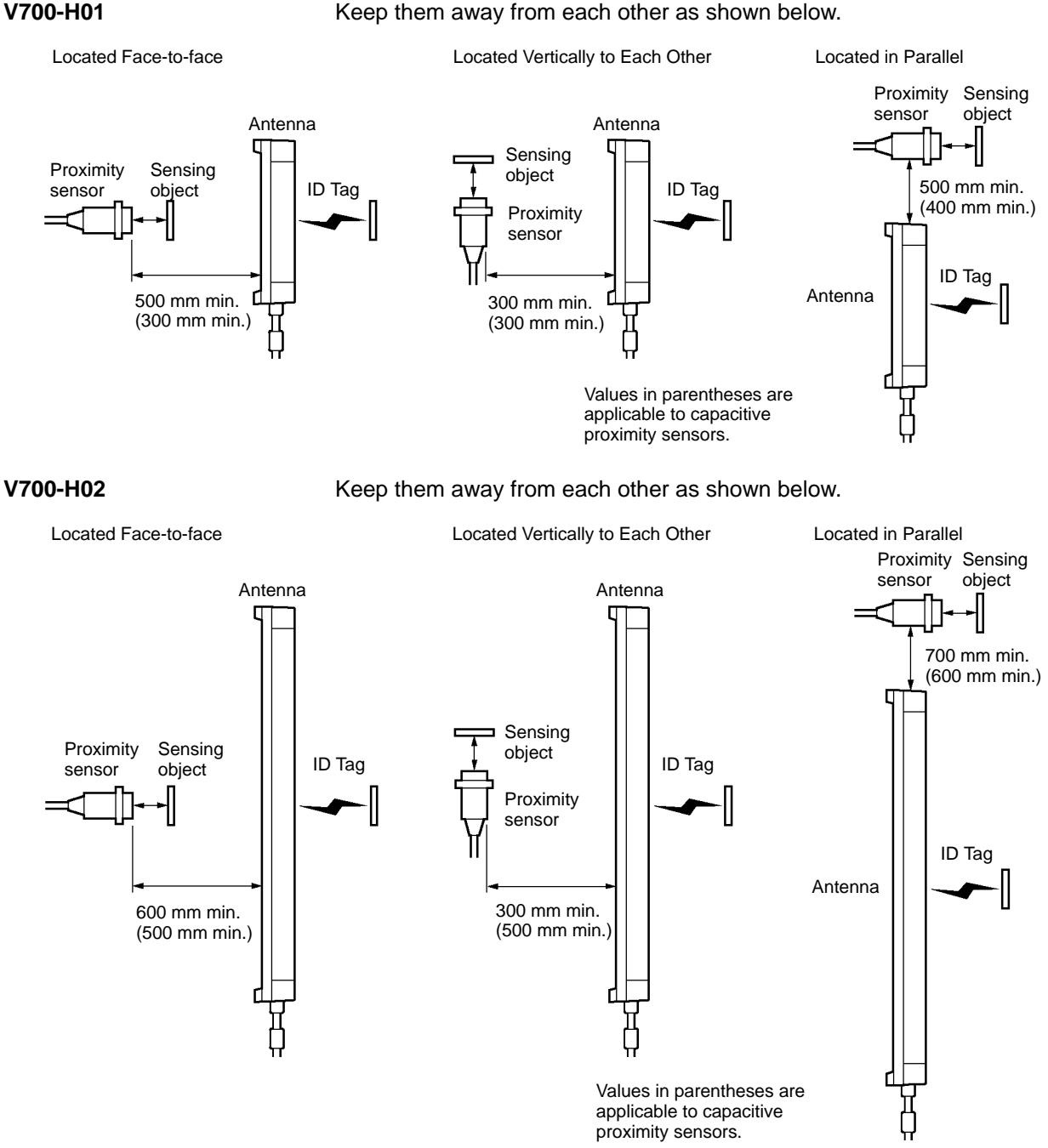

### 8-8 Influence of Background Metal on ID Tag

The ID Tag is influenced by background metal.

The communications distance of the ID Tag will decrease if there is metal behind the ID Tag as shown below.

### V700-H01 (V700-D23P31)

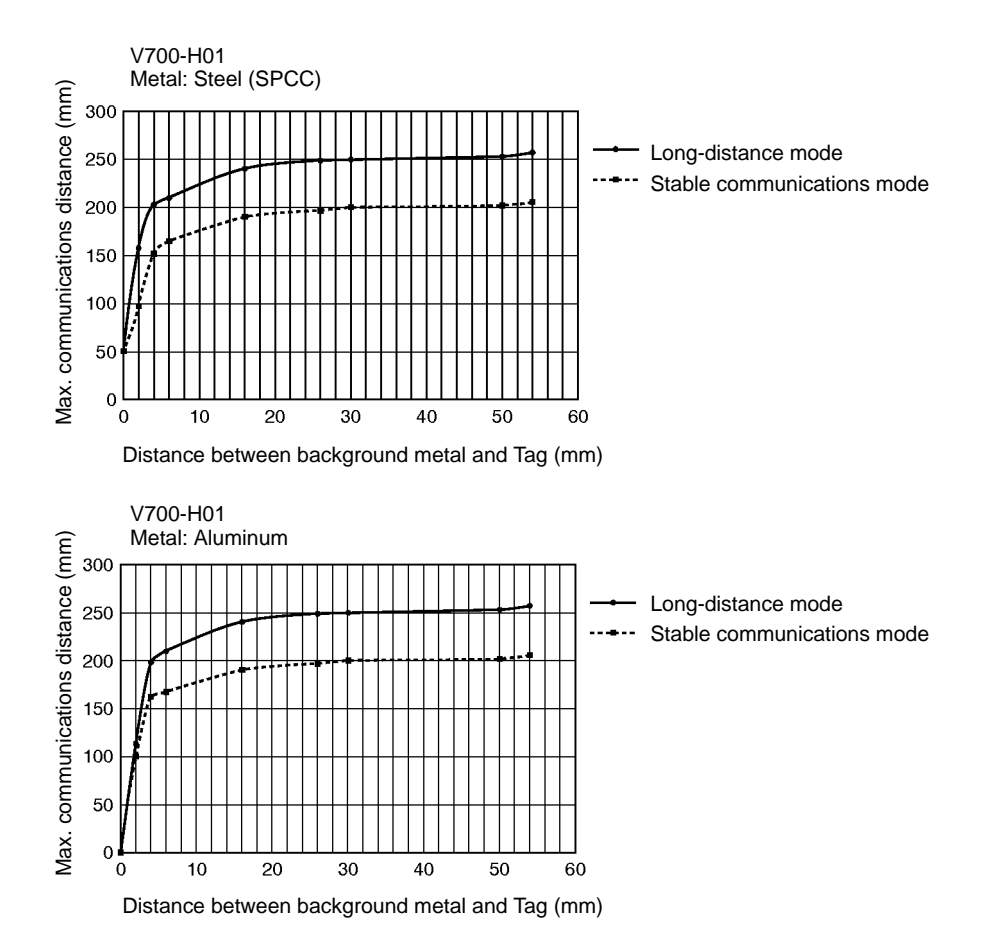

### V700-H02 (V700-D23P31)

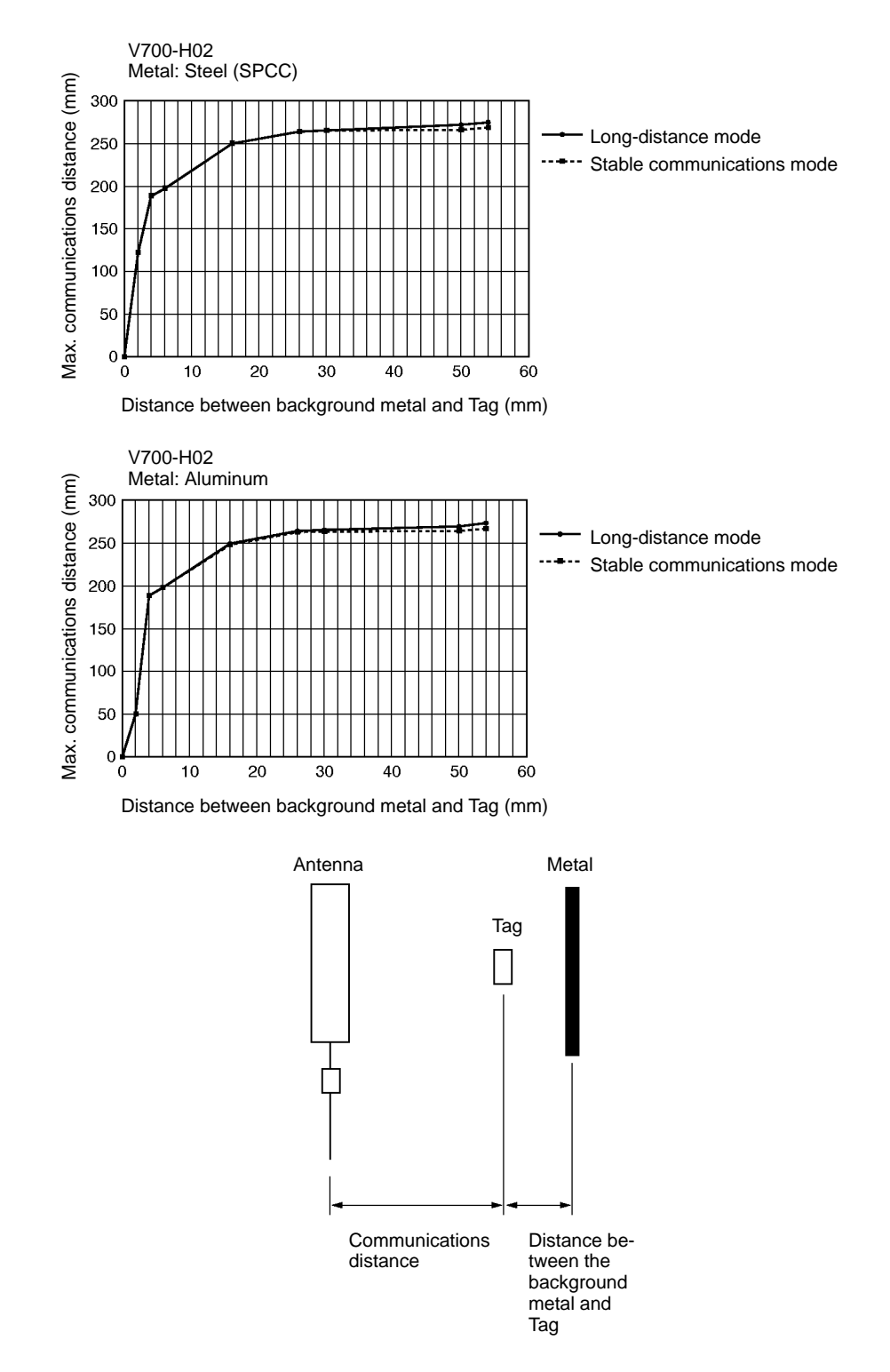

#### V700-H01 (V700-D23P41)

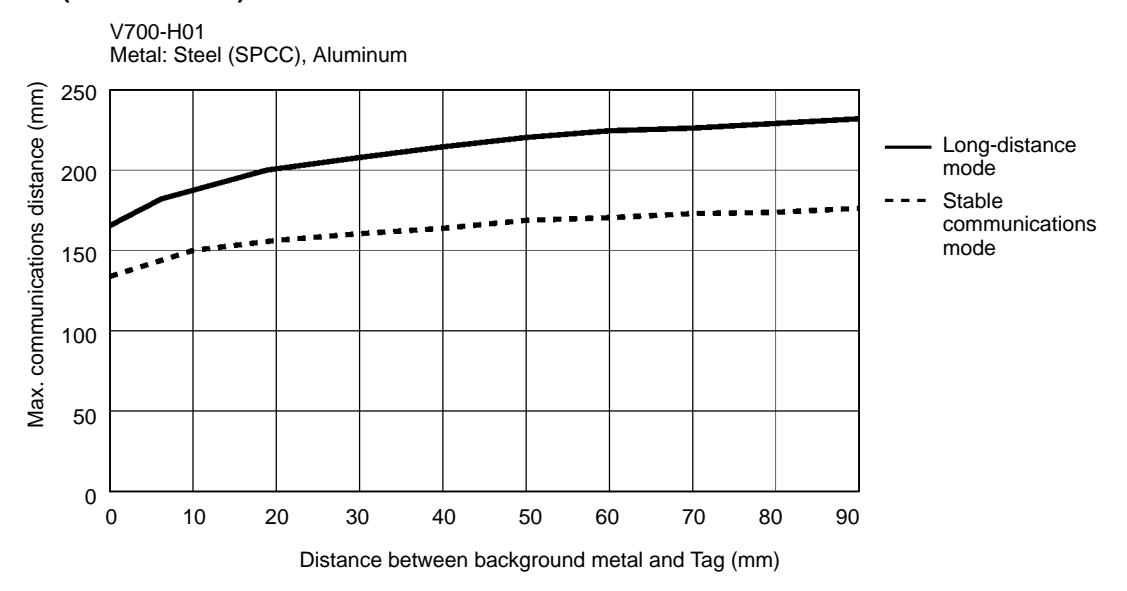

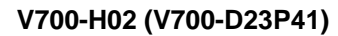

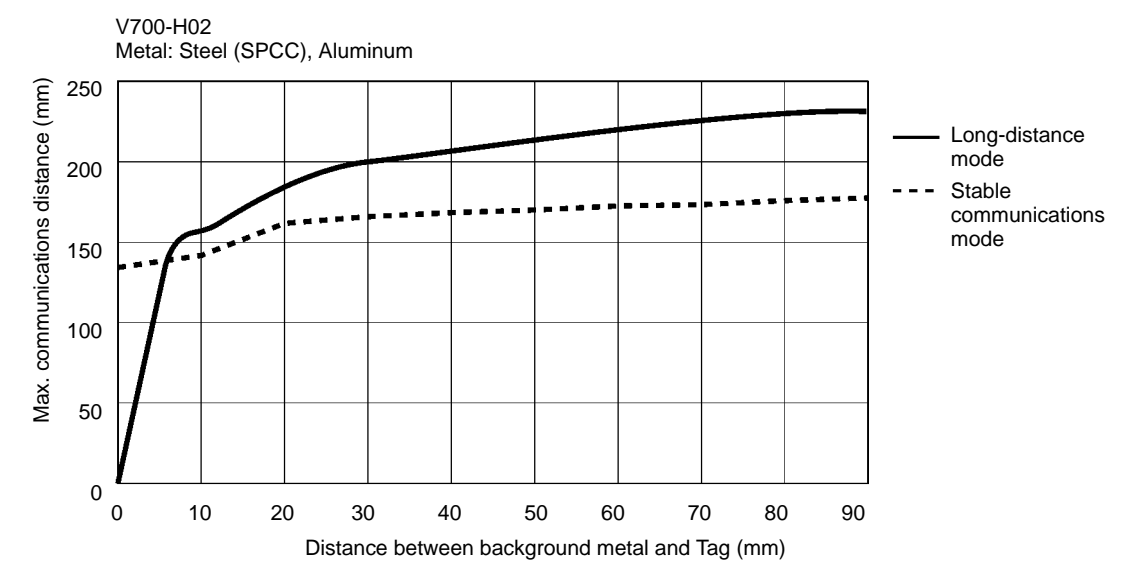

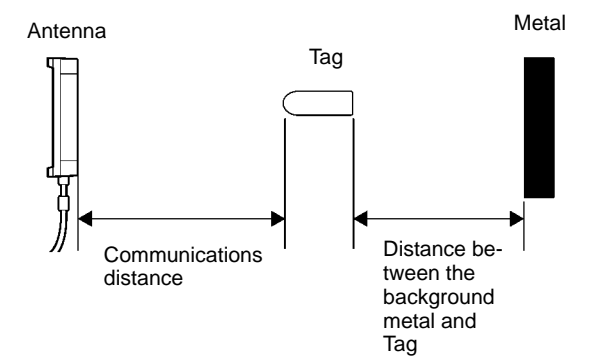

### 8-9 Influence of ID Tag Incline

When mounting an ID Tag, the maximum communications distance is obtained when the ID Tag surface is parallel with the Antenna surface. Therefore the influence of ID Tag incline must be taken into account.

If the ID Tag is mounted at an incline, the communications distance is shortened as shown in the tables below.

### V700-D23P31

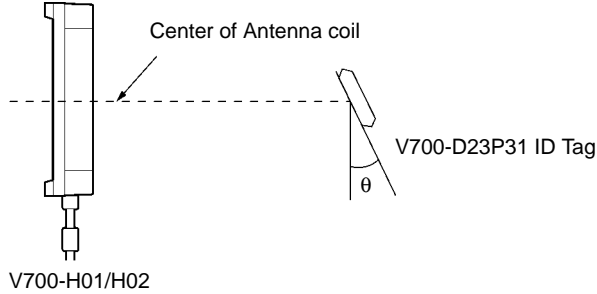

| θ° | H01 | H02 |  |  |  |  |  |
|----|-----|-----|--|--|--|--|--|
| 0  | 0%  | 0%  |  |  |  |  |  |
| 10 | 1%  | 1%  |  |  |  |  |  |
| 20 | 4%  | 4%  |  |  |  |  |  |
| 30 | 9%  | 12% |  |  |  |  |  |
| 40 | 18% | 21% |  |  |  |  |  |
| 60 | 39% | 39% |  |  |  |  |  |

Rate of Decrease in Communications Distance

# V700-D23P41

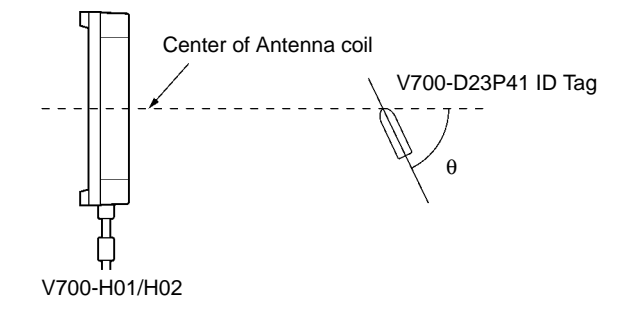

| $\theta^{\circ}$ | H01  | H02  |  |  |
|------------------|------|------|--|--|
| 0                | 0%   | 0%   |  |  |
| 10               | 1.5% | 1.5% |  |  |
| 20               | 2.5% | 3.5% |  |  |
| 30               | 6.5% | 10%  |  |  |
| 40               | 13%  | 18%  |  |  |
| 60               | 29%  | 31%  |  |  |

### 8-10 Influence of ID Tag Angle

The maximum communications distance between the Antenna and ID Tag will be available if the Antenna and ID Tag are located in parallel to each other. Take the angle of the ID Tag into consideration when mounting the ID Tag. The communications distance will be reduced if the ID Tag is not located in parallel to the Antenna as shown below.

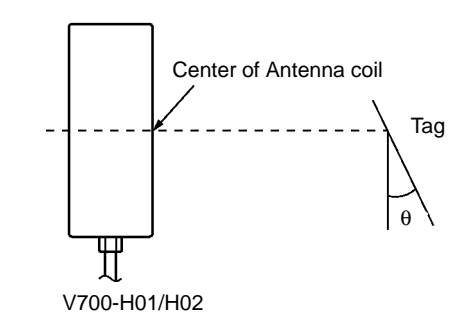

| Reduction of   |
|----------------|
| Communications |
| Distance       |

| θ° | H01 | H02 |
|----|-----|-----|
| 0  | 0%  | 0%  |
| 10 | 1%  | 1%  |
| 20 | 4%  | 4%  |
| 30 | 9%  | 12% |
| 40 | 18% | 21% |
| 60 | 39% | 39% |

# 8-11 Chemical Resistance of ID Tag

The V700-D23P31 ID Tag uses PPS resin. Refer to the following and be sure not to use any chemical that has a bad influence on PPS resin.

| Chemical                           |     | Room<br>temperature | 90°C | Chemical                   |     | Room<br>temperature | 90°C |
|------------------------------------|-----|---------------------|------|----------------------------|-----|---------------------|------|
| Hydrochloric acid 37%              |     | A                   | А    | Sodium dichromate solution | А   | А                   |      |
|                                    | 10% | A                   | А    | Phenol solution            | 5%  | A                   | А    |
| Sulfuric acid                      | 98% | A                   | В    | Glacial acetic acid        |     | A                   | А    |
|                                    | 50% | A                   | А    | Acetic acid                |     | A                   | А    |
|                                    | 30% | А                   | А    | Oleate                     |     | А                   | А    |
|                                    | 3%  | A                   | А    | Methanol (Methyl alcohol)  | 95% | A                   | А    |
| Nitric acid                        | 60% | В                   | С    | Methanol (Methyl alcohol)  | 95% | A                   | А    |
|                                    | 40% | A                   | В    | Acetic ether               |     | A                   | А    |
|                                    | 10% | A                   | А    | Diethyl hexyl sebacate     |     | A                   | А    |
| Hydrogen fluoride aqueous solution | 40% | A                   | A    | Acetone                    |     | А                   | A    |
| Chromic acid                       | 40% | A                   | А    | Diethyl ether              |     | A                   | А    |
| Hydrogen peroxide aqueous solution | 28% | A                   | В    | n-heptane                  |     | A                   | A    |
|                                    | 3%  | A                   | А    | 2, 2, 4 trimethyl penthane |     | A                   | А    |
| NaOH aqueous solution              | 60% | A                   | А    | Benzene                    |     | A                   | А    |
|                                    | 10% | A                   | А    | Toluene                    |     | A                   | А    |
|                                    | 1%  | A                   | А    | Aniline                    |     | A                   | А    |
| Aqueous ammonia                    | 28% | A                   | В    | Mineral oil                |     | A                   | А    |
|                                    | 10% | A                   | В    | Gasoline                   |     | A                   | А    |
| Sodium chloride                    | 10% | A                   | А    | Insulation oil             |     | A                   | А    |
| Sodium carbonate                   | 20% | A                   | А    | Dichloroehylene            |     | A                   | А    |
|                                    | 2%  | А                   | А    | Carbon tetrachloride       |     | А                   | А    |

Note 1. A: No influence

B: May discolor or melt PPS resin

C: Deform or cracks PPS resin

2. The table provides information on changes in PS resin that are kept in the chemical at room temperature and 90°C. If the actual operating conditions of the system is different from the table data in temperature, chemical type, or chemical viscosity, conduct a test under the actual conditions before the system goes into actual operation.

3. The V700-D13P21 ID Tag is not chemical, oil, or water resistant.

### 8-12 Relationship between ID Tag and Metal Sensor

If a metal sensor is used for the detection of metal objects and each object is on a non-metal base attached with the V700-D23P31 or V700-D13P21 ID Tag, the ID Tag will not affect the metal sensor in sensing operation. This cannot be done with conventional tags because they are detectable by the metal sensor.

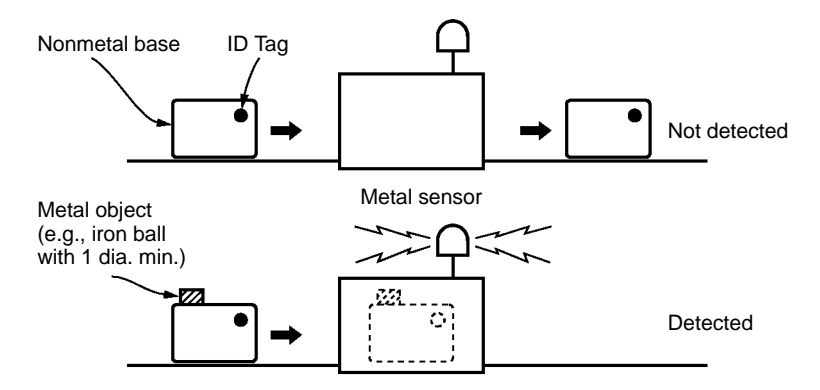

The ID Tag will not be detected by the metal sensor if its sensitivity is set to a normal level (i.e., the sensitivity is set for the detection of iron balls each of which is 1 mm or more in diameter). The ID Tag will not have a negative influence on the functions of the metal sensor, either.

If the sensitivity of the metal sensor is set to a high level (i.e., the sensitivity is set for the detection of iron balls that are 0.5 mm each in diameter) or the metal sensor can detect non-ferrous metals, the metal sensor may detect ID Tags that are too close to one another. It is recommended that a test be conducted before actual operation of the system.

# Appendix A ASCII Code

| Rightmost<br>4 bits<br>Leftmost<br>4 bits | b8 to b5    | 0000     | 0001                  | 0010 | 0011 | 0100 | 0101 | 0110 | 0111 | 1000   | 1001     | 1010           | 1011     | 1100 | 1101 | 1110  | 1111           |
|-------------------------------------------|-------------|----------|-----------------------|------|------|------|------|------|------|--------|----------|----------------|----------|------|------|-------|----------------|
| b4 to b1                                  | Row<br>Line | 0        | 1                     | 2    | 3    | 4    | 5    | 6    | 7    | 8      | 9        | 10             | 11       | 12   | 13   | 14    | 15             |
| 0000                                      | 0           | NUL      | TC7(DLE)              | (SP) | 0    | @    | Р    | `    | р    | 4      | <b>A</b> | Unde-<br>fined | -        | タ    | 11   | A     | <b>A</b>       |
| 0001                                      | 1           | TC1(SOH) | DC1                   | !    | 1    | Α    | Q    | a    | q    |        |          | 0              | ア        | チ    | 4    |       |                |
| 0010                                      | 2           | TC2(STX) | DC2                   | "    | 2    | В    | R    | b    | r    |        |          | Γ              | イ        | ッ    | X    |       |                |
| 0011                                      | 3           | TC3(ETX) | DC3                   | #    | 3    | С    | S    | с    | s    |        |          | J              | ゥ        | テ    | Ŧ    |       |                |
| 0100                                      | 4           | TC₄(EOT) | DC4                   | \$   | 4    | D    | Т    | d    | t    |        |          | 、              | I        | ۲    | 7    |       |                |
| 0101                                      | 5           | TC5(ENQ) | TC8(NAK)              | %    | 5    | Е    | U    | e    | u    |        |          |                | オ        | ナ    | 고    |       |                |
| 0110                                      | 6           | TC₀(ACK) | TC <sub>9</sub> (SYN) | &    | 6    | F    | v    | f    | v    | ;      |          | F              | カ        | =    | Э    |       |                |
| 0111                                      | 7           | BEL      | TC10(ETB)             | ,    | 7    | G    | w    | g    | w    | sfined | sfineo   | ア              | +        | ਤ    | ラ    | sfine | sfineo         |
| 1000                                      | 8           | FE₀(BS)  | CAN                   | (    | 8    | Н    | Х    | h    | x    | Unde   | Unde     | 1              | ク        | ネ    | リ    | Unde  | Unde           |
| 1001                                      | 9           | FE1(HT)  | EM                    | )    | 9    |      | Y    | i    | у    |        | 1        | ゥ              | ケ        | 1    | ル    |       | 1              |
| 1010                                      | 10          | FE2(LF)  | SUB                   | *    | :    | J    | Z    | j    | z    |        |          | I              | ⊐        | ハ    | レ    |       |                |
| 1011                                      | 11          | FE₃(VT)  | ESC                   | +    | ;    | к    | [    | k    | {    |        |          | オ              | サ        | ۲    |      |       |                |
| 1100                                      | 12          | FE₄(FF)  | IS4(FS)               | ,    | <    | L    | ¥    | 1    |      |        |          | t              | シ        | フ    | ヮ    |       |                |
| 1101                                      | 13          | FE5(CR)  | IS₃(GS)               | -    | 1    | м    | ]    | m    | }    |        |          | ב              | ス        | ^    | ン    |       |                |
| 1110                                      | 14          | S0       | IS2(RS)               | •    | >    | N    | ^    | n    |      |        |          | Ξ              | セ        | ホ    | •    |       | ¥              |
| 1111                                      | 15          | S1       | IS1(US)               | /    | ?    | 0    |      | 0    | DEL  |        |          | ッ              | <u>ע</u> | 7    | ۰    |       | Unde-<br>fined |

**Note** The character in row 5, line 12 is "\" in ASCII.

# Appendix B Standard Models

# **Controller and System Components**

| Name                                                                                                    | Specification                           | Model         | Remarks                  |  |  |  |
|----------------------------------------------------------------------------------------------------|-----------------------------------------|---------------|--------------------------|--|--|--|
| Controller                                                                                                    | RS-232C interface                       | V700-CD1D     |                          |  |  |  |
|                                                                                                    | Supply voltage: 24 VDC                  |               |                          |  |  |  |
|                                                                                                    |                                         |               |                          |  |  |  |
|                                                                                                    |                                         |               |                          |  |  |  |
|                                                                                                    |                                         |               |                          |  |  |  |
| <u> </u>                                                                                                    |                                         |               |                          |  |  |  |
|                                                                                                    |                                         |               |                          |  |  |  |
| Antenna                                                                                                    | External dimensions: 250 x 200          | V700-H01      | Standard antenna         |  |  |  |
|                                                                                                    |                                         |               |                          |  |  |  |
|                                                                                                    |                                         |               |                          |  |  |  |
|                                                                                                    |                                         |               |                          |  |  |  |
| Antenna                                                                                                    | External dimensions: 650 x 200          | V700-H02      | Wide-field antenna       |  |  |  |
|                                                                                                    |                                         |               |                          |  |  |  |
|                                                                                                    |                                         |               |                          |  |  |  |
| ID Tag                                                                                                    | 256-byte memory (240 bytes are          | V700-D23P31   | Coin-shaped,             |  |  |  |
|                                                                                                    | available to the user)                  |               | environment-resistant    |  |  |  |
|                                                                                                    | 100 buto momony (110 butos oro          | V700 D42D24   | moaei                    |  |  |  |
| ID Tag                                                                                                    | available to the user)                  | V/00-D13P21   | I Nin model              |  |  |  |
| Made IN JAPAN                                                                                                    | ( , , , , , , , , , , , , , , , , , , , |               |                          |  |  |  |
|                                                                                                    | 256-byte memory (240 bytes are          | V700-D23P41   | Bar-shaped               |  |  |  |
|                                                                                                    | available to the user)                  |               |                          |  |  |  |
| Connection Cable                                                                                                    | 2 m                                     | V700-A40      | Used for connecting the  |  |  |  |
|                                                                                                    | 3 m                                     | V700-A41      | Controller and Antenna.  |  |  |  |
|                                                                                                    | 5 m                                     | V700-A42      |                          |  |  |  |
|                                                                                                    | 10 m                                    | V700-A43      |                          |  |  |  |
|                                                                                                    | 20 m                                    | V700-A44      | _                        |  |  |  |
|                                                                                                    | 30 m                                    | V700-A45      |                          |  |  |  |
| Programming Console                                                                                                    |                                         | С200Н-РКО27-Е |                          |  |  |  |
|                                                                                                    |                                         |               |                          |  |  |  |
|                                                                                                    |                                         |               |                          |  |  |  |
|                                                                                                    |                                         |               |                          |  |  |  |
|                                                                                                    |                                         |               |                          |  |  |  |
|                                                                                                    |                                         |               |                          |  |  |  |
| Programming Console                                                                                                    | 2 m                                     | V700-P10      | A dedicated keysbeet is  |  |  |  |
| Conversion Cable                                                                                                    | 2 111                                   | V700-1 10     | provided.                |  |  |  |
|                                                                                                    |                                         |               |                          |  |  |  |
|                                                                                                    |                                         |               |                          |  |  |  |
|                                                                                                    | Connector Plug                          | XM2A-0901     | One set is provided with |  |  |  |
|                                                                                                    | Connector r lug                         | 710127-0301   | the V700-CD1D.           |  |  |  |
|                                                                                                    | Connector Hood                          | XM2S-0011     | -                        |  |  |  |
| a the second second sec |                                         | 7.020-0311    |                          |  |  |  |

# Index

### A–B

#### ACK/NACK control, 73

Antenna dimensions, 14 effect of nearby metal, 131 installation, 52 interference between antennas, 134 interference with Proximity Sensors, 136 specifications, 13 Antenna Cable, 39 Antenna Connector, 39 Antenna Port, 9 ASCII code, table, 143 automatic mode, 61 Baud Rate Setting, 36 BCC calculation, example, 72

# С

C200H PC, connecting, 46 Cable dimensions, 20 specifications, 19 characteristics, 2 chemicals, effects on ID Tags, 141

command set ADD, 76 MEMORY CALCULATE, 80 MEMORY CHECK, 79 POLLING AUTOREAD, 78 POLLING AUTOWRITE, 79 READ, 74 RESET, 85 STOP, 85 SUBTRACT, 77 TEST, 86 WRITE, 75 WRITE PROTECT, 82 commands

command list, 69 frame structure, 67

communications commands and responses, 58 communication modes, 24 communications areas, 125 communications time, 129 errors, 112 external, 20 frame structure, 67 max. distance, 122 troubleshooting, 117, 118 V700, 20 communications areas, 125 Communications Connector, assembly, 47 Communications Distance Setting, 35 Communications Mode Setting, 37 Communications Sync Setting, 35 communications time, 129 computer, connecting, 46 Controller dimensions, 13 Nomenclature, 8 operating condition, 59 specifications, 10

### D

standard models, 145

data code designation, 70 Data Length Setting, 37 dimensions Antenna, 14 Cable, 20 Controller, 13 ID Tag, 17 Programming Console, 92 DIP switch, 9 settings, 33, 35

### E-H

energy–saving mode, 28 error log, 29 reading from Programming Console, 106 errors communications errors, 112 diagnosing errors, 111 due to noise, 113 list of errors, 111 troubleshooting, 115 FIFO Read/Write Mode, 24, 58 ground terminal, 41 HEX code, 71 Host Communications, troubleshooting, 117

# I–L

ID Tag

communications modes, 58 dimensions, 17 effect of nearby metal, 137 effects of chemicals, 141 installation, 54 orientation, 140 specifications, 16

indicators, LED indicators, 9

inspection, 113

installation Antenna, 52 DIN track, 39 enclosed, 38 environment, 37, 52

interference from a Proximity Sensor, 136 from another antenna, 134 from metal, 131, 137

Long-distance Mode, 28

Low Power Consumption Setting, 35

# Μ

maintenance, 113 metal sensors, 142 Multiple, Simultaneous Access Mode, 24, 59 mutual interference, prevention, 26

# Ν

node number settings, 33, 34 Node number switch, 9 noise effect on communications distance, 123 measuring, 29 preventing, 43, 53, 113

nomenclature, Controller, 8

nomenclature, Programming Console, 92

# 0

operation outline of operation, 6 trial operation, 110

options, list, 70

### Ρ

Parity Bit Setting, 37 polling auto mode, 63 power consumption, reducing, 28 Power supply terminals, 9 power supply terminals, 41 precautions, general, xiii Programming Console checking noise conditions, 105 connection, 93 dimensions, 92 displaying data, 100 functions, 96 monitoring operation, 107 nomenclature, 92 operation, 95 reading error log, 106 reading/writing data, 102 setting addresses, 101 setting data, 102 testing communications, 104 Programming Console port, 9 Proximity Sensor, interference with Antennas, 136

# R

reference data, 121 repeat mode, 61 RESET Signal, wiring, 44 RESET terminals, 9 circuit configuration, 10 response codes, 87 responses frame structure, 67 response codes, 87 RS–232C, interface, 45 RS–232C interface, 4 RS–485 interface, 5 RS–232C port, 9

# S

serial interface, 4, 45 Single Mode, 24, 58 specifications Antenna, 13 Cable, 19 Controller, 10 ID Tag, 16 Stable Communications Mode, 28 standard models, 145 Stop Bit Length Setting, 37

subcommand set ACK, 86 NACK, 86 POLLING CHECK, 84 POLLING END, 84

switch settings, 32

SYNC Signal, wiring, 44

SYNC terminals, 9 circuit configuration, 11

synchronous function, 26

system configuration, 4

# T–W

Time-out Setting, 37

trial operation, 110

trigger mode, 60

troubleshooting, 115

wiring, Controller, 12, 41

### **Revision History**

A manual revision code appears as a suffix to the catalog number on the front cover of the manual.

Cat. No. Q113-E1-07

- Revision code

The following table outlines the changes made to the manual during each revision. Page numbers refer to the previous version.

| Revision code | Date        | Revised content                                                                                                    |
|---------------|-------------|----------------------------------------------------------------------------------------------------|
| 1             | July 1998   | Original production                                                                                                    |
| 02            | August 2003 | Page v: Added warranty and other PL-related information.<br>Pages 10, 13, 15, 36, and 80: Changed caution symbols.                                                                                                    |
| 03            | April 2004  | Page v: Programmable Products information removed from the bottom of the page.Page viii: Information on Standard Conformity added.                                                                                                    |
| 04            | June 2004   | Pages xviii, 2, 15, 16, 45, 69, 108, 121, 122, and 125: ID Tag model numbers changed.Pages 15 and 125: Memory capacity changed.Page 17: First sentence and graphic changed.                                                                                                    |
| 05            | April 2006  | <ul> <li>V700-CD1D changed to V700-CD1D-V3 and V700-CD2D-V3 added throughout the manual.</li> <li>V700-D23P21 changed to V700-D23P31 and V700-D23P41 added throughout the manual.</li> <li>Page v: Warranty and Limitations of Liability modified.</li> <li>Pages 2 and 3: Descriptions of characteristics added.</li> <li>Pages 4 and 5: System configuration information changed.</li> <li>Page 8: Nomenclature changed.</li> <li>Page 16: Dimensions for V700-D23P41 replaced.</li> <li>Page 18: Information added on V700-A80 Attachment.</li> <li>Page 19: Specifications for V700-CD2D-V3 added.</li> <li>Page 31 and 32: DIP switch settings changed.</li> <li>Page 41: Information added on RS-232C interface.</li> <li>Page 43: Information added on RS-485 interface.</li> <li>Page 49: Information added on commands and ID Tags.</li> <li>Page 50: Information changed on single trigger mode.</li> <li>Page 51: Information changed on single trigger mode.</li> <li>Page 53: Information added on multi-trigger and multi-repeat modes.</li> <li>Page 53: Information added on selective access mode.</li> <li>Page 53: Information added on selective access mode.</li> <li>Page 53: Information added on selective access mode.</li> <li>Page 53: Information added on selective access mode.</li> <li>Page 53: Information added on selective access mode.</li> <li>Page 53: Information added on selective access mode.</li> <li>Page 53: Information added on selective access mode.</li> <li>Page 54: Information added on selective access mode.</li> <li>Page 53: Information added on selective access mode.</li> <li>Page 53: Information added on selective access mode.</li> <li>Page 53: Information added on selective access mode.</li> <li>Page 53: Information added on selective access mode.</li> <li>Page 54: Information added on selective access mode.</li> <li>Page 54: Information added on selective access mode.</li> <li>Page 54: Information added on selective access mode.</li> <li>Page 50: Information on influence of background metal added.</li> <li>Page 10: Information on</li></ul> |
| 06            | May 2008    | Page xvi: Added V700-H01.           Pages 2, 4 to 6, 8, 12, 13, 39, 41, 43, 44, and 145: Removed CE mark from product diagram.                                                                                                    |
| 07            | April 2012  | Page 54: Information changed on Recommended Adhesive.Page 55: Information changed on Recommended Adhesive.                                                                                                    |

# 

#### OMRON Corporation Industrial Automation Company

Sensing Devices Division H.Q. Industrial Sensors Division Shiokoji Horikawa, Shimogyo-ku, Kyoto, 600-8530 Japan Tel: (81)75-344-7022/Fax: (81)75-344-7107

#### **Regional Headquarters**

OMRON EUROPE B.V. Sensor Business Unit Carl-Benz-Str. 4, D-71154 Nufringen, Germany Tel: (49) 7032-811-0/Fax: (49) 7032-811-199

OMRON ELECTRONICS LLC One Commerce Drive Schaumburg, IL 60173-5302 U.S.A. Tel: (1) 847-843-7900/Fax: (1) 847-843-7787

OMRON ASIA PACIFIC PTE. LTD. No. 438A Alexandra Road # 05-05/08 (Lobby 2),

No. 438A Alexandra Road # 05-05/08 (Lobby 2) Alexandra Technopark, Singapore 119967 Tel: (65) 6835-3011/Fax: (65) 6835-2711

OMRON (CHINA) CO., LTD. Room 2211, Bank of China Tower, 200 Yin Cheng Zhong Road, PuDong New Area, Shanghai, 200120, China Tel: (86) 21-5037-2222/Fax: (86) 21-5037-2200

#### Authorized Distributor: